# bingo!CMS

v1.5 操作マニュアル

| (1)  | サイト作成の流れ                         | 2  |
|------|----------------------------------|----|
| (2)  | テンプレート管理画面(PCサイト作成の流れ)           | 3  |
| (3)  | スキン・拡張機能管理画面(PCサイト作成の流れ)         | 4  |
| (4)  | テンプレート設定情報編集(PCサイト作成の流れ)         | 5  |
| (5)  | テンプレート編集画面(PCサイト作成の流れ)           | 6  |
| (6)  | サイドバー編集画面(PCサイト作成の流れ)            | 13 |
| (7)  | メニュー&ページ管理(PCサイト作成の流れ)           | 14 |
| (8)  | ページ編集(PCサイト作成の流れ)                | 19 |
| (9)  | テンプレート管理画面(スマートフォンサイトの流れ)        | 25 |
| (10) | スキン・拡張機能管理画面(スマートフォンサイトの流れ)      | 26 |
| (11) | テンプレート設定情報編集(スマートフォンサイトの流れ)      | 27 |
| (12) | テンプレート編集画面(スマートフォンサイトの流れ)        | 28 |
| (13) | 各ページのスマートフォンサイト設定(スマートフォンサイトの流れ) | 35 |
| (14) | テンプレート管理画面(携帯用サイト作成の流れ)          | 36 |
| (15) | スキン・拡張機能管理画面(携帯用サイト作成の流れ)        | 37 |
| (16) | テンプレート設定情報編集(携帯用サイト作成の流れ)        | 38 |
| (17) | テンプレート編集画面(携帯用サイト作成の流れ)          | 39 |
| (18) | 携帯用サイトのメニュー・ページ作成(携帯用サイト作成の流れ)   | 40 |
| (19) | 素材管理画面                           | 41 |
| (20) | 拡張ユニット管理画面                       | 44 |
| (21) | その他管理 ユーザ管理画面                    | 45 |
| (22) | その他管理 サイト設定管理画面                  | 46 |
| (23) | フォームジェネレータ                       | 47 |
| (24) | ブログモジュール                         | 47 |
| (25) | ユニット解説                           | 48 |

1

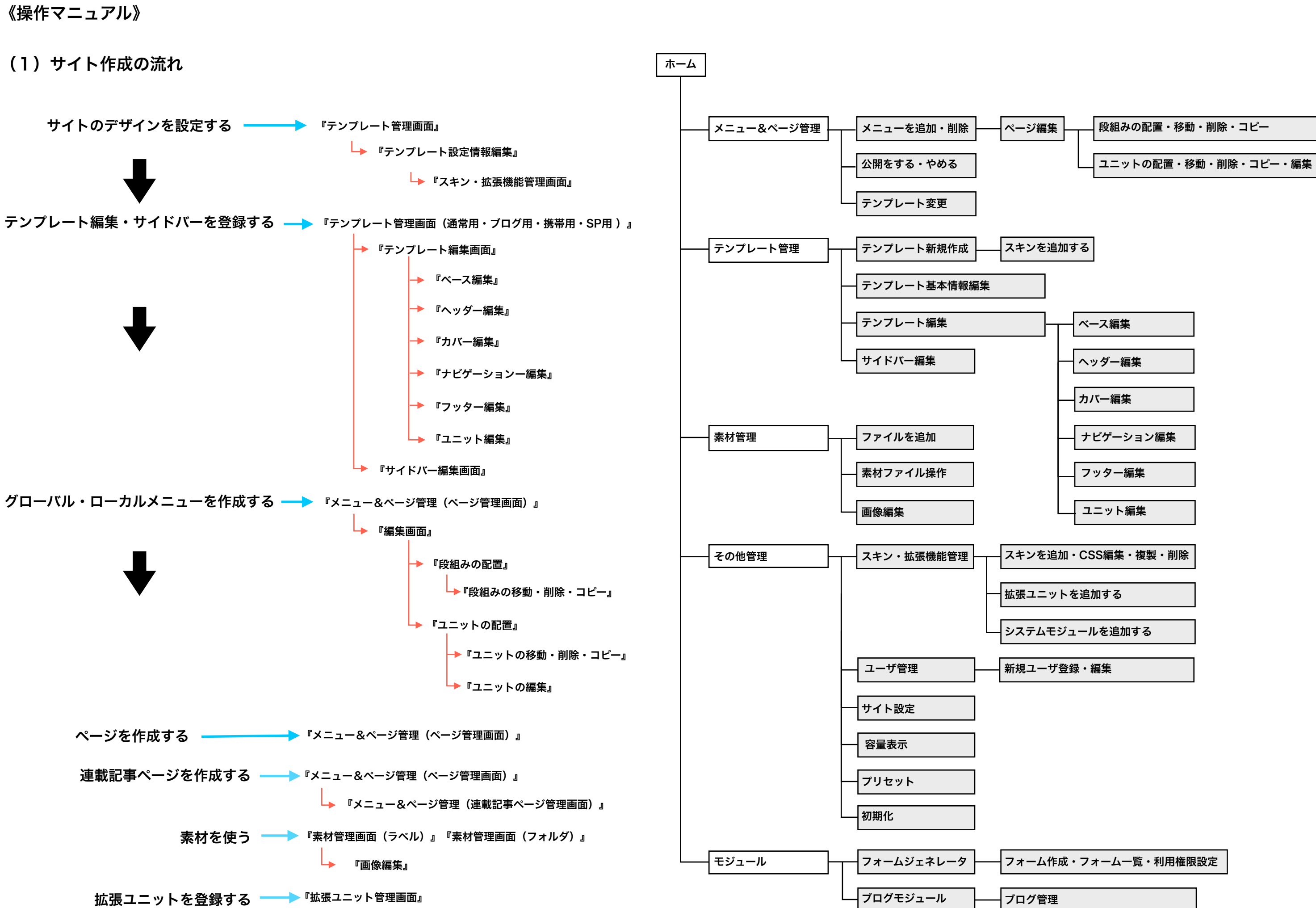

(2) テンプレート管理画面(PCサイト作成の流れ)

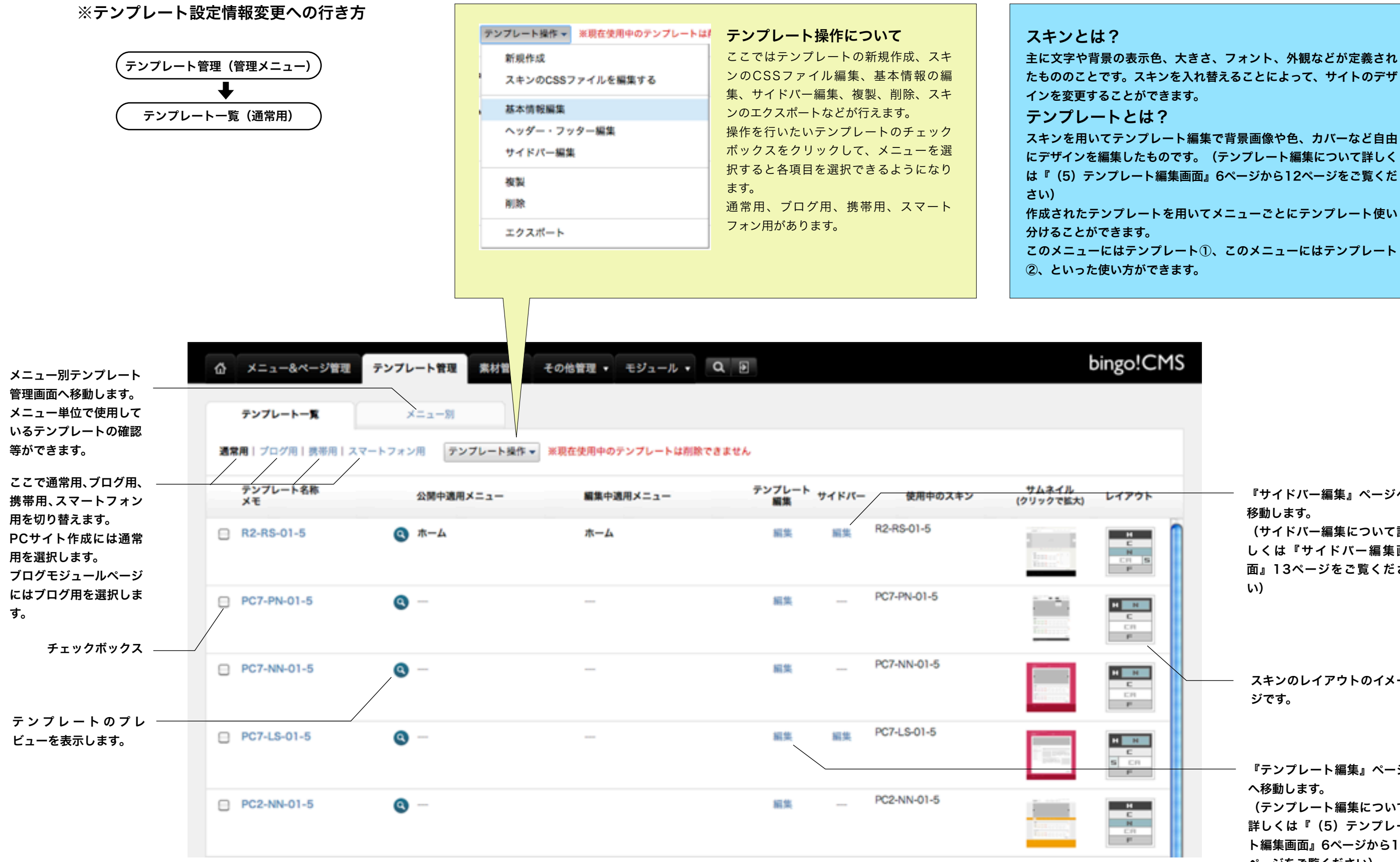

\*スマートフォンに関わる機能はbingo!CMSプラス v1.5のみの機能となります。

主に文字や背景の表示色、大きさ、フォント、外観などが定義され たもののことです。スキンを入れ替えることによって、サイトのデザ

スキンを用いてテンプレート編集で背景画像や色、カバーなど自由 にデザインを編集したものです。(テンプレート編集について詳しく は『(5) テンプレート編集画面』6ページから12ページをご覧くだ

作成されたテンプレートを用いてメニューごとにテンプレート使い

『サイドバー編集』ページへ 移動します。 (サイドバー編集について詳 しくは『サイドバー編集画 面』13ページをご覧くださ い)

スキンのレイアウトのイメー ジです。

『テンプレート編集』ページ へ移動します。 (テンプレート編集について 詳しくは『(5) テンプレー ト編集画面』6ページから12 ページをご覧ください)

# (3) スキン・拡張機能管理画面(PCサイト作成の流れ)

#### ※スキン・拡張管理画面への行き方

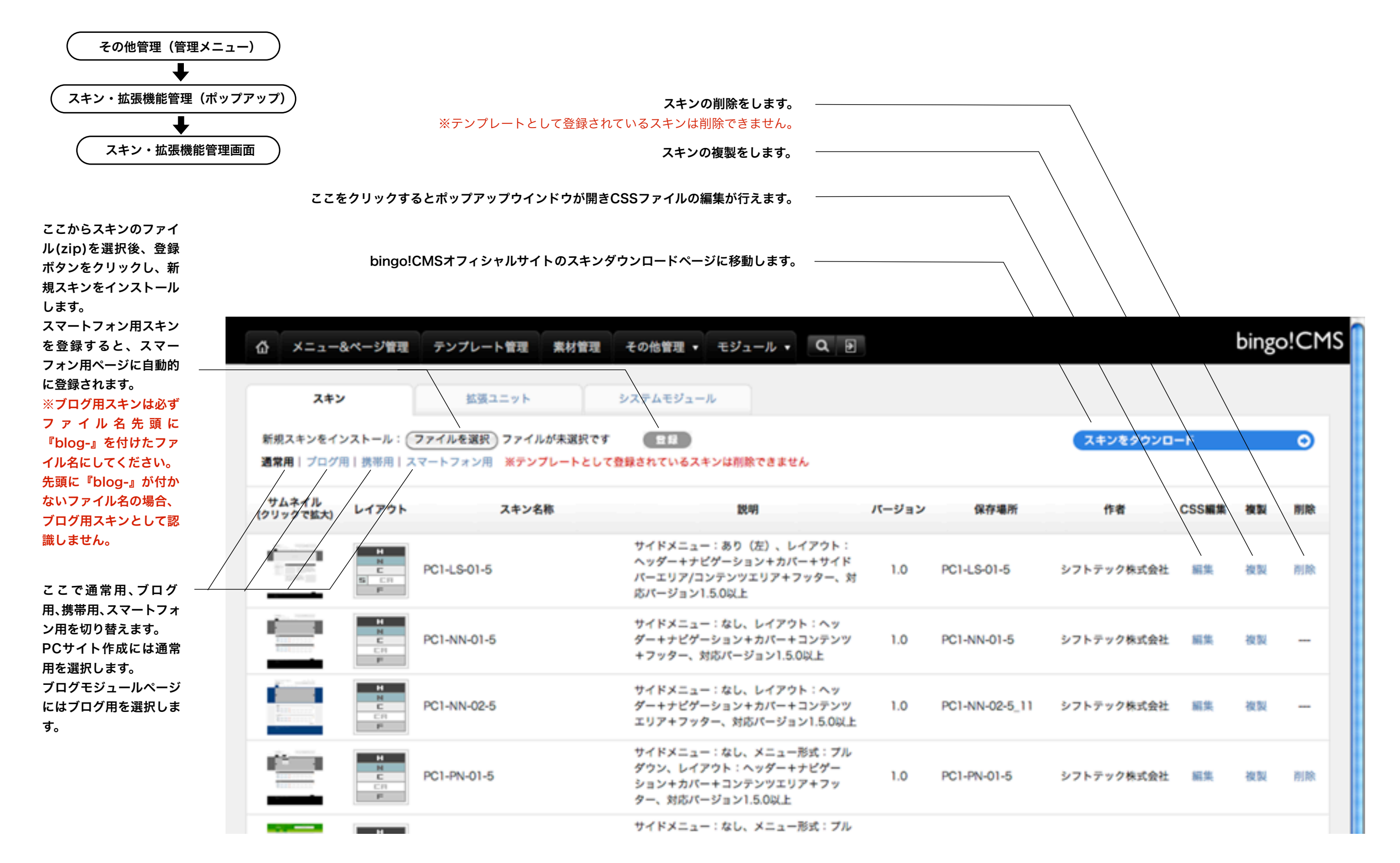

\*スマートフォンに関わる機能はbingo!CMSプラス v1.5のみの機能となります。

(4) テンプレート設定情報編集(PCサイト作成の流れ)

## ※テンプレート設定情報変更への行き方

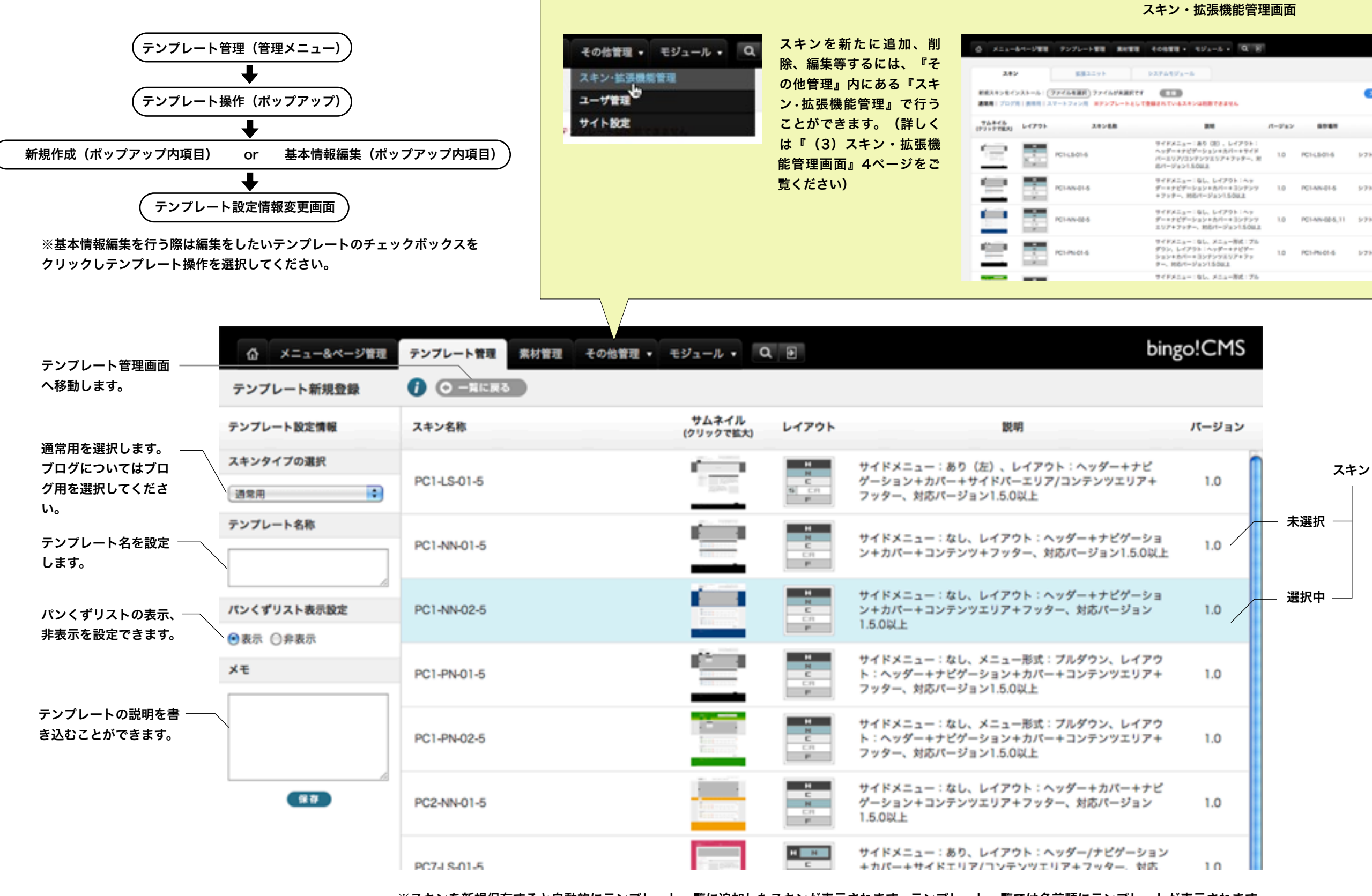

※スキンを新規保存すると自動的にテンプレート一覧に追加したスキンが表示されます。テンプレート一覧では名前順にテンプレートが表示されます。

| 194-6 + Q 8                                                   |         |                |                      |       | bing | o!CM |
|---------------------------------------------------------------|---------|----------------|----------------------|-------|------|------|
| •                                                             |         |                |                      |       |      |      |
| STARBORN AND                                                  |         |                | 34548950             | -#    |      | 0    |
| 24                                                            | 11-9182 | -              |                      | CISER | -    |      |
| - 1番り(20)、レイアウト:<br>(デーションサルバー・サイド<br>ンアンフエンア+アッター、岩<br>五の山上  | 1.0     | PC1-L501-5     | >7>7+7+7#48#8        | **    | **   |      |
| 196, 64795149<br>939488-439799<br>84-93915082                 | 1.0     | PCI-AN-01-5    | 5757+9 <b>8:08</b> 8 | **    | **   | -    |
| 1965、レイアウト1ヘッ<br>ション+カバー+ヨンアンワ<br>ー、約8パージョン15002              | 1.0     | PCI-AN-02-5,11 | 5757+9 <b>8188</b>   | -     | **   | -    |
| : なし、メニュー形式: アル<br>ウル: ヘッダーキナビデー<br>= 日ンアンツミンアキアッ<br>ジョン150Kま | 1.0     | PC1-PN-01-6    | >7>7+7+7#K8H         | -     | **   |      |
| 1914 Ada-86176                                                |         |                |                      |       |      |      |

※テンプレート編集画面への行き方

#### 編集パレット上部表示モード

(5) テンプレート編集画面(PCサイト作成の流れ)

テンプレート編集画面から、CSSを変更することなく、色や背景 画像、各パーツの余白などデザインの変更がブラウザからの作業 で簡単に可能です。変更した内容も「保存する」ボタンのワンク リックですぐにWebサイトに反映されます。

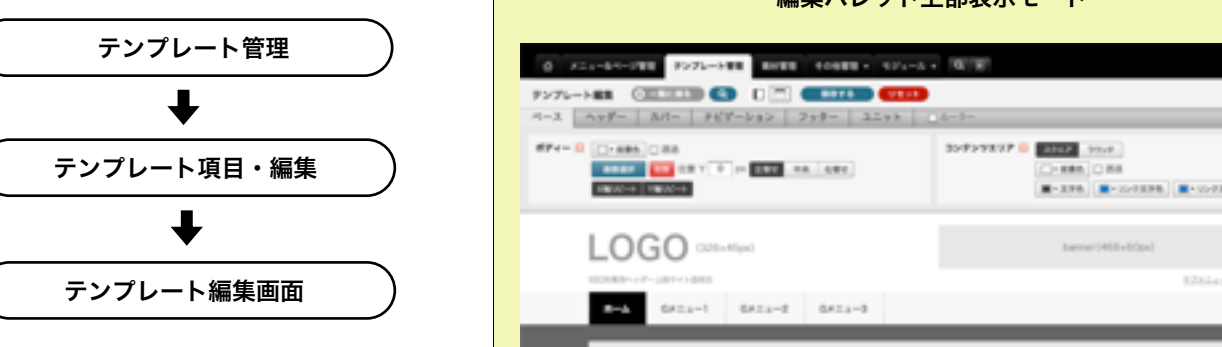

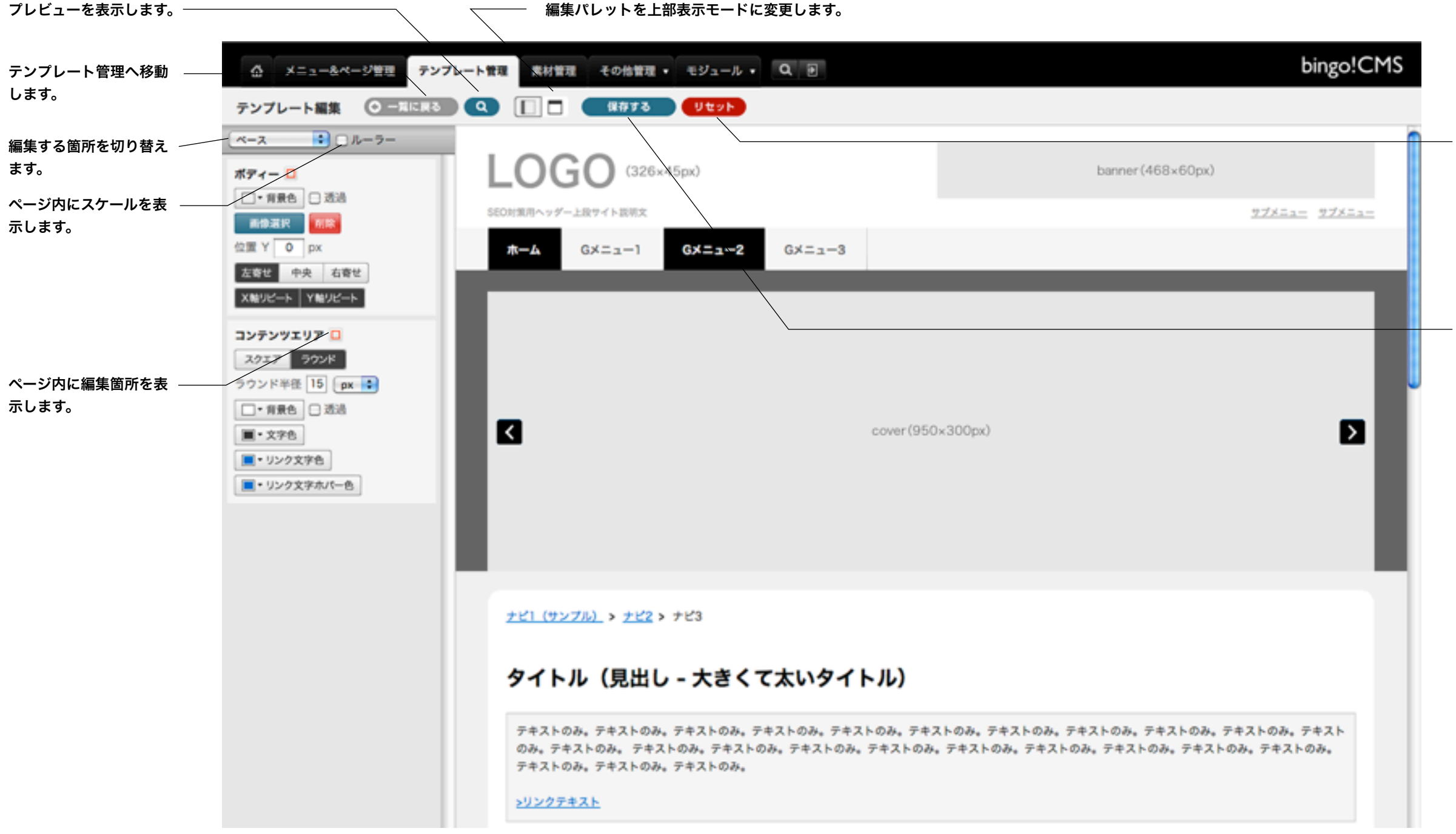

| ы       | ngo/CMS |
|---------|---------|
| -       |         |
| PA-1-8  |         |
| R.Z.Lar |         |
|         |         |

#### 保存前の状態に戻します。

※リセット後、保存ボタンをク リックしないとリセット状態が 保存されません。リセット状態 を保存したい場合は必ず「保存 する」ボタンをクリックして下 さい。

保存します。

(5) テンプレート(ベース)編集画面(PCサイト作成の流れ)

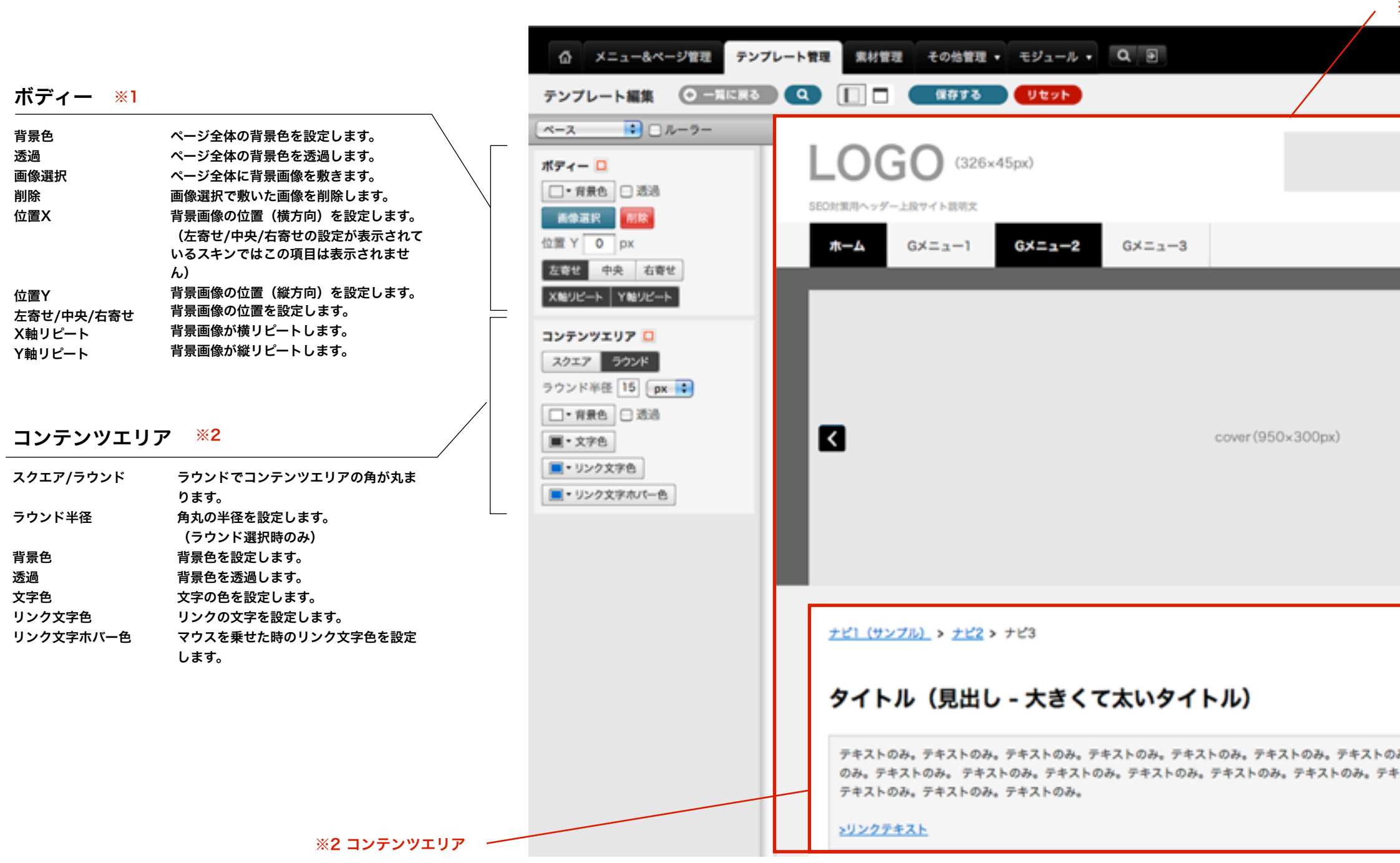

※使用するスキンにより表示される設定項目が異なる場合がございます。

## ※1 ボディー

# bingo!CMS

| banner(468×60px)<br><u>サブメニュー</u> サブメニュー                  |  |
|-----------------------------------------------------------|--|
|                                                           |  |
| み。テキストのみ。テキストのみ。テキストのみ。テキスト<br>ストのみ。テキストのみ。テキストのみ。テキストのみ。 |  |

URL

同ページで開く

リンク先を設定します。

リンク先の開き方を設定します。

(5) テンプレート(ヘッダー)編集画面(PCサイト作成の流れ) ×3 □ゴ ※5 SEO文章 高さ ※1 ☆ メニュー&ページ管理 テンプレート管理 素材管理 その他管理・ モジュール・ Q ₪ 高さ ヘッダーの高さを設定します。 テンプレート編集 〇一元に戻る Q 📋 保存する し しセット 背景 ※2 ● □ ルーラー ヘッダー 背景色 ヘッダー部分の背景色を設定をします。 (326×45px) ※4 バナー 高さ 🗆 -透過 ヘッダー部分を透過します。 110 px 画像選択 ヘッダー部分に背景画像を敷きます。 設定した背景画像を削除します。 削除 背景 🔲 位置X 背景画像の位置(横方向)を設定します。 ホーム GX==-1 GX=1-2 GX=\_-3 (左寄せ/中央/右寄せの設定が表示されてい □ \* 背景色 🗹 透過 るスキンではこの項目は表示されません) 高学道沢 削除 位置Y 背景画像の位置(縦方向)を設定します。 位置 Y O px 左寄せ/中央/右寄せ 敷いた画像の位置を設定します。 X軸リピート 背景画像が横リピートします。 左寄せ 中央 右寄せ Y軸リピート 背景画像が縦リピートします。 X触りビート Y触りビート ロゴ ※3 画像選択 ロゴ画像を登録します。 画像選択 副院 🗌 非表示 < cover(950×300px) 登録したロゴを削除します。 削除 位置 X 0 px Y 26 px 非表示 ロゴを非表示にします。 位置X ロゴの位置(横方向)を変更します。 パナー 🗖 位置Y ロゴの位置(縦方向)を変更します。 高体凝积 🔣 🖂 非表示 バナー ※4 位置 X 482 px Y 18 px サイズ 100 % 画像選択 バナー画像を設定します。 URL 削除 設定したバナー画像を削除します。 同ページで開く 🔹 非表示 バナーを非表示にします。 位置X バナー画像の位置(横方向)を設定します。 <u>ナビ1 (サンブル) > ナビ2 > ナビ3</u> 位置Y バナー画像の位置(縦方向)を設定します。 SEO文章 サイズ サイズを設定します。 URL リンク先を設定します。 タイトル(見出し - 大きくて太いタイトル) ■・文字色 □ 非表示 同ページで開く リンク先の開き方を設定します。 ゴシック体 🔹 SEO文章 ※5 /-マル 🔹 10 px テキストのみ。テキストのみ。テキストのみ。テキストのみ。テキストのみ。テキストのみ。テキストのみ。テキストのみ。テキストのみ。テキストのみ。テキスト 位置 X 0 px Y 87 px のみ。テキストのみ。 テキストのみ。テキストのみ。テキストのみ。テキストのみ。テキストのみ。テキストのみ。テキストのみ。テキストのみ。テキストのみ。 文章 SEO文章を設定します。 テキストのみ。テキストのみ。テキストのみ。 文字色 文章の文字色を設定します。 サブナビゲーション 🔲 非表示 SEO文章を非表示にします。 >リンクテキスト 書体 文字の書体を設定します。 ■・文字色 □ 非表示 文字の太さを設定します。 太さ ゴシック体 🔹 文字サイズ 文字のサイズを設定します。 小さいタイトル(小見出し) /-マル 10 px 位置X 文章の位置(横方向)を設定します。 位置Y 文章の位置(縦方向)を設定します。 位置 左基点 右基点 バックグラウンド付きタイトル(見出し - 大きくて太いタイトル) X 0 px Y 87 px サブナビゲーション ※6 + 画像(右)+テキスト(左)のテキスト画像(右)+テキスト(左)のテキスト画像(右) URL 文字色 文字色を設定します。 +テキスト(左)のテキスト画像(右)+テキスト(左)のテキスト画像(右)+テキスト -非表示 サブナビゲーションを非表示にします。 同ページで開く 🛟 (左)のテキスト画像(右)+テキスト(左)のテキスト画像(右)+テキスト(左)のテ 書体 文字の書体を設定します。 キスト画像(右)+テキスト(左) 文字の太さを設定します。 太さ + 文字サイズ 文字のサイズを設定します。 URL -位置 サブナビゲーションの位置を設定します。 (同ページで開く 📫 基点は右基点、左基点より設定できます。 Å. Xは横方向の位置、Yは縦方向の位置を設定します。 リンク文字 リンク文字を設定します。

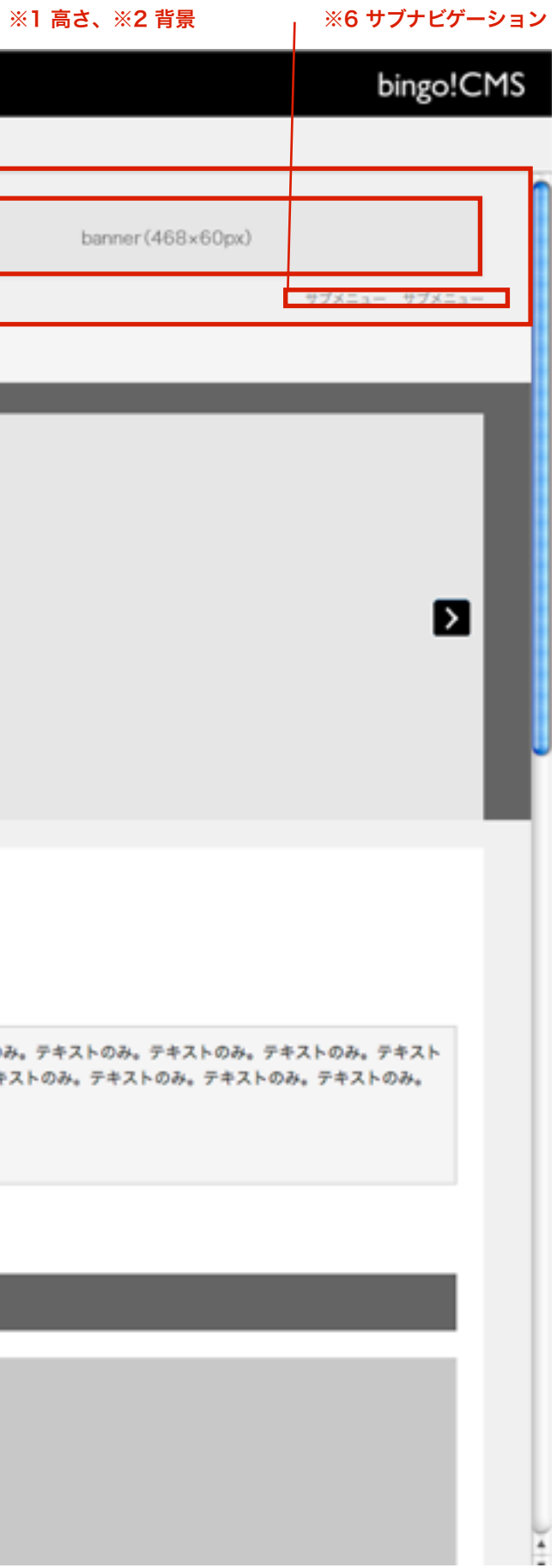

※使用するスキンにより表示される設定項目が異なる場合がございます。

(5) テンプレート (カバー) 編集画面 (PCサイト作成の流れ)

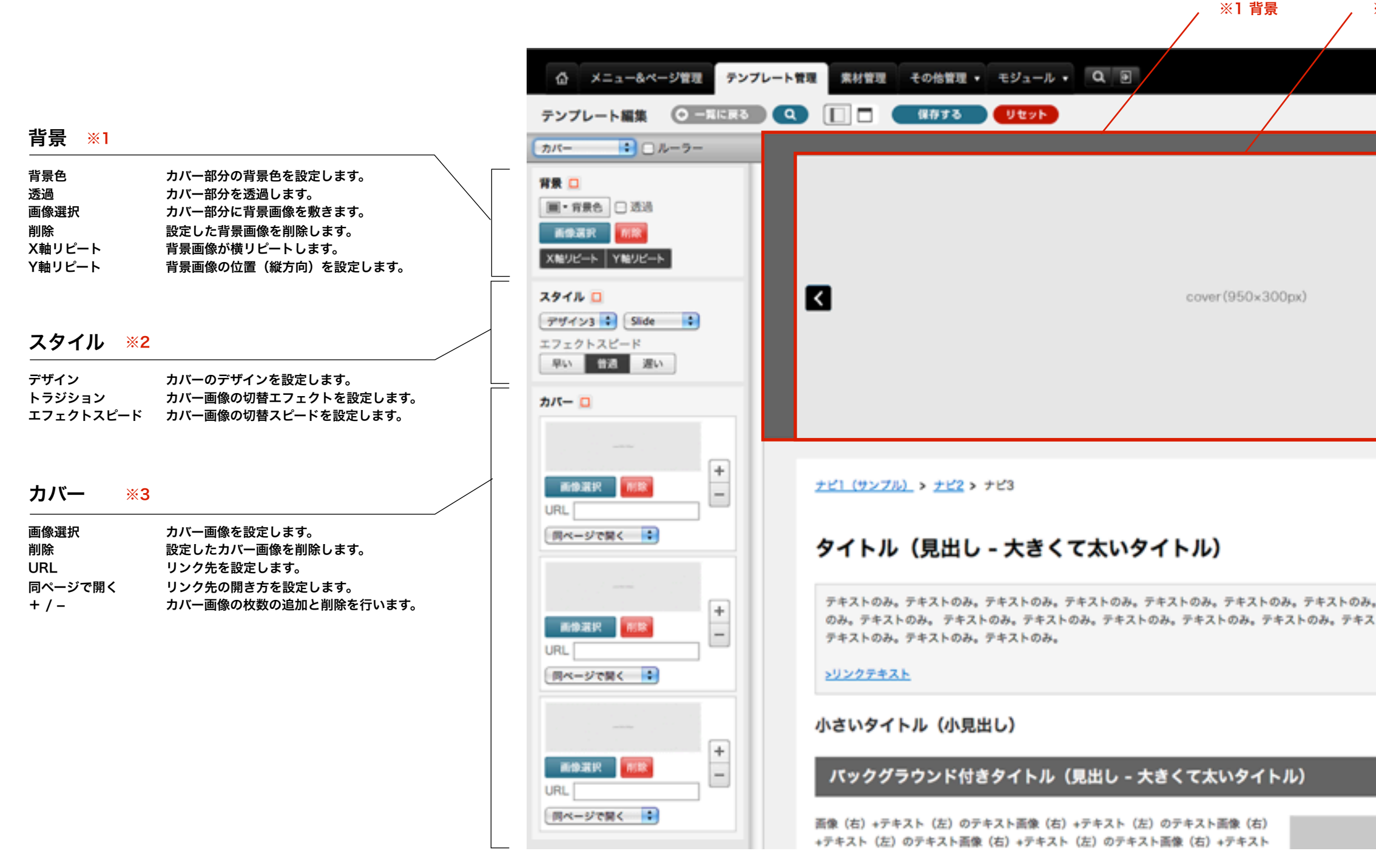

#### ※2 スタイル、※3 カバー

| bingo!                     | CMS |   |
|----------------------------|-----|---|
|                            |     | 5 |
|                            |     |   |
|                            |     |   |
|                            |     |   |
| D                          |     |   |
|                            |     |   |
|                            |     |   |
|                            |     |   |
|                            |     |   |
|                            |     |   |
| 。テキストのみ。テキストのみ。テキストのみ。テキスト |     |   |
| トのみ。テキストのみ。テキストのみ。テキストのみ。  |     |   |
|                            |     |   |
|                            |     |   |
|                            |     |   |
|                            |     |   |
|                            |     |   |

(5) テンプレート(ナビゲーション)編集画面(PCサイト作成の流れ)

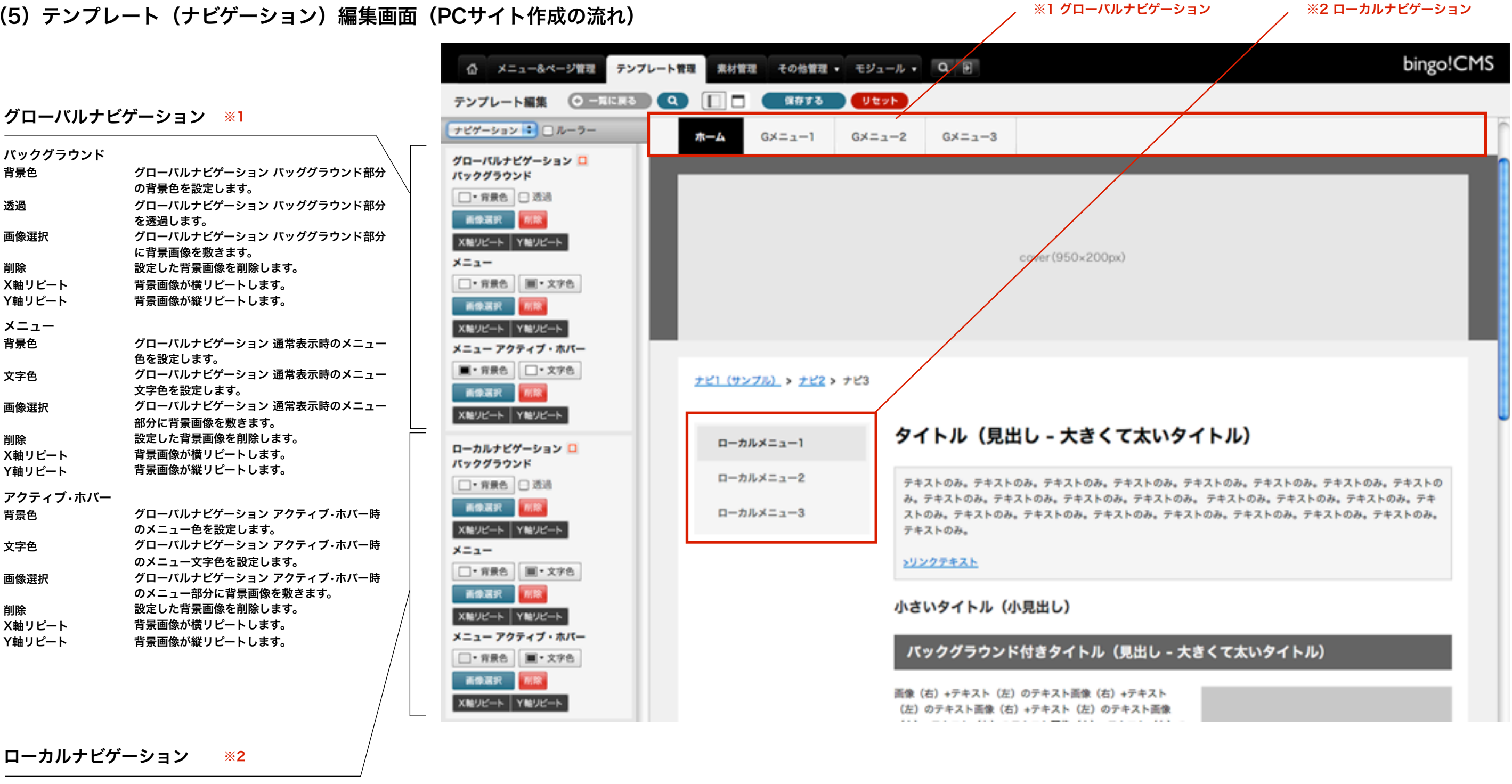

| バックグラウンド |                                                  | メニュー   |                                         | アクティブ・ホバー |                                            |
|----------|--------------------------------------------------|--------|-----------------------------------------|-----------|--------------------------------------------|
| 背景色      | ローカルナビゲーション バッググラウンド部分<br>の背景色を設定します。            | 背景色    | ローカルナビゲーション 通常表示時のメニュー<br>色を設定します。      | 背景色       | ローカルナビゲーション アクティブ・ホバー<br>メニュー色を設定します。      |
| 透過       | ローカルナビゲーション バッググラウンド部分                           | 文字色    | ローカルナビゲーション 通常表示時のメニュー<br>文字色を設定します。    | 文字色       | ローカルナビゲーション アクティブ・ホバー<br>メニュー文字色を設定します。    |
| 画像選択     | を返過します。<br>ローカルナビゲーション バッググラウンド部分<br>に背景画像を敷きます。 | 画像選択   | ローカルナビゲーション 通常表示時のメニュー<br>部分に背景画像を敷きます。 | 画像選択      | ローカルナビゲーション アクティブ・ホバー<br>メニュー部分に背景画像を敷きます。 |
| 削除       | 設定した背景画像を削除します。                                  | 削除     | 設定した背景画像を削除します。                         | 削除        | 設定した背景画像を削除します。                            |
| X軸リピート   | 背景画像が横リピートします。                                   | X軸リピート | 背景画像が横リピートします。                          | X軸リピート    | 背景画像が横リピートします。                             |
| Y軸リピート   | 背景画像が縦リピートします。                                   | Y軸リピート | 背景画像が縦リピートします。                          | Y軸リピート    | 背景画像が縦リビートします。                             |

※使用するスキンにより表示される設定項目が異なる場合がございます。

-時の

-時の

-時の

(5) テンプレート(フッター)編集画面(PCサイト作成の流れ)

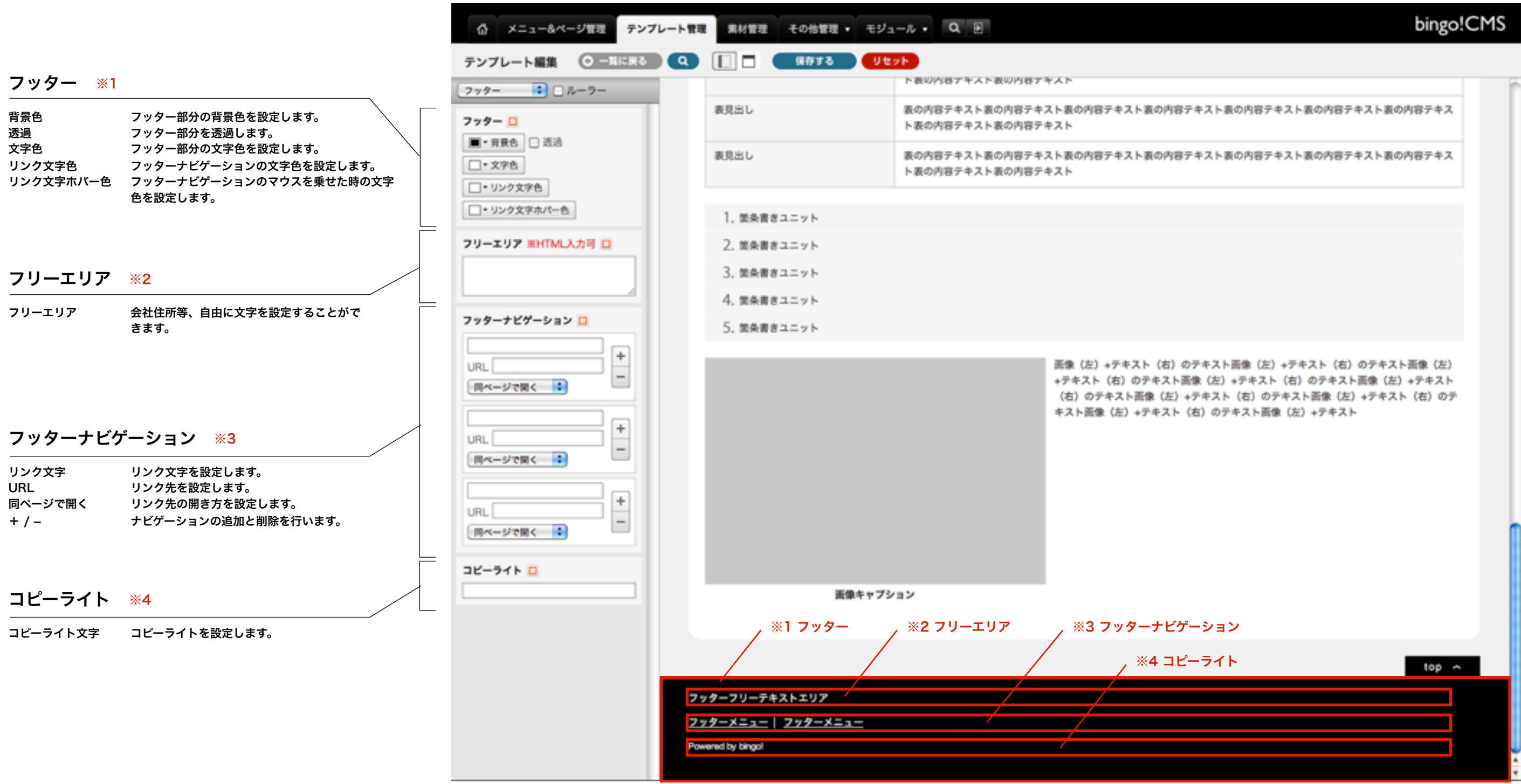

※使用するスキンにより表示される設定項目が異なる場合がございます。

(5) テンプレート(ユニット)編集画面(PCサイト作成の流れ)

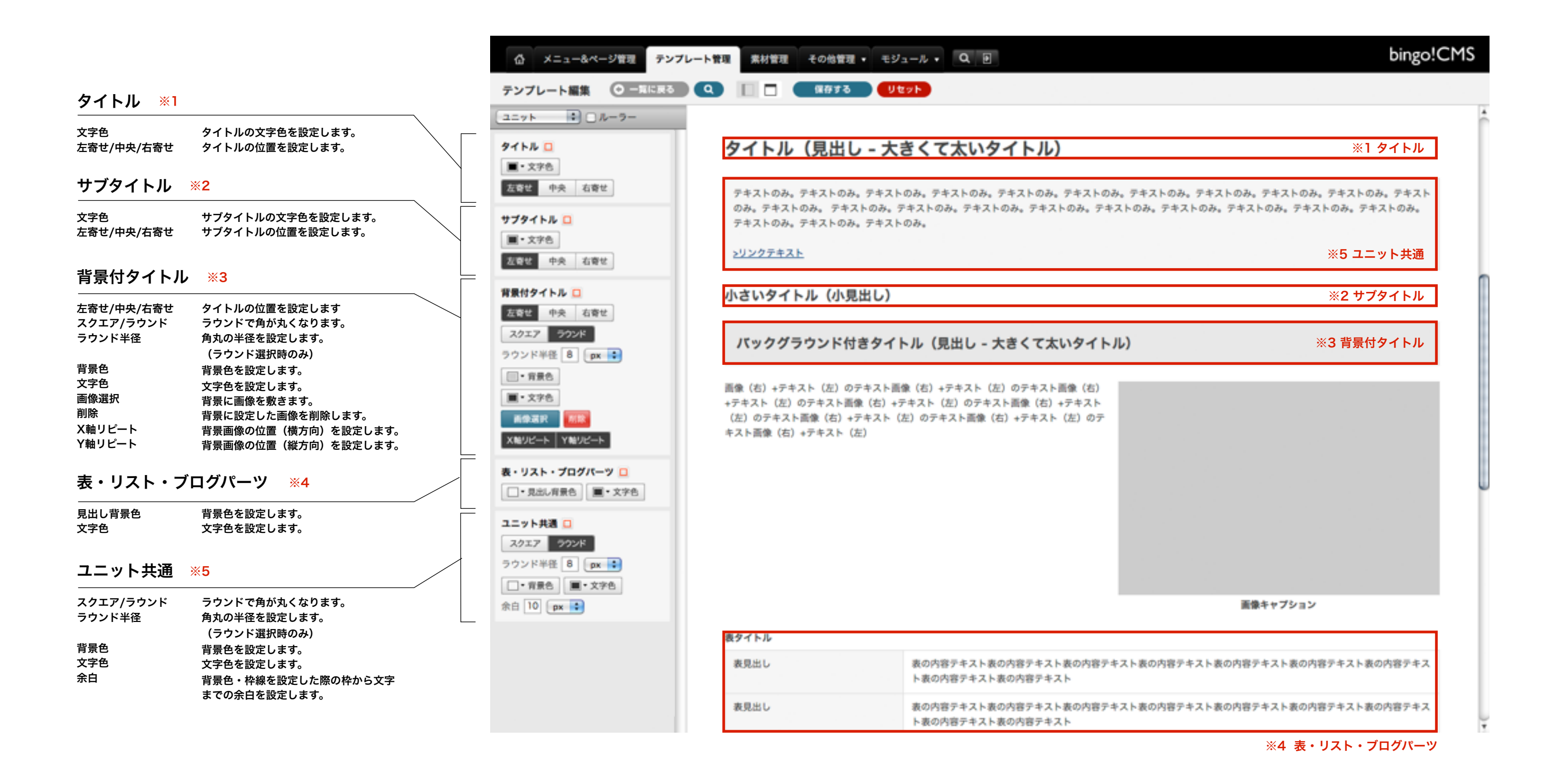

※使用するスキンにより表示される設定項目が異なる場合がございます。

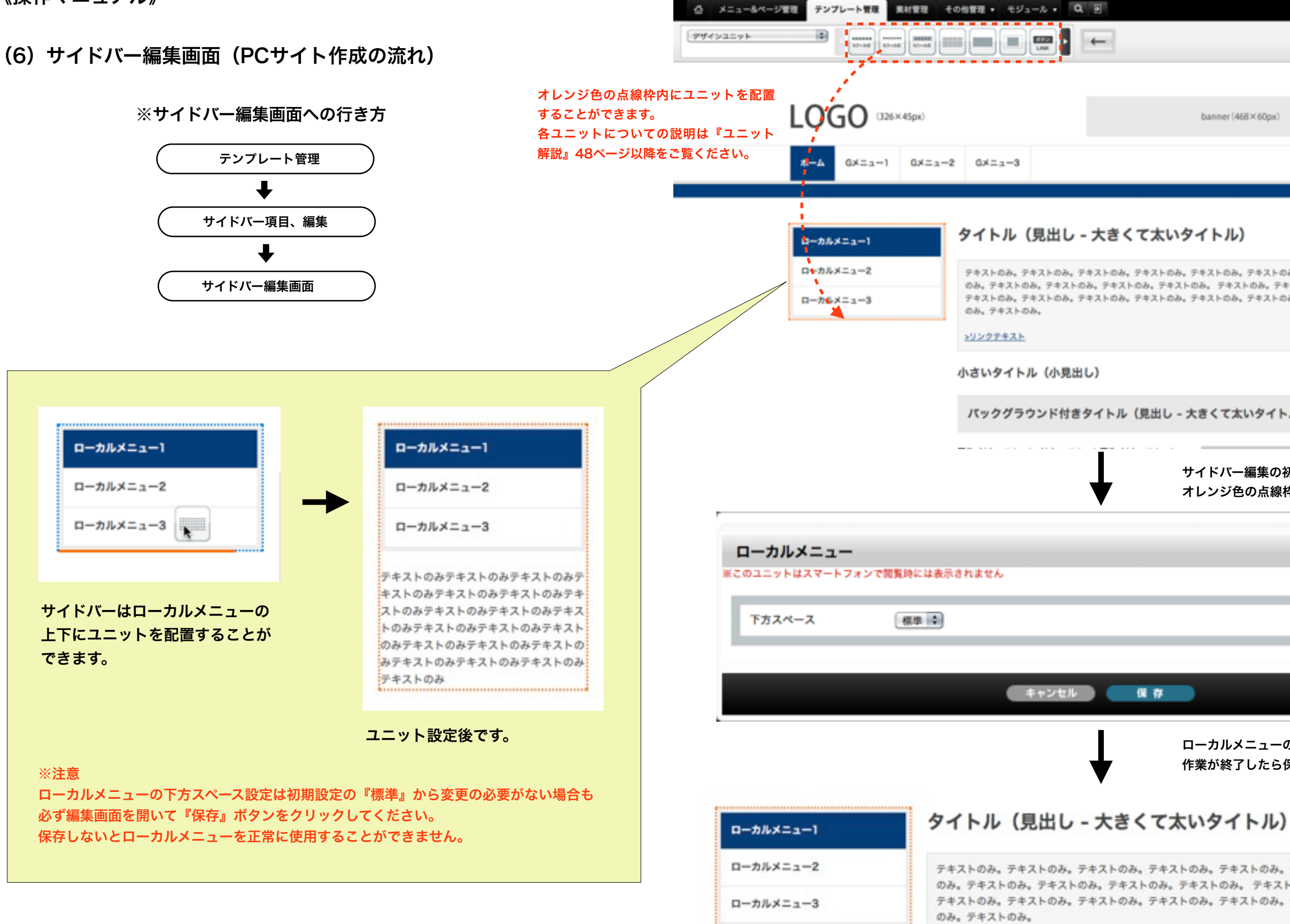

>リンクテキスト

|                                                                                      |                         |      | bingo!    | CMS |
|--------------------------------------------------------------------------------------|-------------------------|------|-----------|-----|
|                                                                                      | ₫лィドライ                  | ンを表示 | ю         | ٩   |
|                                                                                      |                         |      |           |     |
| banner (468×60px)                                                                    |                         |      |           |     |
|                                                                                      |                         |      |           |     |
|                                                                                      |                         |      |           | _   |
| <b>いタイトル)</b>                                                                        |                         |      |           |     |
| ひみ。テキストのみ。テキストのみ。テキストのみ<br>ストのみ。 テキストのみ。テキストのみ。テキストのみ。テキス<br>ひみ。テキストのみ。テキストのみ。テキストのみ | 。テキスト<br>(トのみ。<br>。テキスト |      |           |     |
|                                                                                      |                         |      |           |     |
| - 大きくて太いタイトル)                                                                        |                         |      |           |     |
| サイドバー編集の初期画面です<br>オレンジ色の点線枠内をクリッ                                                     | す。<br>ックします             | す。   |           |     |
|                                                                                      | デザイン                    | *75  | ר א<br>עו |     |
|                                                                                      |                         |      |           |     |
|                                                                                      |                         |      |           |     |
|                                                                                      |                         |      |           |     |
|                                                                                      |                         |      |           |     |
|                                                                                      |                         |      |           | 2   |

ローカルメニューの下方スペースを設定します。 作業が終了したら保存を選択します。

テキストのみ。テキストのみ。テキストのみ。テキストのみ。テキストのみ。テキストのみ。テキストのみ。テキスト のみ。テキストのみ。テキストのみ。テキストのみ。テキストのみ。テキストのみ。テキストのみ。テキストのみ。 テキストのみ。テキストのみ。テキストのみ。テキストのみ。テキストのみ。テキストのみ。テキストのみ。テキスト

保存後、設定が反映されます。

(7) メニュー&ページ管理(ページ管理画面) (PCサイト作成の流れ)

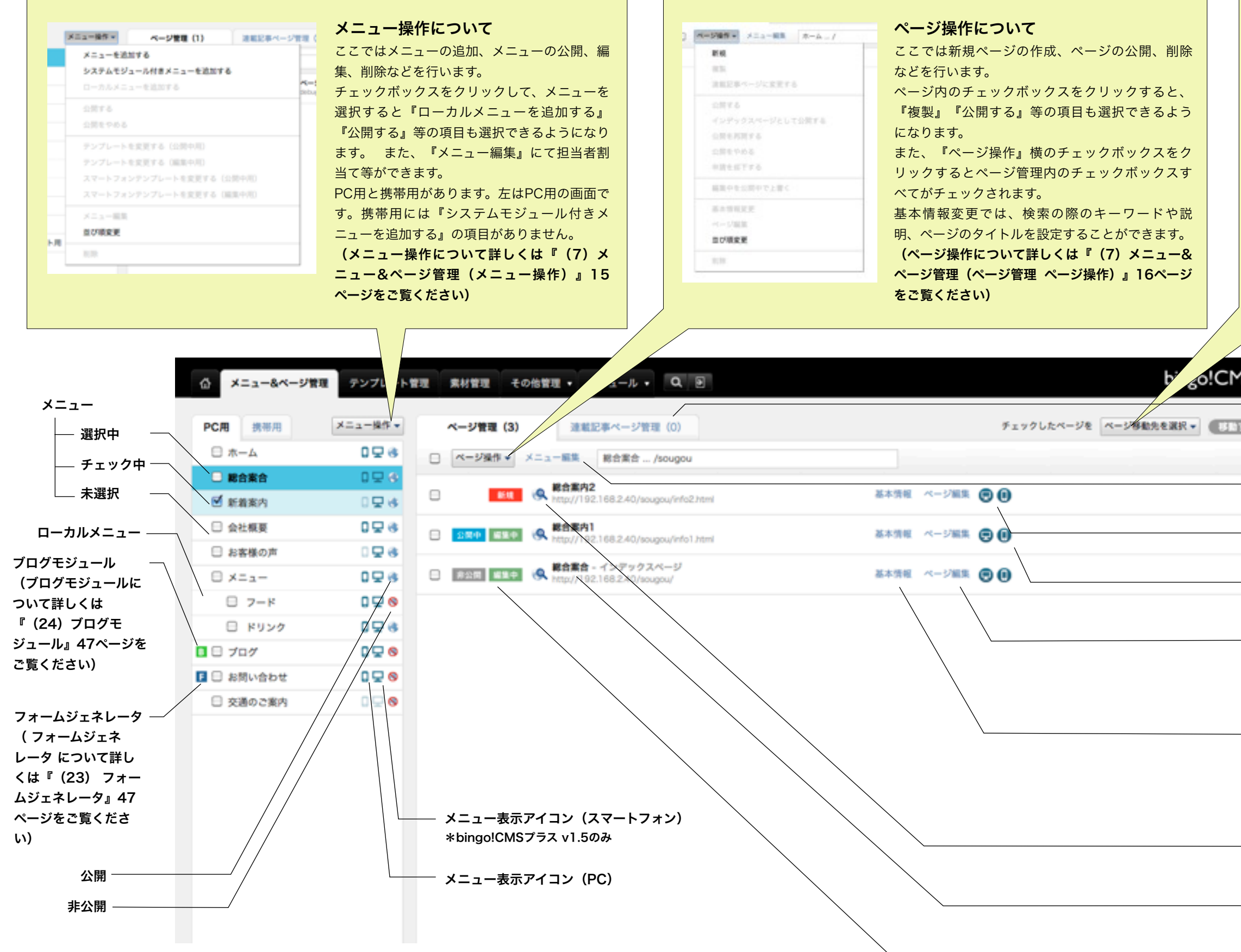

| C. D. LAND & C. LAND & C.                                              |                                                                                           |
|------------------------------------------------------------------------|-------------------------------------------------------------------------------------------|
| , 🕲                                                                    | チェックした                                                                                    |
| hannan                                                                 | ページの移動先                                                                                   |
| rsougou                                                                | を選択します。                                                                                   |
| /info                                                                  | 選択した後に                                                                                    |
| /guidance                                                              | 『移動する』ボ                                                                                   |
| /koe                                                                   | タンを押すと                                                                                    |
| /menu                                                                  | チェックした                                                                                    |
| /menu/food                                                             | ページが選択し                                                                                   |
| /menu/drink                                                            | たページへ移動                                                                                   |
| /blog                                                                  | にページへ移動                                                                                   |
| lannass                                                                | 029.                                                                                      |
| 1000000                                                                |                                                                                           |
| 180003                                                                 | 1                                                                                         |
| ここをクリックす<br>『連載記事ペー<br>(連載記事ペーシ                                        | ぶることで<br><b>−ジ管理』</b> へ移動します                                                              |
| ここをクリックす<br>『連載記事ペー<br>(連載記事ペーシ                                        | 「ることで<br>− <mark>ジ管理』</mark> へ移動します<br>バについて詳しくは『(「<br><sup>6</sup> 理(連載記事ページ管            |
| ここをクリックす<br>『連載記事ペーシ<br>(連載記事ページ<br>ニュー&ページ<br>南)。18ページ                | ることで<br><b>- ジ管理』</b> へ移動します<br>びについて詳しくは『(「<br>管理(連載記事ページ管<br>91ページからの連載■                |
| ここをクリックす<br>『連載記事ペーシ<br>(連載記事ページ<br>ニュー&ページ管<br>面)』18ページ、              | ぶることで<br><b>- ジ管理』</b> へ移動します<br>びについて詳しくは『(「<br>管理(連載記事ページ管<br>〔81ページからの連載言              |
| ここをクリックす<br>『連載記事ペーシ<br>(連載記事ページ管<br>ニュー&ページ管<br>面)』18ページ、<br>ニットをご覧くだ | でることで<br>− <mark>ジ管理』</mark> へ移動します<br>びについて詳しくは『(1<br>管理(連載記事ページ管<br>〔81ページからの連載言<br>ざい) |

編集ページプレビュー(PC)

編集ページプレビュー(スマートフォン) \*bingo!CMSプラス v1.5のみ

ページ編集へ移動します。 (ページ編集について詳しくは『(8)ページ 編集(編集画面)』19ページから24ページを ご覧ください)

基本情報設定画面が開きます。 (基本情報について詳しくは『(7)メニュー &ページ管理(基本情報)』17ページをご覧 ください)

公開ページプレビュー

ページタイトル

ページの状態

# (7) メニュー&ページ管理(メニュー操作)(PCサイト作成の流れ)

#### [メニューを追加する]

新しいメニューを追加します。

#### [システムモジュール付きメニューを追加する] フォームジェネレータやブログなどシステムモジュー ル付きメニューを追加します。 (詳しくは『 (23) フォームジェネレータ』

『(24) ブログモジュール』47ページをご覧くださ LV) ※この項目は携帯用にはありません。

#### [ローカルメニューを追加する]

ローカルメニューを追加します。 ローカルメニューを追加したいメニューのチェック ボックスをクリックし選択するとローカルメニューを 追加できます。

#### [公開する]

非公開中のメニューを公開します。 公開したいメニューのチェックボックスをクリックし 選択してください。

#### [公開をやめる]

公開中のメニューを非公開にします。 非公開にしたいメニューのチェックボックスをクリッ クし選択してください。

#### [テンプレートを変更する(公開中)]

PC用のテンプレート(公開中)を変更します。 テンプレートを変更したいメニューのチェックボック スをクリックし選択してください。

#### [テンプレートを変更する(編集中)]

PC用のテンプレート(編集中)を変更します。 テンプレートを変更したいメニューのチェックボック スをクリックし選択してください。

#### [スマートフォンテンプレートを変更する(公開中)]

スマートフォン用のテンプレート(公開中)を変更し ます。 テンプレートを変更したいメニューのチェックボック スをクリックし選択してください。 ※この項目は携帯用にはありません。

#### [スマートフォンテンプレートを変更する(編集中)]

スマートフォン用のテンプレート(編集中)を変更し ます。 テンプレートを変更したいメニューのチェックボック スをクリックし選択してください。 ※この項目は携帯用にはありません。

#### [メニュー編集]

※図1参照

#### [並び順変更]

メニューの並び順を変更します。 (グローバルナビゲーションにも反映されます)

#### [削除]

メニューを削除します。 削除したいメニューのチェックボックスをクリックし 選択してください。

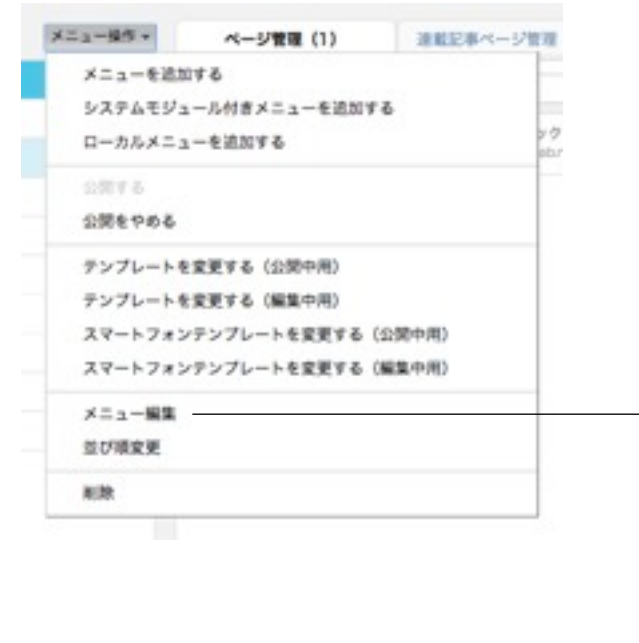

| グローバルメニュータイトル                | 新算法规                                                                                                    |
|------------------------------|----------------------------------------------------------------------------------------------------|
| メニュー表示<br>(PC)               | ●表示 ○非表示                                                                                                    |
| サイトマップ表示<br>(PC)             | ●表示 ○弁表示<br>ヨサイトマップユニットにメニュー名を表示しない場合は「非表示」を選択します。<br>国家表示にした場合、子となるローカルメニューもサイトマップ非表示となります。                                                                                                    |
| メニュー表示<br>(スマートフォン)          | ●表示 ○非表示                                                                                                    |
| <b>サイトマップ表示</b><br>(スマートフォン) | ●表示 ○非表示<br>※サイトマップユニットにメニュー名を表示しない場合は「非表示」を選択します。<br>※非表示にした場合、子となるローカルメニューもサイトマップ非表示となります。                                                                                                    |
| ディレクトリ名                      | info                                                                                                    |
| SSL表示                        | _SSLT&##¥6</td></tr><tr><td>ページ編集担当者</td><td></td></tr><tr><td>ページ編集担当者権限</td><td>□<-ジ公開</p></td></tr><tr><td>グローバルメニュー登録者</td><td>bingo admin</td></tr><tr><td>アクセス制限</td><td>ニアクセス制限を利用する<br>ユーザー名:<br>パスワード:</td></tr><tr><td>最终更新日時</td><td>2012-12-12 16:11:35</td></tr></tbody></table> |

#### [グローバルメニュータイトル] (必須) グローバルメニュータイトルを入力します。

[メニュー表示 (PC)] (必須) PCサイトでグローバルナビゲーションにメニュー名の表示を するかを選択します。 ※この項目は携帯用にはありません。

#### [サイトマップ表示 (PC)] (必須)

PCサイトでサイトマップユニットにメニュー名を表示するか を選択します。 ※この項目は携帯用にはありません。

#### [メニュー表示(スマートフォン)](必須)

スマートフォンサイトでグローバルナビゲーションにメニュー 名の表示をするかを選択します。 ※この項目は携帯用にはありません。

#### [サイトマップ表示 (スマートフォン)] (必須)

スマートフォンサイトでサイトマップユニットにメニュー名を 表示するかを選択します。 ※この項目は携帯用にはありません。

[ディレクトリ名] (必須) ディレクトリ名を入力します。

#### [SSL表示] SSL表示をする場合はチャックを入れてください。 ※この項目は携帯用にはありません。

# [ページ編集担当者]

割当てることができます。 理画面』45ページをご覧ください)

#### [ページ編集担当者権限] 担当者にページ公開権限を与えるかを選択できます。

[グローバルメニュー登録者] グルーバルメニュー登録者が表示されます。

#### [アクセス制限]

「アクセス権限に利用する」にチェックを入れ、ユーザー 名・パスワードを設定するとサイトにアクセス制限をかける ことができます。アクセス制限を設定すると、ブラウザで サイトを表示する際、ユーザー名・パスワードの入力を求め られます。ホーム(ページ)に設定するとサイト全体に制 限がかけられます。

#### [最終更新日時] 最終更新日時が表示されます。

ユーザ管理にてユーザ登録した担当者が表示され担当者を

(担当者について、詳しくは『(21)その他管理 ユーザ管

# (7) メニュー&ページ管理(ページ管理ページ操作)(PCサイト作成の流れ)

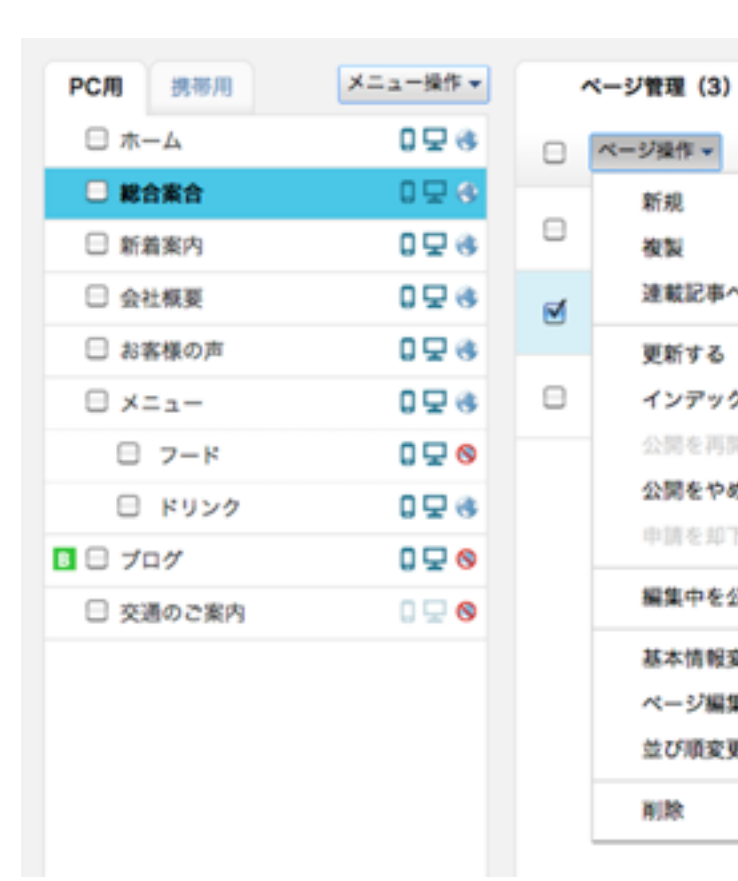

連載記事ページ管理(0)

2.html

html

# □ ページ操作 ▼ メニュー編集 総合案合 ... /sougou 新規 複製

連載記事ページに変更する

# 更新する

インデックスページとして更新する 公開を再開する

公開をやめる

申請を却下する

編集中を公開中で上書く 基本情報変更 ページ編集

並び順変更

削款

[新規] 新しいページを追加します。

#### [複製]

選択されたページを複製します。 複製したいページのチェックボックスをクリックし選択す るとページを複製できます。

#### [連載記事ページに変更する]

選択されたページを連載ページに変更します。 変更されたページは『連載記事ページ管理』へ移動します。

#### [更新する]

ページを編集後の最新状態に更新し、公開します。 更新したいページのチェックボックスをクリックし選択し てください。

#### [インデックスページとして更新する]

選択されたページをインデックスページ(メニューのトップ ページ)として更新します。 インデックスページとして更新したいページのチェックボッ クスをクリックし選択してください。

#### [公開を再開する]

非公開中のページを公開します。 公開したいページのチェックボックスをクリックし選択し てください。

#### [公開をやめる]

公開中のページを非公開にします。 非公開にしたいページのチェックボックスをクリックし選 択してください。

#### [公開を申請する(担当者)・公開を却下する(管理者)]

ページ編集担当者(ページ編集担当者ページ公開権限な し)として割当てられた担当者がページの編集を行った場 合 [公開を申請する] から担当者へ公開申請をします。公開 申請をすると公開申請のメールが管理者及び登録担当者宛 に送信されます。

ページ編集担当者(ページ編集担当者ページ公開権限な し)が公開申請をした場合以下のようなアイコンが表示さ れます。ページ編集担当者によって編集されたページは該 当ページ右端の編集ページプレビューアイコンで確認できま す。申請を許可する場合は [更新する] 、却下する場合は 【公開を却下する】を選択したください。その際、その旨の メールが管理者及び登録担当者宛に送信されます。 共に該当ページのチェックボックスをクリックしページ操 作を選択してください。

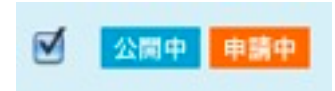

#### [編集中を公開中で上書く]

きます ジ操作を選択してください。

#### [基本情報変更]

ページURLやページタイトル、ページタイトルタグ、ペー ジキーワード、ページ説明文、アクセス解析用タグなどの ページ基本情報を変更します。 変更したいページのチェックボックスをクリックしページ 操作を選択してください。 基本情報変更について、詳しくは『(7)メニュー&ペー ジ(基本情報)』17ページをご覧ください。

#### [ページ編集]

編集画面に移動します。 ジから23ページをご覧ください。

#### [並び順変更]

ページの並び順を変更します。

#### [削除]

ページを削除します。 削除したいページのチェックボックスをクリックしページ 操作を選択してください。

編集中のページを現在公開されているページの状態に上書

上書きしたいページのチェックボックスをクリックしペー

編集画面について、詳しくは『 (8) ページ編集』19ペー

# (7) メニュー&ページ管理(基本情報) (PCサイト作成の流れ)

|   | ページ管理 (3)                 | 連載記事ページ管理(0)                                           |      |       | チェックし |
|---|---------------------------|--------------------------------------------------------|------|-------|-------|
|   | ページ操作 マーメニュー              | ■S 総合案合 /sougou                                        |      |       |       |
|   | 88 0.                     | 1合面内2<br>ttp://192.168.2.40/sougou/info2.html          | 基本情報 | ページ編集 | 00    |
| 1 | 1100 HER (A.              | <b>1合軍内1</b><br>ttp://192.168.2.40/aougou/info1.html   | 基本情報 | ページ編集 | •     |
|   | #22 <b>684</b> ( <b>4</b> | <b>拾重合 - イン</b> デックスページ<br>http://192.168.2.40/sougou/ | 基本消极 | ページ編集 | 00    |

## 総合案内1の基本情報設定

| ファイル名 (ページURL)                                             | http:// sougou/infol.html<br>※公園後は変更不可となります。<br>※システムモジュールによって生成され、モジュール専用ユニットが配置されているページは変更できません。 |
|------------------------------------------------------------|----------------------------------------------------------------------------------------------------|
| ページタイトル                                                    | 総合案内1                                                                                              |
|                                                            |                                                                                                    |
| ページタイトルタグ                                                  |                                                                                                    |
|                                                            | ※ブラウザのウィンドウバーに表示される文字列を設定できます。<br>未入力の場合は「ページタイトル   グローバルメニュー名-ローカルメニュー名   サイト名 」のように表示されます。       |
| ページキーワード<br>(検索エンジン用)                                      | ※未入力の場合は「サイト設定」にて設定された内容が表示されます。                                                                   |
| ページ説明文<br>(検索エンジン用)                                        | ※未入力の場合は「サイト設定」にて設定された内容が表示されます。                                                                   |
| アクセス解析用タグ<br>(ページ単位の設定)<br>※ <head>タグ内に記述されま<br/>す。</head> |                                                                                                    |
|                                                            | ※未入力の場合は「サイト設定」にて設定された内容が表示されます。                                                                   |

#### OGP/サイトマップ設定

| OGP : type        | website        |
|-------------------|----------------|
| OGP : title       |                |
| OGP : description |                |
| OGP : image       | ファイル選択         |
| 更新頻度              | weekly         |
| 優先度               | 0.5            |
|                   | (法に進む 〇) (〇 前降 |

**[ファイル名(ページURL)](必須)** ページURLが表示されます。

[ページタイトル](必須) ページタイトルを入力します。

0

**[ページタイトルタグ]** ブラウザのウィンドウバーに表示される文字列を設定します。

[ページキーワード] 検索エンジン用のページキーワードを入力します。

[ページ説明文] (必須) 検索エンジン用のページ説明文を入力します。

[アクセス解析用タグ](必須) GoogleAnalyticsに代表されるアクセス解析用のJavaScriptを登録します。 ページ単位でアクセス解析を設定した場合に入力します。

## OGP/サイトマップ設定

OGP / OGPを設定することにより、主なSNS(facebookなど)との連携(ページのシェアなど)の際、ページの情報を正しく認識させることができます。 サイトマップ設定 / 検索エンジン用のサイトマップ(sitemap.xml)の設定を行います。

[OGP:type] ページのタイプ(種別)をプルダウンから選択し設定します。

**[OGP:title]** ページタイトルを入力します。

**[OGP:description]** ページの説明を入力します。

[OGP:image] ページのサムネイル画像などの画像を設定します。

[更新頻度]

検索エンジン用のページ単位での更新頻度をプルダウンから選択し設定します。

[優先度]

検索エンジン用のサイト内でのページの優先度をプルダウンから選択し設定します。

# (7) メニュー&ページ管理(連載記事ページ管理画面)

| A STATE A   |                                                 |
|-------------|-------------------------------------------------|
| 新規          | ここではページ管理のページ操作同様に、連載記事についてのページ操作を行い            |
| 複製          | ます。                                             |
| 通常ページに変更する  | 新しい連載記事を作成したい場合は『新規』をクリックしてください。                |
| 更新する        | また、操作を行いたいページのチェックボックスをクリックすることで、『複製』           |
| 公開を再開する     | 『公開する』『通常ページに変更する』等の項目も選択できるようになり実行する           |
| 公開をやめる      | ことができます。                                        |
| 中間を却下する     | 基本情報変更では、検索の際のキーワードや説明、ページのタイトルを基本情報を設          |
| 編集中を公開中で上書く | 定・変更することができます。                                  |
|             | 連載記事については <b>81ページからの連載記事ユニット</b> も合わせてお読みください。 |
| 基本情報変更      | ※『通常ページに変更する』を実行した場合、そのページは『ページ管理』へと移動          |
| ページ編集       | します。                                            |
| 8170        |                                                 |

ז ר

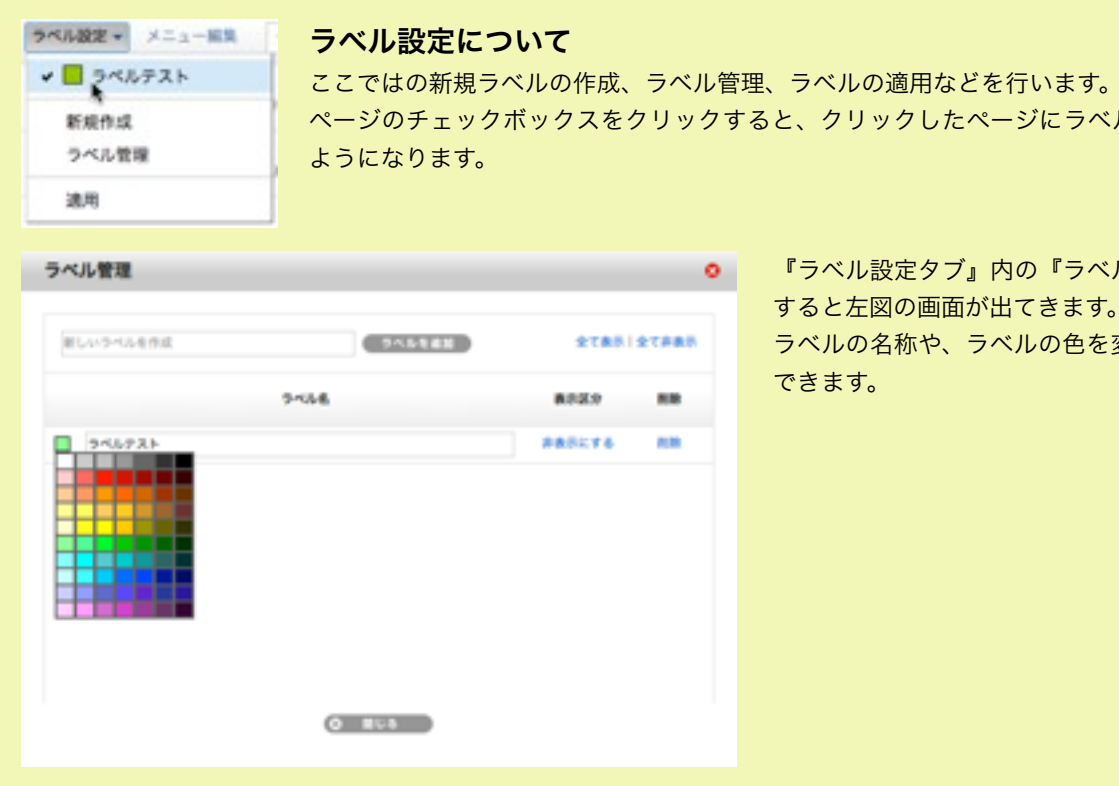

| メニュー&ページ第2           シンプレート管理 気が至い そジュール・            Binding            Binding            FCR 気感用            Xーン第            SEMI Xーニー程作            Xーン第1            SEMI Xーニー程作            Xーン第1            SEMI Xーン第            Yーンド               SEMI Xーン第                                                                                                    |             |          |                                                            |                        |
|----------------------------------------------------------------------------------------------------|-------------|----------|------------------------------------------------------------|------------------------|
| PC用       原用       バニュー母中       バージ取り、11)       建設日本 ージア (2)       チェックしたページを       ページ現金の生産器         □       ホーム       □ で       □       ページ取り、2       メニュー       □ で       ●       ●       ●       ●       ●       ●       ●       ●       ●       ●       ●       ●       ●       ●       ●       ●       ●       ●       ●       ●       ●       ●       ●       ●       ●       ●       ●       ●       ●       ●       ●       ●       ●       ●       ●       ●       ●       ●       ●       ●       ●       ●       ●       ●       ●       ●       ●       ●       ●       ●       ●       ●       ●       ●       ●       ●       ●       ●       ●       ●       ●       ●       ●       ●       ●       ●       ●       ●       ●       ●       ●       ●       ●       ●       ●       ●       ●       ●       ●       ●       ●       ●       ●       ●       ●       ●       ●       ●       ●       ●       ●       ●       ●       ●       ●       ●       ●       ●       ●       ●       <                                                                                                    | 金 メニュー&ページ間 | 湿 テンプレート | <b>管理 素材管理 その他管理 ・ モジュール ・ ワ 」</b>                         | bingo                  |
| □       ホーム       □ で         □       然合変合       □ で         □       新着高内       □ で         □       会社振興       □ で         □       会社振興       □ で         □       女社振興       □ で         □       女社振興       □ で         □       女社振興       □ で         □       女士振興       新着電力         □       女士振興       ● 「         □       女士振興       ● 「         □       ブニー       □ で         □       ブログ       □ で         □       ブログ       □ で         ○       ブログ       □ で         ○       ブログ       □ で         ○       交通のご案内       □ で                                                                                                    | PC用 読得用     | メニュー操作・  | ページ第3 (1) 連載記事ページア 4 (2)                                   | チェックしたページを ページ移動先を選択 • |
| ● 総合会合       ○ 学 (1)         ● 新着高内       ○ 学 (1)         ● 会社概要       ○ 学 (1)         ● 会社概要       ○ 学 (1)         ● 法基準(1)       ● ● ● ● ● ● ● ● ● ● ● ● ● ● ● ● ● ● ●                                                                                                    | □ ホーム       | 0모송      | □ ページ操作 ▼ ラベル設定 ▼ メニュ 編集 新着室内 /news                        |                        |
| ● 新設業内       ● 雪       ● 雪                                                                          | □ 総合案合      | 0모송      |                                                            |                        |
| □ 会社概要       □ 見き         □ お客様の声       □ 見き         □ メニュー       □ 見き         □ アード       □ 見き         □ ブログ       □ 見 き         □ 交通のご案内       □ ● ●                                                                                                    | 新輸業内        | 0모4      | 10 10 10 10 10 10 10 10 10 10 10 10                        | 基本情報 ページ編集 😨 🕕         |
| □ お客様の声       □ マード       □ マード       □ □       □ □       □ □       □ □       □ □       □ □       □ □       □ □       □ □       □ □       □ □       □ □       □ □       □       □       □       □ | □ 会社概要      | 0모종      | □ 3240 (0, 建数2年1                                           | 基本情報 ページ編集 ラベルテスト      |
| メニュー       126         フード       126         ドリング       126         ブログ       126         交通のご案内       126                                                                                                    | □ お客様の声     | 0모송      | <ul> <li>http://iac.iee.c.ko/news/rensa-01.html</li> </ul> |                        |
| フード       早く         ドリング       早く         ブログ       早く         交通のご案内       ・                                                                                                    | □ x=a-      | 0모송      |                                                            |                        |
| ・ドリンク       ・マー         ・プログ       ・マー         ・マー       ・マー         ・マー       ・マー         ・マー       ・マー         ・・・・・・・・・・・・・・・・・・・・・・・・・・・・・・・・・・・・                                                                                                    | □ 7-F       | 0 🖵 📀    |                                                            |                        |
| □ プログ □ 豆 ⑤                                                                                                    | □ ドリンク      | 0모송      |                                                            |                        |
|                                                                                                    | ■ □ プログ     | 0 🖵 🔕    |                                                            |                        |
|                                                                                                    | □ 交通のご案内    | 0 🖵 😒    |                                                            |                        |
|                                                                                                    |             |          |                                                            |                        |
|                                                                                                    |             |          |                                                            |                        |
|                                                                                                    |             |          |                                                            |                        |
|                                                                                                    |             |          |                                                            |                        |
|                                                                                                    |             |          |                                                            |                        |

ページのチェックボックスをクリックすると、クリックしたページにラベルを適用できる

『ラベル設定タブ』内の『ラベル管理』を選択 すると左図の画面が出てきます。 ラベルの名称や、ラベルの色を変更することが できます。

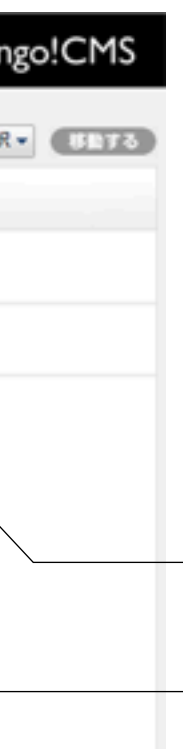

- ラベル

編集ページへ移動します。

基本情報設定画面が開きます。 連載記事ページの基本情報設定 画面では通常ページの基本情報 設定に加え、「ページの公開期 間」「重要度」「ページ概要文 章(一覧表示用,RSS用)」「サ ムネイル画像」の設定できま す。

(8)ページ編集(編集画面) (PCサイト作成の流れ)

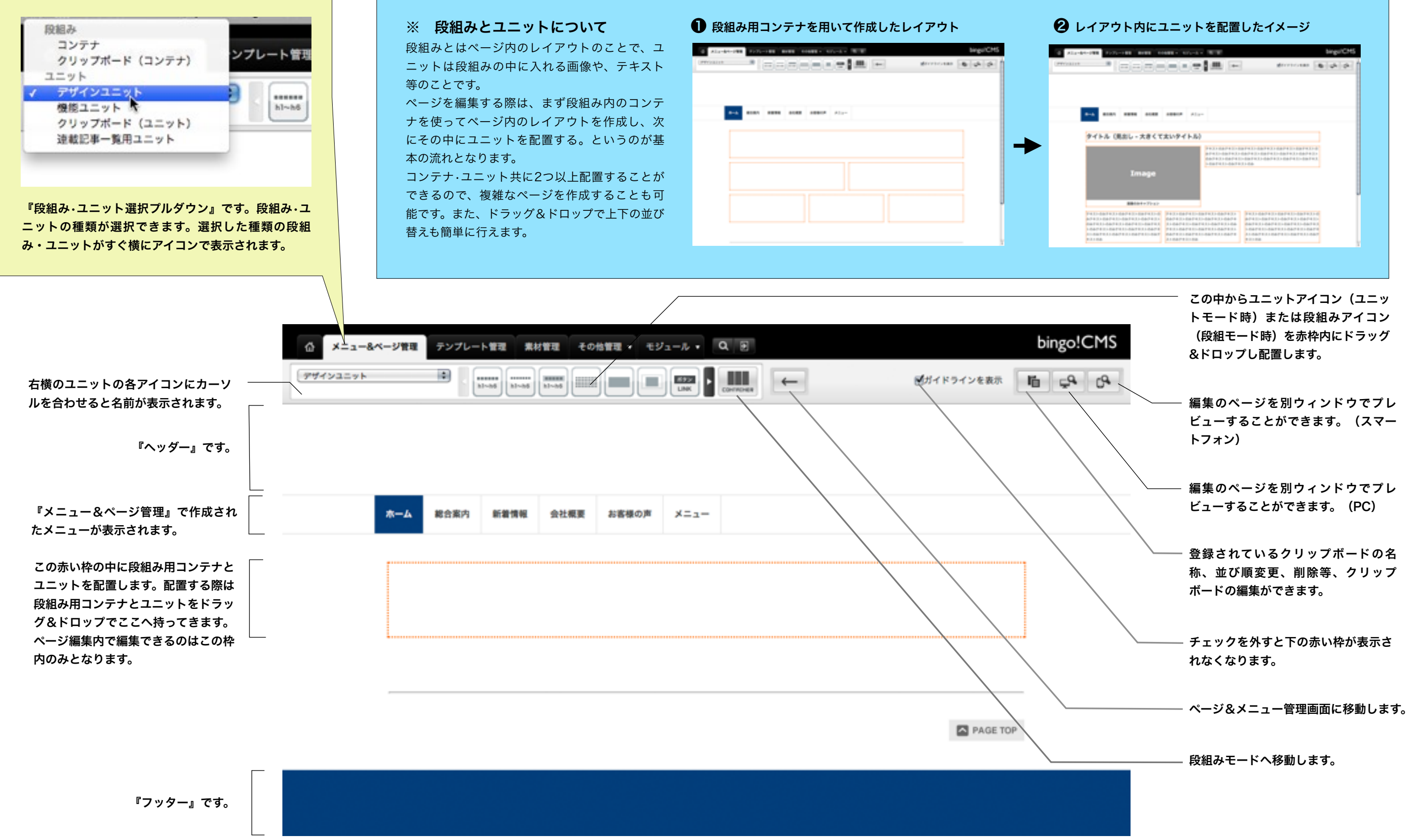

<sup>※</sup>ヘッダーとフッターはテンプレート管理内のテンプレート編集で編集することができます。

|                           | -        | 1. In                                  | group a                                                                                                    | 100 |
|---------------------------|----------|----------------------------------------|----------------------------------------------------------------------------------------------------|-----|
| mi mana anam<br>(現出し-大書くて | 2000 ALL | -                                      |                                                                                                    |     |
|                           |          | 0.011000000000000000000000000000000000 | 8 F 4 3 + 6 8 F 4 3 + 6 8 F 4 |     |
|                           |          |                                        | 1104                                                                                                    |     |
| Image                     |          |                                        | 3104                                                                                                    |     |

(8)ページ編集(段組みの配置) (PCサイト作成の流れ)

## 段組みの配置

段組みを配置するには、まず❶の『段組み・ユニット選 択プルダウン』からコンテナを選択します。

次に②の枠内からコンテナを選択してドラッグ&ドロッ プでページ内に配置します。

右図では『コンテナユニット2列(67:33)』を選択し ました。配置されると右図下のようになります。灰色の 枠が配置されたコンテナです。

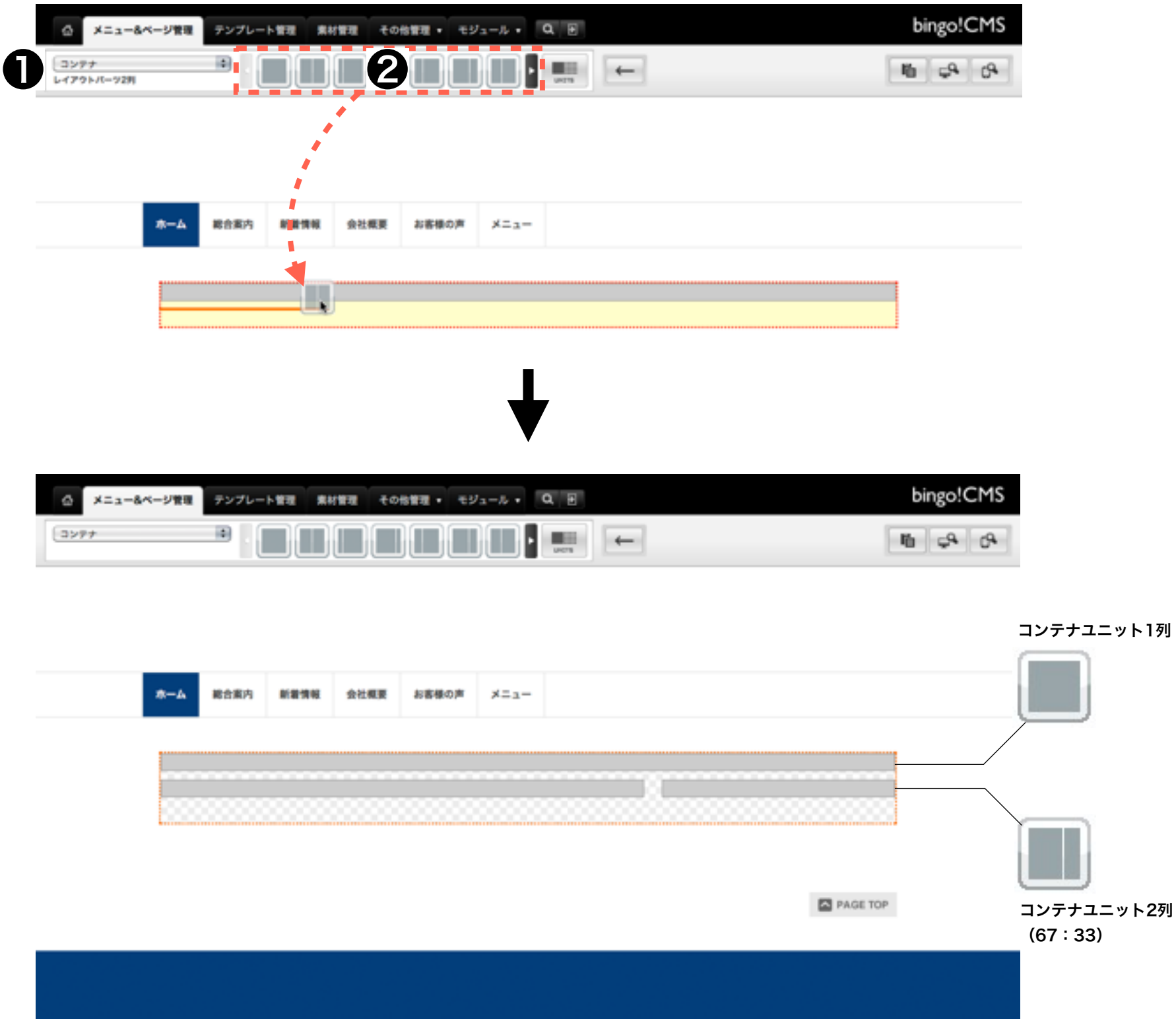

# (8)ページ編集(組みの移動・削除・コピー) (PCサイト作成の流れ)

## 段組みの移動

段組みを移動するには、まず●の『段組み・ユニット選択プ ルダウン』からコンテナを選択します。右図では『コンテナユ ニット1列』『コンテナユニット2列(67:33)』が配置さ れています。

移動させたいコンテナの上にカーソルを持っていくと右図のように濃い灰色になります。そこからドラッグ&ドロップで移動 させたい場所へ持っていきます。

移動すると右図下のようになります。下にあった『コンテナユ ニット2列(67:33)』が上に移動しました。

## 段組みの削除

カーソルをコンテナ上に持っていくとコンテナの左に『このコ ンテナをコピーする』『このコンテナを削除する』というアイ コンが出てきます。『このコンテナを削除する』を選択すれば コンテナを削除することができます。その際コンテナ内に配置 されたユニットも削除されます。

## 段組みのコピー

『このコンテナをコピーする』を選択するとコンテナをクリッ プボードに保存することができます。その際、一旦コンテナに 保存されたユニットも一緒に保存されます。クリップボードに コンテナを保存しておく事で、他のページの編集の際に同じコ ンテナをすぐに作成することができます。クリップボードに保 存されたコンテナは①『段組み・ユニット選択プルダウン』 内の『クリップボード(コンテナ)』から配置することができ ます。

また、クリップボードの削除・編集等は<sup>2</sup>のクリップボード で行います。

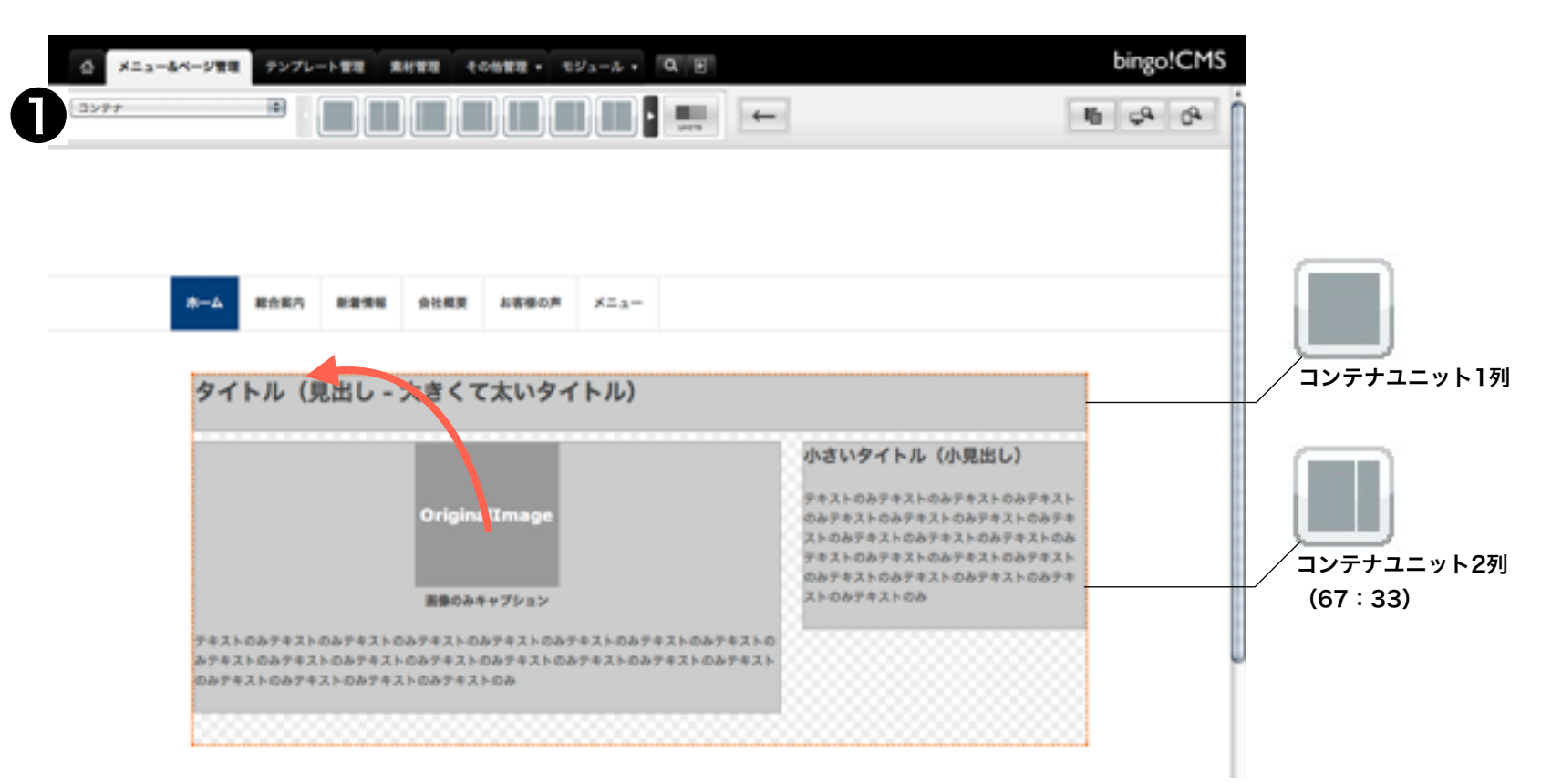

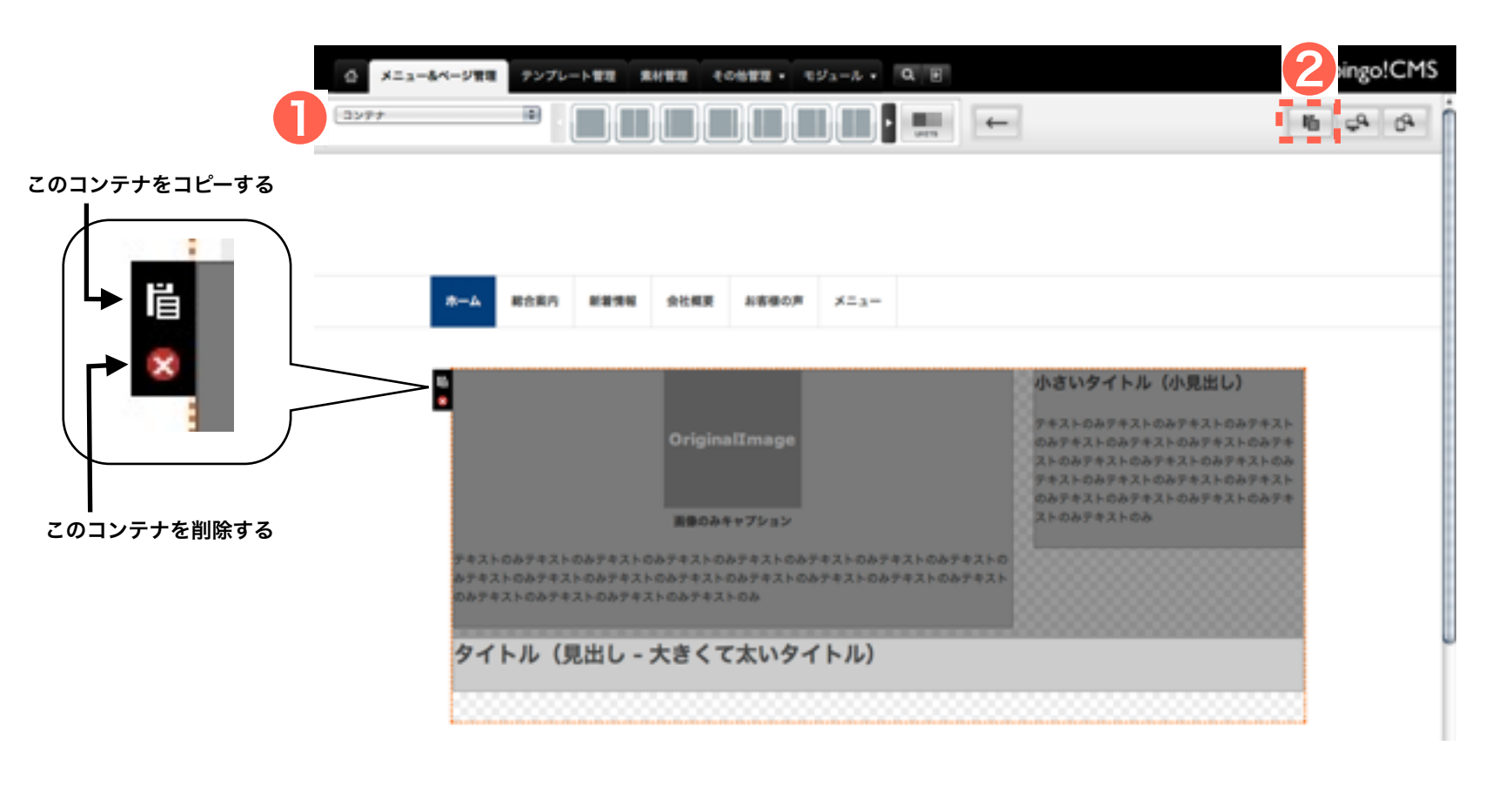

(8)ページ編集(ユニットの配置) (PCサイト作成の流れ)

O

## ユニットの配置

ユニットを配置するには、まず❶の『段組み・ユニット選 択プルダウン』からユニットを選択します。

右図は『コンテナユニット1列』と『コンテナユニット2列 (67:33)』が配置された状態です。20の枠内からユ ニットを選択してドラッグ&ドロップでコンテナ内に配置 します。ここでは『画像のみ(オリジナルサイズ表示)』 を選択し配置しました。

配置されると右図下のようになります。未編集の状態なの でOriginallmageと表示されています。

| ۵×-               | ュー&ページ管理          | テンプレー | - N 11 1       | श्रम्य २ |       | ジュール・ | Q 🖻       |   |           |    |
|-------------------|-------------------|-------|----------------|----------|-------|-------|-----------|---|-----------|----|
| デザインユ:<br>画像のみ(オリ | ニット<br>リジナルサイズ表示) | •     | 11-10<br>11-10 |          |       |       | Carlaceas | - | ■ガイドラインを表 | 16 |
|                   |                   |       |                |          |       |       |           |   |           |    |
|                   |                   |       |                |          |       |       |           |   |           |    |
|                   | 4-*               | 総合案内  | 6894           | 会社概要     | お客様の声 | ×=_1- |           |   |           |    |
|                   |                   |       |                |          |       |       |           |   |           |    |
|                   |                   |       |                |          |       |       |           |   |           |    |
|                   |                   |       |                |          |       |       |           |   |           |    |
|                   |                   |       | 1              |          |       |       |           |   |           |    |
|                   |                   |       |                |          |       |       |           |   |           |    |
|                   |                   |       |                |          |       |       |           |   |           |    |

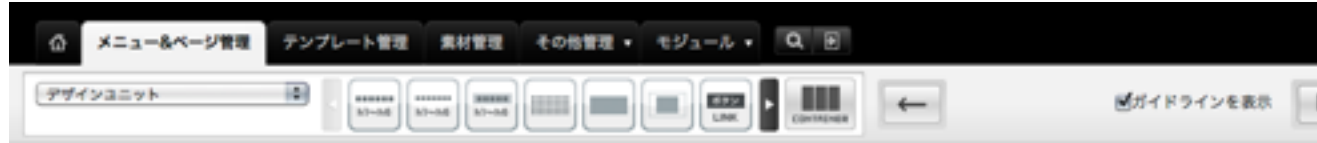

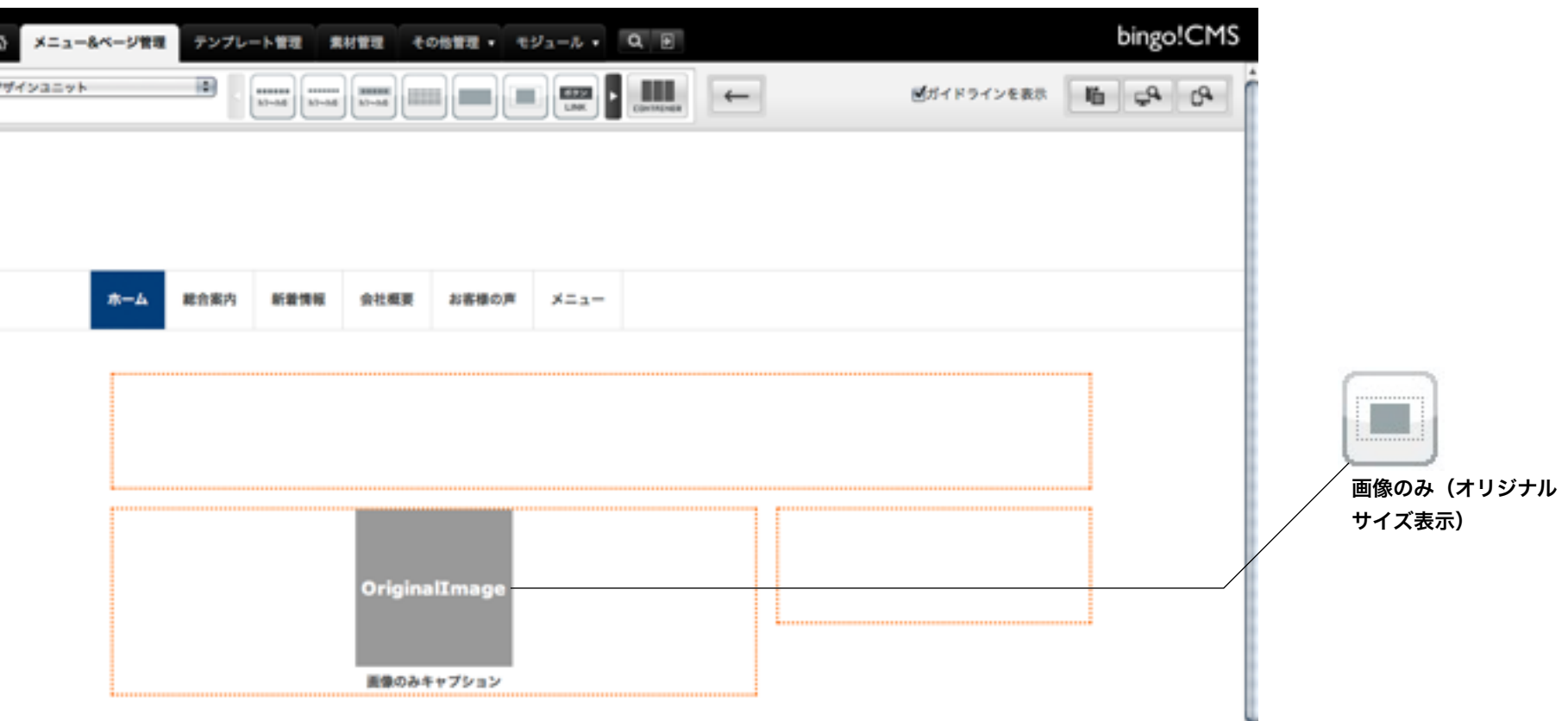

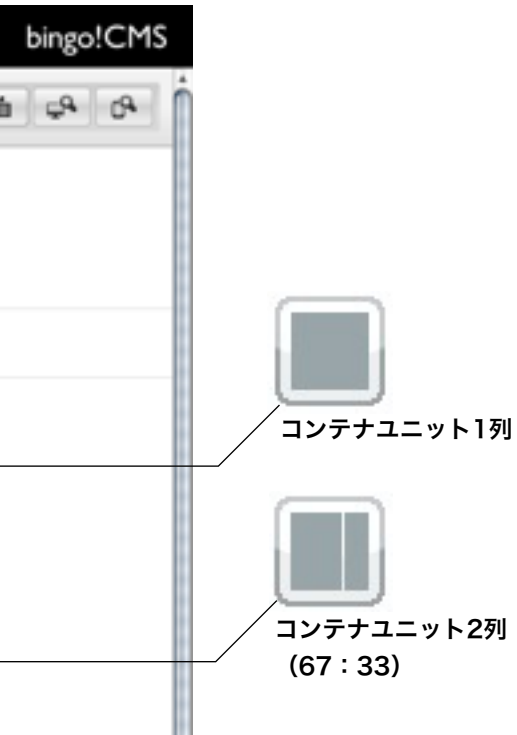

# (8) ページ編集(ユニットの移動・削除・コピー) (PCサイト作成の流れ)

## ユニットの移動

移動させたいユニットの上にカーソルを持っていくと右 図の❶のように左側が濃い灰色になります。そこからド ラッグ&ドロップで移動させたい場所へ持っていきま す。

移動すると右図下のようになります。上にあった『画像 のみ(オリジナルサイズ表示)』ユニットが下に移動し ました。

# ユニットの削除

カーソルをユニットに持っていくとユニットの左に『こ のユニットをコピーする』『このユニットを削除する』 というアイコンが出てきます。『このユニットを削除す る』を選択すればユニットを削除することができます。

## ユニットのコピー

『このユニットをコピーする』を選択するとユニットを クリップボードに保存することができます。クリップ ボードにユニットを保存しておくことで、他のページの 編集の際に同じユニットをすぐに作成することができま す。クリップボードに保存されたユニットは①『段組み・ ユニット選択プルダウン』内の『クリップボード(ユ ニット)』から配置することができます。

また、クリップボードの削除・編集等は<mark>2</mark>のクリップボードで行います。

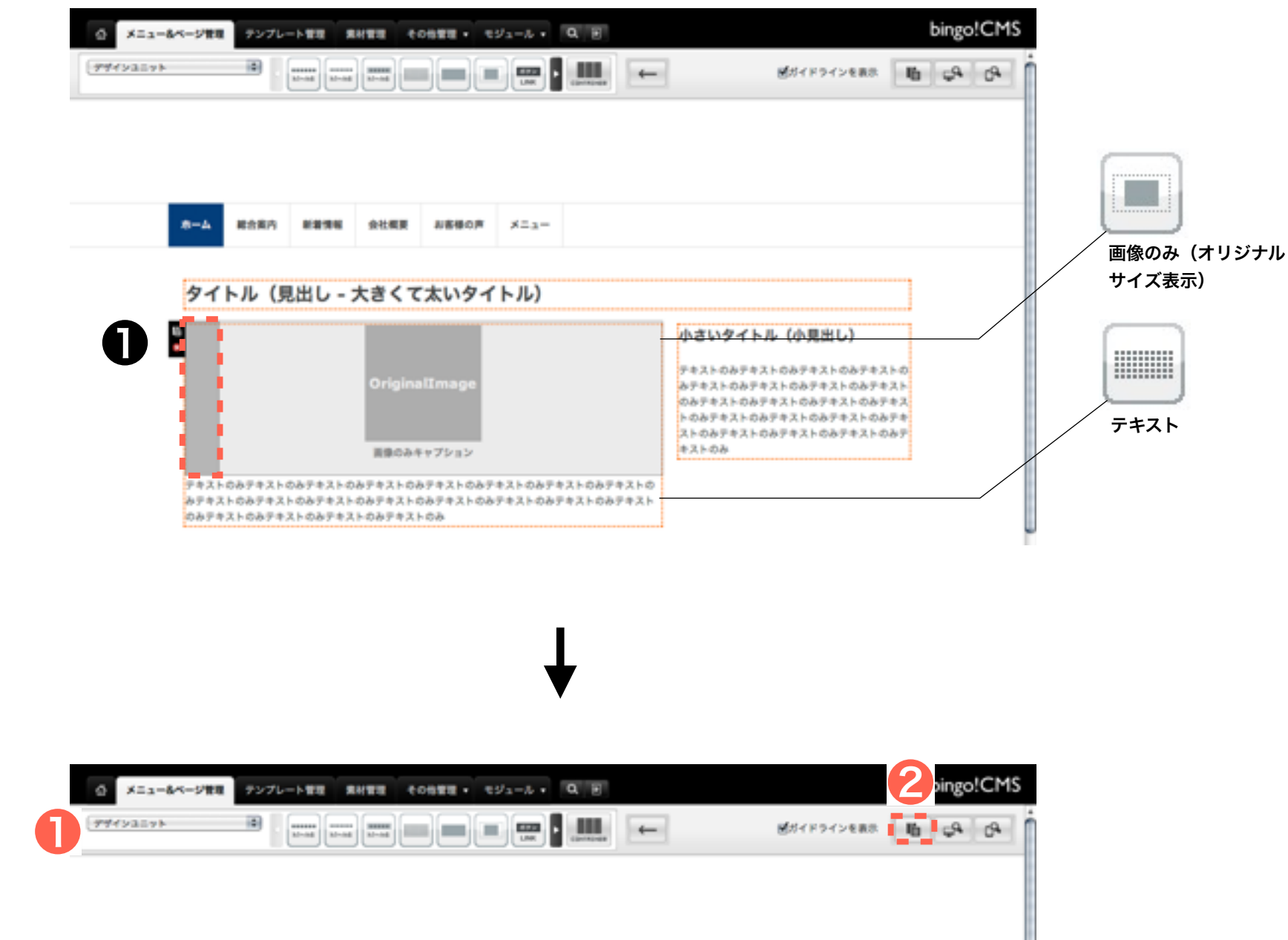

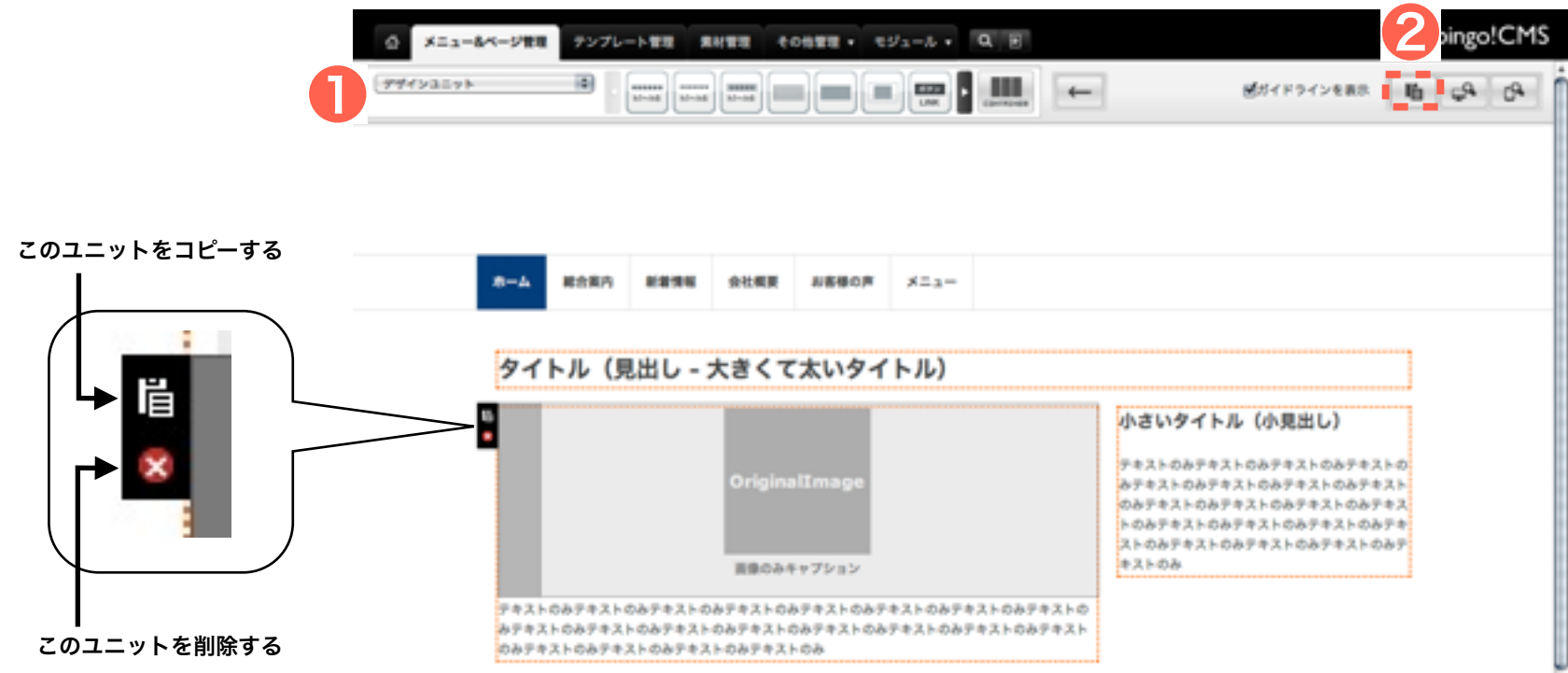

# (8)ページ編集(ユニットの編集) (PCサイト作成の流れ)

## ユニットの編集

編集したいユニットの上にカーソルを持っていくと右図のようにユニットが灰色に なります。ここでは『画像のみ(オリジナルサイズ表示)』のユニットを選択しま した。

の薄い灰色部をクリックすると

の編集画面が開きます。 ①のファイル選択で表示させたい画像ファイルを選び、画像位置表示位置を中央寄 せで保存しました。

保存が完了すると右図下のように画像が表示されます。 他のユニットも同じように編集画面を開くことで編集することができます。

各ユニットの説明について詳しくは、『(25) ユニットの解説』48ページをご覧く ださい。

| ø  | メニュー&ベージ管理 | テンプレ | <br>系化管理          | +06世世 · | €9 <sub>4</sub> -ル・ | Q. E |   |
|----|------------|------|-------------------|---------|---------------------|------|---|
| 94 | (>1=+      | ۵    | <br>Normal Normal |         |                     |      | • |

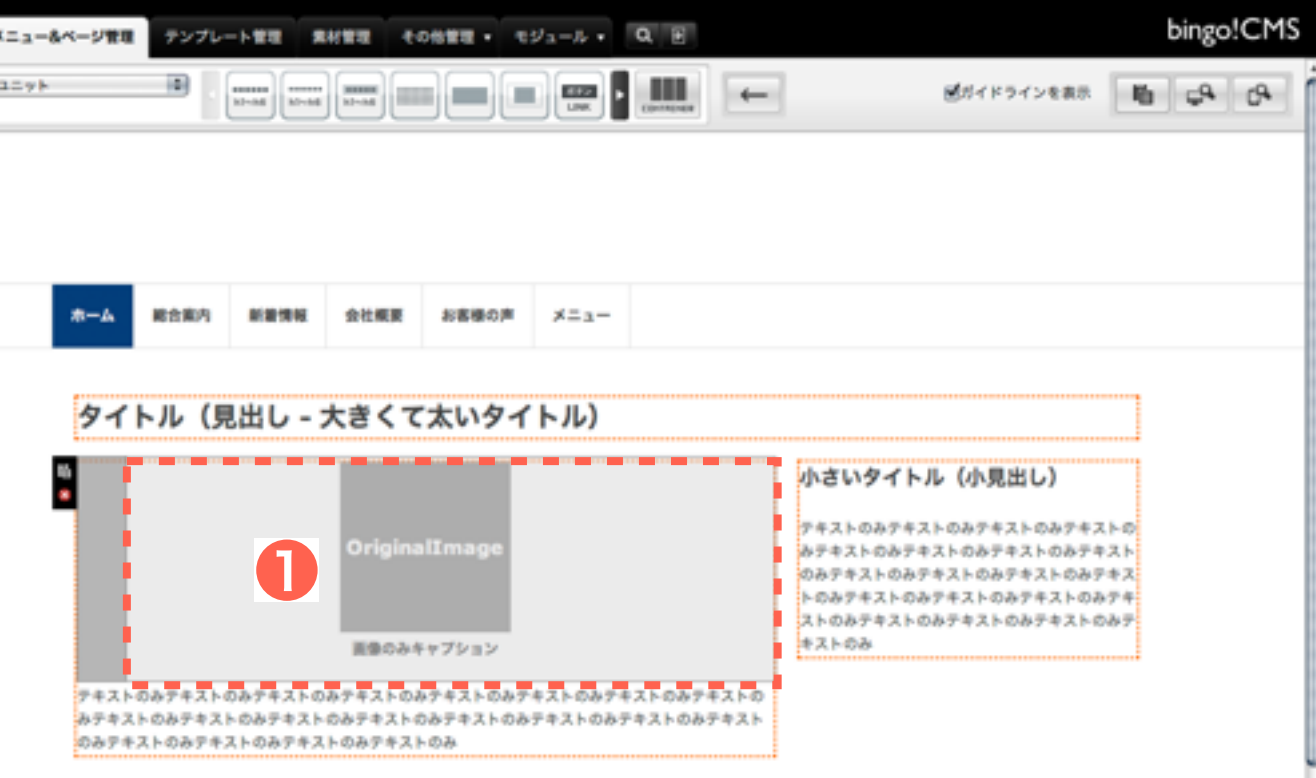

| 像のみ (オリジ:   | ナルサイ             | ズ表示)                              | ユニット設定                       | デザインオプション           | スマートフォン設定  |
|-------------|------------------|-----------------------------------|------------------------------|---------------------|------------|
| ファイル選択      | ファイ<br>米選択<br>その | (ル選択)<br>された画像は、そのま<br>ためレイアウトコンタ | まのサイズで表示されます<br>ナの幅より大きな画像を参 | た。<br>2録すると、レイアウトカ  | 「崩れる場合がありま |
| alt(代替テキスト) |                  |                                   |                              |                     |            |
| キャプション      |                  |                                   |                              |                     |            |
| クリック時の動作    | @¢L              | ○拡大表示○拡大表                         | 示(同ウィンドウ内) 〇リ                | シク                  |            |
| リンク先URL     | * 12             | リック時の動作」で「                        | を<br>割<br>リンク」を選択した場合は       | いいウィンドウ 🔹 で表示<br>診療 |            |
| 画像表示位置      | ◎左寄              | せ〇中央寄せ〇右寄                         | ť                            |                     |            |
| 上部スペース      | 0                | рх                                |                              |                     |            |
| 下部スペース      | 0                | рж                                |                              |                     |            |

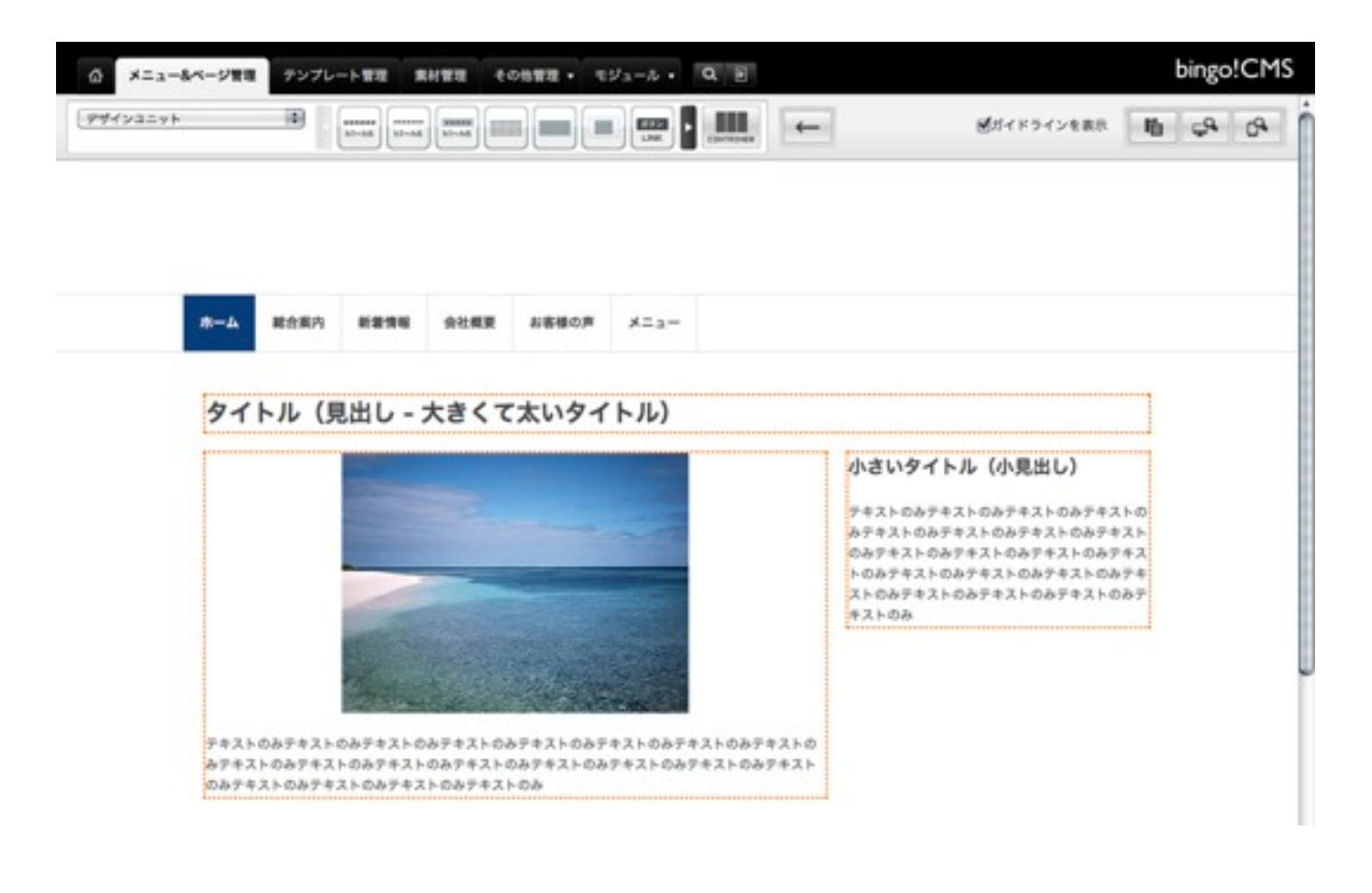

(9) テンプレート管理画面(スマートフォンサイト作成の流れ) \*スマートフォンサイト作成についてはbingo!CMSプラス v1.5のみの機能となります。

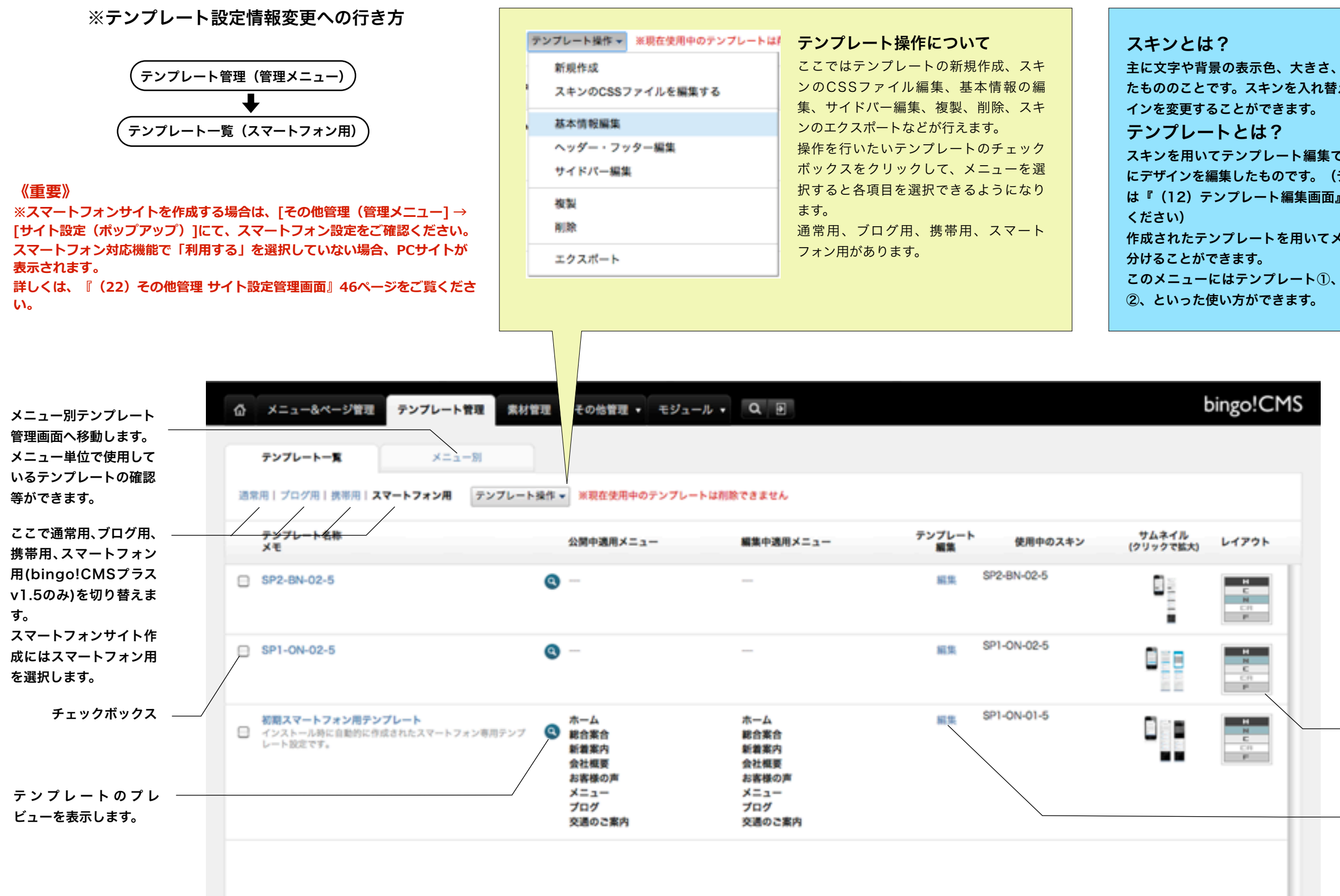

主に文字や背景の表示色、大きさ、フォント、外観などが定義され たもののことです。スキンを入れ替えることによって、サイトのデザ

スキンを用いてテンプレート編集で背景画像や色、カバーなど自由 にデザインを編集したものです。(テンプレート編集について詳しく は『(12)テンプレート編集画面』28ページから34ページをご覧

作成されたテンプレートを用いてメニューごとにテンプレート使い

このメニューにはテンプレート①、このメニューにはテンプレート

スキンのレイアウトのイメー ジです。

『テンプレート編集』ページ へ移動します。 (テンプレート編集について 詳しくは『(12) テンプ レート編集画面』28ページ から34ページをご覧くださ い)

(10)スキン・拡張機能管理画面(スマートフォンサイト作成の流れ) \*スマートフォンサイト作成についてはbingo!CMSプラス v1.5のみの機能となります。

※スキン・拡張管理画面への行き方

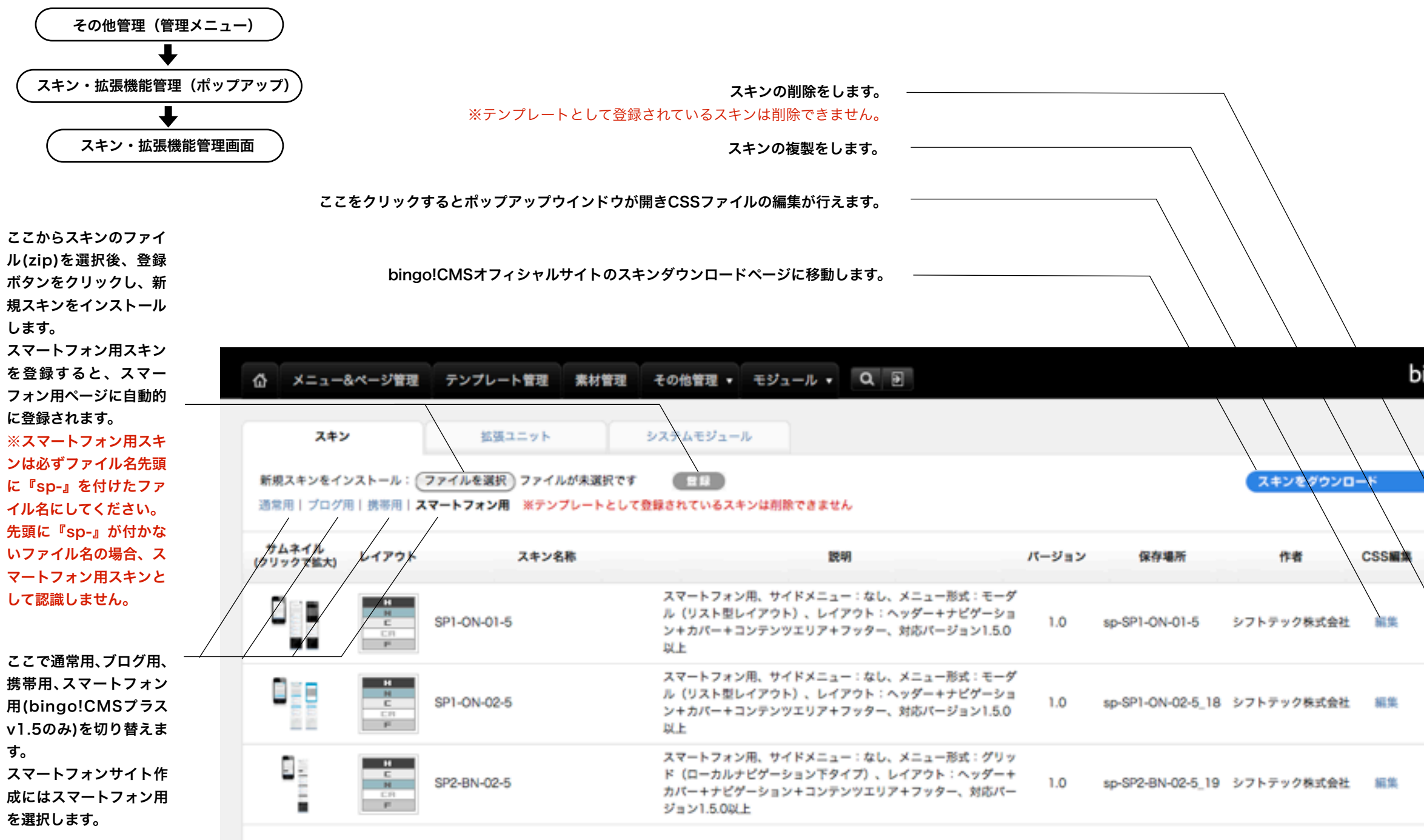

bingo!CMS 0 CSSMM 複製 削除 BE SE 201 102 複製 削除 複製

(11)テンプレート設定情報編集( スマートフォンサイト作成の流れ) \*スマートフォンサイト作成についてはbingo!CMSプラス v1.5のみの機能となります。

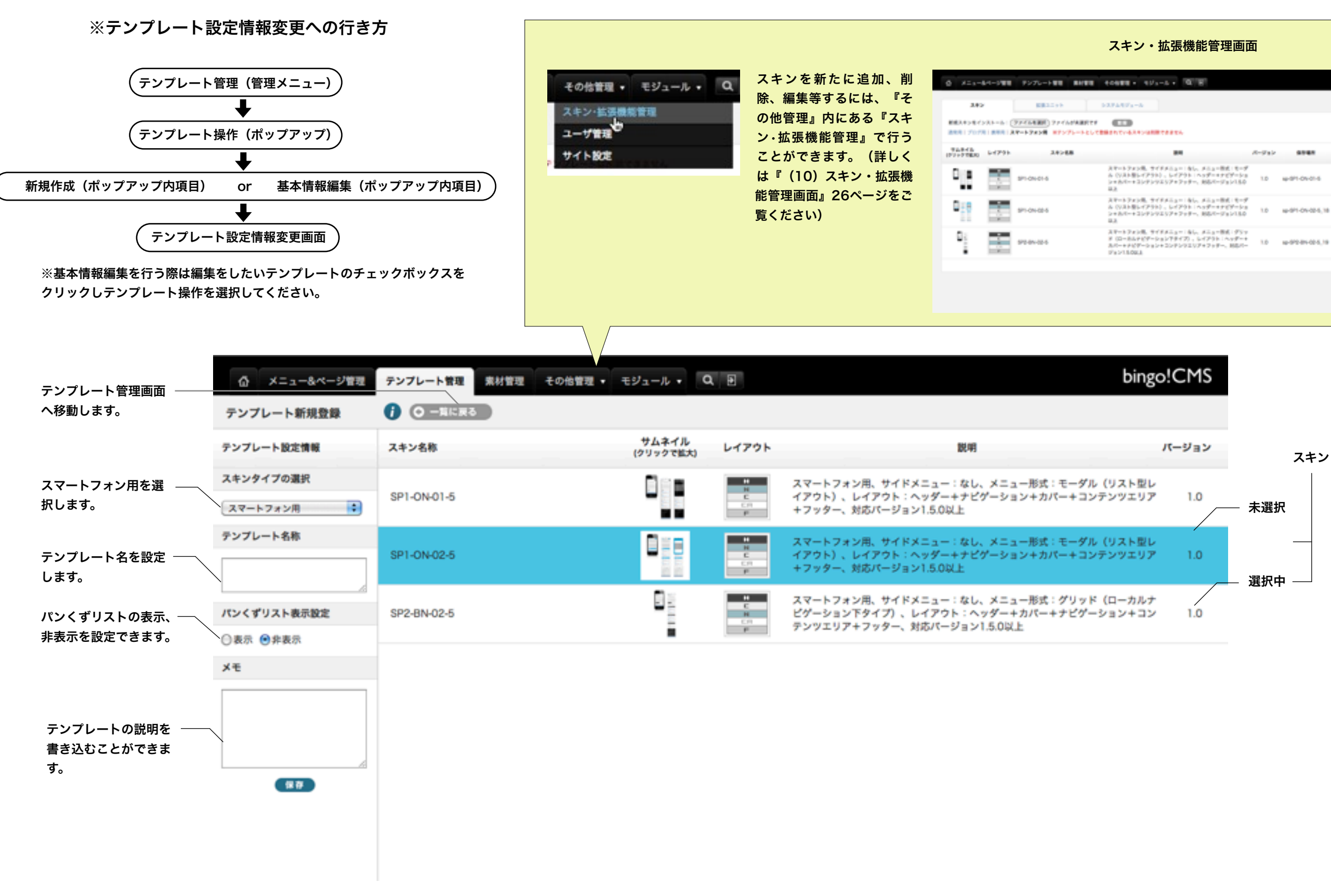

※スキンを新規保存すると自動的にテンプレート一覧に追加したスキンが表示されます。テンプレート一覧では名前順にテンプレートが表示されます。

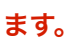

# bingo!CMS C8644 48 10 w-01-0x-01-6 1/71-71-198,088 10-001-00-00-5 18 1/71-71-708-008 183 sp-970-81402-5,19 3-71-71-796,688

## ※テンプレート編集画面への行き方

# (12) テンプレート編集画面(スマートフォンサイト作成の流れ)

#### \*スマートフォンサイト作成についてはbingo!CMSプラス v1.5のみの機能となります。

PC(通常用)テンプレートと同様、スマートフォン用テンプレートも編集画面から、CSS を変更することなく、色や背景画像、各パーツの余白などデザインの変更がブラウザから の作業で簡単に可能です。変更した内容も「保存する」ボタンのワンクリックですぐに Webサイトに反映されます。

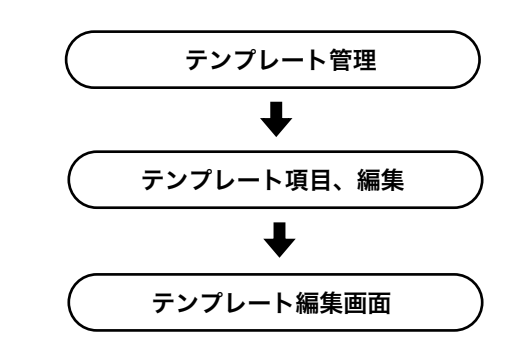

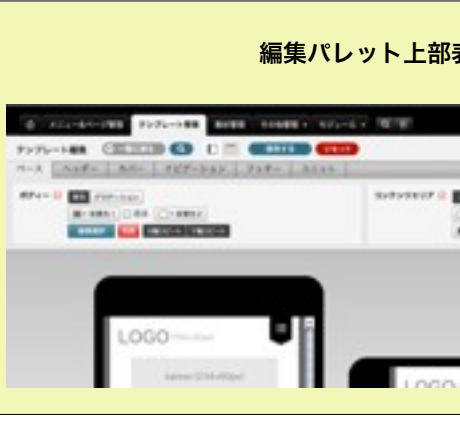

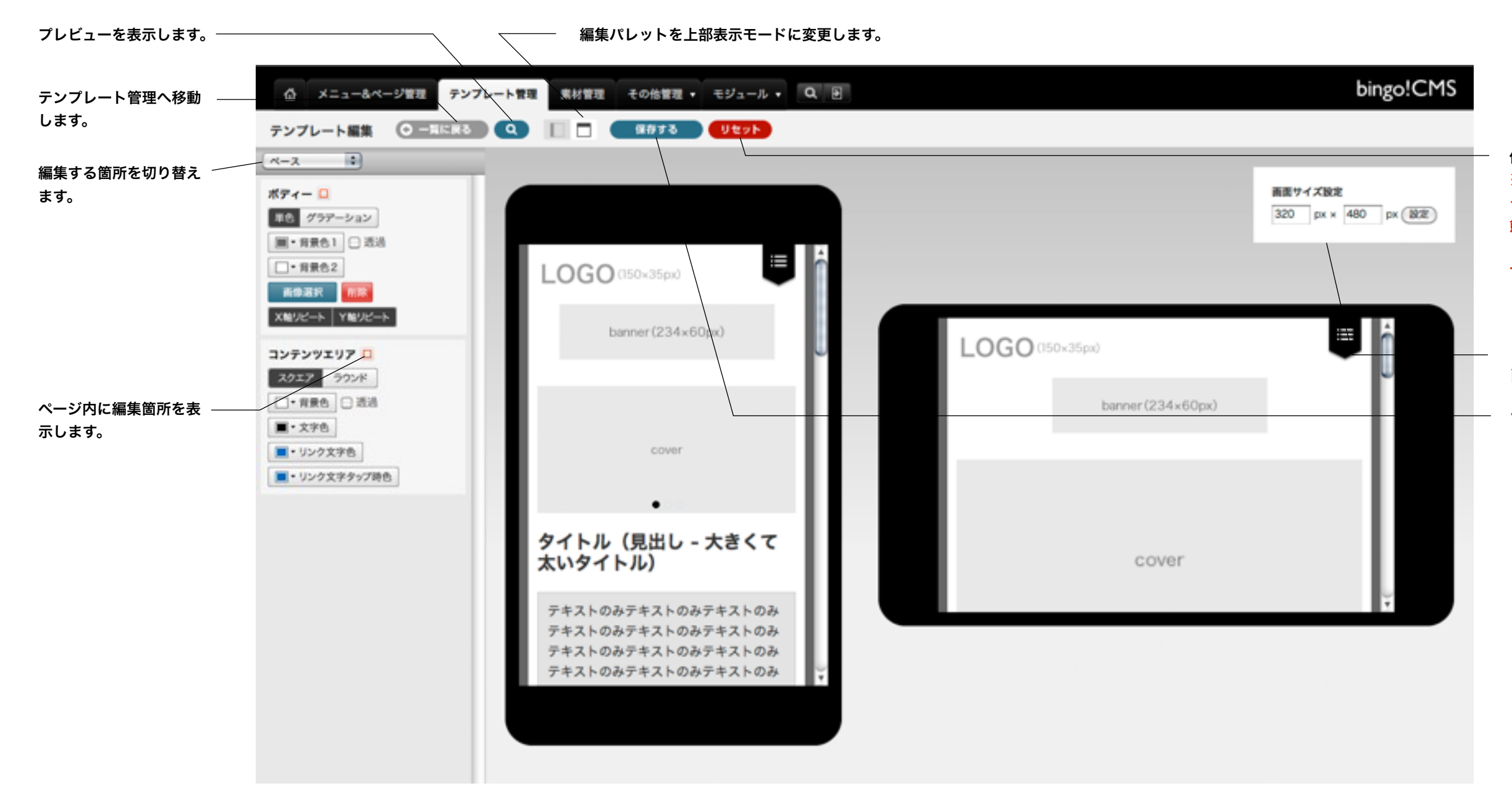

| bings/CHS                                                                                                    |
|----------------------------------------------------------------------------------------------------|
|                                                                                                    |
| i                                                                                                    |
| 80-100<br>30()+100()+(00)                                                                                       |
| the second second second second second second second second second second second second second second second se |

保存前の状態に戻します。 ※リセット後、保存ボタンを クリックしないとリセット状 態が保存されません。リセッ ト状態を保存したい場合は必 ず「保存する」ボタンをク リックして下さい。

プレビュー用スマートフォン 画面サイズを設定します。

保存します。

29

《操作マニュアル》

(12)テンプレート(ベース)編集画面(スマートフォンサイト作成の流れ) \*スマートフォンサイト作成についてはbingo!CMSプラス v1.5のみの機能となります。

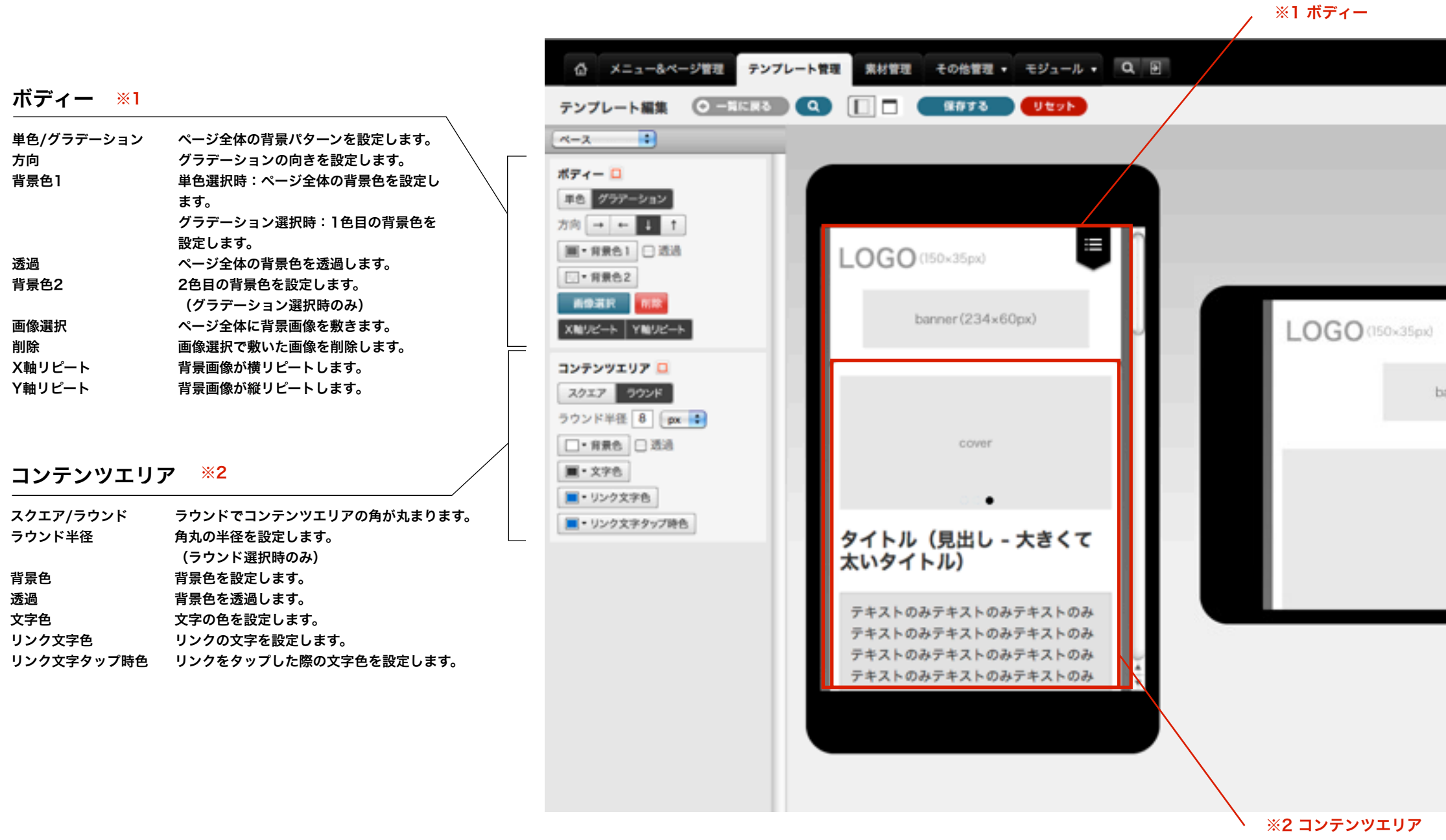

|                 | bin                            | go!CMS |
|-----------------|--------------------------------|--------|
|                 |                                |        |
|                 | <b>画面サイズ設定</b><br>320 px × 480 | px 😻   |
| nner (234×60px) | Ę                              | Ó      |
|                 |                                |        |
| cover           |                                | •      |
|                 |                                | 1985   |

(12)テンプレート(ヘッダー)編集画面 (スマートフォンサイト作成の流れ) <sub>\*スマートフォンサイト作成についてはbingo!CMSプラス v1.5のみの機能となります。</sub>

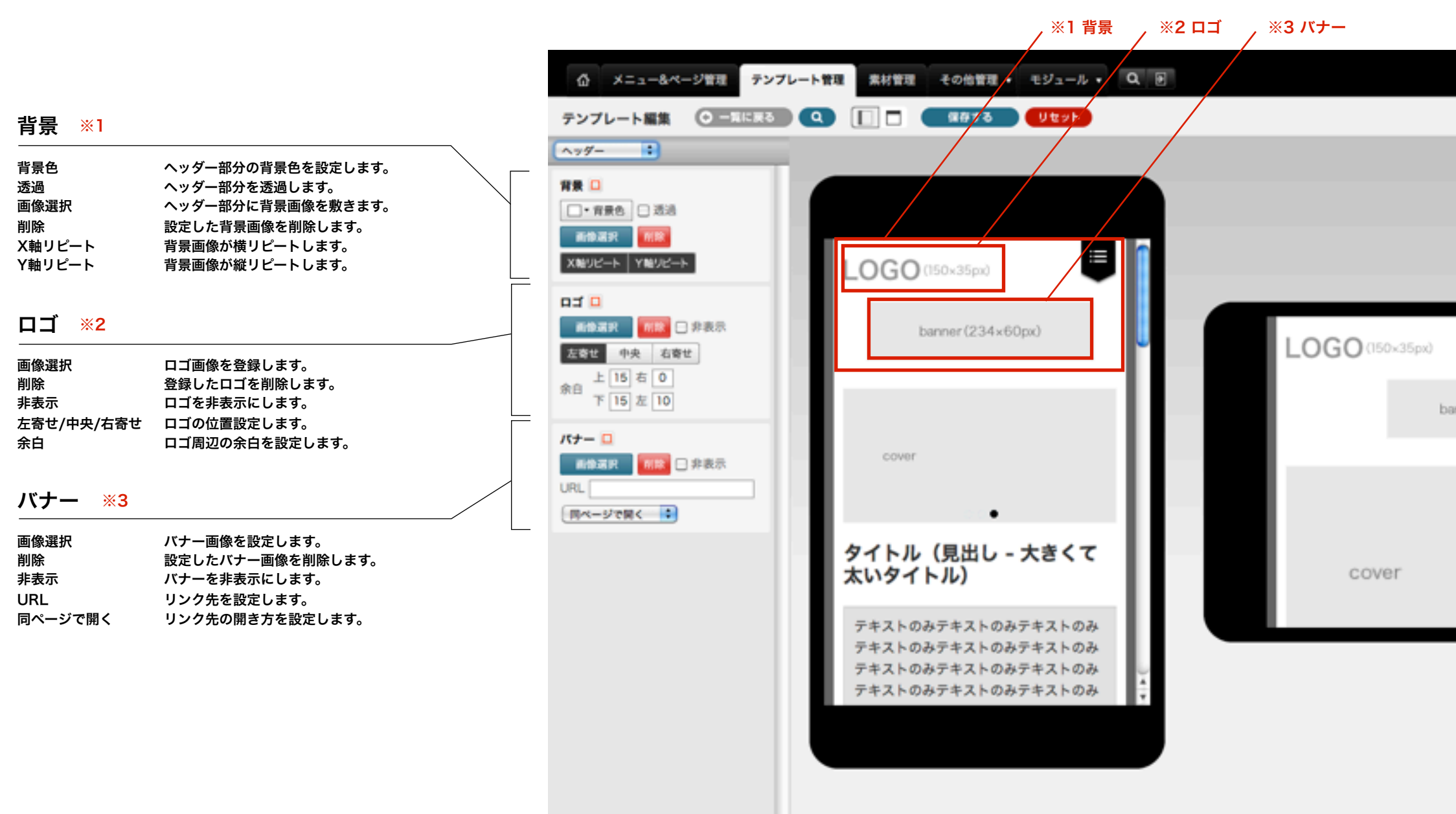

|                 | bingo!CMS                     |
|-----------------|-------------------------------|
|                 |                               |
|                 | 画面サイズ設定<br>320 px × 480 px 設定 |
|                 |                               |
|                 |                               |
| nner (234×60px) |                               |
|                 |                               |
|                 |                               |
|                 |                               |
|                 |                               |
|                 |                               |

(12)テンプレート(カバー)編集画面(スマートフォンサイト作成の流れ) \*スマートフォンサイト作成についてはbingo!CMSプラス v1.5のみの機能となります。

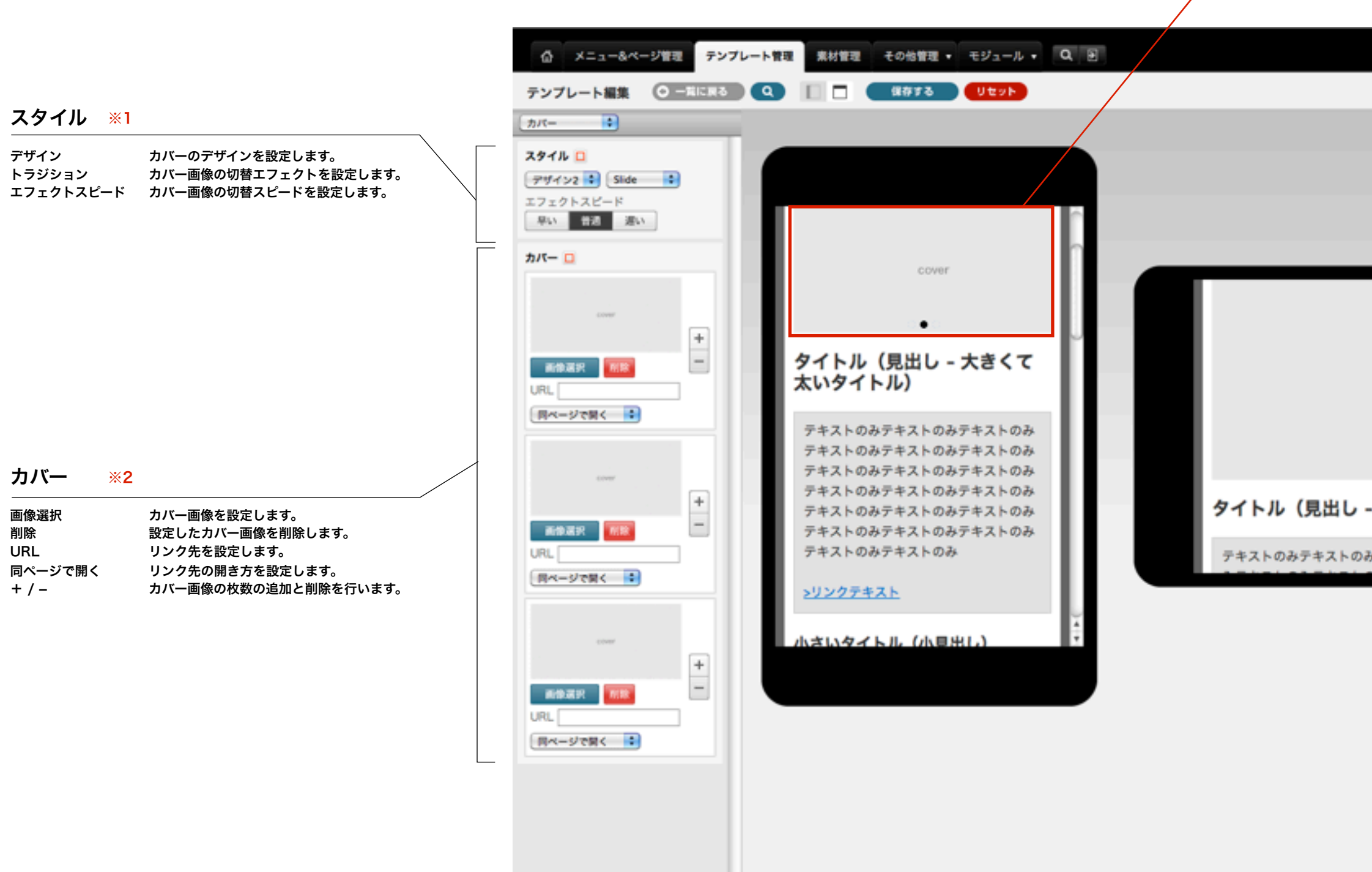

※使用するスキンにより表示される設定項目が異なる場合がございます。

**※1 スタイル、※2 カバー** 

|                   | bingo!CMS                 |
|-------------------|---------------------------|
|                   |                           |
| <b>周期</b><br>[320 | サイズ設定<br>px × 480 px (設定) |
|                   |                           |
| cover             | Ô                         |
| - 大きくて太いタイト       | IL)                       |
| みテキストのみテキストのみテ:   | キストの                      |

(12)テンプレート(ナビゲーション)編集画面(スマートフォンサイト作成の流れ) \*スマートフォンサイト作成についてはbingo!CMSプラス v1.5のみの機能となります。

### グローバルナビゲーション

| バックグラウンド                                  | $\langle \rangle$        |
|-------------------------------------------|--------------------------|
| 背景色                                       | グローバルナビゲーション バッググラウンド部 🔪 |
|                                           | 分の背景色を設定します。             |
| 透過                                        | グローバルナビゲーション バッググラウンド部   |
|                                           | 分を透過します。                 |
| 画像選択                                      | グローバルナビゲーション バッググラウンド部   |
|                                           | 分に背景画像を敷きます。             |
| 削除                                        | 設定した背景画像を削除します。          |
| X軸リピート                                    | 背景画像が横リピートします。           |
| Y軸リピート                                    | 背景画像が縦リピートします。           |
| メニュー                                      |                          |
| 背景色                                       | グローバルナビゲーション 通常表示時のメ     |
|                                           | ニュー色を設定します。              |
| 文字色                                       | グローバルナビゲーション 通常表示時のメ     |
|                                           | ニュー文字色を設定します。            |
| 画像選択                                      | グローバルナビゲーション 通常表示時のメ     |
|                                           | ニュー部分に背景画像を敷きます。         |
| 削除                                        | 設定した背景画像を削除します。          |
| X軸リピート                                    | 背景画像が横リピートします。           |
| Y軸リピート                                    | 背景画像が縦リピートします。           |
| アクティブ・タップ時                                |                          |
| 書名 おおお おお お う う う う う う う う う う う う う う う | グローバルナビゲーション アクティブ・タップ   |
| HAC .                                     | 時のメニュー色を設定します。           |
| 文字色                                       | グローバルナビゲーション アクティブ・タップ   |
|                                           | 時のメニュー文字色を設定します。         |
| 画像選択                                      | グローバルナビゲーション アクティブ・タップ   |
|                                           | 時のメニュー部分に背景画像を敷きます。      |
| 削除                                        | 設定した背景画像を削除します。          |
| X軸リピート                                    | 背景画像が横リピートします。           |
| Y軸リピート                                    | 背景画像が縦リピートします。           |
|                                           |                          |

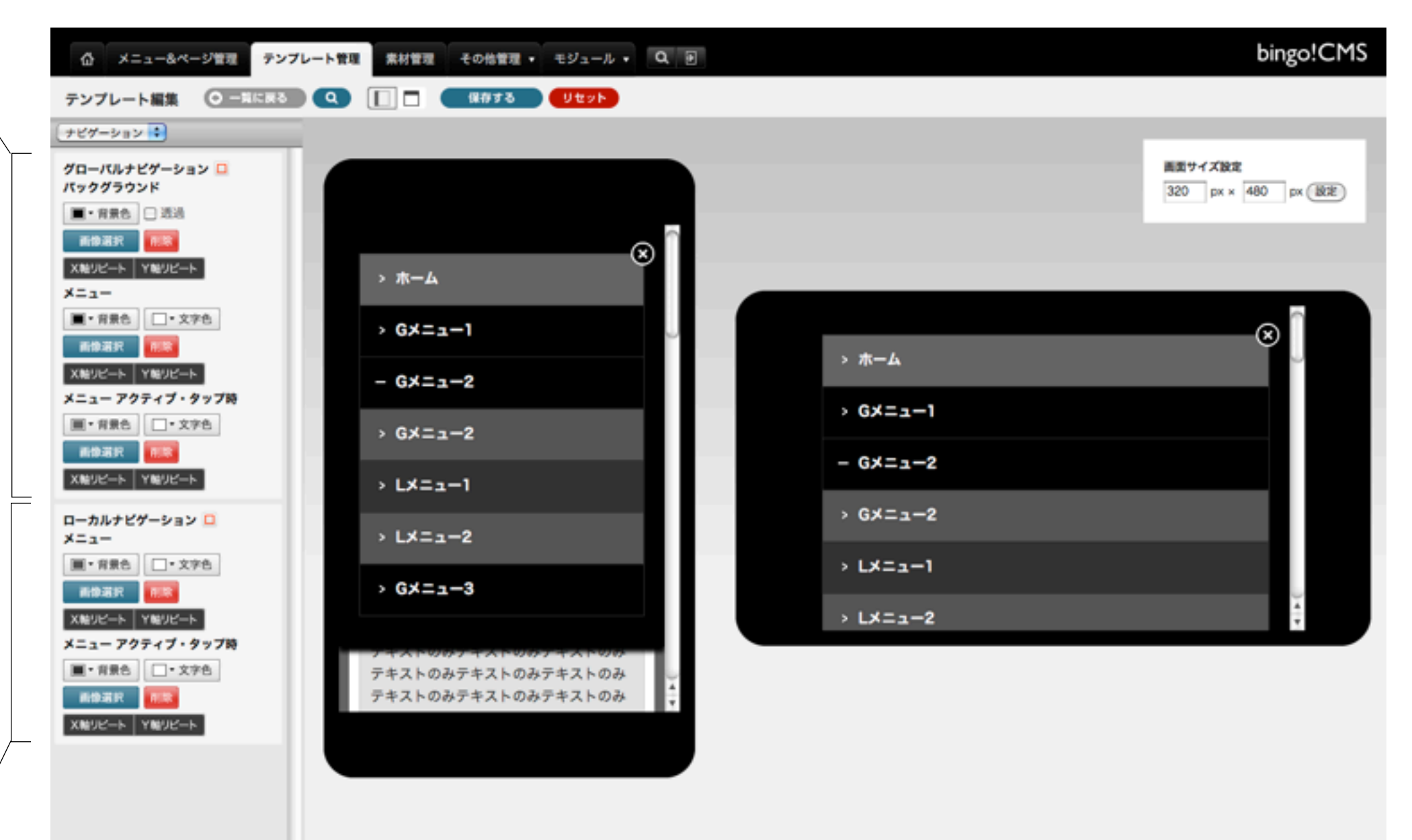

## ローカルナビゲーション

| メニュー   |                        | アクティブ・タップ時 |                        |
|--------|------------------------|------------|------------------------|
| 背景色    | ローカルナビゲーション 通常表示時のメニュー | 背景色        | ローカルナビゲーション アクティブ・タップ時 |
|        | 色を設定します。               |            | のメニュー色を設定します。          |
| 文字色    | ローカルナビゲーション 通常表示時のメニュー | 文字色        | ローカルナビゲーション アクティブ・タップ時 |
|        | 文字色を設定します。             |            | のメニュー文字色を設定します。        |
| 画像選択   | ローカルナビゲーション 通常表示時のメニュー | 画像選択       | ローカルナビゲーション アクティブ・タップ時 |
|        | 部分に背景画像を敷きます。          |            | のメニュー部分に背景画像を敷きます。     |
| 削除     | 設定した背景画像を削除します。        | 削除         | 設定した背景画像を削除します。        |
| X軸リピート | 背景画像が横リピートします。         | X軸リピート     | 背景画像が横リピートします。         |
| Y軸リピート | 背景画像が縦リピートします。         | Y軸リピート     | 背景画像が縦リピートします。         |

※使用するスキンにより表示される設定項目が異なる場合がございます。

(12)テンプレート(フッター)編集画面(スマートフォンサイト作成の流れ) \*スマートフォンサイト作成についてはbingo!CMSプラス v1.5のみの機能となります。

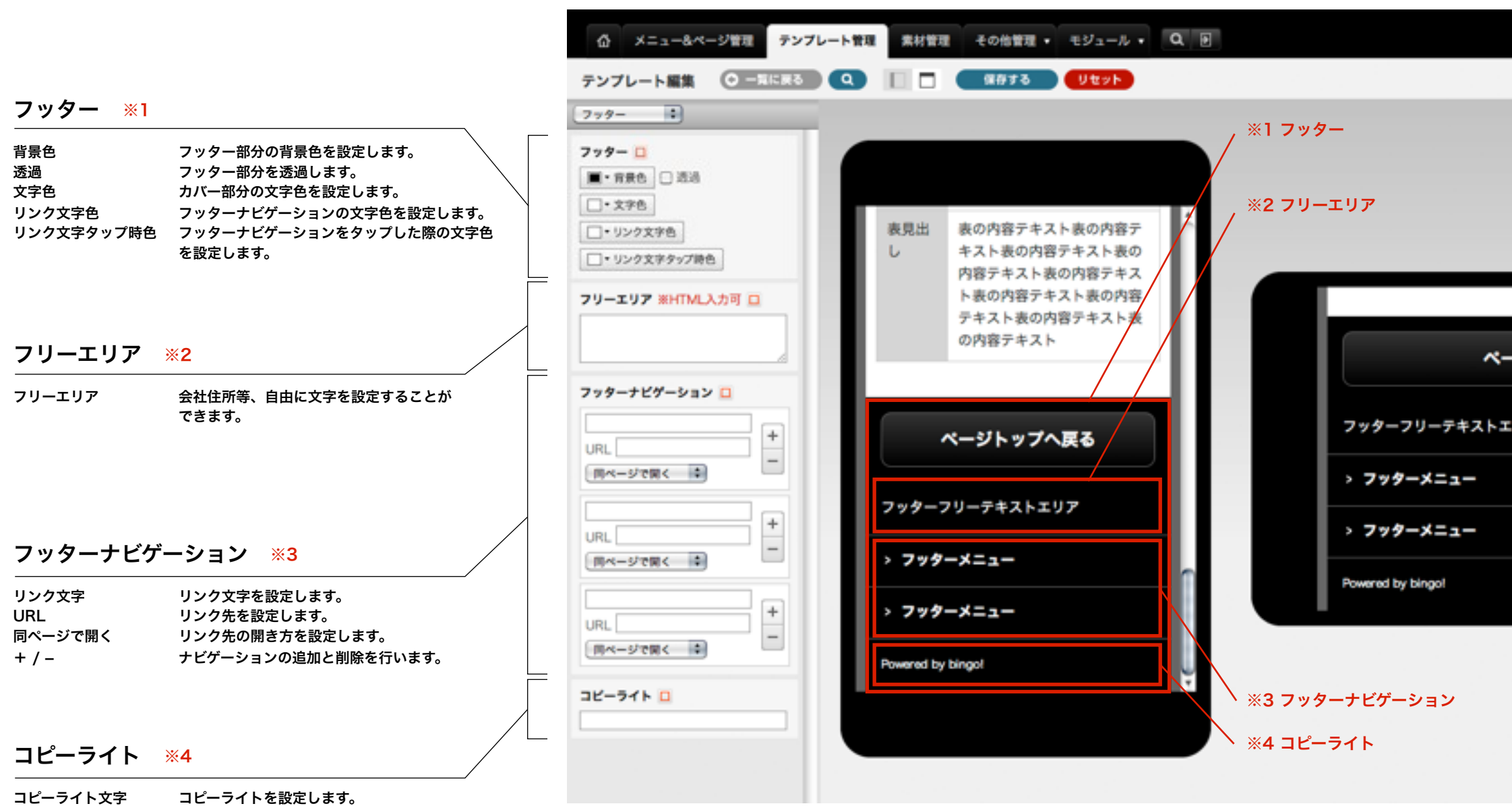

※使用するスキンにより表示される設定項目が異なる場合がございます。

|             | bingo!CMS                            |
|-------------|--------------------------------------|
|             |                                      |
|             | <b>画型サイズ設定</b><br>320 px x 480 px 観光 |
|             |                                      |
| -ジトップへ戻る    |                                      |
| :U <b>7</b> |                                      |
|             |                                      |
|             | n                                    |
|             | Ų                                    |
|             |                                      |
|             |                                      |

(12)テンプレート(ユニット)編集画面(スマートフォンサイト作成の流れ) \*スマートフォンサイト作成についてはbingo!CMSプラス v1.5のみの機能となります。

☆ メニュー&ページ管理 テンプレート管理 素材管理 その他管理 ・ モジュール ・ Q ●

## タイトル

| 文字色<br>左寄せ/中央/右寄せ | タイトルの文字色を設定します。<br>タイトルの位置を設定します。      | テンプレート編集 〇一和に戻る                            | Q [ 🗖 🛛 🤻 🖉 🖉 🖉 🖉 🖉   |           |
|-------------------|----------------------------------------|--------------------------------------------|-----------------------|-----------|
| サブタイトル            |                                        | 2=>> •                                     |                       |           |
| 文字色<br>左寄せ/中央/右寄せ | サブタイトルの文字色を設定します。<br>サブタイトルの位置を設定します。  | ■・文字色           左弯枕         中央         右弯位 |                       |           |
| 背景付タイトル           | ,                                      | サプタイトル 🗋<br>重・文字色                          |                       |           |
|                   | タイトルの位置を設定します。                         | 左寄せ 中央 右寄せ                                 | cover                 |           |
| スクエア/ラウンド         | ラウンドで角が丸くなります。                         | -                                          |                       |           |
| ラウンド半径            | 角丸の半径を設定します。                           | 背景付タイトル 🗆                                  |                       |           |
|                   | (ラウンド選択時のみ)                            | 友尊纪 中央 右寄せ                                 |                       |           |
| 単色/グラデーション        | 背景パターンを設定します。                          | TANK SALK                                  | タノトル (日山) ナキノス        |           |
| 方向                | グラデーションの向きを設定します。                      | X1-1 717F                                  |                       |           |
|                   | (グラデーション選択時のみ)                         | 単色 グラアーション                                 | 太いダイトル)               |           |
| 背景色1              | 単色選択時:ページ全体の背景色を設定します。                 | 方向→←↓↑                                     |                       |           |
|                   | グラデーション選択時:1色目の背景色を設定し                 |                                            | テキストのみテキストのみテキストのみ    |           |
|                   | ます。                                    | . * HINE 1 . * HINE 2                      | テキストのみテキストのみテキストのみ    |           |
| 背景色2              | 2色目の背景色を設定します。                         | ■・文字色                                      | -+7600774010077401007 |           |
|                   | (グラデーション選択時のみ)                         | 新快渡行 <b>新</b> 除                            | 74×10074×10074×100    |           |
| 文字色               | 文字色を設定します。                             |                                            | デキストのみデキストのみデキストのみ    |           |
| 画像選択              | ページ全体に画像を敷きます。                         | XMEVE-F YMEVE-F                            | テキストのみテキストのみテキストのみ    | 21 1/1 (3 |
| 削除                | 画像選択で設定した画像を削除します。                     |                                            | テキストのみテキストのみテキストのみ    |           |
| X軸リピート            | 敷いた画像が横リピートします。                        | 教・リスト・フロクバーツ                               | テキストのみテキストのみ          | テキストのみテ   |
| Y軸リピート            | 敷いた画像が縦リピートします。                        | ■・見出し背景色                                   |                       |           |
| 表・リスト・ブ           | ゙ログパーツ                                 | ユニット共通 🖸                                   | 202077481             | 4         |
|                   |                                        | A911 9996                                  |                       |           |
| 兄山し肖京巴<br>立       | 月京巴で設定しよ <b>9。</b><br>立守免を説完します        | ラウンド半径 8 px 🔹                              |                       |           |
| 又子巴               | 又子巴を設定します。                             | □•背景色 ■•文字色                                |                       |           |
| ユニット共通            |                                        | 余日 10 px 🖬                                 |                       |           |
|                   | ニー・・・・・・・・・・・・・・・・・・・・・・・・・・・・・・・・・・・・ |                                            |                       |           |

| スクエア/ラウンド | ラウンドで角が丸くなります。         |
|-----------|------------------------|
| ラウンド半径    | 角丸の半径を設定します。           |
|           | (ラウンド選択時のみ)            |
| 背景色       | 背景色を設定します。             |
| 文字色       | 文字色を設定します。             |
| 余白        | 背景色・枠線を設定した際の枠から文字までの余 |
|           | 白を設定します。               |
|           |                        |

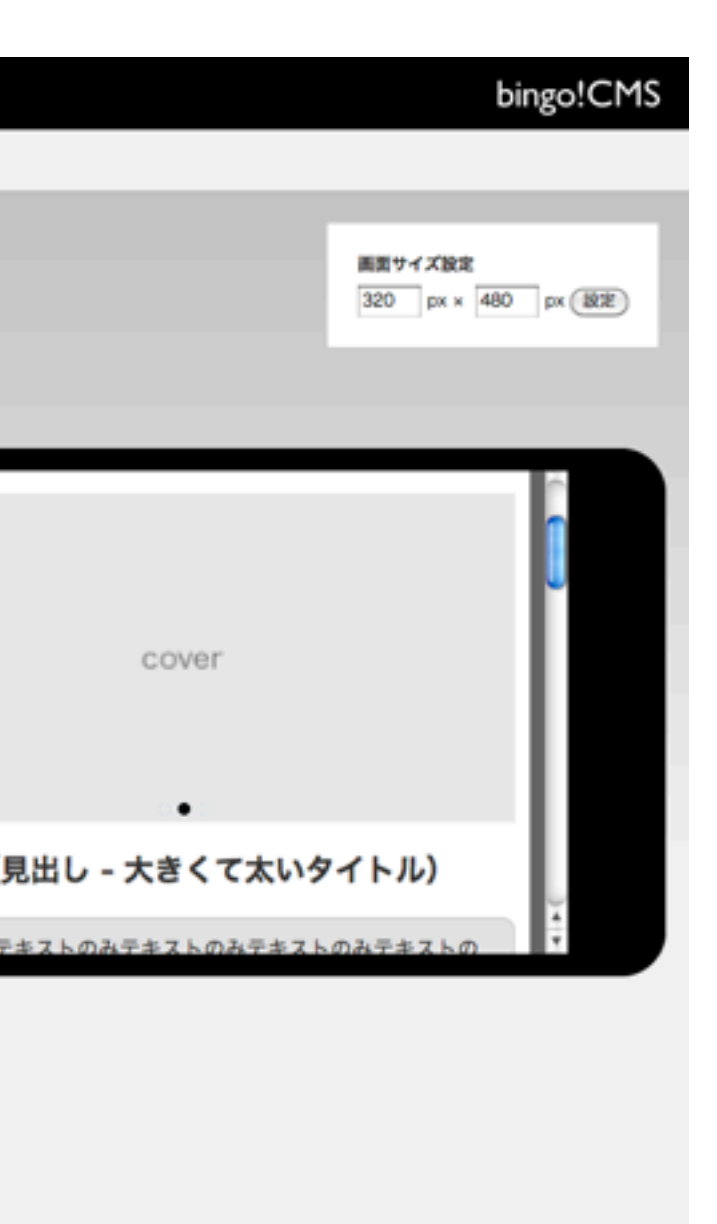

(13)各ページのスマートフォンサイト設定( スマートフォンサイト作成の流れ) \*スマートフォンサイト作成についてはbingo!CMSプラス v1.5のみの機能となります。

PCサイト作成の流れで作成した各ページにスマートフォンサイトの為の設定を行っていきます。

新たにスマートフォン用のページを作成する必要はありません。PC側のページを自動的にスマートフォン用のレイアウトに変換して表示します(同一URLでデバイス判定)。PC側とスマートフォン側に別々のスキンとテンプレート を設定することで、レイアウト、デザインテイスト、メニューの表示方法などを各々最適化できるようになっております。

メニュー&ページ(管理メニュー)にて各ページのスマートフォンサイトでの表示・非表示・テンプレート選択な どを行います。

ページ管理画面・メニュー操作の詳しい説明について詳しくは、『(7)メニュー&ページ管理』14ページから 18ページをご覧ください。

#### [スマートフォンテンプレートを変更する(公開中)]

スマートフォン用のテンプレート(公開中)を変更します。 テンプレートを変更したいメニューのチェックボックをクリック し選択してください。

#### [スマートフォンテンプレートを変更する(編集中)]

スマートフォン用のテンプレート(編集中)を変更します。 テンプレートを変更したいメニューのチェックボックをクリック し選択してください。

| [メニュー編集] |  |
|----------|--|
| ※図1参照    |  |

| メニュー操作・ | ページ管理(1)     | 連載記事ページ管理 |
|---------|--------------|-----------|
| メニューを追加 | 640          |           |
| システムモジュ | ール付きメニューを追加す | 5         |
| ローカルメニュ | ーを追加する       | 2         |
| 22776   |              |           |
| 公開をやめる  |              |           |
| テンプレートを | (安更する (公開中用) |           |
| テンプレートも | 安更する (編集中用)  |           |
| スマートフォン | テンプレートを変更する  | (公開中用)    |
| スマートフォン | /テンプレートを変更する | (編集中用)    |
| メニュー編集  |              |           |
| 並び順変更   |              |           |
| 10.00   |              |           |

(図1)

| ダローバルメニュータイトル         | #834                                                                                         |  |
|-----------------------|----------------------------------------------------------------------------------------------|--|
| メニュー表示<br>(PC)        | Gan Cran                                                                                     |  |
| マイトマップ表示<br>(PC)      | ②素茶 〇済素茶<br>ヨヤイトマップユニットにメニュー長年表目しない場合は「注意日」を選びします。<br>米戸表目とした場合、子となるローカルメニューもサイトマップ目表引となります。 |  |
| メニュー最終<br>(スマートフォン)   | Gan Cran                                                                                     |  |
| サイトマップ曲派<br>(スマートフォン) | ②素茶 ②非素茶<br>用サイトマップスニットにメニュー名を表示しない場合は「非表示」を選択します。<br>用非表示にした場合、学となるローカルメニューもサイトマップ非表示となります。 |  |
| ディレクトリル               | into                                                                                         |  |
| 55.#8                 | 00.78876                                                                                     |  |
| ページ編集長兵者              |                                                                                              |  |
| ページ編集的自然機能            | _×->2#                                                                                       |  |
| グローバルメニュー登録者          | bingo admin                                                                                  |  |
| アクセス制限                | □アクセス制限を利用する<br>ネーザーを //スワード:                                                                |  |
| BMRHDH                | 2012-12-12 16:11:35                                                                          |  |
|                       |                                                                                              |  |

[メニュー表示 (スマートフォン)] スマートフォンサイトでグローバルナ ビゲーションにメニュー名の表示をす るかを選択します。

[サイトマップ表示(スマートフォン)] スマートフォンサイトでサイトマップユ ニットにメニュー名を表示するかを選 択します。

ページ編集→ユニットの編集にてスマートフォンサイトでのユニット(表示・非表示・スマートフォンサイトで表示する画像な ど)の設定を行います。

ページ編集・ユニットの編集について詳しくは、『(8)ページ編集』19ページから24ページをご覧ください。 各ユニットの説明について詳しくは、『(25) ユニットの解説』48ページ以降をご覧ください。

|               |                           |           |            |           | (micilia) |
|---------------|---------------------------|-----------|------------|-----------|-----------|
| 画像(上段)×2+9イ   | トル・テキスト(下級)×2             | ユニット設定(1) | ユニット設定 (2) | P#42#79a2 | スマートフォン協定 |
| L-1791        |                           |           |            |           |           |
| #F82          | ズマートフォンで表示する              |           |            |           |           |
| フリックボックス表示    | ()スマートフォンで表示時にフリック形式となります |           |            |           |           |
| <b>80</b> (8) |                           |           |            |           |           |
| ファイル道府        | 77468B                    |           |            |           |           |
| 100 (R)       |                           |           |            |           |           |
| ファイル連択        | 7746 B.R.                 |           |            |           |           |
|               |                           |           |            |           |           |
| 886           | □用葉色を行ける                  |           |            |           |           |
| 11.5          | an 🕫                      |           |            |           |           |
| 7824-2        | (as 1)                    |           |            |           |           |
|               | -                         | 285       |            |           |           |

#### [表示設定]

このユニットをスマートフォンサイトで表示するかを設定します。 デフォルト値:表示

#### [フリックボックス表示]

スマートフォンサイトにて表示時にこのユニットをフリック表示にするかを設定します。 フリックボックス表示のチェックが入っていない場合、2列の「画像(上段)×2+タイトル・テキスト」は縦に並んで表示されます。 ※フリックボックス表示とは、画面を指でスライドさせて画面内の次の項目を表示させる表示方法です。 デフォルト値:対応しない

#### [ファイル選択] (画像 左・右)

スマートフォンサイトで表示する(PCサイトとは別の画像を表示する場合)画像を設定します。 ここで画像を選択する場合は[ユニット設定]での[ファイル選択]、「スマートフォン用画像も更新する」のチェックを外してください。ファイル 選択なし、または「スマートフォン用画像も更新する」のチェックを外さない場合、[ユニット設定]で選択した(PCサイトと同じ)画像が表示 されます。 画像(左)が「ユニット設定(1)」、画像(右)が「ユニット設定(2)」で表示される画像です。 登録できる画像はjpg、gif、pngです。

#### [ファイル選択]ボタン

素材管理画面が別ウィンドウで開きます。

新規ファイルを追加、もしくは既存のファイルを選んで、[ファイルを取り込む]ボタンをクリックします。

#### [背景色]

スマートフォンサイトでのユニット背景色の表示有無を選択します。 ※背景色はテンプレートにより異なります。 デフォルト値:なし

#### [枠線]

スマートフォンサイトでのユニットを囲む枠線の表示有無と表示形式を選択します。 デフォルト値:なし

#### [下方スペース]

スマートフォンサイトでのユニット下方スペースの高さを設定します。 デフォルト値:標準

```
《操作マニュアル》
```

(14) テンプレート管理画面(携帯用サイト作成の流れ)

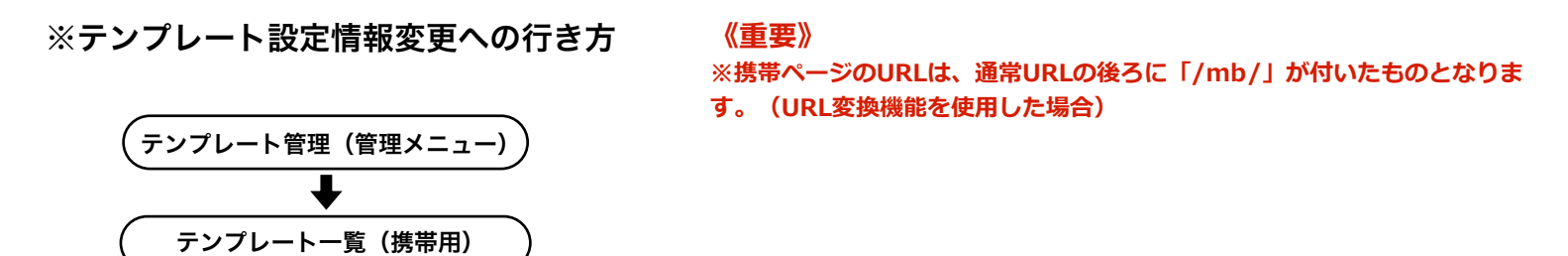

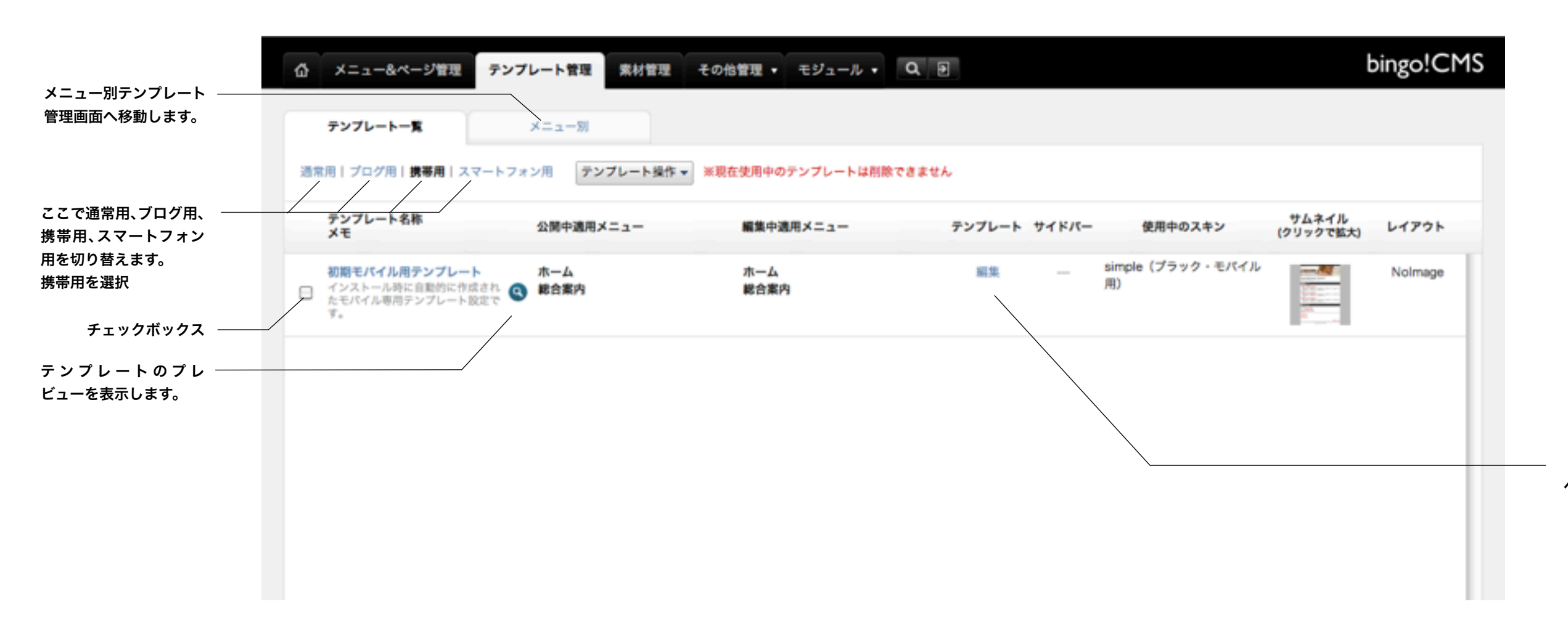

『テンプレート編集』ページ へ移動します。
(15) スキン・拡張機能管理画面(携帯サイト作成の流れ)

### ※スキン・拡張管理画面への行き方

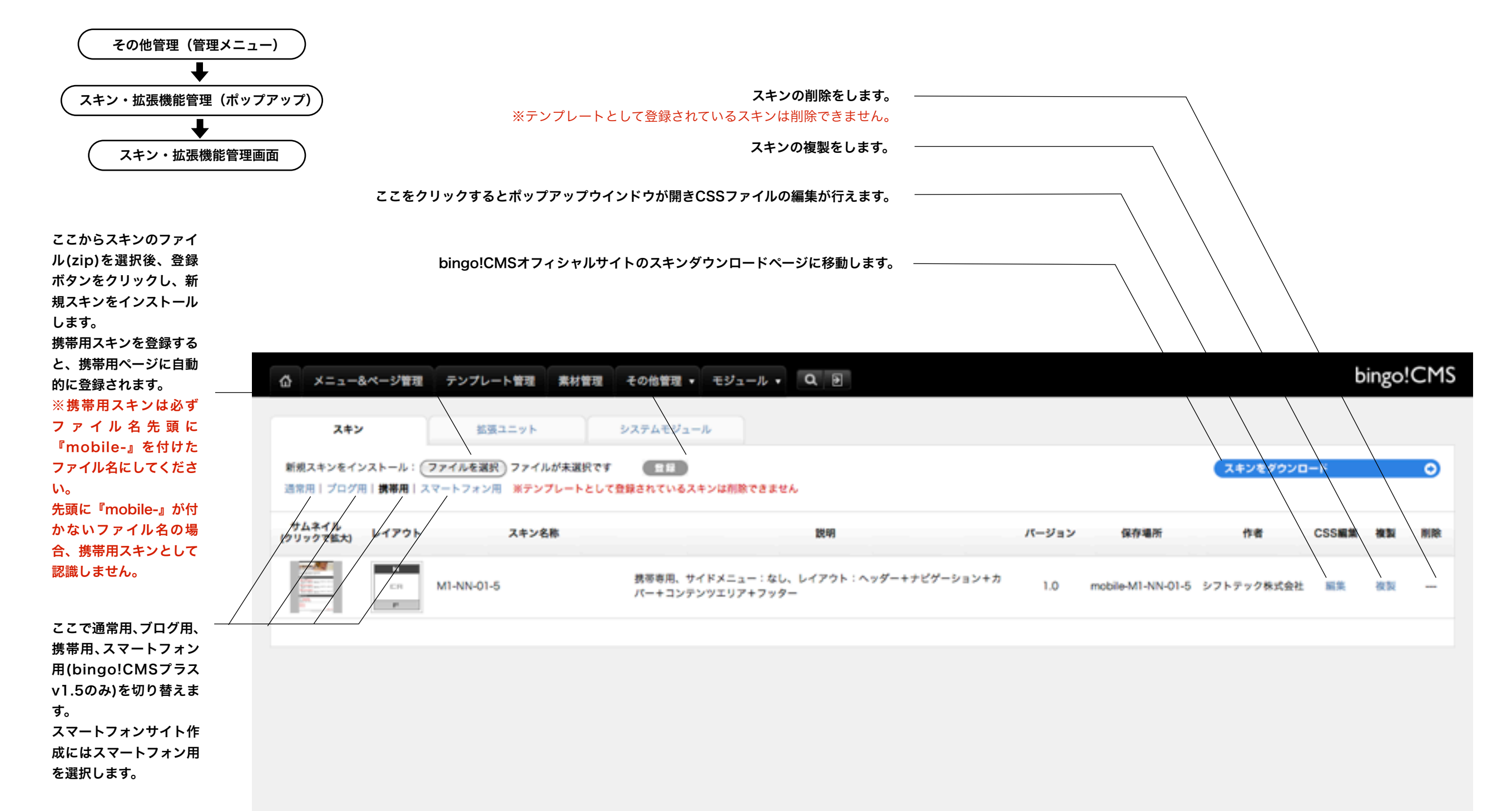

(16) テンプレート設定情報編集(携帯用サイト作成の流れ)

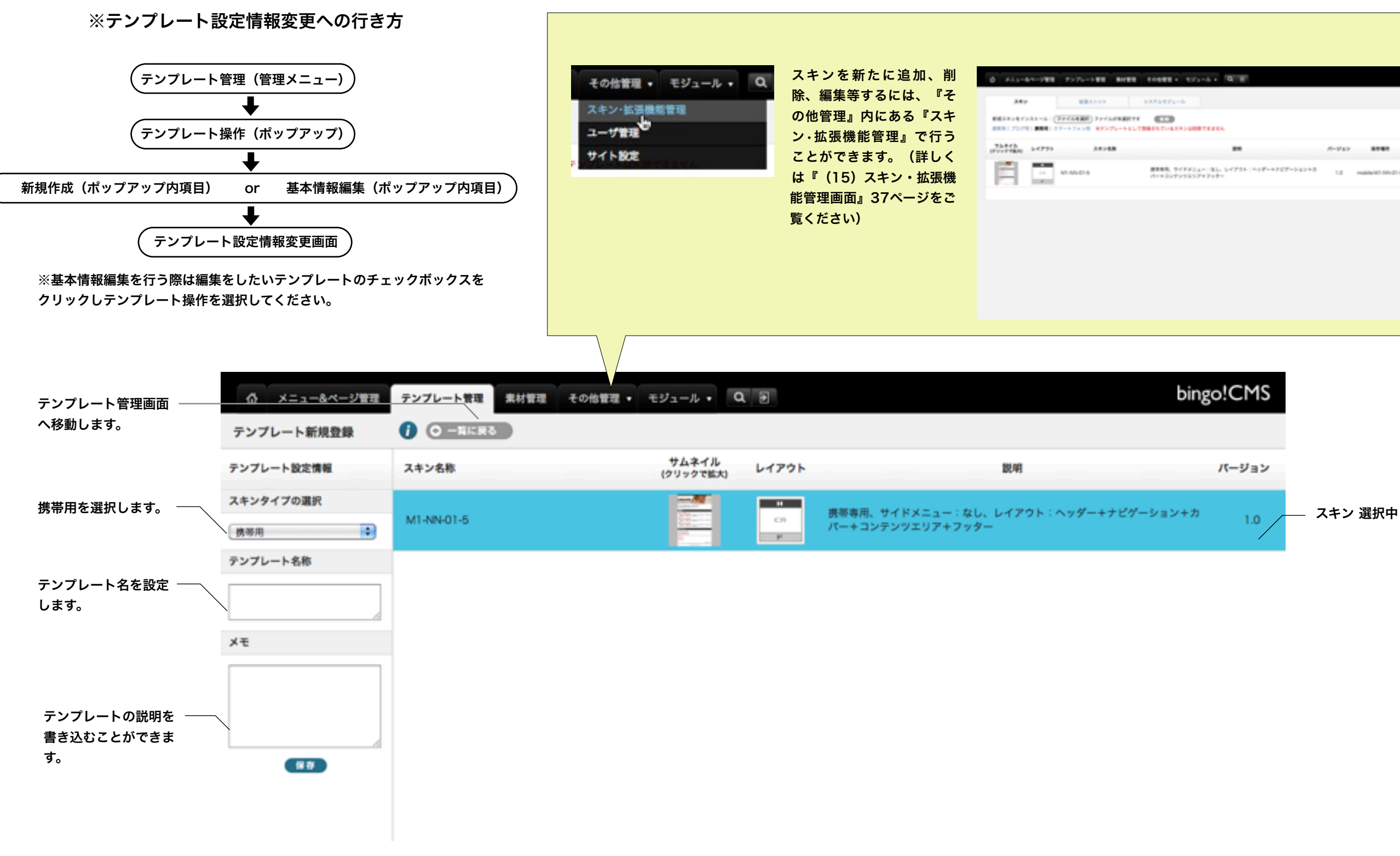

※スキンを新規保存すると自動的にテンプレート一覧に追加したスキンが表示されます。テンプレート一覧では名前順にテンプレートが表示されます。

|                                    |        |                  |                      | b  | ingol | CMS |
|------------------------------------|--------|------------------|----------------------|----|-------|-----|
| <b>2</b> 15.                       |        |                  | 34/475/0             | -# | _     | ٥   |
|                                    | #-9'89 |                  | **                   | -  | **    |     |
| 812 1-0721 : 108-4807-54548<br>97- | 10     | NUMBER OF STREET | 5759+9 <b>8.08</b> 5 | ** | **    | -   |
|                                    |        |                  |                      |    |       |     |
|                                    |        |                  |                      |    |       |     |
|                                    |        |                  |                      |    |       |     |
|                                    |        |                  |                      |    |       |     |
|                                    |        |                  |                      |    |       |     |

(17) テンプレート編集画面(携帯用サイト作成の流れ)

### ※テンプレート編集画面への行き方

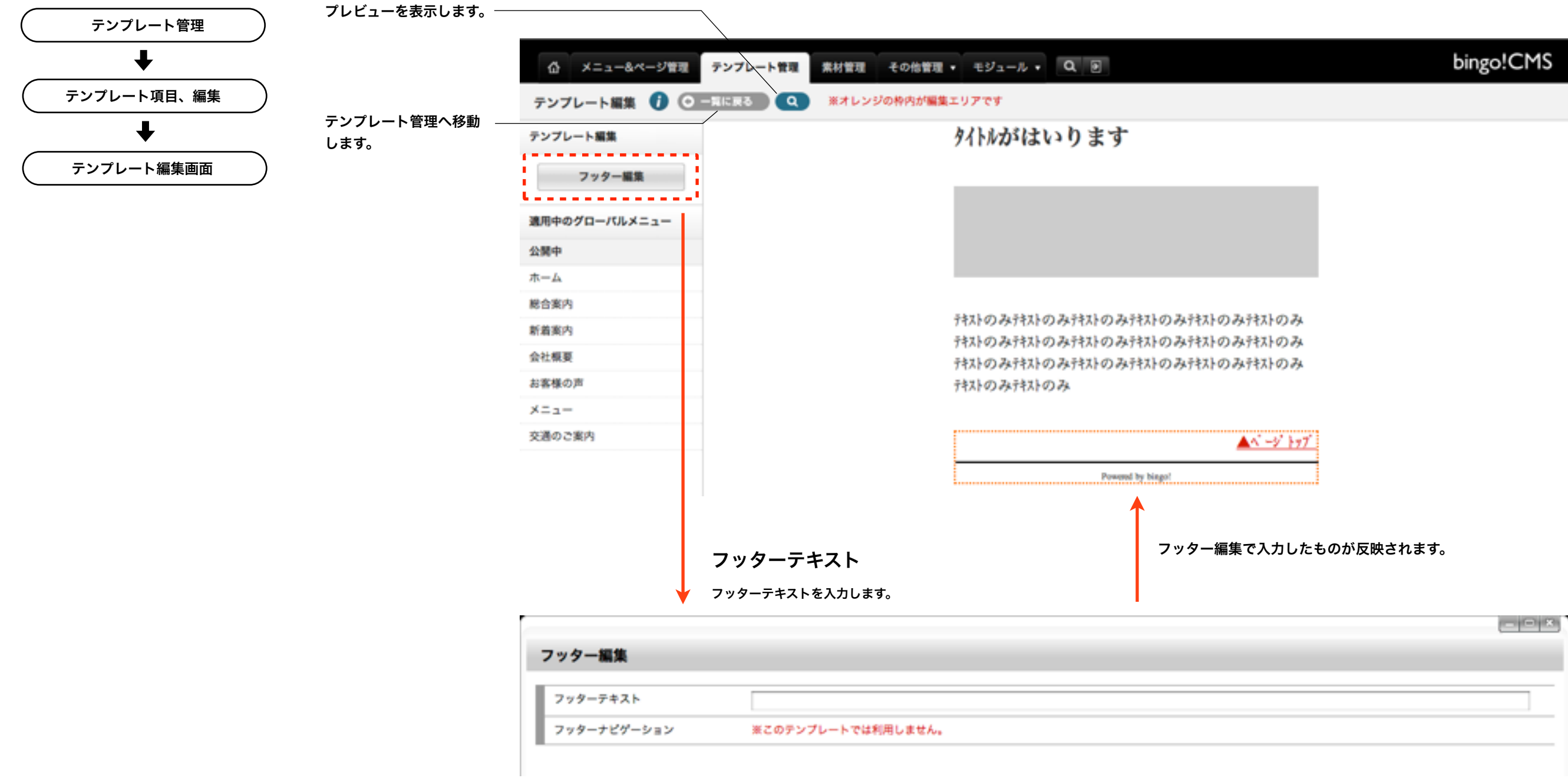

(18) 携帯用サイトのメニュー・ページ作成(携帯用サイト作成の流れ)

PCページとは別に携帯用メニューの作成を行います。 メニュー&ページ管理(管理メニュー)にて、メニューの追加、公開、編集などを行います。 作成方法についての手順など、詳しくは『(7)メニュー&ページ管理』14ページから18ページをご覧 ください。

携帯用ページ作成にはこちらをクリックしてください。

次にページを作成を行います。 ページ編集→編集画面にて段組みユニット(コンテナ)とユニット(モバイルユニット)を配 置・編集しページを作成します。 モバイルユニットについて、詳しくは『(25) ユニット解説 モバイルコンテンツ生成アプリ』 90 ページから94ページをご覧ください。

#### 携帯用ページ編集画面

|                           | テンプレート世界   | ■ 無材管理 その始管理・モジュール・ Q ※                                     | bingo!CMS              |
|---------------------------|------------|-------------------------------------------------------------|------------------------|
| PCR                       | ×=1-84 =   | ページ要素 (3) 通知記事ページ要素 (0)                                     | F109664-5% A-58866888. |
| □ #-A                     | 9 <b>8</b> |                                                             |                        |
| R080                      | -          | - #####2                                                    |                        |
| ₫ 新義務内                    | ् क        | BIB R http://debug.bingsome-lab.net/inb/kougou/info2.html   | ** ®                   |
| □ 会社報業                    | ं क        |                                                             | == @                   |
| <ul> <li>お客様の声</li> </ul> |            |                                                             | ů.                     |
| 0 ×=s=                    | <b>∵</b> a | KEL      KELA - 1>P 9 73A-V     KeLA     KELA - 1>P 9 73A-V | ** ®                   |
| 0 7-8                     | <b>9 0</b> |                                                             |                        |
| C F9>9                    | 2 a        |                                                             |                        |
| C RECORD                  |            |                                                             |                        |
|                           |            |                                                             |                        |
|                           |            |                                                             |                        |
|                           |            |                                                             |                        |
|                           |            |                                                             |                        |
|                           |            |                                                             |                        |
|                           |            |                                                             |                        |
|                           |            |                                                             |                        |

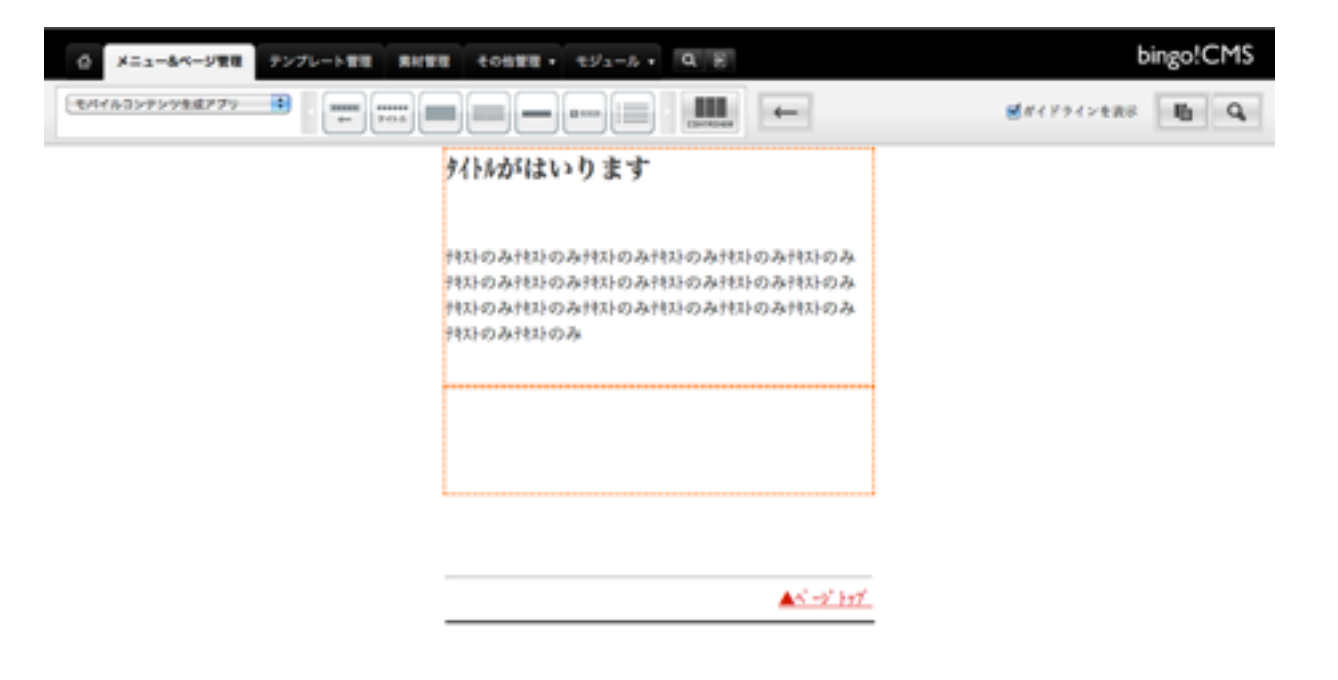

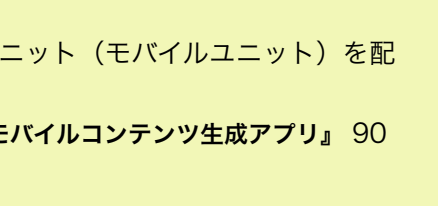

(19)素材管理画面(ラベル)

## ※ラベル作成の流れ

ルを登録します。 『ラベル管理』タブ内の『新規ラ ベル登録』を選択します。

加します。 →『最後の読み込み』に表示され ます。

ます。 ラベルを適用したい画像にチェッ クを入れ、『ラベル適用』タブ内

の適用したいラベルを選択しま す。『選択したラベルを適用す る』を選択するとラベルが適用さ れます。

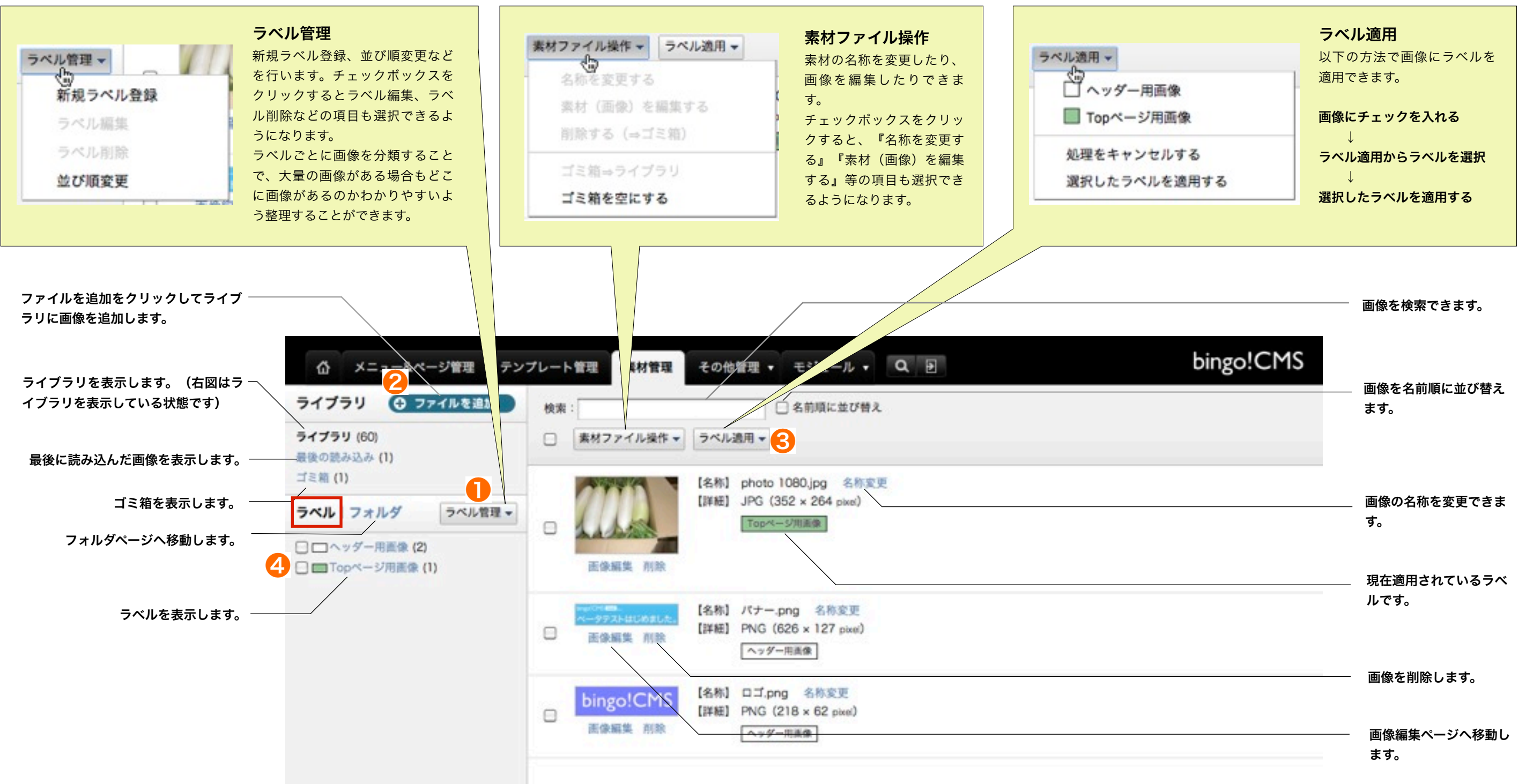

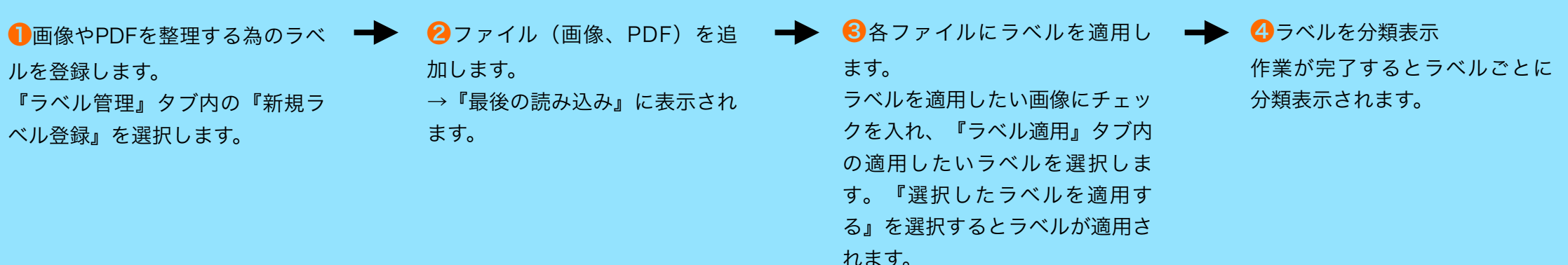

```
《操作マニュアル》
```

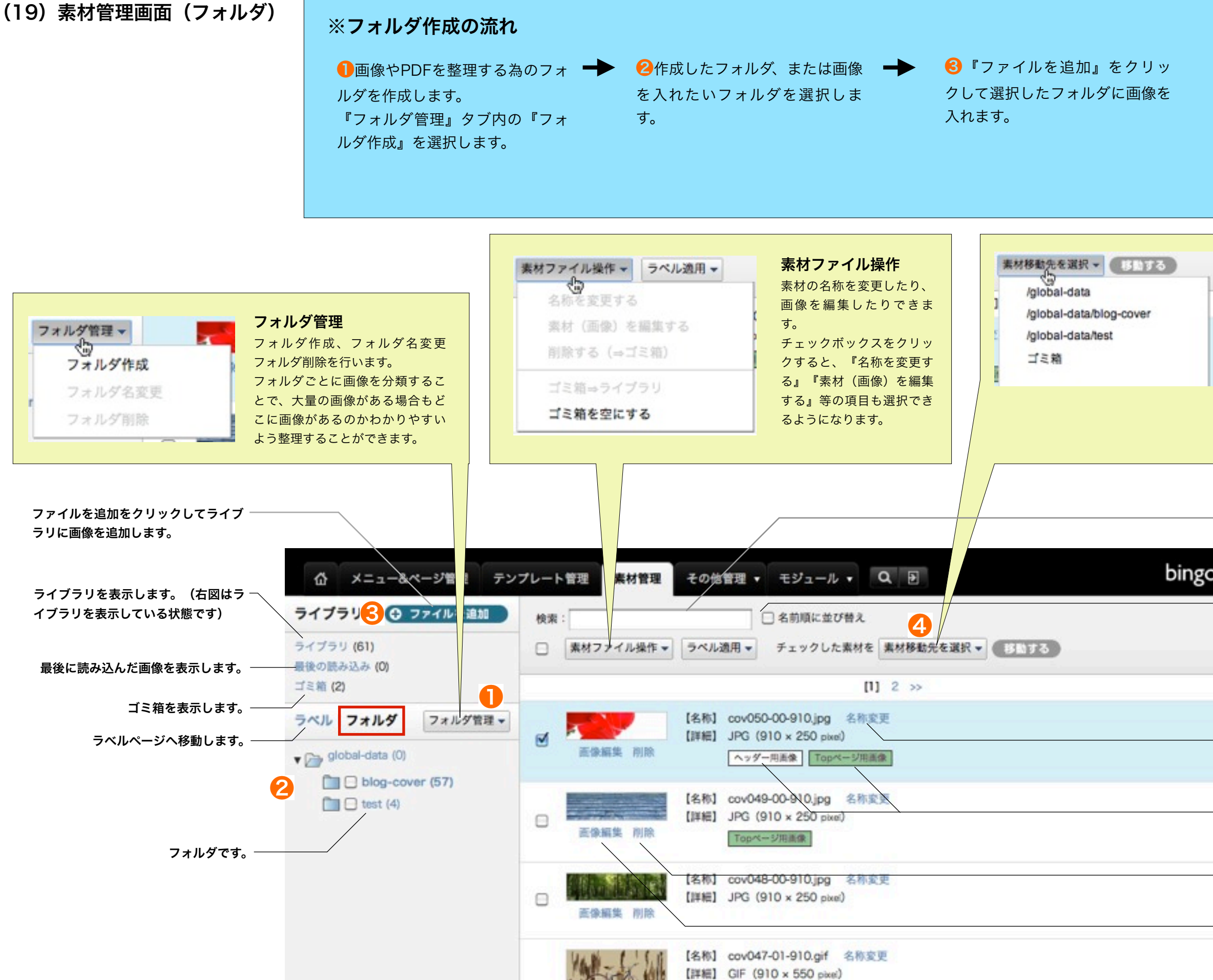

**4**別フォルダ内の画像は画像に チェックを入れ『素材移動先を 選択』で移動先フォルダを選択 して『移動する』ボタンをク リックするとフォルダを変更す ることができます。

## 素材移動先を選択 以下の方法で画像を別フォルダに移動 させることができます。 画像にチェックを入れる 『素材移動先を選択』内から移動させ たいフォルダを選択。

Ţ 『移動する』ボタンをクリックする。

bingo!CMS ます。 す。 ルです。 ます。

画像を名前順に並び替え

画像を検索できます。

画像の名称を変更できま

現在適用されているラベ

画像を削除します。

画像編集ページへ移動し

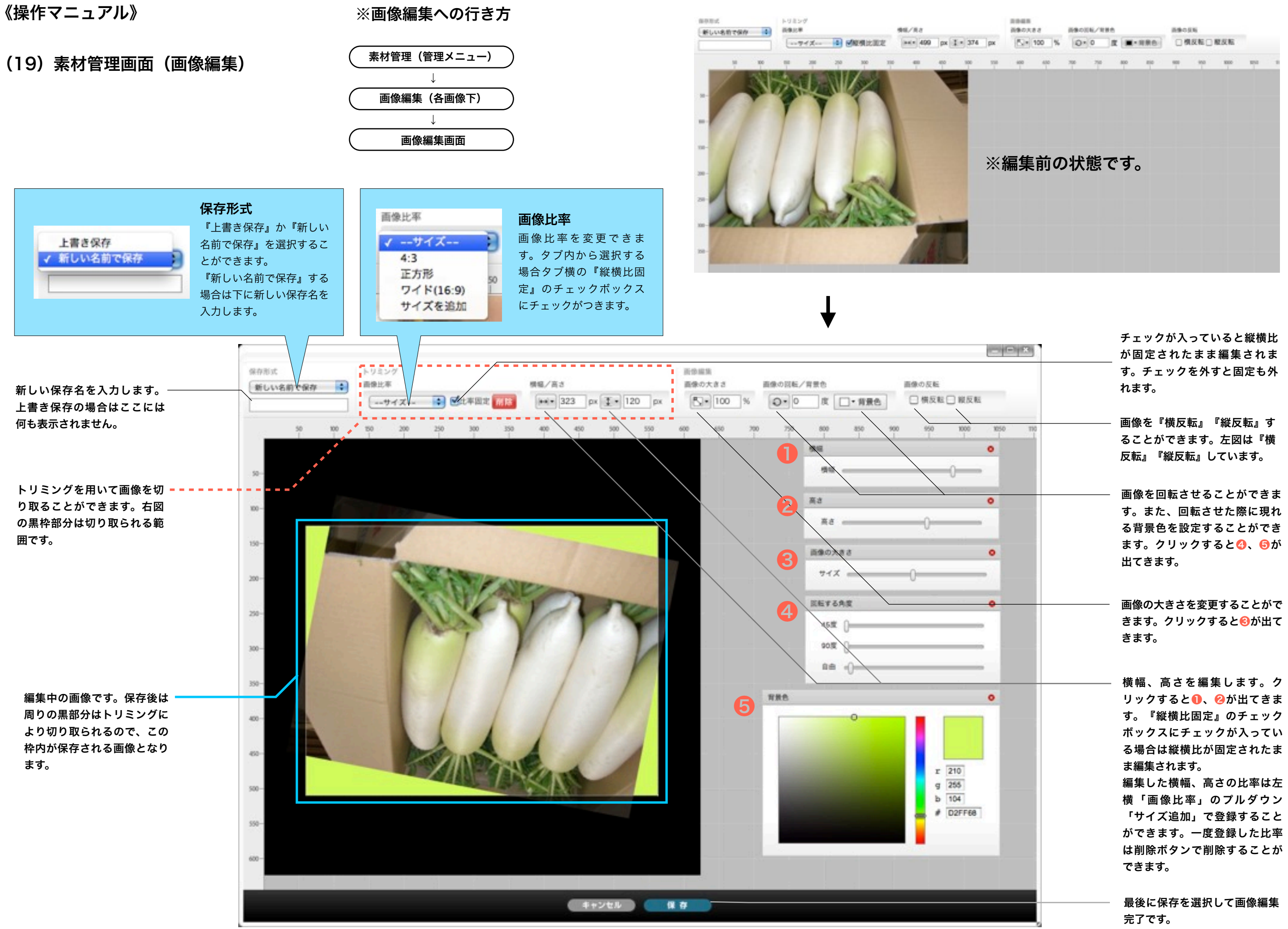

```
《操作マニュアル》
```

(20) 拡張ユニット管理画面

## ※拡張ユニット管理画面への行き方

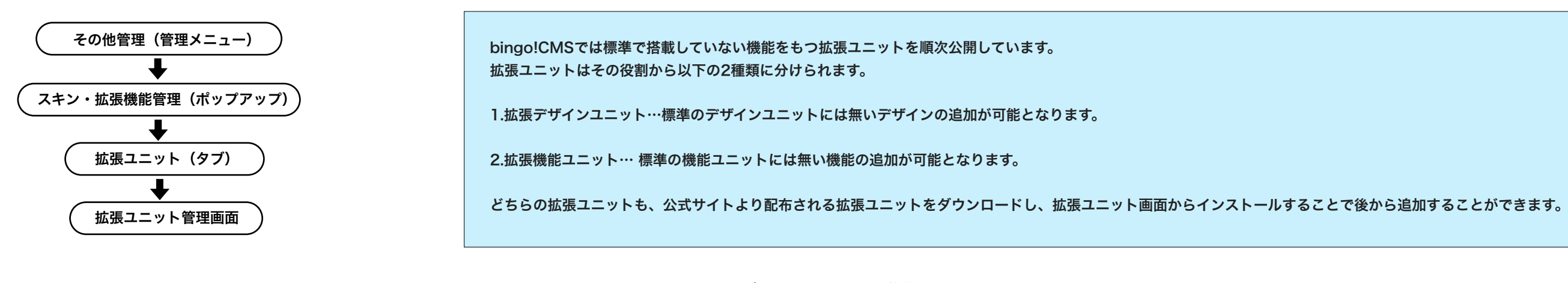

bingo!CMSオフィシャルサイトのスキンダウンロードページに移動します。

|                                             | ☆ メニュー&ページ管理 テンプレート管理 素材管理 その他管理 ・ モジュール ・ Q |           |
|---------------------------------------------|----------------------------------------------|-----------|
| 公式サイトよりダウン ――<br>ロードしたユニット<br>(zip)を選択後、登録ボ | スキン 拡張ユニット システムモジュール                         |           |
| タンをクリックし、イン<br>ストールします。                     | 新規拡張ユニットをインストール: ファイルを選択 ファイルが未選択です 音句       | 「塩張ユニッ    |
|                                             | 拡張デザインユニット                                   |           |
|                                             | <b>拡張ユニット名 使用ページ (公開中)</b>                   |           |
|                                             | 登録されている情報はありません                              |           |
|                                             | 拡張機能ユニット                                     |           |
|                                             | 拡張ユニット名 使用ページ (公開中)                          |           |
|                                             | N/R                                          |           |
|                                             | 拡張ユニッ                                        | ットを削除します。 |
|                                             |                                              |           |

拡張ユニットをアップデートします。 アップデート用の最新拡張ファイルが ある場合ここからアップデートを行い ます。

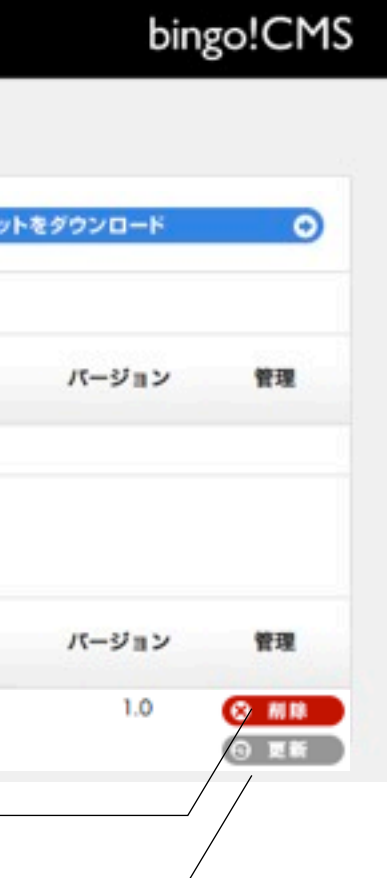

(21) その他管理 ユーザ管理画面(ユーザ情報の登録・編集・削除)

### ※ユーザ管理画面への行き方

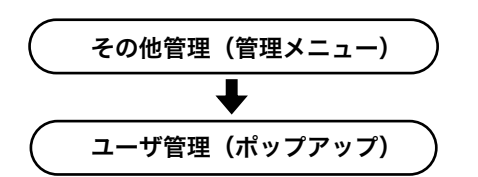

管理画面を利用するユーザを登録・編集します。 bingo!CMSでは以下2種類のユーザ権限があります。

#### [管理者]

すべての管理機能にアクセス可能。

#### [担当者]

メニュー編集(『メニュー&ページ管理(メニュー操作)』15ページを参照ください)にて「ページ編集担当者」 に割当てられたページ、素材管理(管理メニュー)、モジュール(管理メニュー)のみアクセスが可能です。 ※メニュー編集「ページ編集担当者権限」が割当てられていないページを公開するには、管理権限を持つユーザの 承認が必要です。

#### [削除]

ユーザー覧から削除するユーザの「編集」ボタンをクリックします。 「削除」ボタンをクリックし、確認ダイアログ「OK」をクリックして削除します。

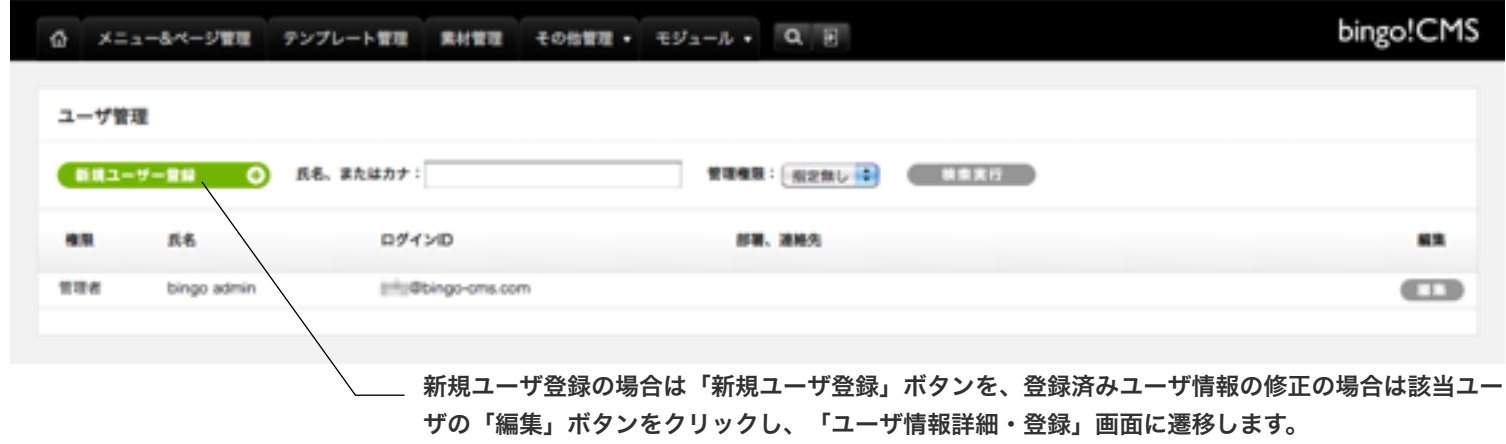

|                         |                                           |    | ユーザ管理 - ユーザ情報詳細 |     |  |
|-------------------------|-------------------------------------------|----|-----------------|-----|--|
|                         |                                           |    | ログインロ (メールアドレス) |     |  |
| 新規ユーザ登録                 | 画面                                        |    | /127-F          |     |  |
| <br>ログインID (必須)         | ログインIDとしてメールアドレスを入力し                      |    | 1743            |     |  |
|                         | ます。<br>承認申請及び結果のメールは、このアドレ<br>スに送信されます    |    | 氏名              | 現:  |  |
|                         |                                           |    |                 | -   |  |
| パスワード <mark>(必須)</mark> | ログインパスワードを入力します。<br>登録後にパスワードを忘れた場合、パス    |    |                 |     |  |
|                         | ワードを参照することはできませんが、こ                       |    | 建略先             |     |  |
|                         | の画面で上書き設定ができます。                           |    | 携帯メールアドレス       |     |  |
| 管理権限                    | 管理権限を選択します。管理者、担当者と<br>も登録できる人数に上限はありません。 |    | 9.4             |     |  |
| 氏名(必須)                  | ユーザの氏名を入力します。                             |    |                 |     |  |
| 氏名(カナ)                  | ユーザの氏名(カナ)を入力します。                         |    |                 |     |  |
| 部署                      | 部署名を入力します。                                |    |                 |     |  |
| 連絡先                     | 連絡先の電話番号を入力します。                           |    | 2.9             | 797 |  |
| 携帯メールアドレス               | 携帯メールアドレスを入力します。                          |    |                 | 77  |  |
| 備考                      | 備考があれば入力します。                              |    | _               |     |  |
| 画像                      | 画像を選択します。登録した画像はユーザ<br>情報一覧画面等に表示されます。    | ** | ブレーの列の項目は省略可能   | です。 |  |
|                         |                                           |    |                 |     |  |

| メニュー&ページ管理 テンプル    | レート管理 素材管理 その他管理・ モジュール・ Q 回                                                          | bingo!CMS |
|--------------------|---------------------------------------------------------------------------------------|-----------|
| ユーザ管理 - ユーザ情報詳細・登録 | 0-11:N3                                                                               |           |
| ログインロ (メールアドレス)    |                                                                                       |           |
| /tz7-F             | II年為貝数4~10文字以內                                                                        |           |
| 管理推荐               | mae a                                                                                 |           |
| 氏名                 | 第: 単語、名ともに全角10文字以内                                                                    |           |
| 氏名 (カナ)            | セイ: メイ: 派セイ、メイともに全角20文字以内                                                             |           |
| 158                |                                                                                       |           |
| 建略先                |                                                                                       |           |
| 携帯メールアドレス          |                                                                                       |           |
| 操作                 |                                                                                       |           |
|                    |                                                                                       |           |
|                    |                                                                                       |           |
|                    |                                                                                       |           |
|                    | #2840029305                                                                           | d         |
| £9.                | アップロードする変換ファイルを選択してください。<br>(ファイルを選択) ファイルが決選択です (正像幅サイズ:160px()<br>京画像は自動的にリサイズされます。 |           |
|                    |                                                                                       |           |
|                    | +                                                                                     |           |
| ノー いっ」の頃日は自略り能で9   | 。 入力完了後[次に進む]ボタンをクリック                                                                 | し、内容を確認   |

| bingo!CMS |
|-----------|
|           |
|           |
|           |
|           |
| -         |
|           |
|           |

して[保存]ボタンをクリックします。

## (22) その他管理

## ※サイト設定管理画面への行き方

サイト設定管理画面

| $\left( \right)$ | その他管理 | (管理メニュー) | $\Big)$ |
|------------------|-------|----------|---------|
|                  |       | +        |         |
| $\left( \right)$ | サイト設定 | (ポップアップ) | )       |

| メニュー&ページ管理 テンプレ              | ート管理 素材管理 その地管理・ モジュール・ Q 回                                                                                                  | bingo! |
|------------------------------|----------------------------------------------------------------------------------------------------|--------|
| 設定                           |                                                                                                    |        |
| (1-8                         | bingoICMS(ここにはサイト名を入力します)                                                                                                    |        |
| ( FURL                       | http://<br>第例:http://www.shift-tech.jp(文末にスラッシュは入力しないでください)                                                                  |        |
| キュアサイト用URL                   | https://<br>INFJ:https://www.shift-tech.jp(文末にスラッシュは入力しないでください)<br>注意)SSLでの表示ができないサーバをお使いの場合は、「サイトURL」と同じURLを入力してください。       |        |
| 昔者メールアドレス                    | NR. Of the second second second second second second second second second second second second second second se              |        |
| (ト共通検索エンジン用キーワード             |                                                                                                    |        |
| イト共通検索エンジン用説明文               |                                                                                                    |        |
| クセス解析用タグ<br>head>タグ門に記述されます。 |                                                                                                    |        |
| b入力タグ<br>body>閉じタグの直前に記述されま  |                                                                                                    |        |
| 1.史诗雅范                       | ②利用する ②利用しない<br>利用した場合のURLEhttp://○○○.jp/d1/d2/p1.htmlとなります<br>利用しない場合のURLEhttp://○○○.jp/index.php?d=d1&c=d2&p=p1.htmlとなります。 |        |
| マッシュ機能                       | ④利用する 〇利用しない<br>キャッシュを作成し表示スピードを送めます。(一部ユニットの種類によりキャッシュ化できない場合もあります)                                                         |        |
| vicon                        | (ファイルを選択)ファイルが未選択です アップロードする活像ファイルを選択してください。<br>(画像唱りイズ:32pd)                                                                |        |
| ニット内テキストエディター                | fckeditor                                                                                                    |        |
| トフォン設定                       |                                                                                                    |        |
| ?ートフォン対応機能                   | ORIFIT & ORIFIL & M                                                                                                    |        |
| Bクリップアイコン                    | ファイルが未満沢です         アップロードする医療ファイルを満沢してください。           (画像編ワイズ)146px()         ■異像は自動的にリサイズされます。                              |        |
| 「要号自動リンク機能                   | ○利用する (○利用しない)                                                                                                    |        |

| スマートフォン町の機能   | Oknik e Oknin en                                           |                          |
|---------------|------------------------------------------------------------|--------------------------|
| WEBクリップアイコン   | (ファイルを選択)ファイルが未選択です<br>(原発現サイズ144px))<br>※更多は自動的にリサイズされます。 | アップロードする画像ファイルを選択してください。 |
| 電話長号自動リンク機能   | ○利用注意 ●利用しない                                               |                          |
|               |                                                            | 2545 0                   |
|               |                                                            |                          |
| ※グレーの列の項目は省略可 | 能です。                                                       | 入力完了後[]                  |
|               |                                                            | して[保存]ポ                  |

## サイト設定

| サイト名 (必須)               | サイト名を入力します。<br>サイト名はブラウザのタイトルバーに表示されます。                                                                                |   |
|-------------------------|----------------------------------------------------------------------------------------------------|---|
| サイトURL(必須)              | サイトURLを入力します。                                                                                                    |   |
| セキュアサイト用URL(必須)         | セキュアサイト用URLを入力します。<br>SSLでの表示ができないサーバをお使いの場合は、「サイトURL」と同じ<br>URLを入力してください。                                             |   |
| 管理者メールアドレス( <u>必須</u> ) | 管理者のメールアドレスを入力します。                                                                                                    |   |
| サイト共通検索エンジン用<br>キーワード   | Metaタグ:Keywordsに表示されるキーワードを(,)区切りにて入力しま<br>す。<br>ここで入力されたキーワードはページ個別の登録がない限り全ページに反<br>映されます。                           |   |
| サイト共通検索エンジン用<br>説明文     | Metaタグ:Descriptionに表示される文章を入力します。<br>ここで入力された文章はページ個別の登録がない限り全ページに反映され<br>ます。                                          |   |
| アクセス解析用タグ               | GoogleAnalyticsに代表されるアクセス解析用のJavaScriptを登録し<br>ます。<br>ここで入力されたタグはページ個別の登録がない限り全ページに反映され<br>ます。                         |   |
| 自由入力タグ                  | タグを自由に入れることができます。                                                                                                    |   |
| URL変換機能(必須)             | 内部的には引数で処理されているURLを、見た目上はディレクトリ構造・<br>ページ名に従ったURLとしてサイトを運用できます。                                                        |   |
| キャッシュ機能(必須)             | キャッシュを作成し表示スピードを速める機能です。(一部ユニットの種<br>類によりキャッシュ化できない場合もあります)                                                            |   |
| Favicon                 | アドレスバーやタブブラウザのタブに表示されるアイコンを設定します。<br>アップロードできるファイル形式は「ico」です。                                                          |   |
| ユニット内テキストエディター          | パーツ内で利用するテキストエディターの種類を選択します。<br>「利用しない」「tinyMCE」「yuieditor」「fckeditor」「ckeditor」<br>の5つの選択肢があります。(デフォルトは「fckeditor」です) |   |
| スマートフォン設定 *:            | スマートフォン設定はbingo!CMSプラス v1.5のみの機能となります                                                                                  | • |
| スマートフォン対応機能             | スマートフォンからのサイト閲覧の場合にスマートフォン用に最適化さ<br>れたサイトを表示するかを選択します。<br>利用する場合は各ページのスマートフォン設定やスマートフォン用のテ<br>ンプレートの設定を行う必要があります。      |   |
| WEBクリップアイコン             | スマートフォンでホーム画面にブックマークしたときに表示されるアイ<br>コンを設定します。<br>アップロードできるファイル形式は「jpg」「gif」「png」です。                                    |   |
| 電話番号自動リンク機能             | スマートフォンサイトで電話番号があった場合、リンクをタップして電<br>話をかけれるようにする機能を[利用しない]をチェックすることにより                                                  |   |

オフにすることができます。

次に進む]ボタンをクリックし、内容を確認 [保存]ボタンをクリックします。

- (23) フォームジェネレータ
  - フォームジェネレータ管理画面

※フォームジェネレータ画面への行き方

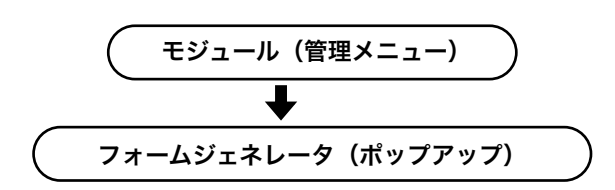

フォームジェネレータは、必要なフォームを自由に簡単に 作るためのモジュールです。

「お問い合わせフォーム」ユニットでは、項目の順番や個 数が制限されていますが、フォームジェネレータではより 自由にフォームを作ることができます。詳しくはフォーム ジェネレータ画面内のマニュアルPDFをご覧ください。 フォームジェネレータを使用する際はメニュー操作にて 「システムモジュール付きメニューを追加する]を選択し、 メニューを追加してください。 詳しくは『(7) メニュー &ページ管理』14ページから17ページをご覧ください。

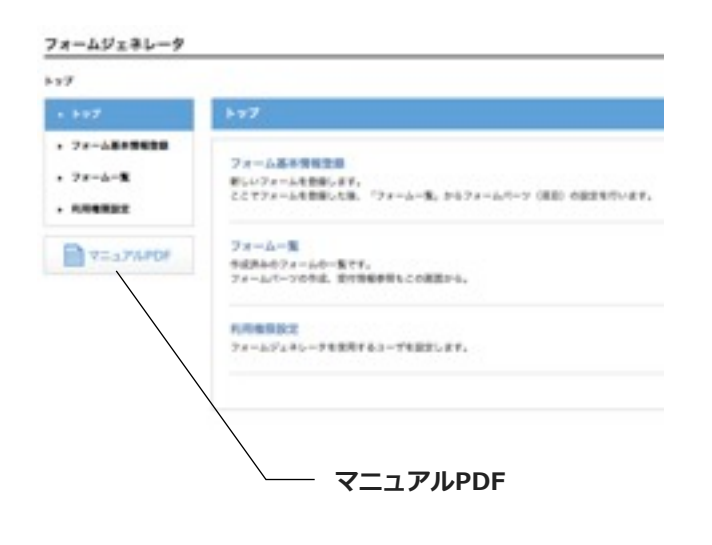

## (24) ブログモジュール ブログ管理画面

### ブログページ作成について

[テンプレート設定・編集]

ブログ用テンプレートの設定については、『(2)テンプレート管理画面』3ページか ら『(5)テンプレート設定情報編集』5ページをご覧ください。 ブログ用テンプレート編集については、『(6)テンプレート編集画面』6ページ、11 ページ、12ページをご覧ください。 (ブログ用テンプレートで編集できる項目は[ベース][フッター][ユニット]のみとなり

ます)

スマートフォンサイトのテンプレート設定については、『(9) テンプレート管理画 面』25ページから『(11)テンプレート設定情報編集』27ページをご覧ください。 スマートフォンサイトのテンプレート編集については、『(12)テンプレート編集画 面』28ページから34ページをご覧ください。 スマートフォンサイトではPCサイトと違い「通常用」「ブログ用」の区別はありませ ん。

#### [ブログメニュー設定・編集]

ブログメニューを使用する際はメニュー操作にて「システムモジュール付きメニューを 追加する]を選択し、メニューを追加してください。詳しくは『(7)メニュー&ページ 管理』14ページから18ページをご覧ください。

[ブログページの編集 ブログモジュール専用ユニット]

ブログページの編集ではブログ専用のユニットを使用します。 ブログモジュール専用ユニットについての詳しい説明は<u>ブログモジュールHP・ブログ</u> <u>モジュール専用ユニットページ</u>をご覧ください。(http://vl.bingo-cms.com/ extMdlBlog/units/)

#### ブログの運用について

### ※ブログ画面への行き方

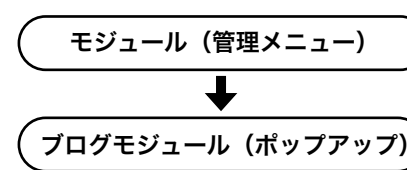

#### [ブログ管理画面]

ブログ管理画面についての詳しい説明は<u>ブログモジュールHP・ブログ管理画面</u>をご覧 ください。 (http://v1.bingo-cms.com/extMdlBlog/2.html)

#### [記事作成]

記事作成についての詳しい説明はブログモジュールHP・記事の作成をご覧ください。 (http://v1.bingo-cms.com/extMdlBlog/3.html)

#### [記事一覧]

記事一覧についての詳しい説明は<u>ブログモジュールHP・記事の編集・削除</u>をご覧くだ さい。 (http://v1.bingo-cms.com/extMdlBlog/4.html)

[コメント・トラックバック管理]

extMdlBlog/5.html)

#### [リンク集管理]

リンク集管理についての詳しい説明は<u>ブログモジュールHP・リンク集の作成</u>をご覧く ださい。 (http://v1.bingo-cms.com/extMdlBlog/6.html)

#### [ブログ設定]

[コメント] コメント機能を使用するか選択します。 デフォルト値:使用する [トラックバック] トラックバック機能を使用するか選択します。 デフォルト値:使用する その他のブログ設定についての詳しい説明は<u>ブログモジュールHP・ブログ設定の変更</u> をご覧ください。

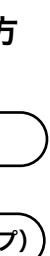

コメント・トラックバック管理についてのの詳しい説明は<u>ブログモジュールHP・コメ</u> <u>ント、トラックバック</u>をご覧ください。(http://v1.bingo-cms.com/

## (25) ユニット解説 └→ デザインユニット

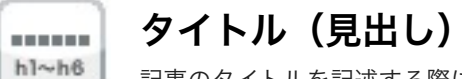

記事のタイトルを記述する際に利用できるユニットです。

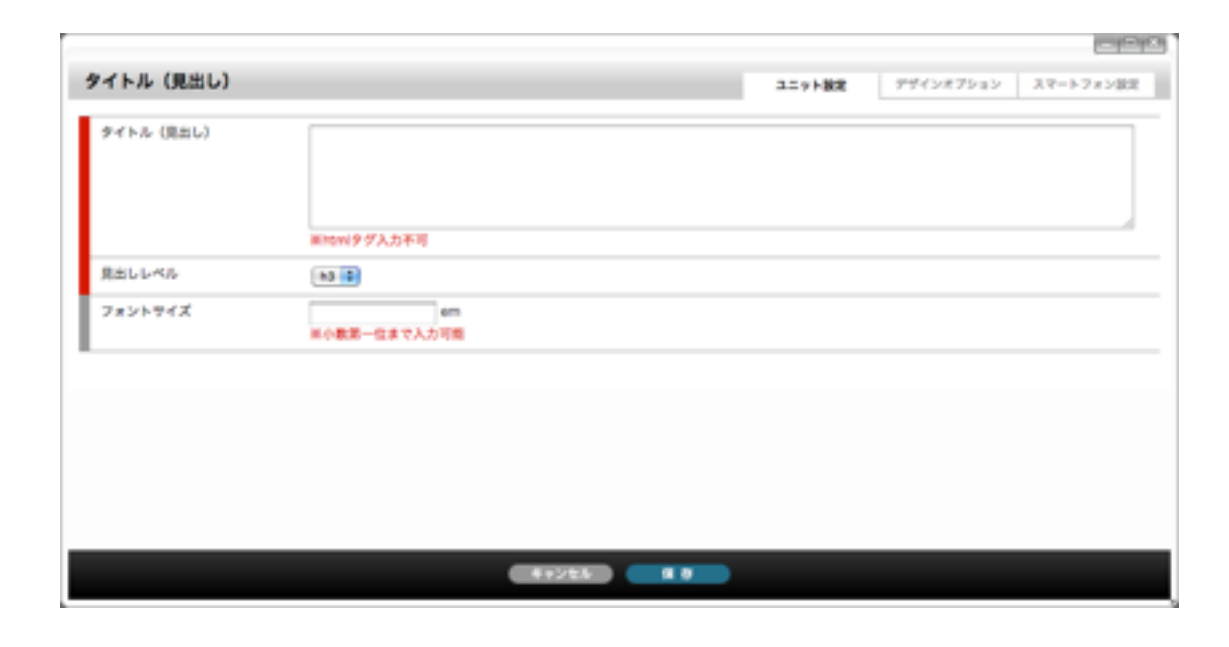

| タイトル (見出し) |       | コニット設定 | 994×47×a> | スマートフォン設定 |
|------------|-------|--------|-----------|-----------|
| 下方スペース     |       |        |           |           |
|            |       |        |           |           |
|            |       |        |           |           |
|            |       |        |           |           |
|            |       |        |           |           |
|            |       |        |           |           |
|            |       |        |           |           |
|            | 4+245 |        |           |           |

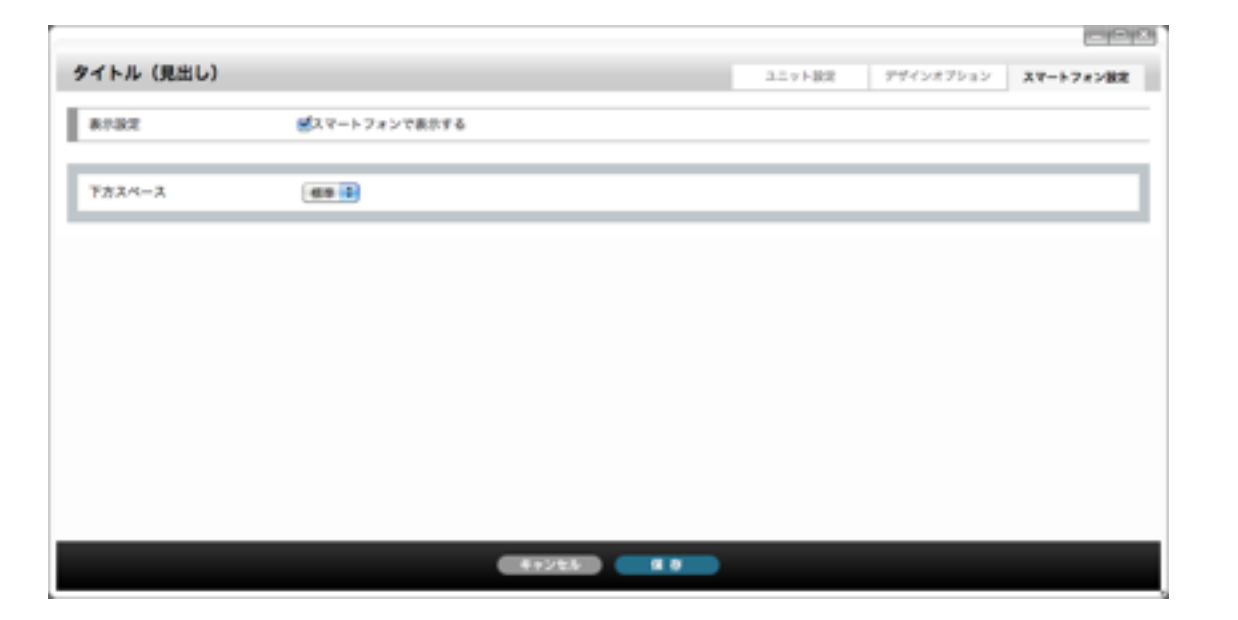

## [ユニット設定]

[タイトル(見出し)] タイトルとして表示する文字列を入力します。

| [見出しレベル]       |
|----------------|
| 見出しのレベルを変更します。 |
| デフォルト値:h3      |

[フォントサイズ] フォントのサイズを入力します。

## [デザインオプション]

[下方スペース] ユニット下方スペースの高さを設定します。 デフォルト値:標準

#### [表示設定]

このユニットをスマートフォンサイトで表示するかを設定します。 デフォルト値:表示

#### [下方スペース]

スマートフォンサイトでのユニット下方スペースの高さを設定します。 デフォルト値:標準

## (25) ユニット解説 └→ デザインユニット

サブタイトル(小見出し) \*\*\*\*\*\* h1~h6

記事中のサブタイトルを記述する際に利用できるユニットです。

| タイトル(小貝出し) |                    |  |
|------------|--------------------|--|
| B#1.L45    | ■Introl 9 ダム力不可    |  |
| フォントライズ    | em<br>单个数第一位まで人力可能 |  |
|            | 三个截第一位まで人力可能       |  |
|            |                    |  |
|            |                    |  |
|            |                    |  |

| ユニット設定 | デザインオプション  | スマートフォン設定             |
|--------|------------|-----------------------|
|        |            |                       |
|        |            |                       |
|        |            |                       |
|        |            |                       |
|        |            |                       |
|        |            |                       |
|        |            |                       |
|        | 3.5.7 \ BZ | 317 - NR 977/>877/>87 |

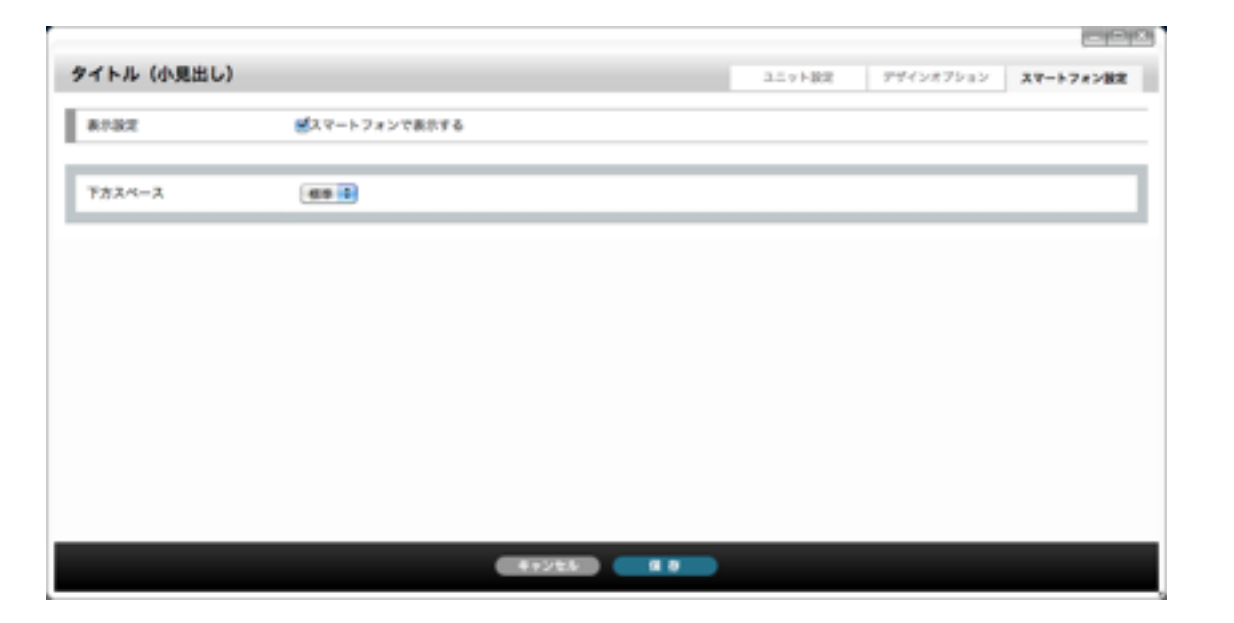

[ユニット設定]

[サブタイトル(小見出し)] サブタイトルとして表示する文字列を入力します。

| [見出しレベル]       |
|----------------|
| 見出しのレベルを変更します。 |
| デフォルト値:h4      |

[フォントサイズ] フォントのサイズを入力します。

## [デザインオプション]

and the local division of the local division of the local division

[下方スペース] ユニット下方スペースの高さを設定します。 デフォルト値:標準

#### [表示設定]

このユニットをスマートフォンサイトで表示するかを設定します。 デフォルト値:表示

#### [下方スペース]

スマートフォンサイトでのユニット下方スペースの高さを設定します。 デフォルト値:標準

## (25) ユニット解説 └→ デザインユニット

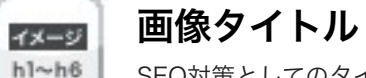

SEO対策としてのタイトル画像などを作成する際に利用できるユニットです。

## 画像タイトル デザインオプション スマートフォン設定 コニット設定 ファイル選択 714 MAR 画像表示エリアサイズ 画像園焼テキスト (泉東市) 見出しレベル 83 4 49226 1 0

| 画像タイトル  |        | 317188 | デザインオプション | スマートフォン設定 |
|---------|--------|--------|-----------|-----------|
| ¥7774-7 |        |        |           |           |
|         |        |        |           |           |
|         |        |        |           |           |
|         |        |        |           |           |
|         |        |        |           |           |
|         |        |        |           |           |
|         | CH+24K |        |           |           |

|               |                                                                                                  | コニット設定                                                                                                    | アザインオフション                                                                                            | スマートフォン教室                                               |
|---------------|--------------------------------------------------------------------------------------------------|----------------------------------------------------------------------------------------------------|----------------------------------------------------------------------------------------------------|---------------------------------------------------------|
|               |                                                                                                  |                                                                                                    |                                                                                                    |                                                         |
| ■スマートフォンで表示する |                                                                                                  |                                                                                                    |                                                                                                    |                                                         |
| 274&2R        |                                                                                                  |                                                                                                    |                                                                                                    |                                                         |
| <b>45 1</b>   |                                                                                                  |                                                                                                    |                                                                                                    |                                                         |
|               |                                                                                                  |                                                                                                    |                                                                                                    |                                                         |
|               |                                                                                                  |                                                                                                    |                                                                                                    |                                                         |
|               |                                                                                                  |                                                                                                    |                                                                                                    |                                                         |
|               |                                                                                                  |                                                                                                    |                                                                                                    |                                                         |
|               |                                                                                                  |                                                                                                    |                                                                                                    |                                                         |
|               |                                                                                                  |                                                                                                    |                                                                                                    |                                                         |
|               |                                                                                                  |                                                                                                    |                                                                                                    |                                                         |
|               |                                                                                                  |                                                                                                    |                                                                                                    |                                                         |
|               |                                                                                                  |                                                                                                    |                                                                                                    |                                                         |
|               | <ul> <li>スマートフォンで表示する</li> <li>フスパムエス</li> <li>(10) (10) (10) (10) (10) (10) (10) (10)</li></ul> | <ul> <li>         ・マンで表示する         ・マンで表示する         ・マングルシンで表示する         ・マングルシン         ・マングルシン         ・マングルシン         ・マングル         ・マングル         ・マングル         ・マングル         ・・マン         ・・・・・・         ・・・・・・・・・・</li></ul> | ユニット設定<br>「スマートフォンで表示する<br>「アメバルコスト<br>・<br>・<br>・<br>・<br>・<br>・<br>・<br>・<br>・<br>・<br>・<br>・<br>・ | 3.5ット設定<br>ポインボブション<br>ポスマートフォンで表示する<br>でただまだ<br>(## *) |

## [ユニット設定]

[ファイル選択] 表示する画像を設定します。 登録できる画像はjpg、gif、pngです。

[ファイル選択]ボタン 素材管理画面が別ウィンドウで開きます。

[画像表示エリアサイズ] 登録した画像の幅と高さを入力します。 み出た部分は表示されません。(縮小表示はしません)

[画像置換テキスト(非表示)] 画像に置き換わる文章を入力します。ここに入力した内容は画面上には表示されませんが、HTMLソース 上は出力されます。

[見出しレベル] デフォルト値:h3

## [デザインオプション]

[下方スペース] ユニット下方スペースの高さを設定します。 デフォルト値:標準

#### [表示設定]

このユニットをスマートフォンサイトで表示するかを設定します。 デフォルト値:表示

#### [ファイル選択]

スマートフォンサイトで表示する(PCサイトとは別の画像を表示する場合)画像を設定します。 ここで画像を選択する場合は[ユニット設定]での[ファイル選択]、「スマートフォン用画像も更新する」の チェックを外してください。ファイル選択なし、または「スマートフォン用画像も更新する」のチェックを 外さない場合、[ユニット設定]で選択した(PCサイトと同じ)画像が表示されます。 登録できる画像はjpg、gif、pngです。

#### [ファイル選択]ボタン

素材管理画面が別ウィンドウで開きます。 新規ファイルを追加、もしくは既存のファイルを選んで、[ファイルを取り込む]ボタンをクリックします。

#### [下方スペース]

スマートフォンサイトでのユニット下方スペースの高さを設定します。 デフォルト値:標準

新規ファイルを追加、もしくは既存のファイルを選んで、[ファイルを取り込む]ボタンをクリックします。

※画像は指定したサイズで表示されます。画像のサイズが表示エリアより大きい場合、表示エリアからは

(25) ユニット解説 └→ デザインユニット

## バックグラウンド付きタイトル

..... hl~h6

記事のタイトル(バックグラウンドカラー付き)を記述する際に利用できるユニットです。

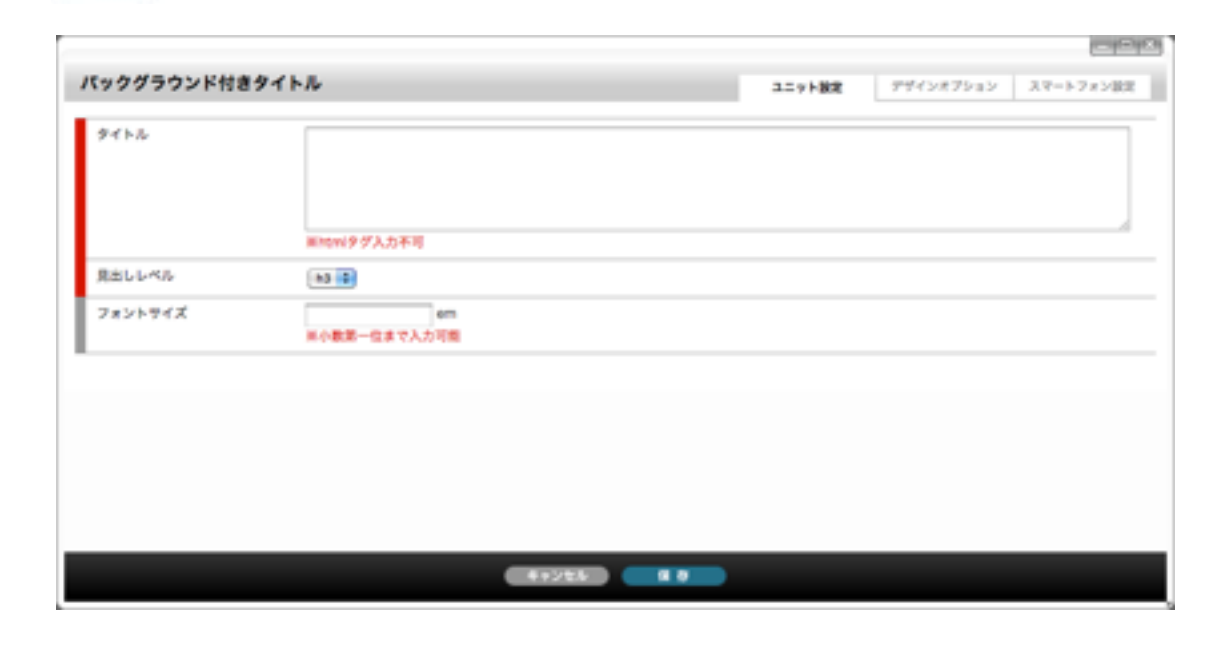

|            |       |       |        |           | index in the |
|------------|-------|-------|--------|-----------|--------------|
| パックグラウンド付き | リタイトル |       | ユニット説用 | デザインオプション | スマートフォン設定    |
| 下方スペース     |       |       |        |           |              |
|            |       |       |        |           |              |
|            |       |       |        |           |              |
|            |       |       |        |           |              |
|            |       |       |        |           |              |
|            |       |       |        |           |              |
|            |       |       |        |           |              |
|            |       |       |        |           |              |
|            |       | 47228 |        |           |              |

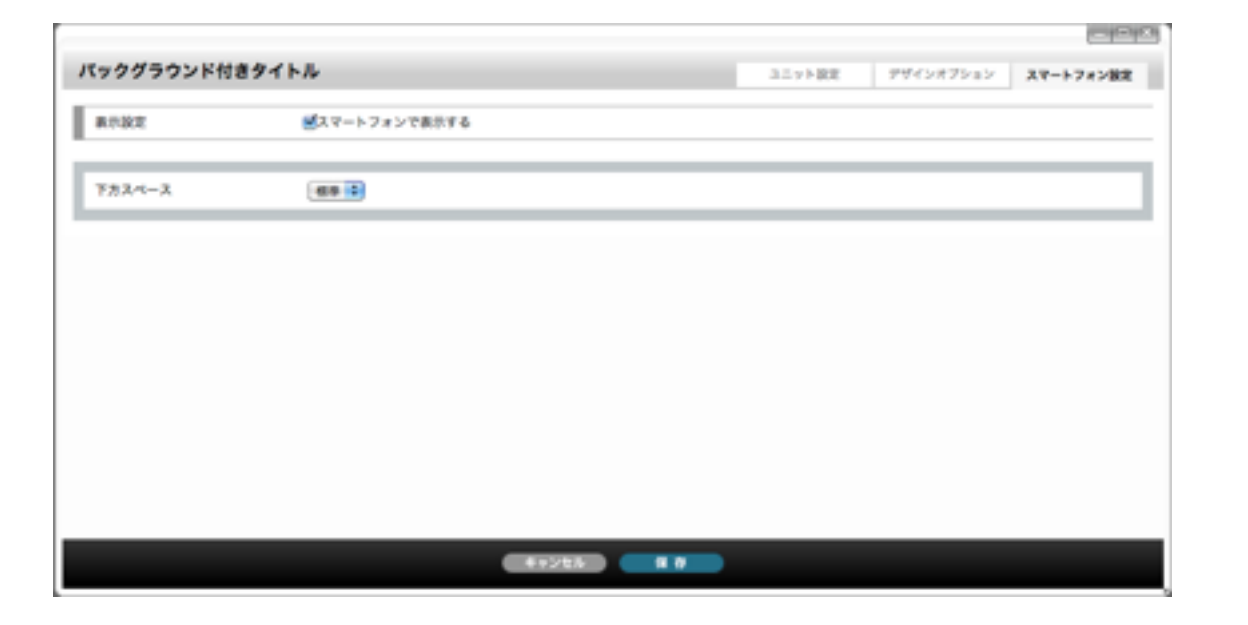

[ユニット設定]

[タイトル] タイトルとして表示する文字列を入力します。

[見出しレベル] デフォルト値:h3

[フォントサイズ] フォントサイズを入力します。

## [デザインオプション]

[下方スペース] ユニット下方スペースの高さを設定します。 デフォルト値:標準

#### [表示設定]

このユニットをスマートフォンサイトで表示するかを設定します。 デフォルト値:表示

#### [下方スペース]

スマートフォンサイトでのユニット下方スペースの高さを設定します。 デフォルト値:標準

## (25) ユニット解説

└→ デザインユニット

## テキスト

文章を入力するユニットです。テキストエディターを利用することによって文字の整形やリンク設定が簡単になります。 ※テキストエディターを利用する・しないの切り替えは「サイト設定」から行います。

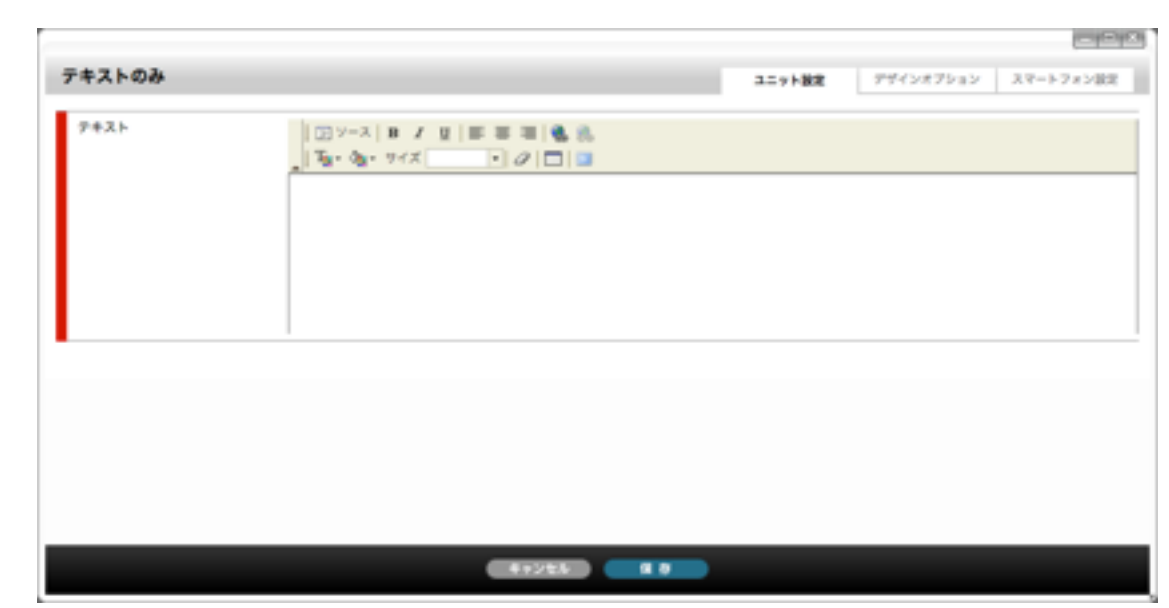

## テキストのみ デザインオプション スマートフォン設定 ユニット設定 有景色 □容景色を付ける 11.62 46 下方スペース -41224 8.0

|                                                                                                    | キストのみ  |              | 2.1 - 1.1 M | and of the William St. |           |
|----------------------------------------------------------------------------------------------------|--------|--------------|-------------|------------------------|-----------|
| <ul> <li>株式</li> <li>() 年最色を付ける</li> <li>() 年最色を付ける</li> <li>() 年最色を付ける</li> <li>() () () () () () () () () () () () () (</li></ul> | TAPWA  |              | 317 F 808   | 774287989              | スペートフォン設定 |
| ##         IF##65HIF6           #         Guile           #XA-X         Imministry                                                  | R#BR   | ズマートフォンで表示する |             |                        |           |
| 8 90-0<br>724-2 65-0                                                                                                    | TRA.   | □背景色を付ける     |             |                        |           |
| λλ-λ (as i                                                                                                    | 9.68   | au 1         |             |                        |           |
|                                                                                                    | 「方スペース | 4.0 1        |             |                        |           |
|                                                                                                    |        |              |             |                        |           |
|                                                                                                    |        |              |             |                        |           |
|                                                                                                    |        |              |             |                        |           |
|                                                                                                    |        |              |             |                        |           |
|                                                                                                    |        |              |             |                        |           |
|                                                                                                    |        |              |             |                        |           |
|                                                                                                    |        |              |             |                        |           |
|                                                                                                    |        |              |             |                        |           |
|                                                                                                    |        |              |             |                        |           |
|                                                                                                    |        |              |             |                        |           |
|                                                                                                    |        |              |             |                        |           |

## [ユニット設定]

[テキスト] 表示する文章を入力します。 テキストエディター未使用時は直接HTMLタグを入力できます。

## [デザインオプション]

#### [背景色]

ユニット背景色の表示有無を選択します。 ※背景色はテンプレートにより異なります。 デフォルト値:なし

#### [枠線]

ユニットを囲む枠線の表示有無と表示形式を選択します。 デフォルト値:なし

[下方スペース]

ユニット下方スペースの高さを設定します。 デフォルト値:標準

#### [表示設定]

このユニットをスマートフォンサイトで表示するかを設定します。 デフォルト値:表示

#### [背景色]

スマートフォンサイトでのユニット背景色の表示有無を選択します。 ※背景色はテンプレートにより異なります。 デフォルト値:なし

#### [枠線]

スマートフォンサイトでのユニットを囲む枠線の表示有無と表示形式を選択します。 デフォルト値:なし

#### [下方スペース]

スマートフォンサイトでのユニット下方スペースの高さを設定します。 デフォルト値:標準

# (25) ユニット解説

└─▶ デザインユニット

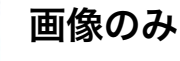

画像のみを表示させるユニットです。クリック時のアクションとしてリンク先URLへジャンプさせる、または拡大して表示させる、といったことも設定できます。

|           | any figs                                        |
|-----------|-------------------------------------------------|
| ファイル選択    | ファイル 単原<br>単長作サイズ: 870px                        |
| 約(代替テキスト) |                                                 |
| キャプション    |                                                 |
| クリック時の動作  | ●なし ②鉱大薬ホ ②鉱大薬ホ (用ウィンドウ内) ②リンク                  |
| リンク売URL   | ● 厳レいウィンドウ 章 で表示<br>■「クリック時の動作」で「リンク」を満死した場合は必須 |
|           |                                                 |
|           |                                                 |
|           |                                                 |
|           |                                                 |

画像のみユニット ユニット設定 デザインオプション スマートフォン設定 下方スペース -0.0

41224 4 8

画像のみユニット 3.5ット設定 デザインオブション スマートフォン設定 8132 ■スマートフォンで表示する ファイル講師 2745-BR 下方スペース -

4+224 8 8

## [ユニット設定]

[ファイル選択] 表示する画像を設定します。登録できる画像はjpg、gif、pngです。

## [ファイル選択]ボタン 素材管理画面が別ウィンドウで開きます。

[alt(代替テキスト)]

画像の代わりに表示される文字列を入力します。 画像を表示しないブラウザに考慮し、入力しておくことをおすすめします。

### [キャプション]

画像下に表示される画像の説明を入力します。

### [クリック時の動作]

画像クリック時の動作を選択します。 なし・・・何もしません。 (リンクしません) 拡大表示・・・アップロードされた画像を別ウィンドウで表示します。 拡大表示(同ウィンドウ内)・・・アップロードされた画像を同ウィンドウ内に表示します。 リンク・・・指定したURLへリンクさせます。URLは「リンク先URL」に入力します。

#### 「リンク先URL1

必要です。

## [デザインオプション]

[下方スペース]

ユニット下方スペースの高さを設定します。 デフォルト値:標準

## [スマートフォン設定] \*スマートフォン設定はbingo!CMSプラス v1.5のみの機能となります。

#### [表示設定]

このユニットをスマートフォンサイトで表示するかを設定します。 デフォルト値:表示

#### [ファイル選択]

スマートフォンサイトで表示する(PCサイトとは別の画像を表示する場合)画像を設定します。 ここで画像を選択する場合は[ユニット設定]での[ファイル選択]、「スマートフォン用画像も更新する」の チェックを外してください。ファイル選択なし、または「スマートフォン用画像も更新する」のチェックを 外さない場合、[ユニット設定]で選択した(PCサイトと同じ)画像が表示されます。 登録できる画像はjpg、gif、pngです。

#### [ファイル選択]ボタン

素材管理画面が別ウィンドウで開きます。 新規ファイルを追加、もしくは既存のファイルを選んで、[ファイルを取り込む]ボタンをクリックします。

#### [下方スペース]

スマートフォンサイトでのユニット下方スペースの高さを設定します。 デフォルト値:標準

新規ファイルを追加、もしくは既存のファイルを選んで、[ファイルを取り込む]ボタンをクリックします。

画像クリック時のジャンプ先を入力します。「クリック時の動作」で「リンク」を選択した場合は入力が

## (25) ユニット解説

─▶ デザインユニット

## 画像のみ(オリジナルサイズ表示)

画像のみをオリジナルサイズで表示させるユニットです。オリジナルサイズで表示されるため、レイアウトコンテナの幅より大きな画像を登録するとレイアウトが崩れる場合があります。 クリック時のアクションとして、リンク先URLへジャンプさせる、または別ウィンドウで表示させる、といったことも設定できます。

| ファイル選択      | 22/011                                                         |            |      |  |
|-------------|----------------------------------------------------------------|------------|------|--|
|             | 単変形された高量は、そのままのサイズで表示されます。<br>そのためレイアウトコンテナの幅より大きな高量を登録すると、レイア | ウトが高れる場合があ | oar. |  |
| alt(代替テキスト) |                                                                |            |      |  |
| キャプション      |                                                                |            |      |  |
| クリック時の動作    | ●なし ○紘大表示 ○紘大表示(同ウィンドウ内) ○リンク                                  |            |      |  |
| リンク党URL     | ●【厳しいウォンドク ■】<br>■「クリック時の動作」で「リンク」を選択した場合は必須                   | で表示        |      |  |
| 英学表示位置      | ●衣寄せ 〇中央寄せ 〇名寄せ                                                |            |      |  |
| 上都スペース      | 0 рк                                                           |            |      |  |
| 下部スペース      | D px                                                           |            |      |  |

41226 4 0

## 画像のみ (オリジナルサイズ表示) ヨニット設定 デザインオプション スマートフォン設定 下方スペース -0.0 画像のみ (オリジナルサイズ表示) コニット設定 デザインオブション スマートフォン設定 **東井設定** スマートフォンで表示する ファイル講説 2PH/MR 三変代された画像は、そのままのサイズで表示されます。 そのためレイアウトコンデナの幅より大きな影像を登録すると、レイアウトが良れる場合があります。 上部スペース 0 px 下部スペース 0 px 下方スペース ----

4+2±4 4 0

### [ユニット設定]

[ファイル選択]

表示する画像を設定します。登録できる画像はjpg、gif、pngです。

[ファイル選択]ボタン 素材管理画面が別ウィンドウで開きます。

[alt(代替テキスト)]

画像の代わりに表示される文字列を入力します。 画像を表示しないブラウザに考慮し、入力しておくことをおすすめします。

[キャプション] 画像下に表示される画像の説明を入力します。

#### [クリック時の動作]

画像クリック時の動作を選択します。 なし・・・何もしません。 (リンクしません) 拡大表示・・・アップロードされた画像を別ウィンドウで表示します。 拡大表示(同ウィンドウ内)・・・アップロードされた画像を同ウィンドウ内に表示します。 リンク・・・指定したURLへリンクさせます。URLは「リンク先URL」に入力します。

#### 「リンク先URL1

要です。

[画像表示位置]

レイアウトコンテナの幅の中での画像表示位置をラジオボタンで選びます。 「左寄せ」「中央寄せ」「右寄せ」があります。

[上部スペース] 上部スペースの幅を入力します。

[下部スペース] 下部スペースの幅を入力します。

[表示設定]

このユニットをスマートフォンサイトで表示するかを設定します。 デフォルト値:表示

#### [ファイル選択]

スマートフォンサイトで表示する(PCサイトとは別の画像を表示する場合)画像を設定します。 ここで画像を選択する場合は[ユニット設定]での[ファイル選択]、「スマートフォン用画像も更新する」の チェックを外してください。ファイル選択なし、または「スマートフォン用画像も更新する」のチェックを外 さない場合、[ユニット設定]で選択した(PCサイトと同じ)画像が表示されます。 登録できる画像はjpg、gif、pngです。

[ファイル選択]ボタン

素材管理画面が別ウィンドウで開きます。

[上部スペース] スマートフォンサイトでの画像上部スペースの幅を入力します。

[下部スペース] スマートフォンサイトでの画像下部スペースの幅を入力します。

[下方スペース] スマートフォンサイトでのユニット下方スペースの高さを設定します。 デフォルト値:標準

## [デザインオプション]

[下方スペース] ユニット下方スペースの高さを設定 します。 デフォルト値:標準

新規ファイルを追加、もしくは既存のファイルを選んで、[ファイルを取り込む]ボタンをクリックします。

画像クリック時のジャンプ先を入力します。「クリック時の動作」で「リンク」を選択した場合は入力が必

#### 【スマートフォン設定】 \*スマートフォン設定はbingo!CMSプラス v1.5のみの機能となります。

新規ファイルを追加、もしくは既存のファイルを選んで、[ファイルを取り込む]ボタンをクリックします。

## (25) ユニット解説 └─▶ デザインユニット

画像ボタン ボタン

LINK

画像リンクボタンを作成するユニットです。マウスオーバー時に画像表示を変化させるために、2種類(通常時とマウスオーバー時)の画像が設定できます。

|              |                        |                 | <br> |  |
|--------------|------------------------|-----------------|------|--|
| ポタン画像(画常用)   |                        |                 |      |  |
| ファイル選択       | ファイル温泉<br>単数ホサイズ:870px |                 |      |  |
| alt (代替テキスト) |                        |                 |      |  |
| リンク先URL      |                        | を 厳しいウィンドウ いで表示 |      |  |
| ファイル選択       | ファイル連邦<br>単数形サイズ:870px |                 |      |  |
|              |                        |                 |      |  |
|              |                        |                 |      |  |
|              |                        |                 |      |  |

## [デザインオプション]

#### [背景色]

ユニット背景色の表示有無を選択し ます。 ※背景色はテンプレートにより異な ります。 デフォルト値:なし

#### [枠線]

ユニットを囲む枠線の表示有無と表 示形式を選択します。 デフォルト値:なし

#### [下方スペース]

ユニット下方スペースの高さを設定 します。 デフォルト値:標準

| 画像ボタン  |          | ユニット設定 | デザインオプション | スマートフォン設定 |
|--------|----------|--------|-----------|-----------|
|        |          |        |           |           |
| 背景色    | □算葉色を付ける |        |           |           |
| 114    | QL 2     |        |           |           |
| 下方スペース | (d) ()   |        |           |           |
|        |          |        |           |           |

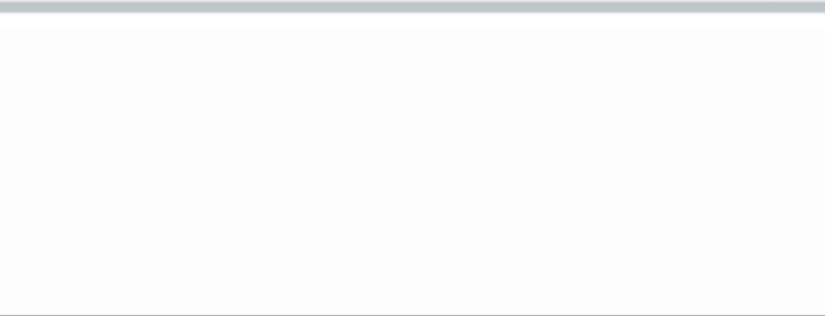

| 画像ボタン  |               | ユニット設定 | デザインオプション | スマートフォン設定 |
|--------|---------------|--------|-----------|-----------|
| 8782   | ※スマートフォンで表示する |        |           |           |
| ファイル選択 | 7746 BR       |        |           |           |
|        |               |        |           |           |
| 用果色    | □発展色を付ける      |        |           |           |
| 17-58  | (au 🖬         |        |           |           |
| 下方スペース | (ED )         |        |           |           |
|        |               |        |           |           |
|        |               |        |           |           |
|        |               |        |           |           |
|        |               |        |           |           |
|        |               |        |           |           |

41225

◆ボタン画像(通常時)

[ユニット設定]

[ファイル選択] 表示する画像を設定します。登録できる画像はjpg、gif、pngです。

[ファイル選択]ボタン 素材管理画面が別ウィンドウで開きます。

[alt(代替テキスト)] 画像の代わりに表示される文字列を入力します。 画像を表示しないブラウザに考慮し、入力しておくことをおすすめします。

[リンク先URL] 画像クリック時のリンク先を入力します。

◆ボタン画像(マウスオーバー時) [ファイル選択]

#### [表示設定]

このユニットをスマートフォンサイトで表示するかを設定します。 デフォルト値:表示

#### [ファイル選択]

スマートフォンサイトで表示する(PCサイトとは別の画像を表示する場合)画像を設定します。 ここで画像を選択する場合は[ユニット設定]での[ファイル選択]、「スマートフォン用画像も更新する」の チェックを外してください。ファイル選択なし、または「スマートフォン用画像も更新する」のチェックを 外さない場合、[ユニット設定]で選択した(PCサイトと同じ)画像が表示されます。 登録できる画像はjpg、gif、pngです。

#### [ファイル選択]ボタン

素材管理画面が別ウィンドウで開きます。

#### [背景色]

スマートフォンサイトでのユニット背景色の表示有無を選択します。 ※背景色はテンプレートにより異なります。 デフォルト値:なし

#### [枠線]

スマートフォンサイトでのユニットを囲む枠線の表示有無と表示形式を選択します。 デフォルト値:なし

#### [下方スペース]

スマートフォンサイトでのユニット下方スペースの高さを設定します。 デフォルト値:標準

新規ファイルを追加、もしくは既存のファイルを選んで、[ファイルを取り込む]ボタンをクリックします。

マウスオーバー時に異なる画像にする場合は、ここでマウスオーバー時の画像を登録します。

#### [スマートフォン設定] \*スマートフォン設定はbingo!CMSプラス v1.5のみの機能となります。

新規ファイルを追加、もしくは既存のファイルを選んで、[ファイルを取り込む]ボタンをクリックします。

# (25) ユニット解説

└─▶ デザインユニット

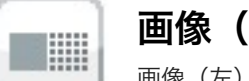

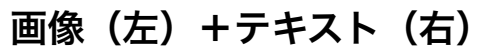

画像(左)と文章(右)がセットになっているユニットです。

| ファイル選択       | マナイル県内<br>■最示サイズ:287px         |
|--------------|--------------------------------|
| alt (代替テキスト) |                                |
| キャプション       |                                |
| クリック時の動作     | ●なし ○転大薬尽 ○転大薬尽 (用ウィンドウ内) ◎リンク |
| リンク共同に       | ■「クリック時の動作」で「リンク」を選択した場合は必要    |
| ***          |                                |
| 7#2ŀ         |                                |

## [デザインオプション]

#### [背景色]

ユニット背景色の表示有無を選択し ます。 ※背景色はテンプレートにより異な ります。 デフォルト値:なし

#### [枠線]

ユニットを囲む枠線の表示有無と表 示形式を選択します。 デフォルト値:なし

#### [下方スペース]

ユニット下方スペースの高さを設定 します。 デフォルト値:標準

| 左面像+右テキスト    |          | ユニット設定 | デザインオプション | 37-1-78288 |
|--------------|----------|--------|-----------|------------|
| ##0          | □発展色を付ける |        |           |            |
| 料価<br>下方スペース | (a) (a)  |        |           |            |

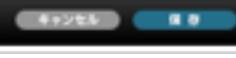

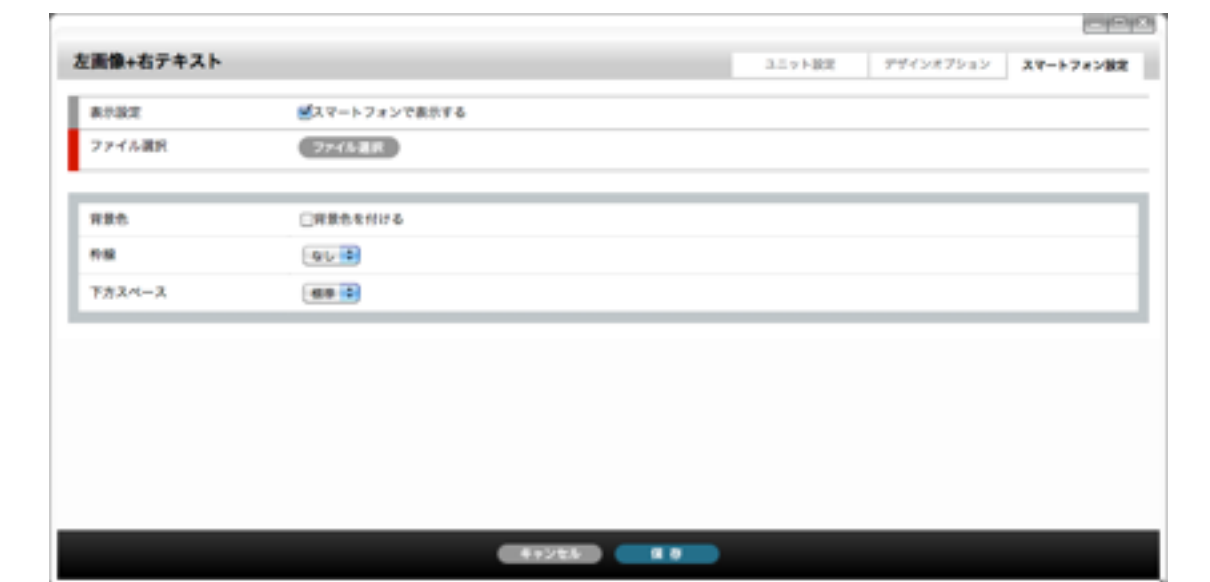

### [ユニット設定]

[ファイル選択] 表示する画像を設定します。登録できる画像はjpg、gif、pngです。

## [ファイル選択]ボタン 素材管理画面が別ウィンドウで開きます。

[alt (代替テキスト)]

画像の代わりに表示される文字列を入力します。 画像を表示しないブラウザに考慮し、入力しておくことをおすすめします。

[キャプション] 画像下に表示される画像の説明を入力します。

#### [クリック時の動作]

画像クリック時の動作を選択します。 なし・・・何もしません。 (リンクしません) 拡大表示・・・アップロードされた画像を別ウィンドウで表示します。 拡大表示(同ウィンドウ内)・・・アップロードされた画像を同ウィンドウ内に表示します。 リンク・・・指定したURLへリンクさせます。URLは「リンク先URL」に入力します。

#### 「リンク先URL1

要です。

### [テキスト]

表示する文章を入力します。 テキストエディター未使用時は直接HTMLタグを入力できます。

## [スマートフォン設定] \*スマートフォン設定はbingo!CMSプラス v1.5のみの機能となります。

#### [表示設定]

このユニットをスマートフォンサイトで表示するかを設定します。 デフォルト値:表示

#### [ファイル選択]

スマートフォンサイトで表示する(PCサイトとは別の画像を表示する場合)画像を設定します。 ここで画像を選択する場合は[ユニット設定]での[ファイル選択]、「スマートフォン用画像も更新する」の チェックを外してください。ファイル選択なし、または「スマートフォン用画像も更新する」のチェックを 外さない場合、[ユニット設定]で選択した(PCサイトと同じ)画像が表示されます。 登録できる画像はjpg、gif、pngです。

#### [ファイル選択]ボタン

素材管理画面が別ウィンドウで開きます。 新規ファイルを追加、もしくは既存のファイルを選んで、[ファイルを取り込む]ボタンをクリックします。

#### [背景色]

スマートフォンサイトでのユニット背景色の表示有無を選択します。 ※背景色はテンプレートにより異なります。 デフォルト値:なし

#### [枠線]

スマートフォンサイトでのユニットを囲む枠線の表示有無と表示形式を選択します。 デフォルト値:なし

#### [下方スペース]

スマートフォンサイトでのユニット下方スペースの高さを設定します。 デフォルト値:標準

新規ファイルを追加、もしくは既存のファイルを選んで、[ファイルを取り込む]ボタンをクリックします。

画像クリック時のジャンプ先を入力します。「クリック時の動作」で「リンク」を選択した場合は入力が必

# (25) ユニット解説

└─▶ デザインユニット

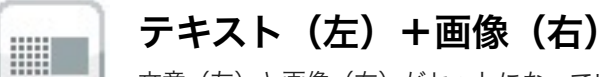

文章(左)と画像(右)がセットになっているユニットです。

| ファイル選択       | ファイル 単純<br>単数ホサイズ:287px                               |     |  |
|--------------|-------------------------------------------------------|-----|--|
| alt (代替テキスト) |                                                       |     |  |
| キャプション       |                                                       |     |  |
| クリック時の動作     | ●なし ○拡大表示 ○拡大表示(同ウィンドウ内) ○リンク                         |     |  |
| リンク先し向し      | * ■しいウィンドウ ■<br>■「クリック時の動作」で「リンク」を選択した場合は必須           | TAR |  |
| *X1-         |                                                       |     |  |
| ₽#Zŀ         | □ y-ス   B / U   E E E E & & & & & & & & & & & & & & & |     |  |

## [デザインオプション]

#### [背景色]

ユニット背景色の表示有無を選択し ます。 ※背景色はテンプレートにより異な ります。 デフォルト値:なし

#### [枠線]

ユニットを囲む枠線の表示有無と表 示形式を選択します。 デフォルト値:なし

#### [下方スペース]

ユニット下方スペースの高さを設定 します。 デフォルト値:標準

|        |           | Chinken                 |
|--------|-----------|-------------------------|
| ユニット設定 | デザインオプション | スマートフォン設定               |
|        |           |                         |
|        |           |                         |
|        |           |                         |
|        |           |                         |
|        | 3.57188   | 117182 <b>974247632</b> |

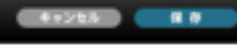

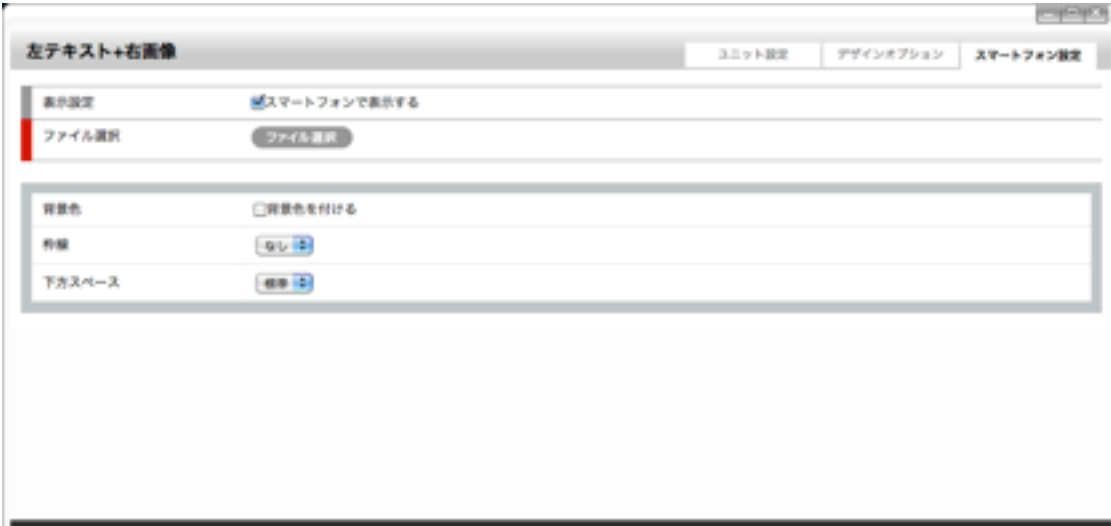

### [ユニット設定]

[ファイル選択] 表示する画像を設定します。登録できる画像はjpg、gif、pngです。

[ファイル選択]ボタン 素材管理画面が別ウィンドウで開きます。

#### [alt (代替テキスト)]

画像の代わりに表示される文字列を入力します。 画像を表示しないブラウザに考慮し、入力しておくことをおすすめします。

[キャプション] 画像下に表示される画像の説明を入力します。

#### [クリック時の動作]

画像クリック時の動作を選択します。 なし・・・何もしません。 (リンクしません) 拡大表示・・・アップロードされた画像を別ウィンドウで表示します。 拡大表示(同ウィンドウ内)・・・アップロードされた画像を同ウィンドウ内に表示します。 リンク・・・指定したURLへリンクさせます。URLは「リンク先URL」に入力します。

#### 「リンク先URL1

要です。

#### [テキスト]

表示する文章を入力します。 テキストエディター未使用時は直接HTMLタグを入力できます。

## [スマートフォン設定] \*スマートフォン設定はbingo!CMSプラス v1.5のみの機能となります。

#### [表示設定]

このユニットをスマートフォンサイトで表示するかを設定します。 デフォルト値:表示

#### [ファイル選択]

スマートフォンサイトで表示する(PCサイトとは別の画像を表示する場合)画像を設定します。 ここで画像を選択する場合は[ユニット設定]での[ファイル選択]、「スマートフォン用画像も更新する」の チェックを外してください。ファイル選択なし、または「スマートフォン用画像も更新する」のチェックを 外さない場合、[ユニット設定]で選択した(PCサイトと同じ)画像が表示されます。 登録できる画像はjpg、gif、pngです。

#### [ファイル選択]ボタン

素材管理画面が別ウィンドウで開きます。 新規ファイルを追加、もしくは既存のファイルを選んで、[ファイルを取り込む]ボタンをクリックします。

#### [背景色]

スマートフォンサイトでのユニット背景色の表示有無を選択します。 ※背景色はテンプレートにより異なります。 デフォルト値:なし

#### [枠線]

スマートフォンサイトでのユニットを囲む枠線の表示有無と表示形式を選択します。 デフォルト値:なし

#### [下方スペース]

スマートフォンサイトでのユニット下方スペースの高さを設定します。 デフォルト値:標準

新規ファイルを追加、もしくは既存のファイルを選んで、[ファイルを取り込む]ボタンをクリックします。

画像クリック時のジャンプ先を入力します。「クリック時の動作」で「リンク」を選択した場合は入力が必

## (25) ユニット解説 └─▶ デザインユニット

画像(上段)+テキスト(下段) 

画像(上段)とテキスト(下段)がセットになっているユニットです。

| •             |                                |
|---------------|--------------------------------|
| ファイル選択        | ファイル連邦<br>第数ホサイズ:#70px         |
| alt (代替テキスト)  |                                |
| キャプション        |                                |
| クリック時の動作      | ●なし ○新大阪市 ○新大阪市 (用ウィンドウ内) ○リンク |
| リンク党URL       | ■「クリック時の動作」で「リンク」を選択した場合は必要    |
| 4X1-          |                                |
| ₽# <b>Z</b> ŀ |                                |

## [デザインオプション]

#### [背景色]

ユニット背景色の表示有無を選択し ます。 ※背景色はテンプレートにより異な ります。 デフォルト値:なし

#### [枠線]

ユニットを囲む枠線の表示有無と表 示形式を選択します。 デフォルト値:なし

#### [下方スペース]

ユニット下方スペースの高さを設定 します。 デフォルト値:標準

| (像 (上段) +テキスト (下段) |          | 3.5.7 FB2 | デザインオプション | スマートフォン設定 |
|--------------------|----------|-----------|-----------|-----------|
| 开展色                | ○用果色を付ける |           |           |           |
| <b>乔服</b>          | 0 U B    |           |           |           |
| 下方スペース             | as 3     |           |           |           |

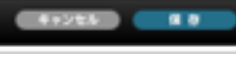

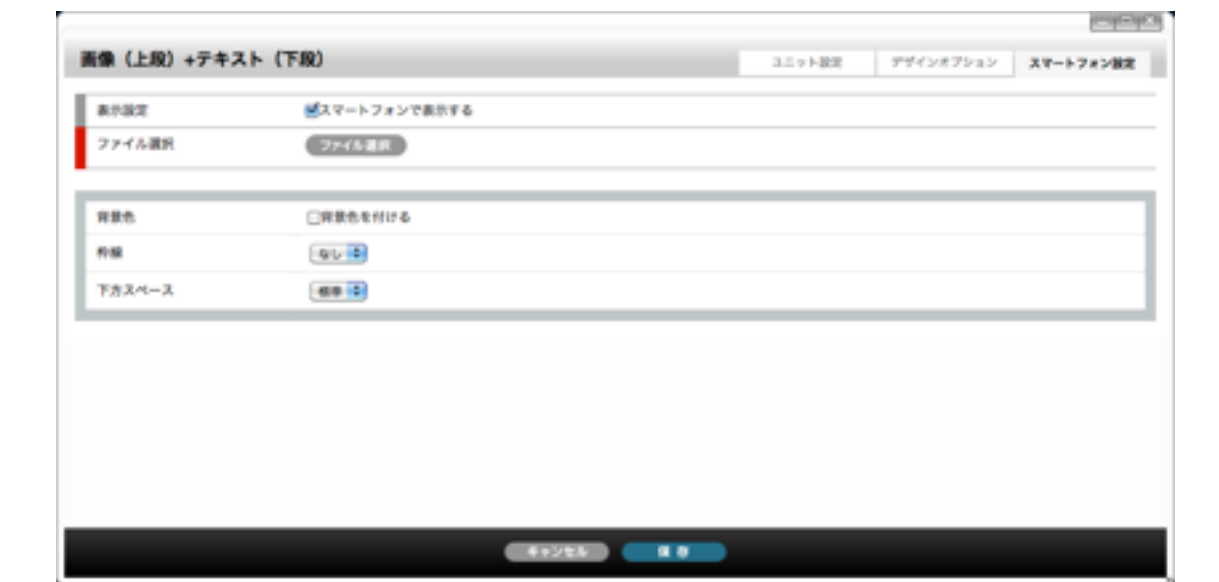

### [ユニット設定]

[ファイル選択] 表示する画像を設定します。登録できる画像はjpg、gif、pngです。

## [ファイル選択]ボタン 素材管理画面が別ウィンドウで開きます。

[alt (代替テキスト)]

画像の代わりに表示される文字列を入力します。 画像を表示しないブラウザに考慮し、入力しておくことをおすすめします。

[キャプション] 画像下に表示される画像の説明を入力します。

#### [クリック時の動作]

画像クリック時の動作を選択します。 なし・・・何もしません。 (リンクしません) 拡大表示・・・アップロードされた画像を別ウィンドウで表示します。 拡大表示(同ウィンドウ内)・・・アップロードされた画像を同ウィンドウ内に表示します。 リンク・・・指定したURLへリンクさせます。URLは「リンク先URL」に入力します。

#### 「リンク先URL1

要です。

### [テキスト]

表示する文章を入力します。 テキストエディター未使用時は直接HTMLタグを入力できます。

## [スマートフォン設定] \*スマートフォン設定はbingo!CMSプラス v1.5のみの機能となります。

#### [表示設定]

このユニットをスマートフォンサイトで表示するかを設定します。 デフォルト値:表示

#### [ファイル選択]

スマートフォンサイトで表示する(PCサイトとは別の画像を表示する場合)画像を設定します。 ここで画像を選択する場合は[ユニット設定]での[ファイル選択]、「スマートフォン用画像も更新する」の チェックを外してください。ファイル選択なし、または「スマートフォン用画像も更新する」のチェックを 外さない場合、[ユニット設定]で選択した(PCサイトと同じ)画像が表示されます。 登録できる画像はjpg、gif、pngです。

#### [ファイル選択]ボタン

素材管理画面が別ウィンドウで開きます。 新規ファイルを追加、もしくは既存のファイルを選んで、[ファイルを取り込む]ボタンをクリックします。

#### [背景色]

スマートフォンサイトでのユニット背景色の表示有無を選択します。 ※背景色はテンプレートにより異なります。 デフォルト値:なし

#### [枠線]

スマートフォンサイトでのユニットを囲む枠線の表示有無と表示形式を選択します。 デフォルト値:なし

[下方スペース]

スマートフォンサイトでのユニット下方スペースの高さを設定します。 デフォルト値:標準

新規ファイルを追加、もしくは既存のファイルを選んで、[ファイルを取り込む]ボタンをクリックします。

画像クリック時のジャンプ先を入力します。「クリック時の動作」で「リンク」を選択した場合は入力が必

## (25) ユニット解説 └─▶ デザインユニット

画像+タイトル+テキスト 

画像(左)とタイトル・文章・リンク(右)がセットになっているユニットです。

| ファイル選択               | ファイル 国家<br>■表示サイズ:348px        |
|----------------------|--------------------------------|
| alt (代替テキスト)         |                                |
| キャプション               |                                |
| クリック時の動作             | ●なし ○新大義示 ○新大義示 (用ウィンドウ用) ○リンク |
|                      |                                |
| 9425<br>9452         |                                |
| 2025<br>9762<br>9826 |                                |

## [デザインオプション]

#### [背景色]

ユニット背景色の表示有無を選択し ます。 ※背景色はテンプレートにより異な ります。 デフォルト値:なし

#### [枠線]

ユニットを囲む枠線の表示有無と表 示形式を選択します。 デフォルト値:なし

#### [下方スペース]

ユニット下方スペースの高さを設定 します。 デフォルト値:標準

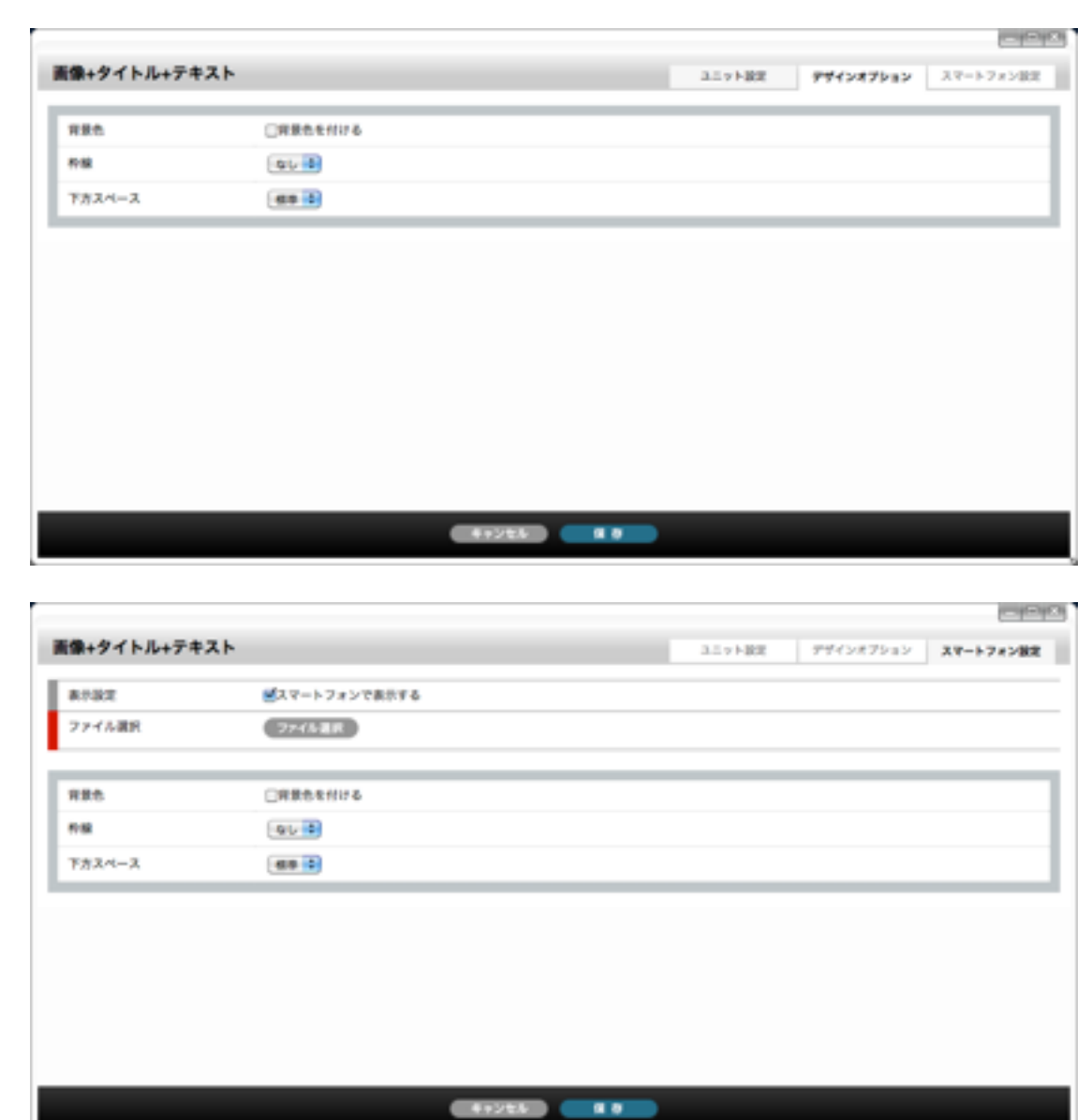

## [ユニット設定]

ご参照ください。

[タイトル] タイトルとして表示する文字列を入力します。

[テキスト] 表示する文章を入力します。 テキストエディター未使用時は直接HTMLタグを入力できます。

[リンク先URL] 画像及びリンクテキストクリック時のリンク先を入力します。

[リンクテキスト] リンク設定をする文章を入力します。 未設定の時は「詳細はこちら」と表示されます。

#### [表示設定]

このユニットをスマートフォンサイトで表示するかを設定します。 デフォルト値:表示

#### 【ファイル選択】

スマートフォンサイトで表示する(PCサイトとは別の画像を表示する場合)画像を設定します。 ここで画像を選択する場合は[ユニット設定]での[ファイル選択]、「スマートフォン用画像も更新する」の チェックを外してください。ファイル選択なし、または「スマートフォン用画像も更新する」のチェックを 外さない場合、[ユニット設定]で選択した(PCサイトと同じ)画像が表示されます。 登録できる画像はjpg、gif、pngです。

#### [ファイル選択]ボタン

素材管理画面が別ウィンドウで開きます。 新規ファイルを追加、もしくは既存のファイルを選んで、[ファイルを取り込む]ボタンをクリックします。

#### [背景色]

スマートフォンサイトでのユニット背景色の表示有無を選択します。 ※背景色はテンプレートにより異なります。 デフォルト値:なし

#### [枠線]

スマートフォンサイトでのユニットを囲む枠線の表示有無と表示形式を選択します。 デフォルト値:なし

#### [下方スペース]

スマートフォンサイトでのユニット下方スペースの高さを設定します。 デフォルト値:標準

[ファイル選択]~[クリック時の動作]までの画像に関する各項目の説明は、「画像のみ」ユニットの説明を

# (25) ユニット解説

└→ デザインユニット

......

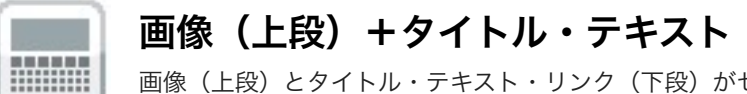

画像(上段)とタイトル・テキスト・リンク(下段)がセットになっているユニットです。

| ファイル選択       | マケイル 選択<br>■数形サイズ:#70px                                                                |  |
|--------------|----------------------------------------------------------------------------------------|--|
| alt (代替テキスト) |                                                                                        |  |
| キャプション       |                                                                                        |  |
| クリック時の動作     | ●なし ○拡大表示 ○拡大表示(同ウィンドウ内) ◎リンク                                                          |  |
| Pazk         |                                                                                        |  |
| タイトル         |                                                                                        |  |
| 7#Zŀ         | □ 9-3   B / U   E = = = & & &<br>  T <sub>0</sub> • O <sub>0</sub> • 94X   • Ø   □   □ |  |
|              |                                                                                        |  |

## [デザインオプション]

#### [背景色]

ユニット背景色の表示有無を選択し ます。 ※背景色はテンプレートにより異な ります。 デフォルト値:なし

#### [枠線]

ユニットを囲む枠線の表示有無と表 示形式を選択します。 デフォルト値:なし

#### [下方スペース]

ユニット下方スペースの高さを設定 します。 デフォルト値:標準

| महरू ाम<br>सर्थ<br>7/724-2 खि   | 865HI76<br>0 8                            |        |        |            |         |
|---------------------------------|-------------------------------------------|--------|--------|------------|---------|
| #8 G                            |                                           |        |        |            |         |
| 7524-2                          | • •                                       |        |        |            |         |
|                                 |                                           |        |        |            |         |
|                                 |                                           |        |        |            |         |
|                                 |                                           |        |        |            |         |
|                                 |                                           |        |        |            |         |
|                                 |                                           |        |        |            |         |
|                                 |                                           |        |        |            |         |
|                                 |                                           |        |        |            |         |
|                                 |                                           |        |        |            |         |
|                                 |                                           |        |        |            |         |
|                                 |                                           |        |        |            |         |
|                                 |                                           |        |        |            |         |
|                                 |                                           | 442/64 |        |            |         |
|                                 |                                           |        |        |            |         |
|                                 |                                           |        |        |            |         |
| 像(上段)+タイトル・テキス                  | ト (下服)                                    |        | コニット設定 | デザインオプション  | スマートフォン |
| 表示政定 ピス                         | マートフォンで表示する                               |        |        |            |         |
| 774ABR                          | 7-15-温泉                                   |        |        |            |         |
|                                 |                                           |        |        |            |         |
| R#0 ⊡R                          | 景色を付ける                                    |        |        |            |         |
| nsi (4                          | v 🔹                                       |        |        |            |         |
| 下方スペース 個                        |                                           |        |        |            |         |
| ★小説定 ピス<br>7アイル選択 ピス<br>7月前れ □円 | ト (下段)<br>マートフォンで表示する<br>27/512<br>第余を付ける |        | ユニット設定 | 9945x876a5 | 7.4     |
|                                 |                                           |        |        |            |         |
| F73-4-3                         |                                           |        |        |            |         |

## [ユニット設定]

ご参照ください。

[タイトル] タイトルとして表示する文字列を入力します。

#### [テキスト] 表示する文章を入力します。 テキストエディター未使用時は直接HTMLタグを入力できます。

[リンク先URL] 画像及びリンクテキストクリック時のリンク先を入力します。

[リンクテキスト] リンク設定をする文章を入力します。 未設定の時は「詳細はこちら」と表示されます。

#### [表示設定]

このユニットをスマートフォンサイトで表示するかを設定します。 デフォルト値:表示

#### [ファイル選択]

スマートフォンサイトで表示する(PCサイトとは別の画像を表示する場合)画像を設定します。 ここで画像を選択する場合は[ユニット設定]での[ファイル選択]、「スマートフォン用画像も更新する」の チェックを外してください。ファイル選択なし、または「スマートフォン用画像も更新する」のチェック を外さない場合、[ユニット設定]で選択した(PCサイトと同じ)画像が表示されます。 登録できる画像はjpg、gif、pngです。

#### [ファイル選択]ボタン

素材管理画面が別ウィンドウで開きます。 新規ファイルを追加、もしくは既存のファイルを選んで、[ファイルを取り込む]ボタンをクリックします。

#### [背景色]

スマートフォンサイトでのユニット背景色の表示有無を選択します。 ※背景色はテンプレートにより異なります。 デフォルト値:なし

#### [枠線]

スマートフォンサイトでのユニットを囲む枠線の表示有無と表示形式を選択します。 デフォルト値:なし

#### [下方スペース]

スマートフォンサイトでのユニット下方スペースの高さを設定します。 デフォルト値:標準

[ファイル選択]~[クリック時の動作]までの画像に関する各項目の説明は、「画像のみ」ユニットの説明を

# (25) ユニット解説

→ デザインユニット

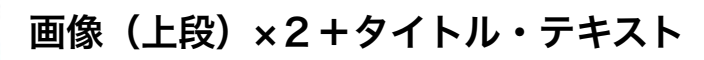

画像(上段)とタイトル・テキスト・リンク(下段)のセットが横に2列並んで表示されるユニットです。

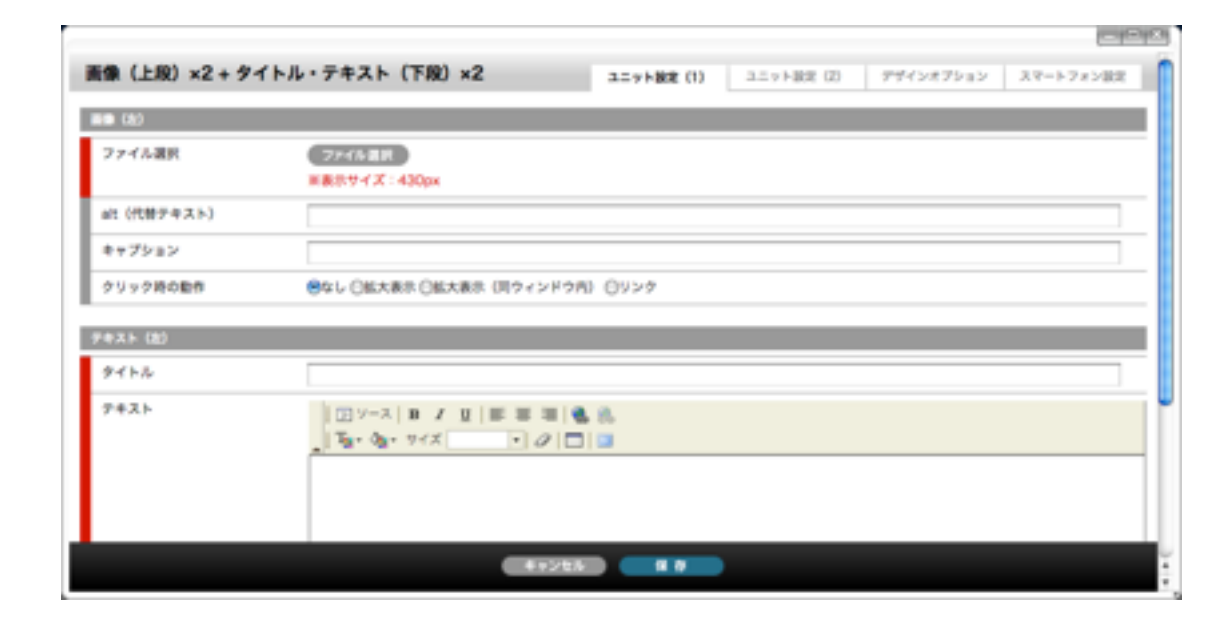

## [デザインオプション]

#### [背景色]

ユニット背景色の表示有無を選択し ます。 ※背景色はテンプレートにより異な ります。 デフォルト値:なし

#### [枠線]

ユニットを囲む枠線の表示有無と表 示形式を選択します。 デフォルト値:なし

#### [下方スペース]

ユニット下方スペースの高さを設定 します。 デフォルト値:標準

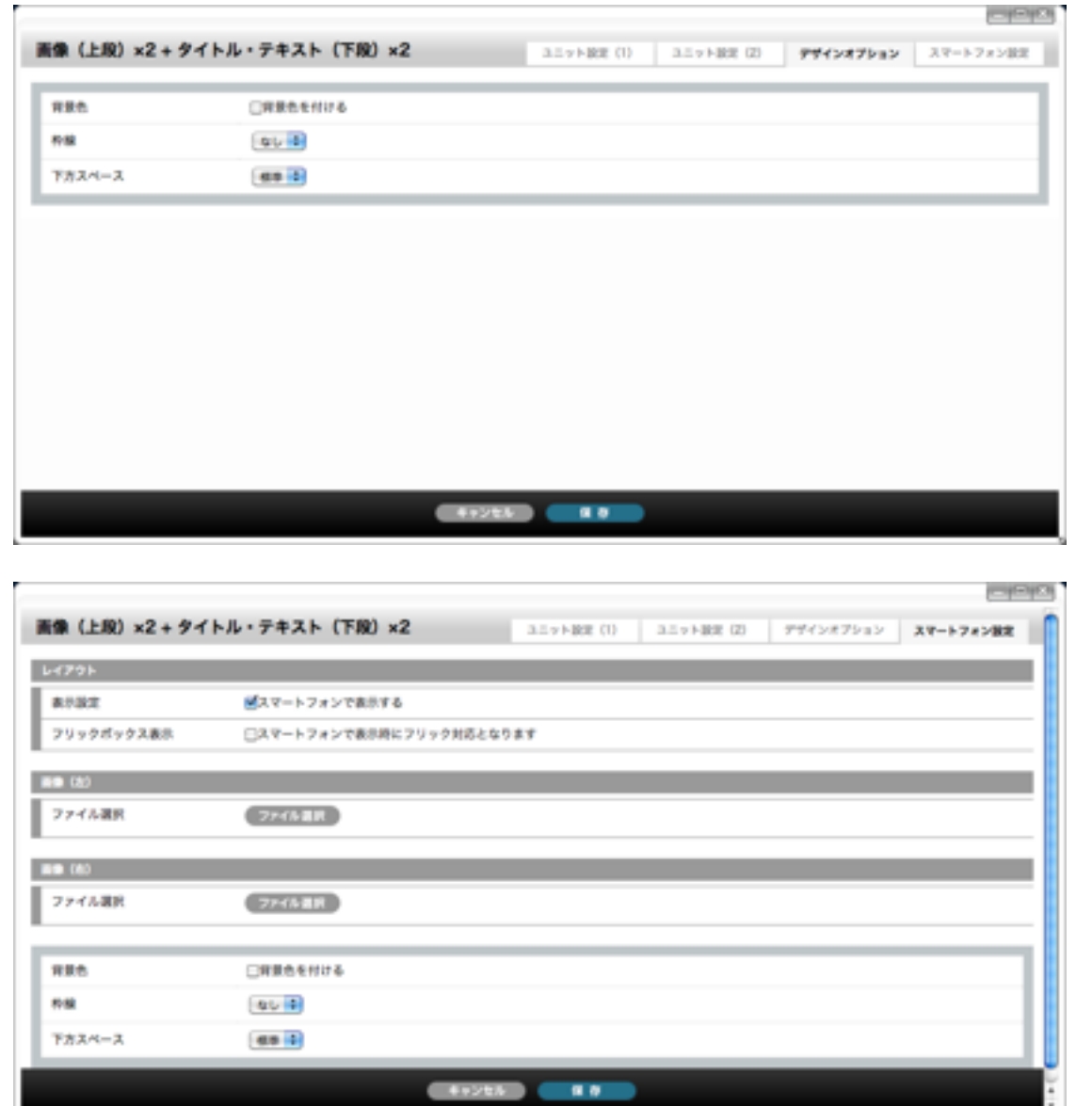

## [ユニット設定]

[ユニット設定(1)] [ユニット設定(2)]

「ユニット設定(1)」が左、「同(2)」が右の設定画面です。 設定項目については「画像+タイトル+テキスト」ユニットの説明をご参照ください。

#### [表示設定]

このユニットをスマートフォンサイトで表示するかを設定します。 デフォルト値:表示

#### [フリックボックス表示]

スマートフォンサイトにて表示時にこのユニットをフリック表示にするかを設定します。 フリックボックス表示のチェックが入っていない場合、2列の「画像(上段)×2+タイトル・テキスト」 は縦に並んで表示されます。 ※フリックボックス表示とは、画面を指でスライドさせて画面内の次の項目を表示させる表示方法です。 デフォルト値:対応しない

#### [ファイル選択] (画像 左・右)

スマートフォンサイトで表示する(PCサイトとは別の画像を表示する場合)画像を設定します。 ここで画像を選択する場合は[ユニット設定]での[ファイル選択]、「スマートフォン用画像も更新する」の チェックを外してください。ファイル選択なし、または「スマートフォン用画像も更新する」のチェックを 外さない場合、[ユニット設定]で選択した(PCサイトと同じ)画像が表示されます。 画像(左)が「ユニット設定(1)」、画像(右)が「ユニット設定(2)」で表示される画像です。 登録できる画像はjpg、gif、pngです。

#### [ファイル選択]ボタン

素材管理画面が別ウィンドウで開きます。 新規ファイルを追加、もしくは既存のファイルを選んで、[ファイルを取り込む]ボタンをクリックします。

#### [背景色]

スマートフォンサイトでのユニット背景色の表示有無を選択します。 ※背景色はテンプレートにより異なります。 デフォルト値:なし

#### [枠線]

スマートフォンサイトでのユニットを囲む枠線の表示有無と表示形式を選択します。 デフォルト値:なし

#### [下方スペース]

スマートフォンサイトでのユニット下方スペースの高さを設定します。 デフォルト値:標準

## (25) ユニット解説 └─▶ デザインユニット

画像+タイトル+テキストx2 ×2

画像(左)とタイトル・文章・リンク(右)のセットが横に2列並んで表示されるユニットです。

| - 10.)<br>ファイル選択 | ファイル選択<br>用数サイズ:212px                                    |
|------------------|----------------------------------------------------------|
| alt(代替テキスト)      |                                                          |
| キャプション           |                                                          |
| クリック時の動作         | ●なし ○拡大東市 ○拡大東市 (同ウィンドウ内) ○リンク                           |
| ቱአኑ (8)<br>ቃናኑљ  |                                                          |
| 7#X1             | ② V-ス  B J U   新 茶 酒   優 歳<br>  13g- 3g- 74X ・ 2   □   □ |

## [デザインオプション]

#### [背景色]

ユニット背景色の表示有無を選択し ます。 ※背景色はテンプレートにより異な ります。 デフォルト値:なし

#### [枠線]

ユニットを囲む枠線の表示有無と表 示形式を選択します。 デフォルト値:なし

#### [下方スペース]

ユニット下方スペースの高さを設定 します。 デフォルト値:標準

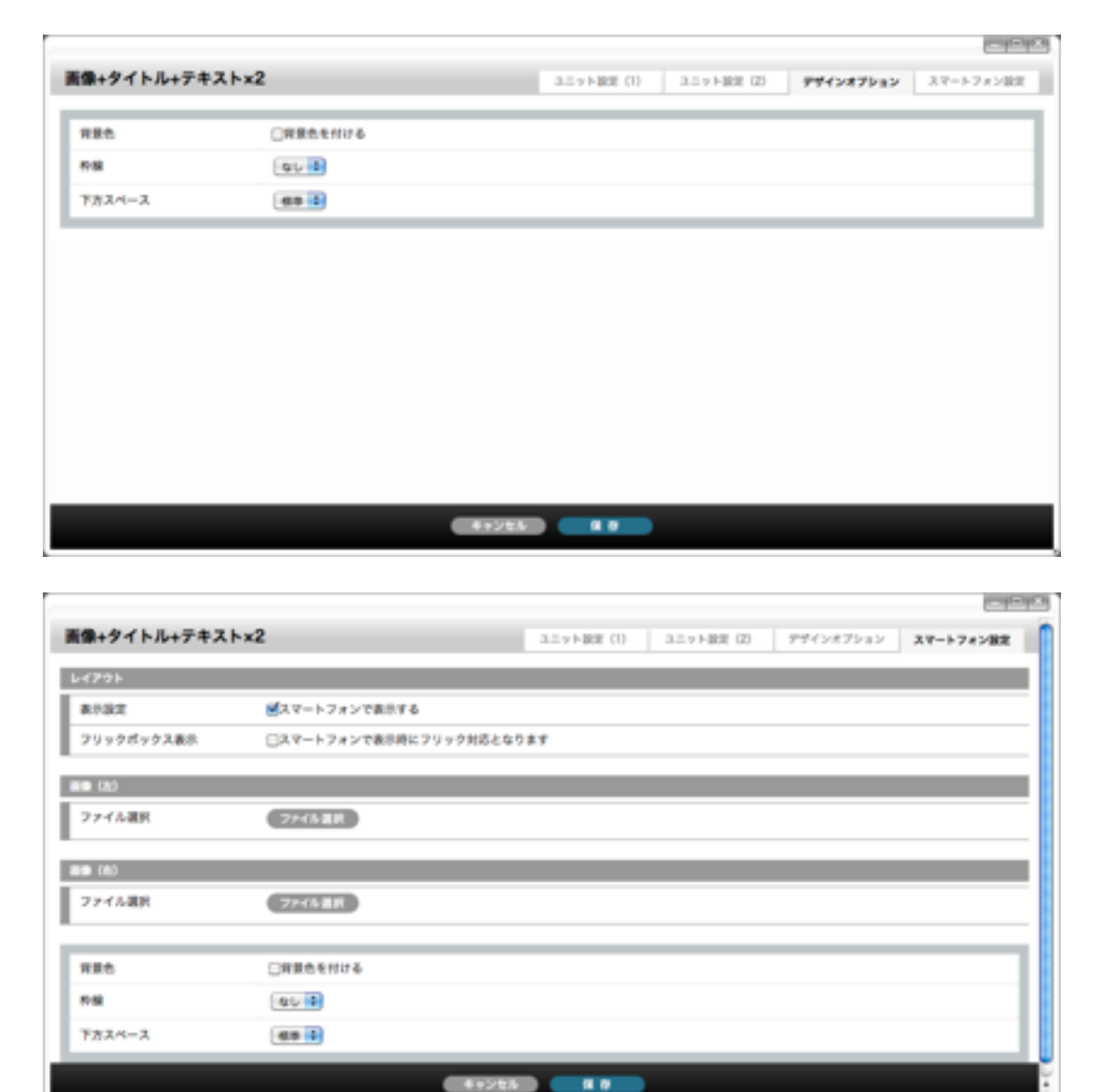

## [ユニット設定]

[ユニット設定(1)] [ユニット設定(2)]

「ユニット設定(1)」が左、「同(2)」が右の設定画面です。 設定項目については「画像+タイトル+テキスト」ユニットの説明をご参照ください。

#### [表示設定]

このユニットをスマートフォンサイトで表示するかを設定します。 デフォルト値:表示

#### [フリックボックス表示]

スマートフォンサイトにて表示時にこのユニットをフリック表示にするかを設定します。 フリックボックス表示のチェックが入っていない場合、2列の「画像(上段) x2+タイトル・テキスト」 は縦に並んで表示されます。 ※フリックボックス表示とは、画面を指でスライドさせて画面内の次の項目を表示させる表示方法です。 デフォルト値:対応しない

#### [ファイル選択] (画像 左・右)

スマートフォンサイトで表示する(PCサイトとは別の画像を表示する場合)画像を設定します。 ここで画像を選択する場合は[ユニット設定]での[ファイル選択]、「スマートフォン用画像も更新する」の チェックを外してください。ファイル選択なし、または「スマートフォン用画像も更新する」のチェックを 外さない場合、[ユニット設定]で選択した(PCサイトと同じ)画像が表示されます。 画像(左)が「ユニット設定(1)」、画像(右)が「ユニット設定(2)」で表示される画像です。 登録できる画像はjpg、gif、pngです。

#### [ファイル選択]ボタン

素材管理画面が別ウィンドウで開きます。 新規ファイルを追加、もしくは既存のファイルを選んで、[ファイルを取り込む]ボタンをクリックします。

#### [背景色]

スマートフォンサイトでのユニット背景色の表示有無を選択します。 ※背景色はテンプレートにより異なります。 デフォルト値:なし

#### [枠線]

スマートフォンサイトでのユニットを囲む枠線の表示有無と表示形式を選択します。 デフォルト値:なし

#### [下方スペース]

スマートフォンサイトでのユニット下方スペースの高さを設定します。 デフォルト値:標準

## (25) ユニット解説 └─▶ デザインユニット

上段画像+下段テキスト×横2列

画像(上段)とテキスト(下段)セットが2列に並んでいるユニットです。

| 020           |                                                 |
|---------------|-------------------------------------------------|
| ファイル選択        | ファイル選択<br>■最ポサイズ:430px                          |
| alt (代替テキスト)  |                                                 |
| キャプション        |                                                 |
| クリック時の動作      | ●なし ○転大薬尽 ○転大薬尽 (用ウィンドウ内) ○リンク                  |
| リンク先し回し       | ● ■しいウィンドウ ● で表示<br>■「クリック時の動き」で「リンク」を選択した場合は必要 |
| 4XF (8)       |                                                 |
| ₽# <b>ス</b> ト |                                                 |

## [デザインオプション]

#### [背景色]

ユニット背景色の表示有無を選択し ます。 ※背景色はテンプレートにより異な ります。 デフォルト値:なし

#### [枠線]

ユニットを囲む枠線の表示有無と表 示形式を選択します。 デフォルト値:なし

#### [下方スペース]

ユニット下方スペースの高さを設定 します。 デフォルト値:標準

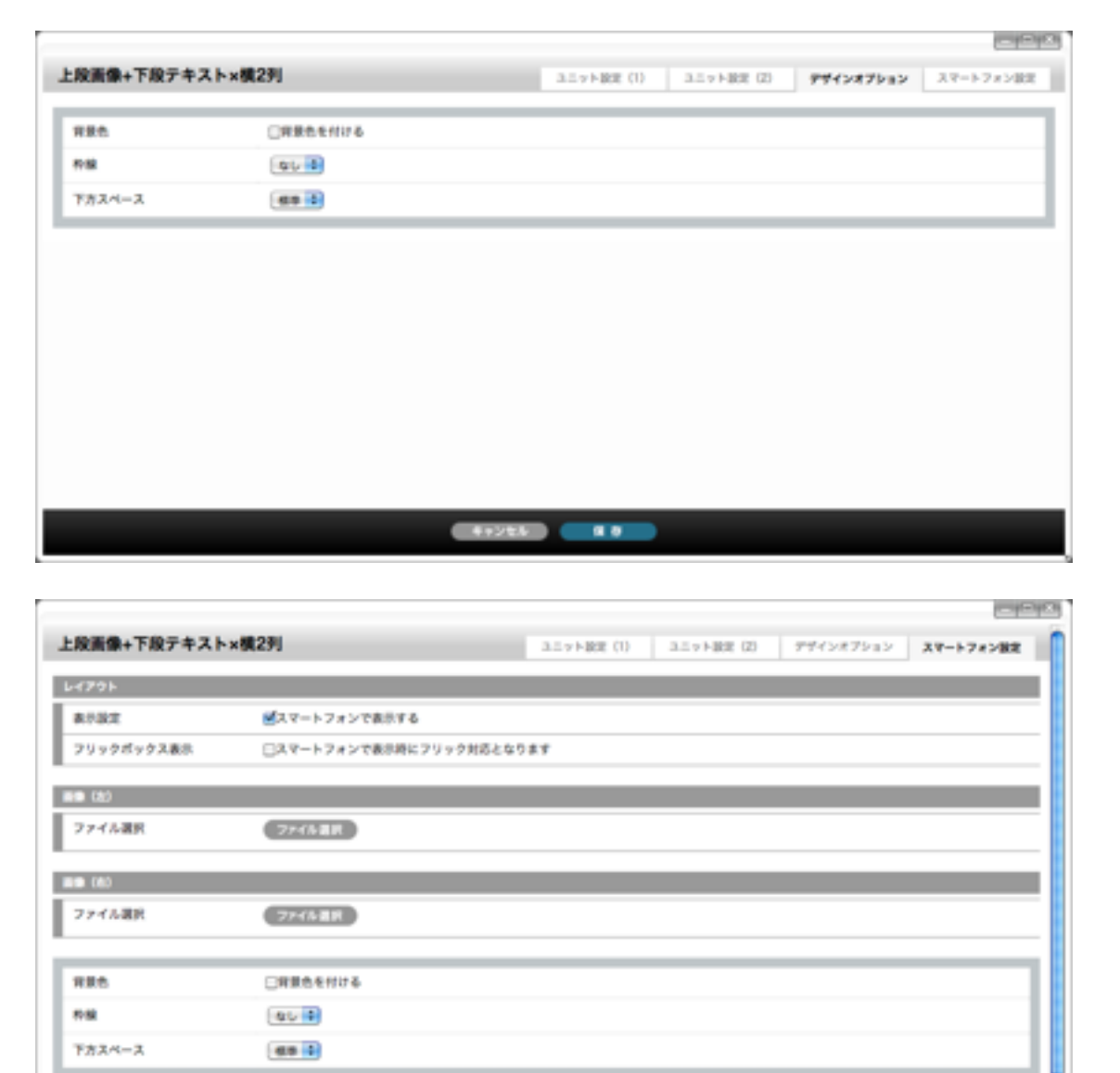

44225

## [ユニット設定]

[ユニット設定(1)] [ユニット設定(2)]

「ユニット設定(1)」が左、「同(2)」が右の設定画面です。 設定項目については「 画像(上段)+テキスト(下段)」ユニットの説明をご参照ください。

#### [表示設定]

このユニットをスマートフォンサイトで表示するかを設定します。 デフォルト値:表示

#### [フリックボックス表示]

スマートフォンサイトにて表示時にこのユニットをフリック表示にするかを設定します。 フリックボックス表示のチェックが入っていない場合、2列の「画像(上段)×2+タイトル・テキスト」 は縦に並んで表示されます。 ※フリックボックス表示とは、画面を指でスライドさせて画面内の次の項目を表示させる表示方法です。 デフォルト値:対応しない

#### [ファイル選択] (画像 左・右)

スマートフォンサイトで表示する(PCサイトとは別の画像を表示する場合)画像を設定します。 ここで画像を選択する場合は[ユニット設定]での[ファイル選択]、「スマートフォン用画像も更新する」の チェックを外してください。ファイル選択なし、または「スマートフォン用画像も更新する」のチェックを 外さない場合、[ユニット設定]で選択した(PCサイトと同じ)画像が表示されます。 画像(左)が「ユニット設定(1)」、画像(右)が「ユニット設定(2)」で表示される画像です。 登録できる画像はjpg、gif、pngです。

#### [ファイル選択]ボタン

素材管理画面が別ウィンドウで開きます。 新規ファイルを追加、もしくは既存のファイルを選んで、[ファイルを取り込む]ボタンをクリックします。

#### [背景色]

スマートフォンサイトでのユニット背景色の表示有無を選択します。 ※背景色はテンプレートにより異なります。 デフォルト値:なし

#### [枠線]

スマートフォンサイトでのユニットを囲む枠線の表示有無と表示形式を選択します。 デフォルト値:なし

#### [下方スペース]

スマートフォンサイトでのユニット下方スペースの高さを設定します。 デフォルト値:標準

## (25) ユニット解説 └─▶ デザインユニット

画像(上段)×3+テキスト(下段)×3 

画像(上段)とテキスト(下段)セットが3列に並んでいるユニットです。

| (k)          |                                |
|--------------|--------------------------------|
| ファイル選択       | ファイル選択<br>第表示サイズ:280px         |
| alt (代替テキスト) |                                |
| キャプション       |                                |
| クリック時の動作     | ●なし ○拡大表示 ○拡大表示 (同ウィンドウ内) ◎リンク |
| リンク党URL      | ★ 「クリック時の動き」で「リンク」を選択した場合は必要   |
| +XF(8)       |                                |
| 7#X1         | □                              |

## [デザインオプション]

#### [背景色]

ユニット背景色の表示有無を選択し ます。 ※背景色はテンプレートにより異な ります。 デフォルト値:なし

#### [枠線]

ユニットを囲む枠線の表示有無と表 示形式を選択します。 デフォルト値:なし

#### [下方スペース]

ユニット下方スペースの高さを設定 します。 デフォルト値:標準

#### and the second 上段画像+下段テキスト×模3列 ユニット設定(1) ユニット設定(2) ユニット設定(3) デザインオプション スマートフォン設定 HR6 □背景色を付ける 和線 40 1 下方スペース -

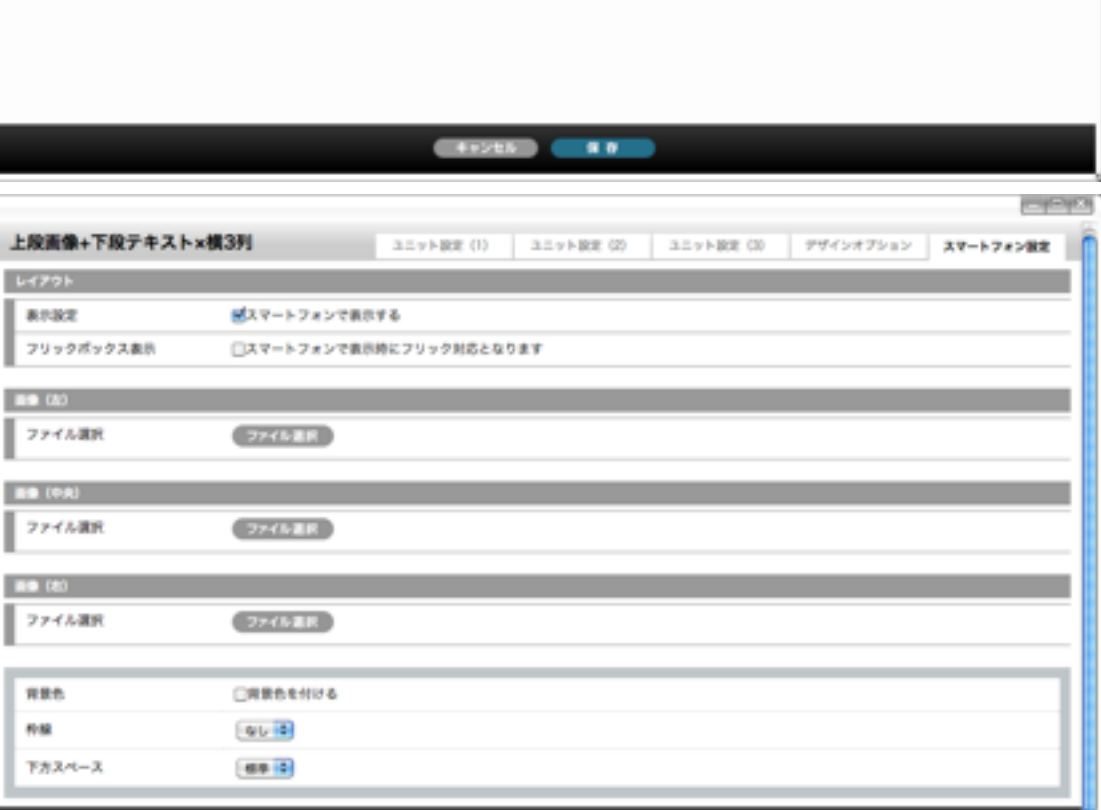

#### 4+225 10

### [ユニット設定]

- [ユニット設定(1)] [ユニット設定(2)]
- [ユニット設定(3)]

「ユニット設定(1)」が左、「同(2)」が中央、「同(3)」が右の設定画面です。 設定項目については「 画像(上段)+テキスト(下段)」ユニットの説明をご参照ください。

## [スマートフォン設定] \*スマートフォン設定はbingo!CMSプラス v1.5のみの機能となります。

#### [表示設定]

このユニットをスマートフォンサイトで表示するかを設定します。 デフォルト値:表示

#### [フリックボックス表示]

スマートフォンサイトにて表示時にこのユニットをフリック表示にするかを設定します。 フリックボックス表示のチェックが入っていない場合、2列の「画像(上段)×2+タイトル・テキスト」 は縦に並んで表示されます。 ※フリックボックス表示とは、画面を指でスライドさせて画面内の次の項目を表示させる表示方法です。 デフォルト値:対応しない

#### [ファイル選択] (画像 左・中央・右)

スマートフォンサイトで表示する(PCサイトとは別の画像を表示する場合)画像を設定します。 ここで画像を選択する場合は[ユニット設定]での[ファイル選択]、「スマートフォン用画像も更新する」の チェックを外してください。ファイル選択なし、または「スマートフォン用画像も更新する」のチェックを 外さない場合、[ユニット設定]で選択した(PCサイトと同じ)画像が表示されます。 画像(左)が「ユニット設定(1)」、画像(中央)が「ユニット設定(2)」、 画像(右)が「ユニット 設定(3)」で表示される画像です。 登録できる画像はjpg、gif、pngです。

#### [ファイル選択]ボタン

素材管理画面が別ウィンドウで開きます。 新規ファイルを追加、もしくは既存のファイルを選んで、[ファイルを取り込む]ボタンをクリックします。

#### [背景色]

スマートフォンサイトでのユニット背景色の表示有無を選択します。 ※背景色はテンプレートにより異なります。 デフォルト値:なし

#### [枠線]

スマートフォンサイトでのユニットを囲む枠線の表示有無と表示形式を選択します。 デフォルト値:なし

#### [下方スペース]

スマートフォンサイトでのユニット下方スペースの高さを設定します。 デフォルト値:標準

# (25) ユニット解説

└→ デザインユニット

### 表(2列×n列) $\square$

2列の表(テーブル)を作成できるユニットです。行数に制限はありません。

| (28in a 8i)                                                                                                    |                  |                                                                                                    |                      |           |           |
|----------------------------------------------------------------------------------------------------|------------------|----------------------------------------------------------------------------------------------------|----------------------|-----------|-----------|
| E (299×1199)                                                                                                    |                  | _                                                                                                    | ユニット設定               | 774287989 | スマートフォン設定 |
| タイトル                                                                                                    |                  |                                                                                                    |                      |           |           |
| 見出し位置                                                                                                    | 84L 0198 0198    | 1                                                                                                    |                      |           |           |
| 一列目の列編                                                                                                    | 40 (%) #1~99     | 0 <u>88</u>                                                                                                    |                      |           |           |
| 1048                                                                                                    |                  |                                                                                                    |                      |           |           |
| いわめない行は保存されません<br>TML入力可                                                                                                    | (入力者も行を上から際に登録しま | 18)                                                                                                    |                      |           |           |
| 197-2 8 7 9<br>18 - 9<br>18 - 9<br>18<br>18 - 9<br>18 - 9<br>18 - 9<br>18 - 9<br>18 - 9<br>18 - 9<br>18 - 9<br>18 - 9<br>18 - 9<br>18 - 9<br>18<br>18 - 9<br>18 - 9<br>18 - 9<br>18 - 9<br>18 - 9<br>18 - 9<br>18 - 9<br>18 - 9<br>18 - 9<br>18 - 9<br>18 - 9<br>18<br>18 - 9<br>18 - 9<br>18<br>18 - 9<br>18 - 9<br>18<br>18 - 9<br>18<br>18 - 9<br>18<br>18<br>18<br>18<br>18<br>18<br>18<br>18<br>18<br>18<br>18<br>18<br>18 |                  | <u>□</u> y - x   <b>B</b> <i>I</i> <u>U</u>   <b>E E E</b><br>  <u>T<sub>B</sub></u> + Q <sub>B</sub> + y + x<br>  <b>t</b> = Q   [ | <b>8</b> . #.<br>] ⊒ |           |           |
| 179-⊼   8 J U<br>  T <sub>8</sub> + 0 <sub>8</sub> + 94X                                                                                                    |                  | 12 Y−X   B / U   E E E E    <br>  T <sub>B</sub> + O <sub>B</sub> + 9 f X   • Ø   0                                                 | <b>8</b> .8.<br>⊒⊒   |           |           |
|                                                                                                    |                  | 4+215 R N                                                                                                    |                      |           |           |

| ae.    | □用量色を付ける |  |  |
|--------|----------|--|--|
| -      |          |  |  |
| オスペース  | as 1     |  |  |
| 12/2-A |          |  |  |
|        |          |  |  |
|        |          |  |  |
|        |          |  |  |

|           | af12_17.57.500000000 |  | - |
|-----------|----------------------|--|---|
| r-804     | A4-1737188996        |  |   |
| <b>景色</b> | □用葉色を付ける             |  |   |
| 8         |                      |  |   |
| オスペース     | 69 0                 |  |   |

## [ユニット設定]

#### [タイトル] 表のタイトルとして表示する文字列を入力します。。

#### [見出し位置]

表の見出し(th)の位置を「なし/一列目/一行目」から選択します。 「一列目」を選択すると左の列が、「一行目」を選択すると一番上の行がそれぞれ見出し扱いとなり色が つきます。 デフォルト:なし

#### [左列の列幅]

表の左列の幅を入力します。 デフォルト:40%

#### [表の内容]

表の内容を入力します。 【行追加】【行削除】ボタンで行の追加と削除ができます。

## [デザインオプション]

#### [背景色]

ユニット背景色の表示有無を選択します。 ※背景色はテンプレートにより異なります。 デフォルト値:なし

#### [枠線]

ユニットを囲む枠線の表示有無と表示形式を選択します。 デフォルト値:なし

#### [下方スペース]

ユニット下方スペースの高さを設定します。 デフォルト値:標準

## [スマートフォン設定] \*スマートフォン設定はbingo!CMSプラス v1.5のみの機能となります。

#### [表示設定]

このユニットをスマートフォンサイトで表示するかを設定します。 デフォルト値:表示

#### [背景色]

スマートフォンサイトでのユニット背景色の表示有無を選択します。 ※背景色はテンプレートにより異なります。 デフォルト値:なし

### [枠線]

スマートフォンサイトでのユニットを囲む枠線の表示有無と表示形式を選択します。 デフォルト値:なし

#### [下方スペース]

スマートフォンサイトでのユニット下方スペースの高さを設定します。 デフォルト値:標準

## (25) ユニット解説 └→ デザインユニット

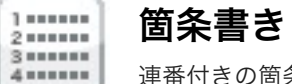

連番付きの箇条書きを記述する際に利用できるユニットです。番号付き(ol)の文章が表示されます。行数に制限はありません。

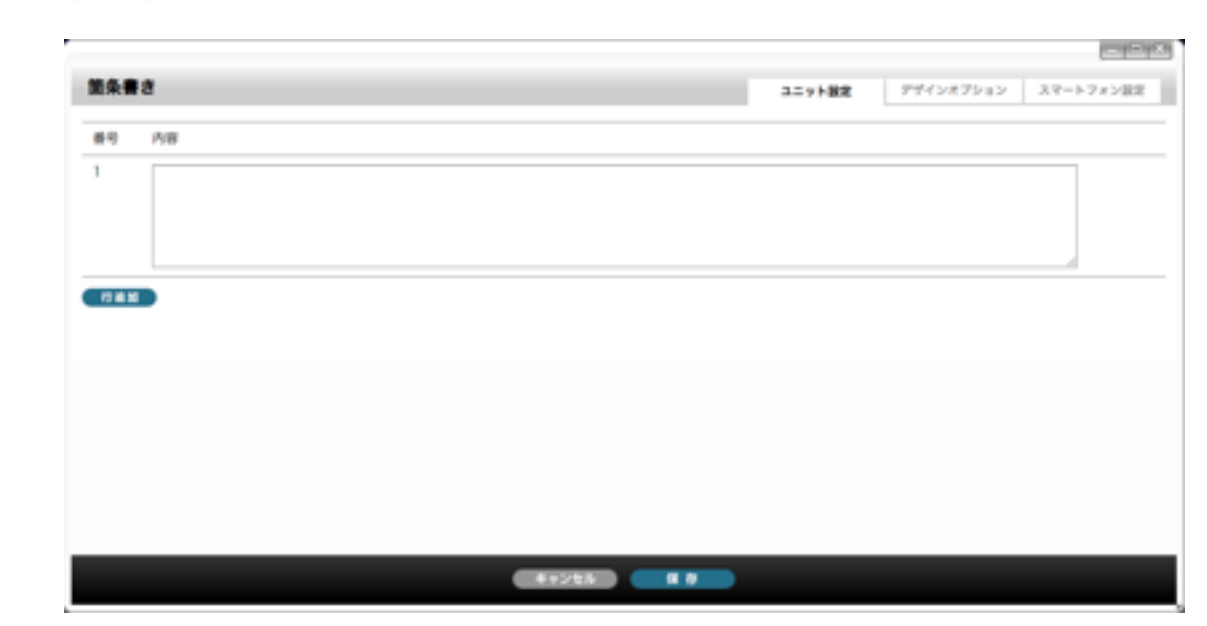

| 箇条書さ        |          |      | ユニット設定 | 9942875a2 | スマートフォン説定 |
|-------------|----------|------|--------|-----------|-----------|
| <b>RR</b> 0 | □屛景色を付ける |      |        |           | _         |
| 1.68        | 90 0     |      |        |           |           |
| 下方スペース      | 48 4     |      |        |           |           |
|             |          |      |        |           |           |
|             |          |      |        |           |           |
|             |          |      |        |           |           |
|             |          |      |        |           |           |
|             |          |      |        |           |           |
|             |          |      |        |           |           |
|             |          |      |        |           |           |
|             |          |      |        |           |           |
|             |          |      |        |           |           |
|             |          | F284 |        |           |           |
|             |          |      |        |           |           |

| 設定<br>(スマートフォンで表示する  | <b>8</b> 8  |               | ユニット設定 | デザインオプション | スマートフォン設定 |
|----------------------|-------------|---------------|--------|-----------|-----------|
| 8 (##85%///2<br>(%)) | *# <b>#</b> | デスマートフォンで表示する |        |           |           |
| 90 9                 | #e          | □用葉色を付ける      |        |           |           |
|                      | 8           | au :          |        |           |           |
| 24-2 48 1            | カスペース       |               |        |           |           |
|                      |             |               |        |           |           |
|                      |             |               |        |           |           |
|                      |             |               |        |           |           |
|                      |             |               |        |           |           |
|                      |             |               |        |           |           |
|                      |             |               |        |           |           |
|                      |             |               |        |           |           |

## [ユニット設定]

#### [内容]

一つの入力エリア(行)に一項目ずつ入力します。 項目を追加する場合は【行追加】ボタンをクリックします。 【行削除】ボタンで項目を削除できます。(1行目は削除できません)

## [デザインオプション]

#### [背景色]

ユニット背景色の表示有無を選択します。 ※背景色はテンプレートにより異なります。 デフォルト値:なし

#### [枠線]

ユニットを囲む枠線の表示有無と表示形式を選択します。 デフォルト値:なし

#### [下方スペース]

ユニット下方スペースの高さを設定します。 デフォルト値:標準

#### [表示設定]

このユニットをスマートフォンサイトで表示するかを設定します。 デフォルト値:表示

#### [背景色]

スマートフォンサイトでのユニット背景色の表示有無を選択します。 ※背景色はテンプレートにより異なります。 デフォルト値:なし

#### [枠線]

スマートフォンサイトでのユニットを囲む枠線の表示有無と表示形式を選択します。 デフォルト値:なし

#### [下方スペース]

スマートフォンサイトでのユニット下方スペースの高さを設定します。 デフォルト値:標準

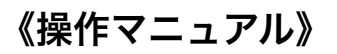

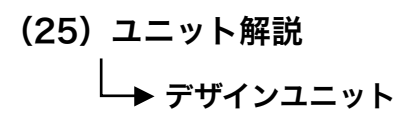

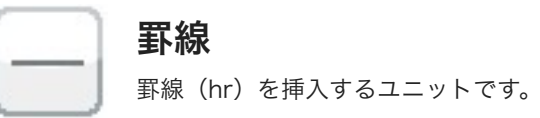

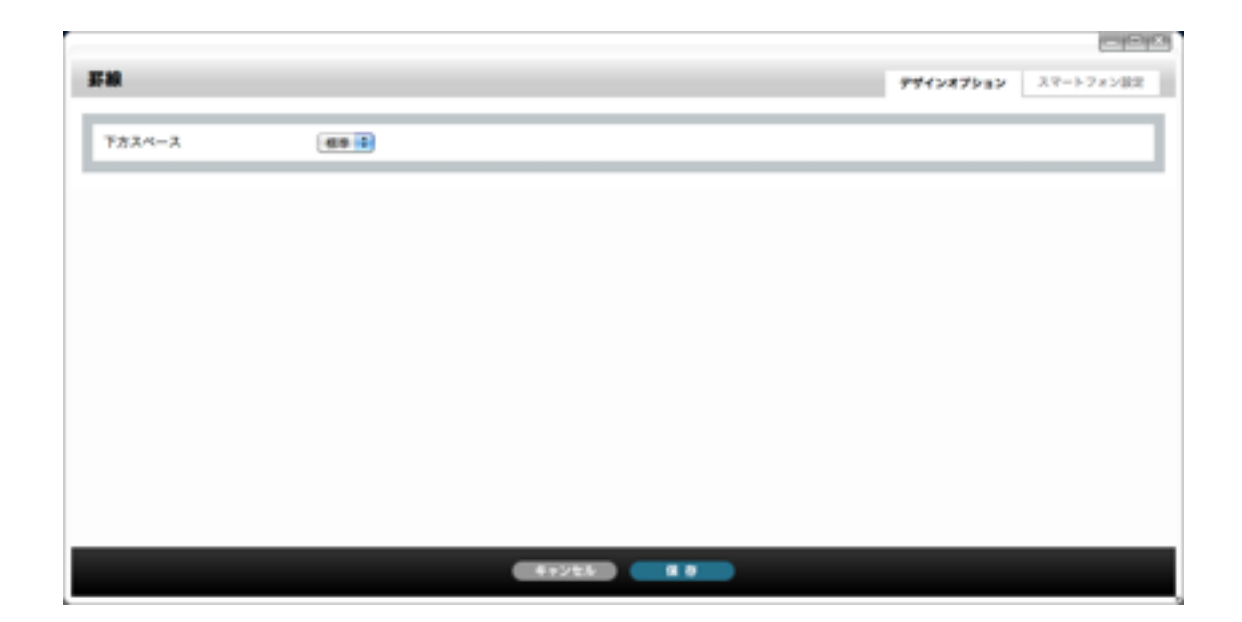

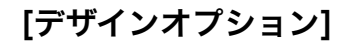

[下方スペース] ユニット下方スペースの高さを設定します。 デフォルト値:標準

| 野線<br>泉水設定 ピスマートフォンで泉水する | デザインオブション スマートフォン設定 |
|--------------------------|---------------------|
| 素示説定 ピスマートフォンで表示する       |                     |
|                          |                     |
| T224-2 (88 1)            |                     |
|                          |                     |
|                          |                     |
|                          |                     |
|                          |                     |
|                          |                     |
|                          |                     |
|                          |                     |

#### [表示設定]

このユニットをスマートフォンサイトで表示するかを設定します。 デフォルト値:表示

[下方スペース]

スマートフォンサイトでのユニット下方スペースの高さを設定します。 デフォルト値:標準

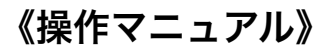

(25) ユニット解説 └→ デザインユニット

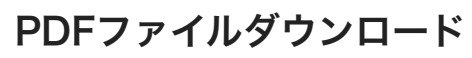

PDF

PDFファイルをアップロードし、ダウンロードさせる際に利用できるユニットです。

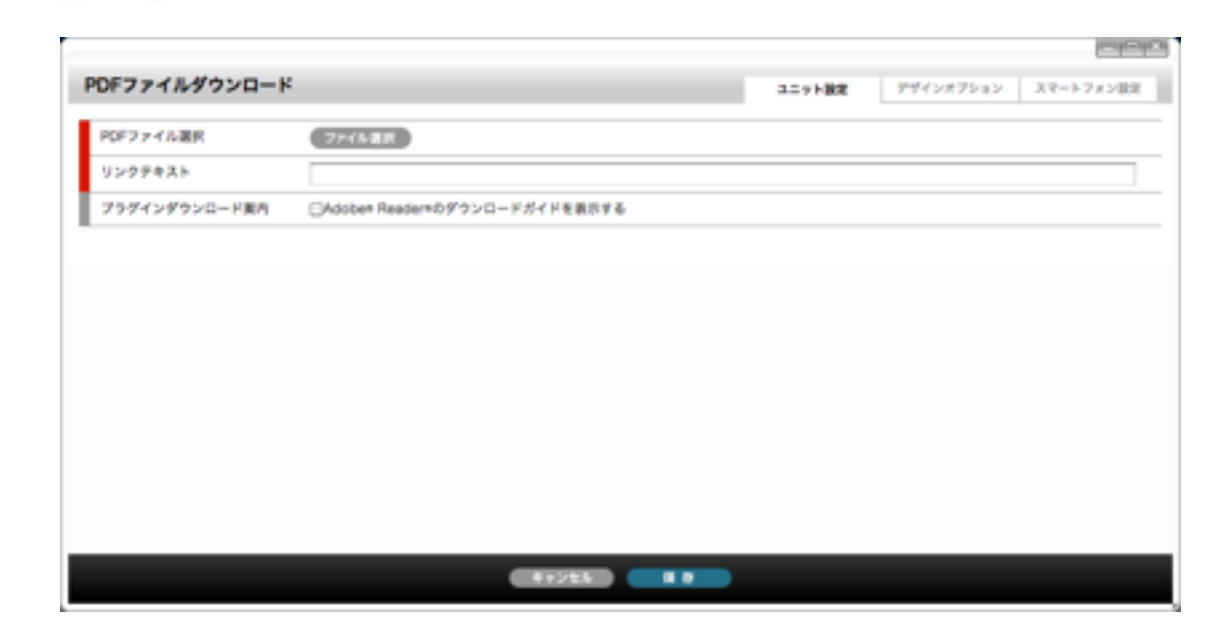

| PDFファイルダウン | <b>⊐−</b> κ |       | ユニット設定 | デザインオプション | スマートフォン設定 |
|------------|-------------|-------|--------|-----------|-----------|
| 下方スペース     |             |       |        |           |           |
|            |             |       |        |           |           |
|            |             |       |        |           |           |
|            |             |       |        |           |           |
|            |             |       |        |           |           |
|            |             |       |        |           |           |
|            |             | 4+228 |        |           |           |

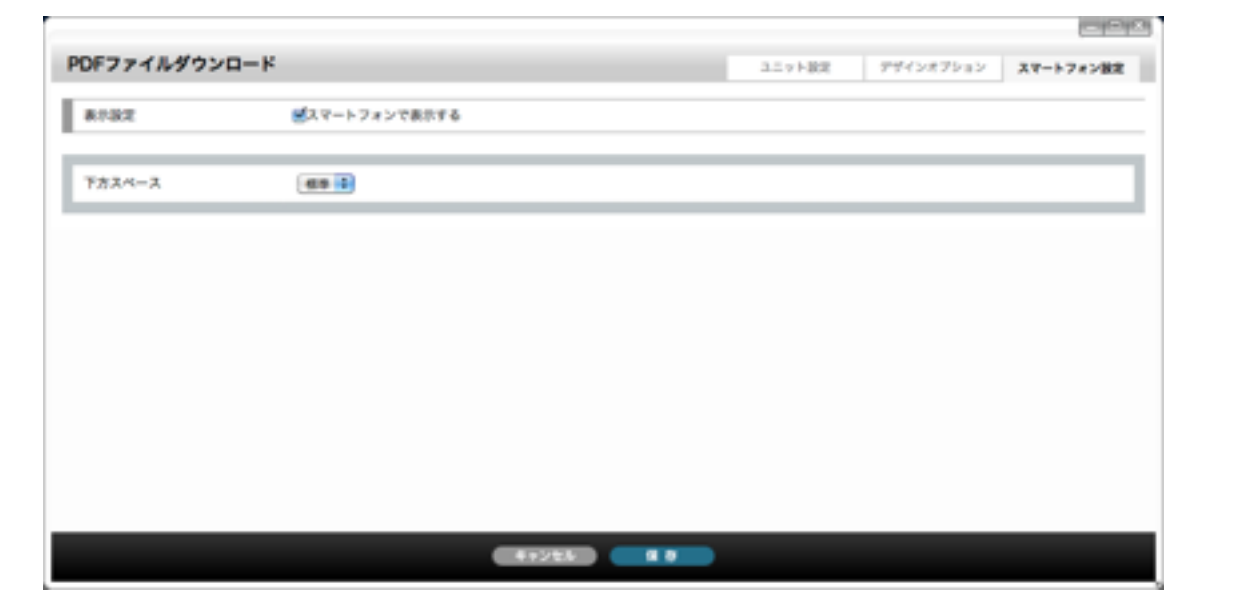

## [ユニット設定]

[PDFファイル選択]] アップロードするPDFファイルを設定します。

[リンクテキスト] PDFファイルのダウンロードリンクに表示する文章を入力します。

[プラグインダウンロード案内] Adobe® Reader®のダウンロード案内を表示する場合はチェックを入れます。

## [デザインオプション]

[下方スペース] ユニット下方スペースの高さを設定します。 デフォルト値:標準

#### [表示設定]

このユニットをスマートフォンサイトで表示するかを設定します。 デフォルト値:表示

#### [下方スペース]

スマートフォンサイトでのユニット下方スペースの高さを設定します。 デフォルト値:標準

《操作マニュアル》

## (25) ユニット解説

└→ 機能ユニット

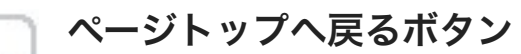

▲TOP ページトップヘジャンプさせるボタンです。常にページの右側に表示されます。 各ページの右下にはテンプレートであらかじめ設定されている「ページトップ」ボタンが表示されますが、このユニットは、 それ以外にページの途中途中に「ページトップ」を配置したい場合に使用します。

| ページトップへ戻る? | ボタン |       |     | 9942875a2 | スマートフォン派ス |
|------------|-----|-------|-----|-----------|-----------|
| 下方スペース     |     |       |     |           |           |
|            |     |       |     |           |           |
|            |     |       |     |           |           |
|            |     |       |     |           |           |
|            |     |       |     |           |           |
|            |     |       |     |           |           |
|            |     | 41925 | # 8 |           |           |

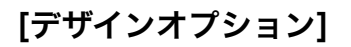

[下方スペース] ユニット下方スペースの高さを設定します。 デフォルト値:標準

| ベージトップへ戻る | ボタン          | デザインオプション | スマートフォン設定 |
|-----------|--------------|-----------|-----------|
| 8182      | ●マートフォンで表示する |           |           |
| 下方スペース    |              |           |           |
|           |              |           |           |
|           |              |           |           |
|           |              |           |           |
|           |              |           |           |
|           |              |           |           |
|           |              |           |           |
|           |              |           |           |

#### [表示設定]

このユニットをスマートフォンサイトで表示するかを設定します。 デフォルト値:表示

#### [下方スペース]

スマートフォンサイトでのユニット下方スペースの高さを設定します。 デフォルト値:標準

# (25) ユニット解説

└─▶ 機能ユニット

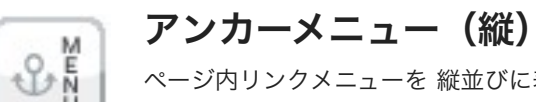

ページ内リンクメニューを 縦並びに表示するユニットです。

ページ内に配置されたタイトルユニット(タイトル(見出し)・タイトル(小見出し)・画像タイトル・バックグラウンド付きタイトル)からリンクメニューを自動的に作成します。

| 親型アンカー                                   | ユニット設定 | 794287512 | スマートフォン設定 |
|------------------------------------------|--------|-----------|-----------|
| テキストフィールドに各種びた(タイトルユニット)へのリンク名を入力してください。 |        |           |           |
| [\$45.51                                 |        |           |           |
| □91F72                                   |        |           |           |
| □9127.03                                 |        |           |           |
| □911-54                                  |        |           |           |
|                                          |        |           |           |
|                                          |        |           |           |
|                                          |        |           |           |
|                                          |        |           |           |
|                                          |        |           |           |
|                                          |        |           |           |
|                                          |        |           |           |
|                                          |        |           |           |

## [ユニット設定]

ページ内に配置されたタイトルユニット(4種)を全てリスト表示しています。 ※タイトルユニットで登録されていない場合はアンカーメニューを作成することはできません。

### 1.アンカーメニューを作成するタイトルを選択します。 2.選択したタイトルに対してリンク名を入力します。

※[1]ページレイアウト設定画面・[2]ユニットレイアウト設定画面で、ページ内のタイトルユニット を削除した場合や、ユニットの配置を変更した場合、アンカー設定が正常に動作しなくなる場合があります。 この場合は再度このユニットでアンカー設定を行ってください。

|      | _      |  |  |
|------|--------|--|--|
| 1000 | 1.000  |  |  |
|      | - C. 2 |  |  |
|      |        |  |  |
|      |        |  |  |

|        |          |        |           | (color)   |
|--------|----------|--------|-----------|-----------|
| 型アンカー  |          | ユニット取用 | デザインオプション | スマートフォン設定 |
| RRC.   | □用意色を付ける |        |           |           |
| 168    | QU 0     |        |           |           |
| ド方スペース | aa 2     |        |           |           |
|        |          |        |           |           |
|        |          |        |           |           |
|        |          |        |           |           |
|        |          |        |           |           |
|        |          |        |           |           |
|        |          |        |           |           |
|        |          |        |           |           |
|        |          |        |           |           |
|        |          |        |           |           |
|        |          |        |           |           |
|        | 4121     |        |           |           |

| #最色 □用最色を付ける |  |
|--------------|--|
|              |  |
|              |  |
| F73X-3 488 2 |  |

## [デザインオプション]

#### [背景色]

ユニット背景色の表示有無を選択します。 ※背景色はテンプレートにより異なります。 デフォルト値:なし

#### [枠線]

ユニットを囲む枠線の表示有無と表示形式を選択します。 デフォルト値:なし

#### [下方スペース]

ユニット下方スペースの高さを設定します。 デフォルト値:標準

#### [表示設定]

このユニットをスマートフォンサイトで表示するかを設定します。 デフォルト値:表示

#### [背景色]

スマートフォンサイトでのユニット背景色の表示有無を選択します。 ※背景色はテンプレートにより異なります。 デフォルト値:なし

#### [枠線]

スマートフォンサイトでのユニットを囲む枠線の表示有無と表示形式を選択します。 デフォルト値:なし

#### [下方スペース]

スマートフォンサイトでのユニット下方スペースの高さを設定します。 デフォルト値:標準

## (25) ユニット解説

└─▶ 機能ユニット

#### アンカーメニュー(横) ÷

MENU

ページ内リンクメニューを 横並びに表示するユニットです。

ページ内に配置されたタイトルユニット(タイトル(見出し)・タイトル(小見出し)・画像タイトル・バックグラウンド付きタイトル)からリンクメニューを自動的に作成します。

| 模型アンカー                       |               | ユニット設定 | アザインオフション | スマートフォン設定 |
|------------------------------|---------------|--------|-----------|-----------|
| テキストフィールドに表現び先(タイトルユニット)へのワ) | ック名を入力してください。 |        |           |           |
| <u>□</u> \$4521              | [             |        |           |           |
| <u>□91172</u>                | [             |        |           |           |
| D94253                       | [             |        |           |           |
| -91×14                       |               |        |           |           |
| •                            |               |        |           |           |
|                              |               |        |           |           |
|                              |               |        |           |           |
|                              |               |        |           |           |
|                              |               |        |           |           |
|                              |               |        |           |           |
|                              |               |        |           |           |
|                              |               |        |           |           |
|                              | 44228         |        |           |           |

| 型アンカー<br>ユニットRR デザインオブション スマート<br>用用色 [用用色を形ける<br>の後 [用用色を形ける |
|---------------------------------------------------------------|
| 501+202                                                       |
|                                                               |
|                                                               |
| 73.4-3.                                                       |

41225 8.0

000 模型アンカー ユニット設定 アザインオブション スマートフォン設定 8192 ズマートフォンで表示する 有景色 □発展色を付ける 10.02 QL 0 下方スペース -----41225 1 0

## [ユニット設定]

ページ内に配置されたタイトルユニット(4種)を全てリスト表示しています。 ※タイトルユニットで登録されていない場合はアンカーメニューを作成することはできません。

### 1.アンカーメニューを作成するタイトルを選択します。 2.選択したタイトルに対してリンク名を入力します。

※[1]ページレイアウト設定画面・[2]ユニットレイアウト設定画面で、ページ内のタイトルユニット を削除した場合や、ユニットの配置を変更した場合、アンカー設定が正常に動作しなくなる場合があります。 この場合は再度このユニットでアンカー設定を行ってください。

## [デザインオプション]

#### [背景色]

ユニット背景色の表示有無を選択します。 ※背景色はテンプレートにより異なります。 デフォルト値:なし

#### [枠線]

ユニットを囲む枠線の表示有無と表示形式を選択します。 デフォルト値:なし

#### [下方スペース]

ユニット下方スペースの高さを設定します。 デフォルト値:標準

#### [表示設定]

このユニットをスマートフォンサイトで表示するかを設定します。 デフォルト値:表示

#### [背景色]

スマートフォンサイトでのユニット背景色の表示有無を選択します。 ※背景色はテンプレートにより異なります。 デフォルト値:なし

#### [枠線]

スマートフォンサイトでのユニットを囲む枠線の表示有無と表示形式を選択します。 デフォルト値:なし

#### [下方スペース]

スマートフォンサイトでのユニット下方スペースの高さを設定します。 デフォルト値:標準

(25) ユニット解説 └─▶ 機能ユニット

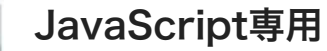

Java script

ブログパーツやAjax関連のプログラム等、JavaScriptのプログラムを記述できるユニットです

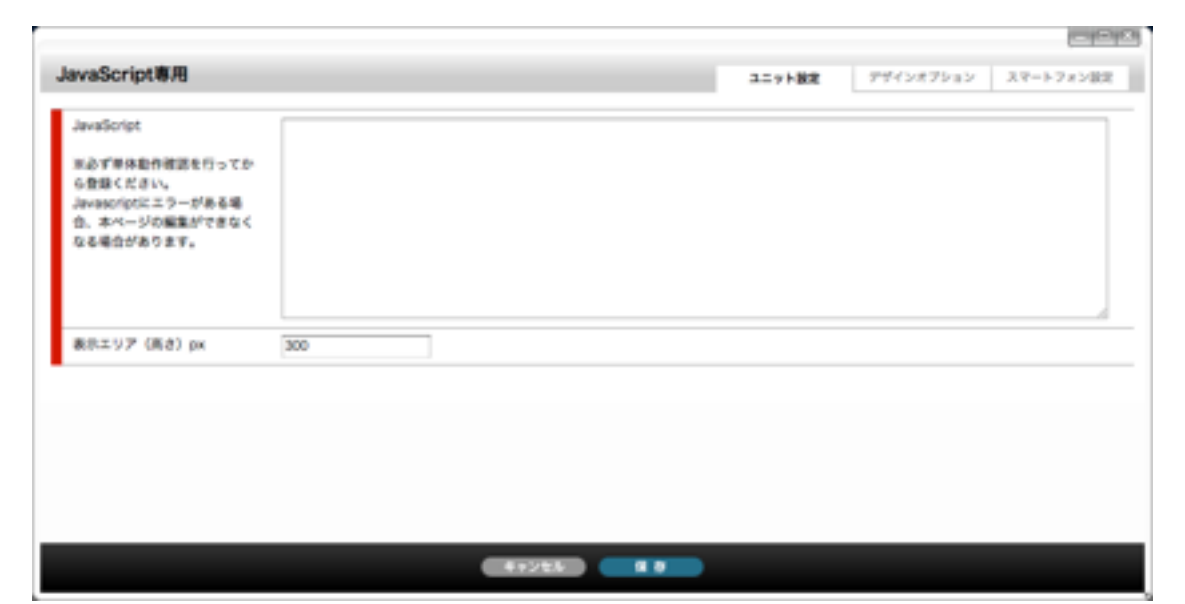

|               | (a). |        |           |           |  |
|---------------|------|--------|-----------|-----------|--|
| aScript専用     |      | ユニット設定 | デザインオプション | スマートフォン設定 |  |
| 7X~-X (115 1) |      |        |           |           |  |
|               |      |        |           |           |  |
|               |      |        |           |           |  |
|               |      |        |           |           |  |
|               |      |        |           |           |  |
|               |      |        |           |           |  |
|               |      |        |           |           |  |
|               |      |        |           |           |  |

| waScript専用                                                                                     |               | ユニット設定 | 794287932 | スマートフォン設定 |
|------------------------------------------------------------------------------------------------|---------------|--------|-----------|-----------|
| 表作設定                                                                                           | ビスマートフォンで表示する |        |           |           |
| JavaScript<br>あらず単体動作確認を行ってか<br>合意味ください。<br>Javascriptにエラーがある場<br>合、市ページの編集ができなく<br>なる場合があります。 |               |        |           |           |
| 表示エリア (高さ) px                                                                                  | 150           |        |           |           |
| 下方スペース                                                                                         | (an 1)        |        |           |           |

## [ユニット設定]

[JavaScript] JavaScriptを入力します。 ※必ずプログラム単体での動作確認を行ってから登録してください。 エラーがあるプログラムを登録した場合、管理画面上での編集ができなくなる場合があります。

[表示エリア(高さ)] 表示エリアの高さを指定します。単位はpixelです。 デフォルト値:300px

## [デザインオプション]

[下方スペース] ユニット下方スペースの高さを設定します。 デフォルト値:標準

## [スマートフォン設定] \*スマートフォン設定はbingo!CMSプラス v1.5のみの機能となります。

#### [表示設定]

and the lot of the lot of the

このユニットをスマートフォンサイトで表示するかを設定します。 デフォルト値:表示

#### [JavaScript]

スマートフォンサイトで動作させる(PCサイトとは別のJavaScriptを動作させたい場合) JavaScriptを入力します。

スマートフォンサイトでのみ別のJavaScriptを動作させたい場合は入力してください。 入力なしの場合、[ユニット設定]で選択した(PCサイトと同じ)JavaScriptが動作します。 ※必ずプログラム単体での動作確認を行ってから登録してください。 エラーがあるプログラムを登録した場合、管理画面上での編集ができなくなる場合があります。

#### [表示エリア]

表示エリアの高さを指定します。単位はpixelです。 デフォルト値:150px

#### [下方スペース]

スマートフォンサイトでのユニット下方スペースの高さを設定します。 デフォルト値:標準
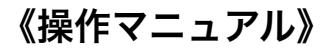

# (25) ユニット解説 └→ 機能ユニット

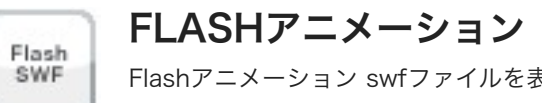

Flashアニメーション swfファイルを表示させるユニットです。 ※このユニットはスマートフォンで閲覧時には表示されません。

| ASH           |              | ユニット服定 | アザインオアション |
|---------------|--------------|--------|-----------|
| 02251827-1742 | 営業時には表示されません |        |           |
| バトル           |              |        |           |
| WFファイル        | 77-16温泉      |        |           |
| 1月サイズ(編)      |              |        |           |
| 起気サイズ (馬さ)    |              |        |           |
|               |              |        |           |
|               |              |        |           |
|               |              |        |           |
|               |              |        |           |

FLASH ユニット設定 デザインオプション 下方スペース -44228

[ユニット設定] ※このユニットはスマートフォンで閲覧時には表示されません。

[タイトル] Flashムービーのタイトルを入力します。 ここに入力した内容はムービー左上に表示されます。

[SWFファイル] 表示するswfファイルを選択します。

[ファイル選択]ボタン 素材管理画面が別ウィンドウで開きます。 リックします。

[表示サイズ(幅)] 表示幅を入力します。単位はpixelです。

[表示サイズ(高さ)] 表示の高さを入力します。単位はpixelです。

# [デザインオプション]

[下方スペース] スマートフォンサイトでのユニット下方スペースの高さを設定します。 デフォルト値:標準

新規ファイルを追加、もしくは既存のファイルを選んで、[ファイルを取り込む]ボタンをク

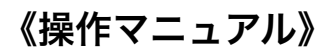

# (25) ユニット解説 └→ 機能ユニット

FLASHプラグインダウンロード案内 Flash

プラグインをインストールしていない方のために、プラグインダウンロードページへの案内を表示する場合に使用します。 ※このユニットはスマートフォンで閲覧時には表示されません。

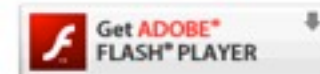

Player

このサイトをご覧になるには、アドビシステムズ社のAdobe® Flash® Playerが必要です。 パソコンにインストールされていない方はダウンロードして下さい。

# ↑ このユニットを配置すると、サイト上ではこのように表示されます。

| FLASH プラグイング  | ウンロード案内表示     | 991287282 |
|---------------|---------------|-----------|
| 002291837-17# | で営業時には表示されません |           |
| 下方スペース        |               |           |
|               |               |           |
|               |               |           |
|               |               |           |
|               |               |           |
|               |               |           |
|               |               |           |
|               |               |           |
|               |               |           |
|               |               |           |
|               |               |           |
|               |               |           |
|               | 47225 (1.0)   |           |

# [デザインオプション] ※このユニットはスマートフォンで閲覧時には表示されません。

[下方スペース] スマートフォンサイトでのユニット下方スペースの高さを設定します。 デフォルト値:標準

# (25) ユニット解説 → 機能ユニット

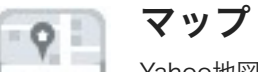

Yahoo地図 Javascript版地図APIを用いたマップ表示ユニットです。世界表示が可能です。利用するにはYahoo! JAPANの「アプリケーションID」が必要となります。 詳しくは<u>http://developer.yahoo.co.jp/map/</u>をご覧ください。

| X9                                                     | (2+/6#R)                                                                  |
|--------------------------------------------------------|---------------------------------------------------------------------------|
| スポットタイトル                                               |                                                                           |
| 6UW                                                    | 例 神教川県小田原市城山1番地                                                           |
| スポット説明                                                 |                                                                           |
| Sector H<br>YahooMap API ID<br>(JavaScriptBitBaAPI 779 | 第一度登録したDは保存されます。<br>新聞) Yahaoi MARAN Webサービスのご利用には、アプリケーションDを登録する必要があります。 |
| ケーション(ロ)                                               | 未登録の場合は次のURLよりIDを取得ください。http://developer.yahoo.co.jp/map/                 |
| ゲーション(D)<br>表示位置(除度・相度)                                | 麻皮、紙皮を調べる<br>構度:<br>構度:<br>構成:                                            |

# [デザインオプション]

# [背景色]

ユニット背景色の表示有無を選択し ます。 ※背景色はテンプレートにより異な ります。 デフォルト値:なし

# [枠線]

ユニットを囲む枠線の表示有無と表 示形式を選択します。 デフォルト値:なし

## [下方スペース]

ユニット下方スペースの高さを設定 します。 デフォルト値:標準

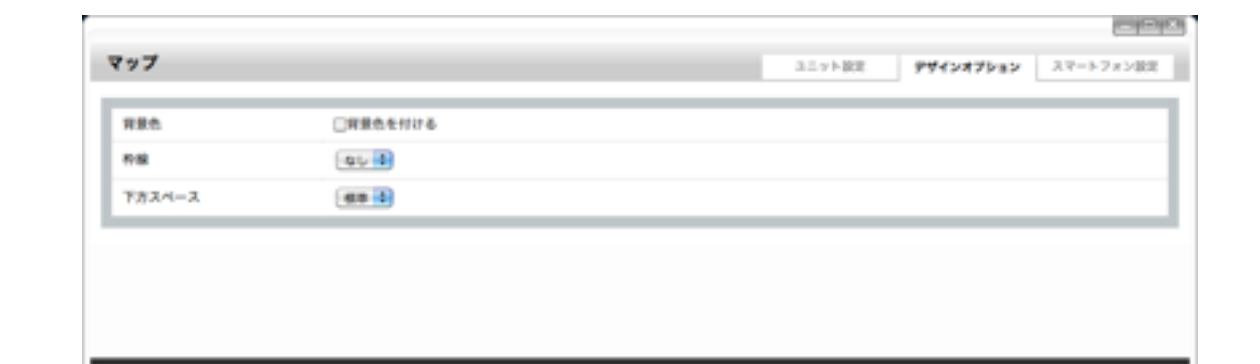

44288 **8** 8

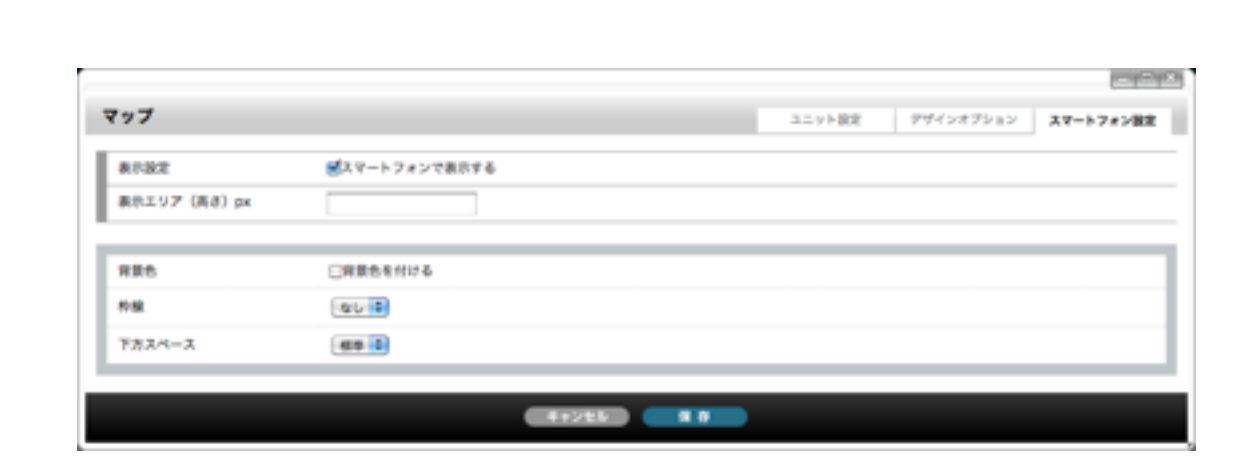

# [ユニット設定]

#### [画像]

スポットマウスオーバー時に表示される吹き出し内の画像を設定します。 登録できる画像はjpg、gif、pngです。

# [スポットタイトル] スポットに表示される施設名を入力します。

## [住所]

吹き出し内に表示される住所を入力します。

# [スポット説明] 吹き出し内に表示される説明文を入力します。

[Yahoo!地図 JavaScript版地図APIアプリケーションID] Yahoo!JAPAN Webサービスを利用する際に必要となるアプリケーションIDを登録します。 ※一度登録されたアプリケーションIDは保存されます。

# [表示位置(経度・経度)]

して表示されるマップを利用して入力することも可能です。 [表示エリア(高さ)]

表示されるマップの高さを入力します。単位はpixelです。 ※マップの表示幅は配置した場所に応じて自動的に設定されます。

## [表示設定]

このユニットをスマートフォンサイトで表示するかを設定します。 デフォルト値:表示

# [表示エリア(高さ)]

表示されるマップの高さを入力します。単位はpixelです。 ※マップの表示幅は配置した場所に応じて自動的に設定されます。

## [背景色]

スマートフォンサイトでのユニット背景色の表示有無を選択します。 ※背景色はテンプレートにより異なります。 デフォルト値:なし

# [枠線]

スマートフォンサイトでのユニットを囲む枠線の表示有無と表示形式を選択します。 デフォルト値:なし

## [下方スペース]

スマートフォンサイトでのユニット下方スペースの高さを設定します。 デフォルト値:標準

表示位置の経度、緯度を入力します。経度、緯度が分からない場合は「経度、緯度を調べる」をクリック

# (25) ユニット解説 └─▶ 機能ユニット

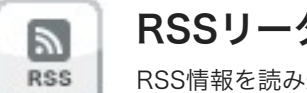

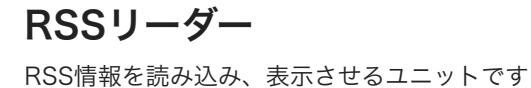

# RSSU-9-ユニット設定 デザインオブション スマートフォン設定 URL #R8574-F: 9851.0, 9852.0, 表示件数(1~100) 20 見出し表示 ○ 見出しのみ表示する 41224 4.0

RSSU-9-デザインオプション スマートフォン設定 ユニット設定 有景色 □容景色を付ける 11.62 46 下方スペース -41224 8.0

| RSSU-9-     |               | ユニット設定 | デザインオプション | スマートフォン設定 |
|-------------|---------------|--------|-----------|-----------|
| 8182        | ビスマートフォンで表示する |        |           |           |
| 見出し資尽       | □ 見出しのみ表示する   |        |           |           |
|             |               |        |           |           |
| <b>HR0</b>  | □用果也を付ける      |        |           |           |
| <b>7758</b> | au 0          |        |           |           |
| 下方スペース      | (m) ()        |        |           |           |
|             |               |        |           |           |
|             |               |        |           |           |
|             |               |        |           |           |
|             |               |        |           |           |
|             |               |        |           |           |
|             |               |        |           |           |
|             |               |        |           |           |
|             | 47255 C 4 8   |        |           |           |

# [ユニット設定]

# [URL]

RSSを取得するURLを入力します。 ※対応フィードは「RSS1.0」「RSS2.0」です。

# [表示件数]

RSSを表示する件数を選択します。 デフォルト値:20件

## [見出し表示]

RSSの表示を見出しのみの表示にするか、ページ概要文章も一緒に表示するか設定します。 デフォルト値:見出し・ページ概要文書表示

# [デザインオプション]

# [背景色]

ユニット背景色の表示有無を選択します。 ※背景色はテンプレートにより異なります。 デフォルト値:なし

## [枠線]

ユニットを囲む枠線の表示有無と表示形式を選択します。 デフォルト値:なし

[下方スペース]

ユニット下方スペースの高さを設定します。 デフォルト値:標準

# [スマートフォン設定] \*スマートフォン設定はbingo!CMSプラス v1.5のみの機能となります。

#### [表示設定]

このユニットをスマートフォンサイトで表示するかを設定します。 デフォルト値:表示

## [見出し表示]

RSSの表示を見出しのみの表示にするか、ページ概要文章も一緒に表示するか設定します。 デフォルト値:見出し・ページ概要文書表示

## [背景色]

スマートフォンサイトでのユニット背景色の表示有無を選択します。 ※背景色はテンプレートにより異なります。 デフォルト値:なし

# [枠線]

スマートフォンサイトでのユニットを囲む枠線の表示有無と表示形式を選択します。 デフォルト値:なし

## [下方スペース]

スマートフォンサイトでのユニット下方スペースの高さを設定します。 デフォルト値:標準

# (25) ユニット解説

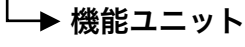

# お問い合わせフォーム

 $\times$ 

FORM

サイトに設置するお問い合わせフォーム用のユニットです。項目は通常のフォームで使用が想定されるものを揃えていますので、その中から必要なものを選んで表示できます。 問い合わせの受付時には、送信内容を自動的に送信者・管理者にメール送信します。そのためのメール受信者アドレスの設定が必要な他、送信メールのヘッダ、フッタの設定が必要です。

| 受付先メールアドレス | 東平角カンマで複数設定可能 |      |
|------------|---------------|------|
| メールヘッダー文章  |               |      |
| メールフッター文庫  |               |      |
| メール送信充了の文章 |               | <br> |
|            |               |      |

# 送信メールについて 「投稿者へのメール] フォームからお問い合わせを受付すると、「メールアドレス」に入力されたアドレス宛に確認メー ルを送信します。 その際の差出人は、サイト設定で「管理者メールアドレス」に設定されているアドレスになりま す。 [管理者へのメール] 同じ内容の確認メールが「受付先メールアドレス」で設定したアドレスへも送信されます。 その際の差出人は、フォームの「メールアドレス」に入力されたアドレス(投稿者のアドレス)に なります。

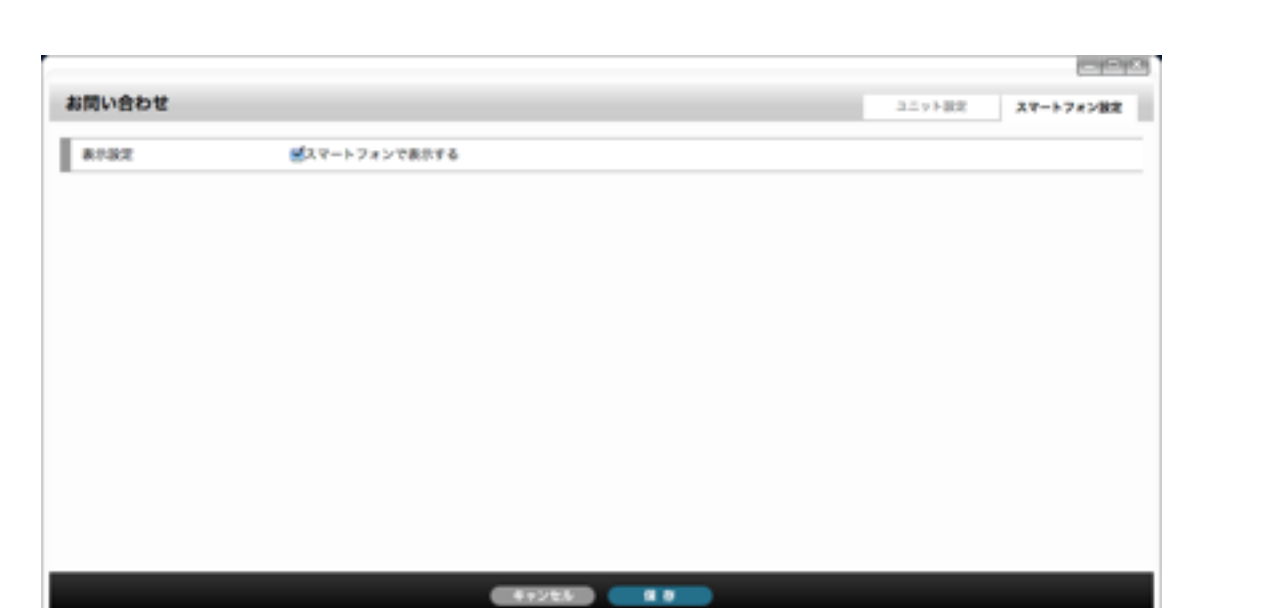

送信メールテキスト関連設定

# [ユニット設定]

【送信メールテキスト関連設定】 ここではフォーム送信後、送信者とサイト管理者に送信されるメールについての設定を行います。

[件名] 送信されるメールの件名を入力します。

# [受付先メールアドレス]

フォームで送信されるメールの受信アドレスを入力します。 複数の受信アドレスを設定する場合は、半角カンマで区切って入力します。

[メールヘッダー文章] メールのヘッダー文章を入力します。

[メールフッター文章] メールのフッター文章を入力します。

# [メール送信完了の文書]

メール送信完了時に画面に表示されるメッセージを入力します。 送信完了後、フォーム部分がここで設定した文章に置き換わって表示されます。

# [表示設定]

このユニットをスマートフォンサイトで表示するかを設定します。 デフォルト値:表示

# ※お問合わせ表示項目設定につきましては次のページをご覧ください。

# (25) ユニット解説

└─▶ 機能ユニット

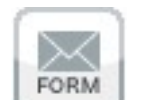

# お問い合わせフォーム

サイトに設置するお問い合わせフォーム用のユニットです。項目は通常のフォームで使用が想定されるものを揃えていますので、その中から必要なものを選んで表示できます。 問い合わせの受付時には、送信内容を自動的に送信者・管理者にメール送信します。そのためのメール受信者アドレスの設定が必要な他、送信メールのヘッダ、フッタの設定が必要です。

|                                |                                                                                                    |                  |                   | 2                        |
|--------------------------------|----------------------------------------------------------------------------------------------------|------------------|-------------------|--------------------------|
| 問い合わせ                          |                                                                                                    |                  | ユニット設定            | スマートフォン設定                |
| 開合わせ数示薬目取定                     |                                                                                                    |                  |                   |                          |
| 6.6)<br>6.11                   | ()非高市 ()市市 ()市市 ()市市 ()市市 ()市市 ()市市 ()市市 ()                                                                                                    |                  |                   |                          |
| 7957<br>7957                   | ()非常许爱家尔()(第二 (2回)                                                                                                    |                  |                   |                          |
| 会社名 - 団体名<br>会社名 - 団体名         | (1487) 7887 (1887) (1887)<br>(1887) 7887 (1887)                                                                                                    |                  |                   |                          |
| 578<br>578                     | 0484 684 084 (64)                                                                                                    |                  |                   |                          |
| 600.<br>600.                   | (\$40) 780 78 <del>0</del> 784                                                                                                    |                  |                   |                          |
| 10 (11 년 9)<br>11 (11 년 9)     | ()非常不能的 () 非常 () 非常                                                                                                    |                  |                   |                          |
| 都進府県<br>都進府県                   | (第4) 市場日本(18年)                                                                                                    |                  |                   |                          |
| 市-区-郡                          | 0#######(0## (0#0                                                                                                    |                  |                   |                          |
| 町高 - 藤地<br>町名 - 藤地             | ()非常计量用计()用计()合同)                                                                                                    |                  |                   |                          |
| ビル名                            | 0#87 887 087 (88)                                                                                                    |                  |                   |                          |
| 12169<br>12169                 | 0#87.087(087(08)                                                                                                    |                  |                   |                          |
| ファックス番号<br>ファックス番号             | (余泉市 ●泉市 ()泉市 (谷田)                                                                                                    |                  |                   |                          |
| メールアドレス                        | (1)表示 (必須)                                                                                                    |                  |                   |                          |
| 200913030 (1)<br>200913030 (1) | 0.63 7.80 7.89 7.890                                                                                                    |                  | ●7/<br>○#1<br>○95 | レダウン<br>Lックボックス<br>バオボタン |
|                                |                                                                                                    | 単後行区切りにより複数項目を登録 |                   |                          |
| 第5代第1日(2)<br>第6代第1日(2)         | 0487 687 087 (88)                                                                                                    |                  | 07/<br>07:<br>07: | ッダウン<br>ロックボックス<br>パオポタン |
|                                |                                                                                                    | 単位行区切りにより複数項目を登録 | d                 |                          |
| 日州 (1)<br>日州 (1)               | (### <b>##</b> # (## (##)                                                                                                    | □毎日デフォルト表示       |                   |                          |
| HERE (1)                       | (### <b>##</b> # (## (##)                                                                                                    | 810# ()15# ()30# |                   |                          |
| EHE (2)<br>EHE (2)             | (#### <b>@#</b> #(@## (&#)</td><td>□毎日デフォルト表示</td><td></td><td></td></tr><tr><td>HP(ML (2)</td><td>(### <b>@#</b># (## (##)</td><td>€10# ()15# ()30#</td><td></td><td></td></tr><tr><td>お問い合わせ内容<br>お問い合わせ内容</td><td>(### <b>##</b># (##)</td><td>●テキストエリア ()テキストフィールド</td><td></td><td></td></tr><tr><td>K9212</td><td>○宗表示 ●表示 (必須)<br>再像に表示されている文字を入力させるこ</td><td>とによりスパムメールの送信を許ずます</td><td></td><td></td></tr></tbody></table> |                  |                   |                          |

# お問合わせ表示項目設定

# [ユニット設定]

フォームにはあらかじめ想定される項目名が入っています。 項目名を変更することも可能です。ただし、一部の項目は書式が異なっている(下表参照)と フォーム送信時にエラーになりますのでご注意ください。

各項目「非表示・表示・表示(必須)」いずれかを設定できます。 実際のフォームには、「表示」「表示(必須)」に設定した項目だけが表示されます。

「表示(必須)」に設定した場合、項目名の左部分が赤色になります(必須でなければグレー)。 また、フォーム送信時に必須項目が未入力(未選択)の場合はエラーメッセージを表示します。

# ※フォームをサイトに設置したら、必ずメールが送受信できるかテストを行ってください。

| 名前          | 制限なし                    |
|-------------|-------------------------|
| フリガナ        | カタカナり                   |
| 会社名・団体名     | 制限なし                    |
| 部署          | 制限なし                    |
| 役職          | 制限なし                    |
| 郵便番号        | 制限なし                    |
| 都道府県        | プルダウン                   |
| 市・区・群       | 制限なし                    |
| 町名・番地       | 制限なし                    |
| ビル名         | 制限なし                    |
| 電話番号        | 制限なし                    |
| ファックス番号     | 制限なし                    |
| メールアドレス     | この項目に<br>確認のため          |
| 選択項目(1)/(2) | プルダウン<br>選択肢は改          |
| 日付(1)/(2)   | デフォルト<br>表示は入力<br>日付と見な |
| 時間(1)/(2)   | 時・分をそ<br>分選択は1          |
| お問い合せ内容     | テキストフ                   |
| 画像認証        | スパム防山<br>(選択した          |
|             |                         |

上記に特に記述のない場合は、フォームはテキストフィールドで表示されます。

以外入力不可

は必須です。メールアドレスと見なされない入力は不可。

め、2つのテキストフィールドが表記されます。

ン・チェックボックス・ラジオボタンのいずれかを選べます。 改行区切りで入力します。選択肢はいくつでも設定できます。

トに当日日付を表示する設定が可能です。

力補助用にカレンダーが付きます。

なされない入力は不可。

それぞれプルダウン表示します。

10分、15分、30分区切りいずれかを選択できます。

フィールド・テキストエリアいずれかを選択できます。

止のための画像認証を表示するかしないかを選択できます。 た場合は必須入力になります)

# (25) ユニット解説

└─▶ 機能ユニット

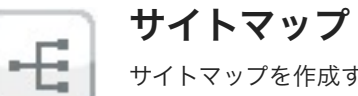

サイトマップを作成するユニットです。グローバルメニュー・ローカルメニューの設定が自動的に反映するので、このユニットを配置するだけでサイトマップが表示されます。 サイトマップに反映するのは、公開中のメニューでサイトマップに「表示する」で設定されているメニューです。表示順は、「メニュー管理」画面で設定した表示順が反映します。

| 41-2777         9547287282         3.27-1-           RB6         (RB6641076         1.01-1-           RB         (QUIE)         1.01-1- | スマートフォン設定 |
|----------------------------------------------------------------------------------------------------|-----------|
| R版色 () R版色を付ける<br>R版 (回じ) B                                                                                                    |           |
| NS (40.8                                                                                                    |           |
|                                                                                                    |           |
| F73-4-3 48 4                                                                                                    |           |

# [デザインオプション]

# [背景色]

ユニット背景色の表示有無を選択します。 ※背景色はテンプレートにより異なります。 デフォルト値:なし

# [枠線]

ユニットを囲む枠線の表示有無と表示形式を選択します。 デフォルト値:なし

# [下方スペース]

ユニット下方スペースの高さを設定します。 デフォルト値:標準

| <b>オイトマップ</b><br>#*## | ■スマートフォンで表示する | 77(>17)37 |
|-----------------------|---------------|-----------|
| R132                  | 「アンドレードング     |           |
|                       |               |           |
| 育業色                   | □容景色を付ける      |           |
| n 18                  | 46            |           |
| 下方スペース                |               |           |

# [スマートフォン設定] \*スマートフォン設定はbingo!CMSプラス v1.5のみの機能となります。

# [表示設定]

このユニットをスマートフォンサイトで表示するかを設定します。 デフォルト値:表示

# [背景色]

スマートフォンサイトでのユニット背景色の表示有無を選択します。 ※背景色はテンプレートにより異なります。 デフォルト値:なし

# [枠線]

スマートフォンサイトでのユニットを囲む枠線の表示有無と表示形式を選択します。 デフォルト値:なし

# [下方スペース]

スマートフォンサイトでのユニット下方スペースの高さを設定します。 デフォルト値:標準

└→ クリップボード

# クリップボード

情報が登録してあるユニットを、登録した内容ごとに任意の名前をつけてコピーできます。コピーした内容は「クリップボード」として表示され、通常のユニットと同じように使用できま す。同じようなページを複数作る場合や、設定したページの内容をほかのページに移動するときなどに便利です。

# ●クリップボードにコピーを作る

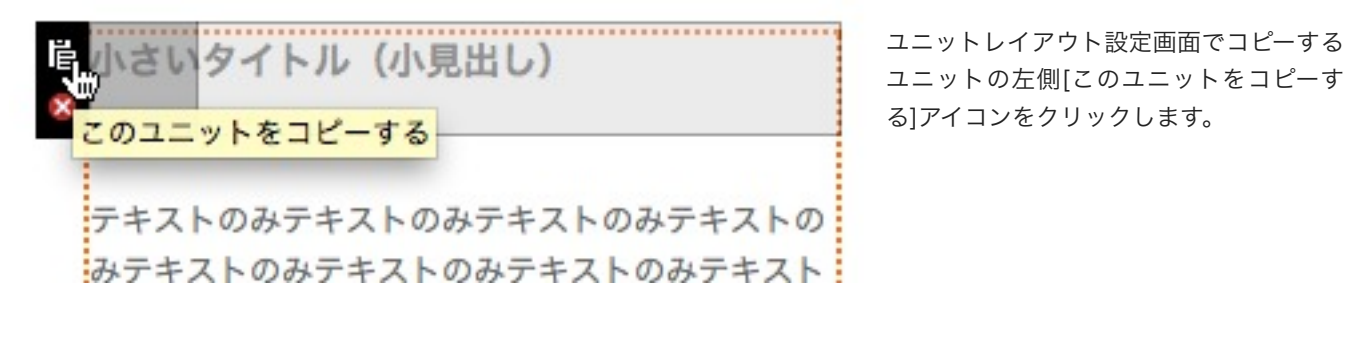

 http://misawa.bingo-exp.info

 このユニットをクリップポードに保存します。

 保存する場合は名前を入力してください。

 キャンセル

 OK

任意の名前をつけて、「OK」をクリッ ク、確認ウインドウの「OK」をクリック するとクリップボードにコピーされます。

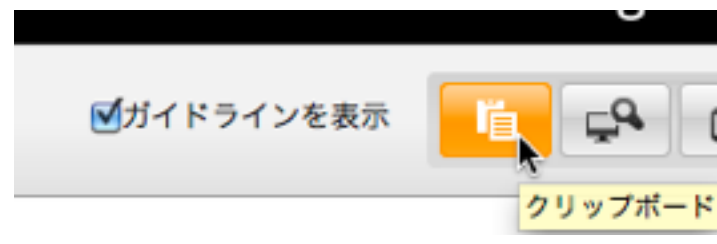

| - 6 |       |             |                                 |
|-----|-------|-------------|---------------------------------|
| - 0 | 12-34 | サプタイトル      | 【 デザインユニット 】<br>サブタイトル (小見出し)   |
| - 6 | 12-56 | タイトル (サンプル) | 【デザインユニット】<br>タイトル (見出し)        |
| - ( | -     | 直像 (ワンプル)   | 【 デザインユニット 】<br>画像のみ(オリジナルサイズ表示 |
|     |       | (新聞 (サンプル)  | (アザインユニット)<br>画像のみ (オリジナルサイズ)   |

# ❷クリップボードを使用する

クリップポード (ユニット)

クリップボードを使用するページの[2]ユ ニットレイアウト設定画面に行き、クリッ プボードからコピーしたユニットをドラッ グ&ドロップで配置します。 クリップボードにあるユニットのアイコン は、元のユニットのアイコンと同じです。 カーソルを乗せると、コピーするときにつ けた名前がわかります。

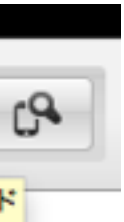

ユニットレイアウト設定画面で画面右上 [クリップボード]ボタンをクリックしま す。

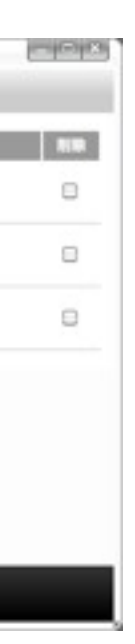

[クリップボード]ボタンをクリックする と、左図のクリップボード管理画面(ク リップボード(ユニット))が開き、「登 録済みのユニットの一覧が登録順に表示さ れます。

表示順を変更する場合は「表示順」に3桁 以内の数字を半角で入力、名前を変更する 場合は「名称」に新しい名前を入力、削除 する場合は、「削除」にチェックを入れて [保存]ボタンをクリックします。

# (25) ユニット解説

└▶ 連載記事一覧用ユニット

※連載記事ページに関しては 『(7)メニュー&ページ管理(連 載記事ページ管理画面)』18ページ をご覧ください。

# [デザインオプション]

# [背景色]

ユニット背景色の表示有無を選択し ます。 ※背景色はテンプレートにより異な ります。 デフォルト値:なし

# [枠線]

ユニットを囲む枠線の表示有無と表 示形式を選択します。 デフォルト値:なし

## [下方スペース]

ユニット下方スペースの高さを設定 します。 デフォルト値:標準

# 連載記事ページリスト

連載記事ページリスト

0.00

お知らせ情報や日記等、一つのメニュー内に複数のページが作成される場合日々新規作成されるページを時系列にリスト表示するユニットです。 リスト表示できるページは、メニュー&ページ管理 で「連載記事ページ管理」タブを選択し連載記事ページを作成したメニューのみです。「連載記事ページ」を作成していないメニューをリスト表示することはできません。

| したメニューの遺産記事ページ<br>んにより記事を推出する場合は | を抽出して表示します。<br>「記事うべん」を選択します。                                            | (         |         | × + 11 |
|----------------------------------|--------------------------------------------------------------------------|-----------|---------|--------|
| ×=_1-                            | -##Ur <nav 4<="" th=""><th>新着情報</th><th>・ 連載記事べ</th><th>ーシを作成</th></nav> | 新着情報      | ・ 連載記事べ | ーシを作成  |
| 連載記事うべた                          | 選択できるうべルはありません                                                           | ▼indexページ | したメニュ-  | ーを選択   |
| 表示笑地作数                           | 1                                                                        | - 11340-5 |         |        |
| 表示情報件數說定                         | 20 4                                                                     |           |         |        |
| NEWアイコン                          | efa:t:                                                                   |           |         |        |
| NEWアイコン表示規范                      | 7 日開東市                                                                   |           |         |        |
| ページング                            |                                                                          |           |         |        |
| 一覧用テキスト                          | 「「「「」」                                                                   |           |         |        |
| 公開日                              | 1.00 B                                                                   |           |         |        |
| RSSアイコン                          | 「「「「「」」                                                                  |           |         |        |
| 表示描                              | ○公開日の昇順 ●公開日の開順                                                          |           |         |        |

# アザインオプション スマートフォン設定 ユニット設定 口袋景色を付ける

| **     | 40.0   |
|--------|--------|
| 下方スペース | (ao 2) |

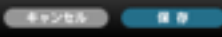

# provide the local division of the local division of the local divi 連載記事ページリスト ユニット設定 デザインオプション スマートフォン設定 8132 ズマートフォンで表示する 有景色 □発展色を付ける QL 0 10.02 下方スペース -

# [ユニット設定]

#### [メニュー]

どのメニューのページをリスト表示するか選択します。ここではメニュー&ページ管理の「連載記事ペー ジ管理」で連載記事ページを作成したメニューを選択してください。ローカルメニューに連載記事を作成 した場合はグローバルメニューを選択後、ローカルメニューが表示されるので、リスト表示するローカル メニューを選択します。複数のローカルメニューがある場合、選択はいくつでも可能です。この場合それ ぞれのローカルメニューに登録された記事をまとめて時系列に表示します。(左図1参照)

#### [連載記事ラベル]

ラベルが適用された連載記事ページを選択します。

## [表示開始件数] 何番目の記事からリスト表示するかを設定します。 デフォルト値:1

[表示情報件数設定]

# 表示する記事の件数を設定します。 デフォルト値:20件

[NEWアイコン] [NEWアイコン表示期間] リストにNEWアイコンを表示する場合は「表示」を選択し、公開日からいつまでアイコンを表示するか 期間を入力します。 表示期間デフォルト値:7日

## [ページング]

場合は「表示」を選択します。

# [一覧用テキスト]

リストに記事タイトルの他、記事の説明を表示する場合は「表示」を選択します。ここに表示される説明 は、「連載記事ページ管理」で作成したページの「RSS情報設定」で設定した「ページ概要文章」です。

## [公開日]

記事(ページ)の公開日を表示する場合は「表示」を選択します。公開日は「ページ設定」画面で設定し た「公開期間」の日付です。

# [RSSアイコン]

[表示順]

表示順を設定します。

# 【スマートフォン設定】 \*スマートフォン設定はbingo!CMSプラス v1.5のみの機能となります。

## [表示設定]

このユニットをスマートフォンサイトで表示するかを設定します。 デフォルト値:表示

## [背景色]

スマートフォンサイトでのユニット背景色の表示有無を選択します。 ※背景色はテンプレートにより異なります。 デフォルト値:なし

## [枠線]

スマートフォンサイトでのユニットを囲む枠線の表示有無と表示形式を選択します。 デフォルト値:なし

#### [下方スペース]

スマートフォンサイトでのユニット下方スペースの高さを設定します。 デフォルト値:標準

「表示情報件数設定」で設定した件数を超える記事がある場合に、ページングナビゲーションを表示する

RSSページへのリンクを表示する場合は「表示」を選択します。

# (25) ユニット解説

└▶ 連載記事一覧用ユニット

※連載記事ページに関しては 『(7)メニュー&ページ管理(連 載記事ページ管理画面)』18ページ をご覧ください。

# [デザインオプション]

## [背景色]

ユニット背景色の表示有無を選択し ます。 ※背景色はテンプレートにより異な ります。 デフォルト値:なし

# [枠線]

ユニットを囲む枠線の表示有無と表 示形式を選択します。 デフォルト値:なし

## [下方スペース]

ユニット下方スペースの高さを設定 します。 デフォルト値:標準

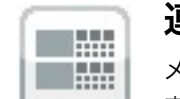

# 連載記事ページリスト(画像タイトルテキスト)

メニュー&ページ管理で「連載記事ページ管理」タブを選択し連載記事ページを作成したメニューを、画像(左)とタイトル・テキスト(右)をセットにして表示するユニットです。 表示される画像は「連載記事ページ管理」で作成したページの「RSS情報設定」で選択した画像が表示されます。

| したメニューの連維記事ページ<br>しとより記事を施出する場合は | を抽出して表示します。<br>「記事つべん」を選択します。 | (manager ) |            |
|----------------------------------|-------------------------------|------------|------------|
| - <u></u>                        | -metures navi 4               | 新着情報       | 連載記事ページを作成 |
| 連載記事うべた                          | 運行できるラベルはありません                | ≤indexページ  | したメニューを選択  |
| 表示贫险件数                           | 1                             |            |            |
| 表示情報件數說定                         | 20 0                          |            |            |
| NEWアイコン                          | 受察察                           |            |            |
| NEWアイコン表示規則                      | 7 日開東市                        |            |            |
| ページング                            | 088                           |            |            |
| 一覧用テキスト                          | 「「「「」」                        |            |            |
| 公開日                              | <b>₫</b> #8                   |            |            |
| RSS7イコン                          | 「「「「「」」                       |            |            |
| 表示描                              | ○公開日の県頃 ●公開日の開頃               |            |            |

| MICHA->7A | F        | 1-9 - 802 | 994287582 | X4-1-2828 |
|-----------|----------|-----------|-----------|-----------|
| 有景色       | □背景色を付ける |           |           |           |
| n 18      | 96.8     |           |           |           |
| 下方スペース    | 44 0     |           |           |           |

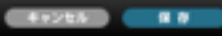

## 連載記事ページリスト アデインオフション スマートフォン設定 コニット設定 6479F 8192 ズマートフォンで表示する フリックポックス表示 □スマートフォンで表示時にフリック対応となります 1100 口袋をあたけがる 杓線 au 1 下方スペース -

# [ユニット設定]

## [メニュー]

どのメニューのページをリスト表示するか選択します。ここではメニュー&ページ管理の「連載記事ペー ジ管理」で連載記事ページを作成したメニューを選択してください。ローカルメニューに連載記事を作成 した場合はグローバルメニューを選択後、ローカルメニューが表示されるので、リスト表示するローカル メニューを選択します。複数のローカルメニューがある場合、選択はいくつでも可能です。この場合それ ぞれのローカルメニューに登録された記事をまとめて時系列に表示します。(左図1参照)

#### [連載記事ラベル]

ラベルが適用された連載記事ページを選択します。

# [表示開始件数]

[表示情報件数設定]

表示する記事の件数を設定します。 デフォルト値:20件

[NEWアイコン] [NEWアイコン表示期間] リストにNEWアイコンを表示する場合は「表示」を選択し、公開日からいつまでアイコンを表示するか 期間を入力します。 表示期間デフォルト値:7日

#### [ページング]

場合は「表示」を選択します。

## [一覧用テキスト]

リストに記事タイトルの他、記事の説明を表示する場合は「表示」を選択します。ここに表示される説明 は、「連載記事ページ管理」で作成したページの「RSS情報設定」で設定した「ページ概要文章」です。

#### [公開日]

記事(ページ)の公開日を表示する場合は「表示」を選択します。公開日は「ページ設定」画面で設定し た「公開期間」の日付です。

[RSSアイコン] RSSページへのリンクを表示する場合は「表示」を選択します。

# [表示順]

表示順を設定します。

#### [表示設定]

このユニットをスマートフォンサイトで表示するかを設定します。 デフォルト値:表示

## [フリックボックス表示]

スマートフォンサイトにて表示時にこのユニットをフリック表示にするかを設定します。 フリックボックス表示のチェックが入っていない場合は縦にセットが並んで表示されます。 ※フリックボックス表示とは、画面を指でスライドさせて画面内の次の項目を表示させる表示方法です。 デフォルト値:対応しない

## [背景色]

スマートフォンサイトでのユニット背景色の表示有無を選択します。 ※背景色はテンプレートにより異なります。 デフォルト値:なし

## [枠線]

スマートフォンサイトでのユニットを囲む枠線の表示有無と表示形式を選択します。 デフォルト値:なし

## [下方スペース]

スマートフォンサイトでのユニット下方スペースの高さを設定します。 デフォルト値:標準

何番目の記事からリスト表示するかを設定します。 デフォルト値:1

「表示情報件数設定」で設定した件数を超える記事がある場合に、ページングナビゲーションを表示する

# (25) ユニット解説

└▶ 連載記事一覧用ユニット

※連載記事ページに関しては 『(7)メニュー&ページ管理(連 載記事ページ管理画面)』18ページ をご覧ください。

# [デザインオプション]

## [背景色]

ユニット背景色の表示有無を選択し ます。 ※背景色はテンプレートにより異な ります。 デフォルト値:なし

# [枠線]

ユニットを囲む枠線の表示有無と表 示形式を選択します。 デフォルト値:なし

#### [下方スペース]

ユニット下方スペースの高さを設定 します。 デフォルト値:標準

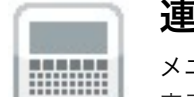

# 連載記事ページリスト縦(画像タイトルテキスト)

メニュー&ページ管理で「連載記事ページ管理」タブを選択し連載記事ページを作成したメニューを、画像(上段)とタイトル・テキスト(下段)をセットにして表示するユニットです。 表示される画像は「連載記事ページ管理」で作成したページの「RSS情報設定」で選択した画像が表示されます。

| したメニューの連載記事ページ<br>しとより記事を抽出する場合は | を協生して表示します。<br>「記事うべん」を選択します。 | Community III |            |
|----------------------------------|-------------------------------|---------------|------------|
| - <u></u>                        | anturkitau 4                  | 新着情報          | 連載記事ページを作成 |
| 建載記事ラベル                          | 選択できるうべルはありません                | ≤indexページ     | したメニューを選択  |
| 表示贫险件数                           | 1                             |               |            |
| 表示情報件數說定                         | 20 0                          |               |            |
| NEWアイコン                          | 「「「「」」                        |               |            |
| NEWアイコン表示規范                      | 7 日開銀市                        |               |            |
| ページング                            | □#8                           |               |            |
| 一覧用テキスト                          | 「「「「「」」                       |               |            |
| 公開日                              | <b>₩</b> 8月                   |               |            |
| RSS7イコン                          | 「「「「「」」                       |               |            |
| <b>表示描</b>                       | ○公開日の県頃 ●公開日の開頃               |               |            |

| 背景色    | □背景色を付ける |  |  |
|--------|----------|--|--|
| FT-52  |          |  |  |
| 下方スペース | 4.9 2    |  |  |

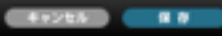

## 連載記事ページリスト アデインオフション スマートフォン設定 コニット設定 L-1791 8192 ズマートフォンで表示する フリックポックス表示 □スマートフォンで表示時にフリック対応となります 1100 口袋をあたけがる 杓線 au 1 下方スペース -

# [ユニット設定]

#### [メニュー]

どのメニューのページをリスト表示するか選択します。ここではメニュー&ページ管理の「連載記事ペー ジ管理」で連載記事ページを作成したメニューを選択してください。ローカルメニューに連載記事を作成 した場合はグローバルメニューを選択後、ローカルメニューが表示されるので、リスト表示するローカル メニューを選択します。複数のローカルメニューがある場合、選択はいくつでも可能です。この場合それ ぞれのローカルメニューに登録された記事をまとめて時系列に表示します。(左図1参照)

#### [連載記事ラベル]

ラベルが適用された連載記事ページを選択します。

# [表示開始件数]

[表示情報件数設定]

表示する記事の件数を設定します。 デフォルト値:20件

[NEWアイコン] [NEWアイコン表示期間] リストにNEWアイコンを表示する場合は「表示」を選択し、公開日からいつまでアイコンを表示するか 期間を入力します。 表示期間デフォルト値:7日

## [ページング]

場合は「表示」を選択します。

#### [一覧用テキスト]

リストに記事タイトルの他、記事の説明を表示する場合は「表示」を選択します。ここに表示される説明 は、「連載記事ページ管理」で作成したページの「RSS情報設定」で設定した「ページ概要文章」です。

#### [公開日]

記事(ページ)の公開日を表示する場合は「表示」を選択します。公開日は「ページ設定」画面で設定し た「公開期間」の日付です。

[RSSアイコン] RSSページへのリンクを表示する場合は「表示」を選択します。

[表示順]

表示順を設定します。

#### [表示設定]

このユニットをスマートフォンサイトで表示するかを設定します。 デフォルト値:表示

## [フリックボックス表示]

スマートフォンサイトにて表示時にこのユニットをフリック表示にするかを設定します。 フリックボックス表示のチェックが入っていない場合は縦にセットが並んで表示されます。 ※フリックボックス表示とは、画面を指でスライドさせて画面内の次の項目を表示させる表示方法です。 デフォルト値:対応しない

#### [背景色]

スマートフォンサイトでのユニット背景色の表示有無を選択します。 ※背景色はテンプレートにより異なります。 デフォルト値:なし

#### [枠線]

スマートフォンサイトでのユニットを囲む枠線の表示有無と表示形式を選択します。 デフォルト値:なし

## [下方スペース]

スマートフォンサイトでのユニット下方スペースの高さを設定します。 デフォルト値:標準

何番目の記事からリスト表示するかを設定します。 デフォルト値:1

「表示情報件数設定」で設定した件数を超える記事がある場合に、ページングナビゲーションを表示する

# (25) ユニット解説

└▶ 連載記事一覧用ユニット

※連載記事ページに関しては 『(7)メニュー&ページ管理(連 載記事ページ管理画面)』18ページ をご覧ください。

# [デザインオプション]

## [背景色]

ユニット背景色の表示有無を選択し ます。 ※背景色はテンプレートにより異な ります。 デフォルト値:なし

# [枠線]

ユニットを囲む枠線の表示有無と表 示形式を選択します。 デフォルト値:なし

#### [下方スペース]

ユニット下方スペースの高さを設定 します。 デフォルト値:標準

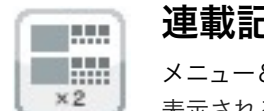

# 連載記事ページリスト2段(画像タイトルテキスト×2)

メニュー&ページ管理で「連載記事ページ管理」タブを選択し連載記事ページを作成したメニューを表示するユニットです。画像(左)とタイトル・テキスト(右)のセットを横に2列並べて表示します。 表示される画像は「連載記事ページ管理」で作成したページの「RSS情報設定」で選択した画像が表示されます。

| したメニューの連載記事ページ<br>ルビより記事を抽出する場合は | を協力して表示します。<br>「記事うべん」を選択します。 | (manager ) |         | \$ / // B |
|----------------------------------|-------------------------------|------------|---------|-----------|
| - <u>s</u> =                     | 第日してください 4                    | 新着情報       | 連載記事ページ | ンを作成      |
| 建載記事ラベル                          | 選択できるうべルはありません                | ≤indexページ  | したメニューを | 選択        |
| 表示笑地作者                           | 1                             |            |         |           |
| 表示情報件數說定                         | 20 4                          |            |         |           |
| NEWアイコン                          | 受察察                           |            |         |           |
| NEWアイコン表示規范                      | 7 日開東市                        |            |         |           |
| ページング                            | □##                           |            |         |           |
| 一覧用アキスト                          | 「「「「「」」                       |            |         |           |
| 公開日                              | 1988 B                        |            |         |           |
| RSSアイコン                          | 「「「「「」」                       |            |         |           |
| 8.0.0                            | ○2第80年第4 ⊕2第80時間              |            |         |           |

|        | P 201    | ユニット設定 | 9942875a2 | スマートフォン |
|--------|----------|--------|-----------|---------|
| 有景色    | □背景色を付ける |        |           |         |
| 11.02  | 96.0     |        |           |         |
| 下方スペース | 40.0     |        |           |         |

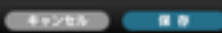

# ユニット設定 アザインオブション スマートフォン設定

**東小設定** 「スマートフォンで表示する フリックポックス表示 ロスマートフォンで表示時にフリック対応となります

有景色 □用要色を付ける 科線 10 U

下方スペース

連載記事ページリスト2段

L4791

-

# 場合は「表示」を選択します。

[一覧用テキスト]

リストに記事タイトルの他、記事の説明を表示する場合は「表示」を選択します。ここに表示される説明 は、「連載記事ページ管理」で作成したページの「RSS情報設定」で設定した「ページ概要文章」です。

# [公開日]

記事(ページ)の公開日を表示する場合は「表示」を選択します。公開日は「ページ設定」画面で設定し た「公開期間」の日付です。

[RSSアイコン] RSSページへのリンクを表示する場合は「表示」を選択します。

[表示順]

表示順を設定します。

# [表示設定]

このユニットをスマートフォンサイトで表示するかを設定します。 デフォルト値:表示

# [フリックボックス表示]

スマートフォンサイトにて表示時にこのユニットをフリック表示にするかを設定します。 フリックボックス表示のチェックが入っていない場合は縦にセットが並んで表示されます。 ※フリックボックス表示とは、画面を指でスライドさせて画面内の次の項目を表示させる表示方法です。 デフォルト値:対応しない

# [背景色]

スマートフォンサイトでのユニット背景色の表示有無を選択します。 ※背景色はテンプレートにより異なります。 デフォルト値:なし

# [枠線]

スマートフォンサイトでのユニットを囲む枠線の表示有無と表示形式を選択します。 デフォルト値:なし

# [下方スペース]

スマートフォンサイトでのユニット下方スペースの高さを設定します。 デフォルト値:標準

[ユニット設定]

#### [メニュー]

どのメニューのページをリスト表示するか選択します。ここではメニュー&ページ管理の「連載記事ペー ジ管理」で連載記事ページを作成したメニューを選択してください。ローカルメニューに連載記事を作成 した場合はグローバルメニューを選択後、ローカルメニューが表示されるので、リスト表示するローカル メニューを選択します。複数のローカルメニューがある場合、選択はいくつでも可能です。この場合それ ぞれのローカルメニューに登録された記事をまとめて時系列に表示します。(左図1参照)

# [連載記事ラベル]

ラベルが適用された連載記事ページを選択します。

[表示開始件数] 何番目の記事からリスト表示するかを設定します。 デフォルト値:1

# [表示情報件数設定]

表示する記事の件数を設定します。 デフォルト値:20件

# [NEWアイコン] [NEWアイコン表示期間] 期間を入力します。 表示期間デフォルト値:7日

# [ページング]

リストにNEWアイコンを表示する場合は「表示」を選択し、公開日からいつまでアイコンを表示するか

「表示情報件数設定」で設定した件数を超える記事がある場合に、ページングナビゲーションを表示する

# (25) ユニット解説

└▶ 連載記事一覧用ユニット

※連載記事ページに関しては 『(7)メニュー&ページ管理(連 載記事ページ管理画面)』18ページ をご覧ください。

# [デザインオプション]

## [背景色]

ユニット背景色の表示有無を選択し ます。 ※背景色はテンプレートにより異な ります。 デフォルト値:なし

# [枠線]

ユニットを囲む枠線の表示有無と表 示形式を選択します。 デフォルト値:なし

## [下方スペース]

ユニット下方スペースの高さを設定 します。 デフォルト値:標準

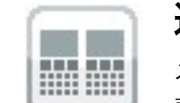

# 連載記事ページリスト2段(画像タイトルテキスト×2)

メニュー&ページ管理で「連載記事ページ管理」タブを選択し連載記事ページを作成したメニューを表示するユニットです。画像(上段)とタイトル・テキスト(下段)のセットを横に2列並べて表示します。 表示される画像は「連載記事ページ管理」で作成したページの「RSS情報設定」で選択した画像が表示されます。

| したメニューの連載記事ページ<br>しとより記事を施出する場合は | を協生して表示します。<br>「記事うべん」を選択します。 | Contractor | (図1)       |  |
|----------------------------------|-------------------------------|------------|------------|--|
| - <u>s</u> =                     | WHUTCHEN 4                    | 新着情報       | 連載記事ページを作成 |  |
| 建載記事ラベル                          | 選択できるうべんはありません                | ■indexページ  | したメニューを選択  |  |
| 表示贫险件数                           | 1                             |            |            |  |
| 表示情報件數說定                         | 20 0                          |            |            |  |
| NEWアイコン                          | 「「「「」」                        |            |            |  |
| NEWアイコン表示期間                      | 7 日開劇祭                        |            |            |  |
| ページング                            | 日本市                           |            |            |  |
| 一覧用テキスト                          | 「「「「「」」                       |            |            |  |
| 公開日                              | <b>₫</b> #8                   |            |            |  |
| RSSアイコン                          | 「「「「「」」                       |            |            |  |
| <b>表示</b> 國                      | ○公開日の果様●公開日の発感                |            |            |  |

| 戦略事ページリス | NZR      | ユニット設定 | デザインオプション | スマートフォン銀い |
|----------|----------|--------|-----------|-----------|
| 有景色      | □背景色を付ける |        |           |           |
| 1942     |          |        |           |           |
| 下方スペース   | (en 0)   |        |           |           |

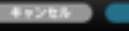

# ユニット設定 アザインオブション スマートフォン設定

**東小設定** 「スマートフォンで表示する フリックポックス表示 ロスマートフォンで表示時にフリック対応となります

有景色 □用要色を付ける

科線 10 U

連載記事ページリスト2段

L4791

下方スペース - 41225

# [連載記事ラベル] ラベルが適用された連載記事ページを選択します。

[表示開始件数] 何番目の記事からリスト表示するかを設定します。 デフォルト値:1

# [表示情報件数設定]

[ユニット設定]

[メニュー]

表示する記事の件数を設定します。 デフォルト値:20件

[NEWアイコン] [NEWアイコン表示期間] リストにNEWアイコンを表示する場合は「表示」を選択し、公開日からいつまでアイコンを表示するか 期間を入力します。 表示期間デフォルト値:7日

## [ページング]

場合は「表示」を選択します。

## [一覧用テキスト]

リストに記事タイトルの他、記事の説明を表示する場合は「表示」を選択します。ここに表示される説明 は、「連載記事ページ管理」で作成したページの「RSS情報設定」で設定した「ページ概要文章」です。

## [公開日]

記事(ページ)の公開日を表示する場合は「表示」を選択します。公開日は「ページ設定」画面で設定し た「公開期間」の日付です。

[RSSアイコン] RSSページへのリンクを表示する場合は「表示」を選択します。

# [表示順]

表示順を設定します。

## [表示設定]

このユニットをスマートフォンサイトで表示するかを設定します。 デフォルト値:表示

## [フリックボックス表示]

スマートフォンサイトにて表示時にこのユニットをフリック表示にするかを設定します。 フリックボックス表示のチェックが入っていない場合は縦にセットが並んで表示されます。 ※フリックボックス表示とは、画面を指でスライドさせて画面内の次の項目を表示させる表示方法です。 デフォルト値:対応しない

## [背景色]

スマートフォンサイトでのユニット背景色の表示有無を選択します。 ※背景色はテンプレートにより異なります。 デフォルト値:なし

## [枠線]

スマートフォンサイトでのユニットを囲む枠線の表示有無と表示形式を選択します。 デフォルト値:なし

# [下方スペース]

スマートフォンサイトでのユニット下方スペースの高さを設定します。 デフォルト値:標準

どのメニューのページをリスト表示するか選択します。ここではメニュー&ページ管理の「連載記事ペー ジ管理」で連載記事ページを作成したメニューを選択してください。ローカルメニューに連載記事を作成 した場合はグローバルメニューを選択後、ローカルメニューが表示されるので、リスト表示するローカル メニューを選択します。複数のローカルメニューがある場合、選択はいくつでも可能です。この場合それ ぞれのローカルメニューに登録された記事をまとめて時系列に表示します。(左図1参照)

「表示情報件数設定」で設定した件数を超える記事がある場合に、ページングナビゲーションを表示する

# (25) ユニット解説

└▶ 連載記事一覧用ユニット

※連載記事ページに関しては 『(7)メニュー&ページ管理(連 載記事ページ管理画面)』18ページ をご覧ください。

# 連載記事ページリスト(タブ表示)

.....

.....

メニュー&ページ管理で「連載記事ページ管理」タブを選択し連載記事ページを作成したメニューを、タブで表示するユニットです。 表示される画像は「連載記事ページ管理」で作成したページの「RSS情報設定」で選択した画像が表示されます。

| 1. ###!!!!!                                             | ■ 新着情報                                                 | index-1-12 2 27×1              |
|---------------------------------------------------------|--------------------------------------------------------|--------------------------------|
|                                                         |                                                        |                                |
| 図1) 連載記事ペ                                               | ージを作成したメニューを選択                                         |                                |
|                                                         |                                                        |                                |
| 戦記事ページリスト                                               |                                                        | ユニット放金 アザインオブション スマートフォン目      |
| NUたメニューの連載記事ページョ<br>NUたメリジ車を抽出する場合は<br>Fプも、が未入力の場合、「グロ・ | 1歳出して表示します。<br>1記事うべん。を選択します。<br>- バルメニュー名。がタブと表示されます。 |                                |
| ×=2-                                                    | グローバルメニュー名 タブ名                                         | ローカルメニュー名 記事ラベル                |
|                                                         | 1. (#RUTCARN B)                                        | (単形してください)() 説明できるうべんはありません    |
|                                                         | 2. (##UT<###                                           | (東京してください)(1) 東京できるうべんはありません   |
|                                                         | 3. BRUTCHAN                                            | (現代してください) 単代できるうべんはありません      |
|                                                         | 4. (BRUTCHAN B                                         | (場所してください) 単数できるうべんはありません      |
|                                                         | 5. WHUTCHOU B                                          | (満たいてください)を 満たいことのであるうべんはありません |
| 表示情報作数設定                                                | 30 3                                                   |                                |
| NEWアイコン                                                 | era.                                                   |                                |
| NEWアイコン表示規関                                             | 7 0588                                                 |                                |
| 一覧用テキスト                                                 | ₩a⇒.                                                   |                                |
| 公開日                                                     | Sas.                                                   |                                |
| RSSアイコン                                                 | e a c                                                  |                                |
| 表示項                                                     | ○公営日の昇順●公営日の周順                                         |                                |

| 載記事ページリス | •        | ユニット設定 | デザインオブション | スマートフォン設定 |
|----------|----------|--------|-----------|-----------|
| 有景色      | □用業色を付ける |        |           |           |
| 10.68    | 40.4     |        |           |           |
| 下方スペース   | 49 4     |        |           |           |

4+225 8.0

| 載記事ページリスト<br>- イアウト  | ユニット放え アザインオブション スマートフォン協定 |
|----------------------|----------------------------|
| -479h                |                            |
|                      |                            |
| 表示設定 ピスマートフォンで       | 表示する                       |
| フリックボックス表示 ロスマートフォンで | 裏示時にフリック対応となります            |
|                      |                            |
| <b>有景色</b> □月景色を行ける  |                            |
| P18 0.0              |                            |
| F#24-2               |                            |

# [ユニット設定]

#### [メニュー]

各タブで、どのメニューのページをリスト表示するか選択します。タブは最大5個まで表示できます。 ここではメニュー&ページ管理の「連載記事ページ管理」で連載記事ページを作成したメニューを選択し てください。(左図1参照) タブ名を入力できます。「タブ名」が未入力の場合、「グローバルメニュー名」がタブに表示されます。 グローバルメニューを選択するとページカテゴリ(ローカルメニュー)の選択肢がセットされるので、リ スト表示するローカルメニューを選択します。 ラベルが適用された連載記事ページがある場合、選択できます。

[表示情報件数設定]以下の設定項目は、「連載記事リスト」と同様です。 「連載記事リスト」をご参照ください。

# [デザインオプション]

#### [背景色]

ユニット背景色の表示有無を選択します。 ※背景色はテンプレートにより異なります。 デフォルト値:なし

#### [枠線]

ユニットを囲む枠線の表示有無と表示形式を選択します。 デフォルト値:なし

#### [下方スペース]

ユニット下方スペースの高さを設定します。 デフォルト値:標準

#### [表示設定]

このユニットをスマートフォンサイトで表示するかを設定します。 デフォルト値:表示

# [フリックボックス表示]

スマートフォンサイトにて表示時にこのユニットをフリック表示にするかを設定します。 フリックボックス表示のチェックが入っていない場合は縦にセットが並んで表示されます。タブ表示はタ ブのまま表示され変わりません。 ※フリックボックス表示とは、画面を指でスライドさせて画面内の次の項目を表示させる表示方法です。 デフォルト値:対応しない

#### [背景色]

スマートフォンサイトでのユニット背景色の表示有無を選択します。 ※背景色はテンプレートにより異なります。 デフォルト値:なし

#### [枠線]

スマートフォンサイトでのユニットを囲む枠線の表示有無と表示形式を選択します。 デフォルト値:なし

# [下方スペース]

スマートフォンサイトでのユニット下方スペースの高さを設定します。 デフォルト値:標準

(25) ユニット解説

└→ ユニット一覧

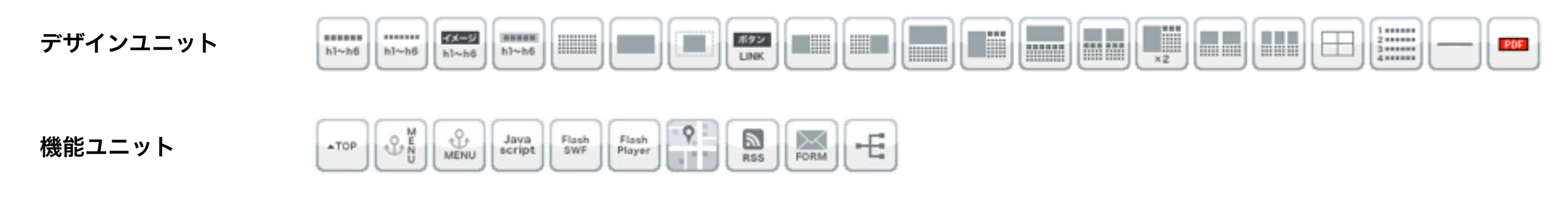

クリップボード

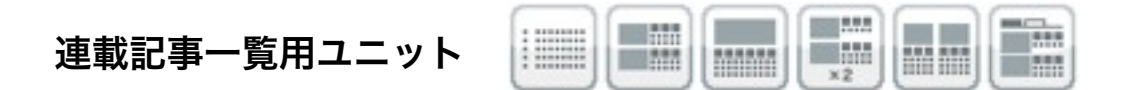

ニュースシステム的なものを実装するためのユニットです。時系列で記事が増えていく「ニュース」のようなものをイメージしてください。

お知らせ情報や日記等、一つのメニュー内に複数のページが作成される場合、このユニットを使用すると日々新規作成されるページ(記事)を「記事一覧」として時系列でリスト表示 することができます。

一覧表示する記事はメニュー単位で選択できます。また、同じメインメニューであれば、サブメニュー内のページを全てひっくるめて一覧表示することもできます。

一覧表示する記事の内容は必ずしも時系列にこだわった記事である必要はありません。使い方によりいろいろな用途で使用できます。

※)リスト表示できるページは、メニュー&ページ管理で「連載記事ページ管理」タブを選択し連載記事ページを作成したメニューのみです。 「連載記事ページ」を作成していないメニューをリスト表示することはできません。

└→ モバイルコンテンツ生成アプリ

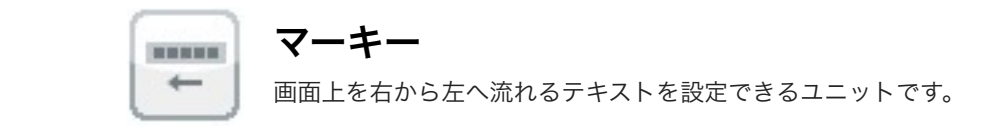

| 5 |
|---|
|   |
|   |
| , |
|   |
|   |

# [ユニット設定]

[タイトル] 入力したテキストが画面上を右から左へ流れます。

| 帯]マーキー |          | ユニット設定 | デザインオブション |
|--------|----------|--------|-----------|
| 「景色    | □背景色を付ける |        |           |
| 下方スペース | 標準 :     |        |           |
|        |          |        |           |
|        |          |        |           |
|        |          |        |           |
|        |          |        |           |
|        |          |        |           |
|        |          |        |           |

# [デザインオプション]

# [背景色]

ユニット背景色の表示有無を選択します。 ※背景色はテンプレートにより異なります。 デフォルト値:なし

# [下方スペース]

ユニット下方スペースの高さを設定します。 デフォルト値:標準

(25) ユニット解説

└→ モバイルコンテンツ生成アプリ

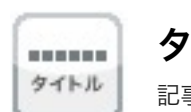

タイトル 記事のタイトルを記述する際に利用できるユニットです。

|             | ユニット設定                  | デザインオプション                             |
|-------------|-------------------------|---------------------------------------|
| 兼htmlタグ入力不可 |                         |                                       |
| ●左寄せ 〇中央寄せ  |                         | 6                                     |
|             |                         |                                       |
|             |                         |                                       |
|             | ※Intmlタグ入力不可 ●左寄せ ○中央寄せ | ユニット設定<br>※Intmlタグ入力不可<br>● 左寄せ 〇中央寄せ |

# [ユニット設定]

[タイトル] タイトルとして表示する文字列を入力します。

[表示位置]

タイトルの表示位置を設定します。 デフォルト:左寄せ

| 景色。          | □背景色を付ける |  |
|--------------|----------|--|
| <b>方スペース</b> | 概準 🔹     |  |
|              |          |  |
|              |          |  |
|              |          |  |
|              |          |  |
|              |          |  |
|              |          |  |

# [デザインオプション]

# [背景色]

ユニット背景色の表示有無を選択します。 ※背景色はテンプレートにより異なります。 デフォルト値:なし

[下方スペース]

ユニット下方スペースの高さを設定します。 デフォルト値:標準

└→ モバイルコンテンツ生成アプリ

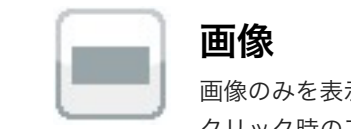

画像のみを表示させるユニットです。 クリック時のアクションとしてリンク先URLへジャンプさせることもできます。

|           |                                 |        | (C)(C)    |
|-----------|---------------------------------|--------|-----------|
| 隽帯]画像のみユニ | ニット                             | ユニット設定 | デザインオプション |
| ファイル選択    | ファイル選択                          |        |           |
| 表示位置      | ●左寄せ ○中央寄せ ○右寄せ                 |        |           |
| 表示サイズ     | 100 %<br>※未入力の場合は幅100%にて表示されます。 |        |           |
| リンク先URL   |                                 |        |           |
|           |                                 |        |           |
|           |                                 |        |           |
|           |                                 |        |           |
|           | キャンセル 保存                        |        |           |
|           |                                 |        |           |

| 隽帯]画像のみユニ | ット      | ユニット       | 設定 デザインオプション |
|-----------|---------|------------|--------------|
| 下方スペース    | (41.8 D |            |              |
|           |         |            |              |
|           |         |            |              |
|           |         |            |              |
|           |         |            |              |
|           |         |            |              |
|           | \$+2th  | <b>1</b> # |              |

[ユニット設定]

[ファイル選択] 表示する画像を設定します。登録できる画像はjpg、gif、pngです。

[ファイル選択]ボタン 素材管理画面が別ウィンドウで開きます。 タンをクリックします。

[表示位置] 画像の表示位置を設定します。 デフォルト:左寄せ

[表示サイズ] 画像の表示サイズを設定します デフォルト:100% ※未入力の場合は幅100%にて表示されます。

[リンク先URL] 画像クリック時のジャンプ先を入力します。

# [デザインオプション]

[下方スペース] ユニット下方スペースの高さを設定します。 デフォルト値:標準

新規ファイルを追加、もしくは既存のファイルを選んで、[ファイルを取り込む]ボ

└ → モバイルコンテンツ生成アプリ

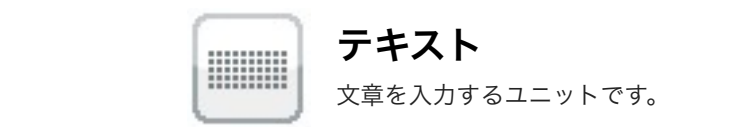

| インオブション<br>さい |
|---------------|
| さい            |
|               |
|               |
|               |

# [ユニット設定]

[テキスト] 表示する文章を入力します。 で入力するようにしてください

| 携帯]テキスト |              | ユニット設立 | デザインオプション |
|---------|--------------|--------|-----------|
|         |              |        |           |
| 很色      | □背景色を付ける     |        |           |
| 方スペース   | (## <b>•</b> |        |           |
|         |              |        | _         |
|         |              |        |           |
|         |              |        |           |
|         |              |        |           |
|         |              |        |           |
|         |              |        |           |
|         |              |        |           |
|         |              |        |           |
|         |              |        |           |

# [デザインオプション]

# [背景色]

ユニット背景色の表示有無を選択します。 ※背景色はテンプレートにより異なります。 デフォルト値:なし

# [下方スペース]

ユニット下方スペースの高さを設定します。 デフォルト値:標準

※htmlタグを入力する場合は、閲覧する携帯端末のhtmlの使用を十分把握した上

└→ モバイルコンテンツ生成アプリ

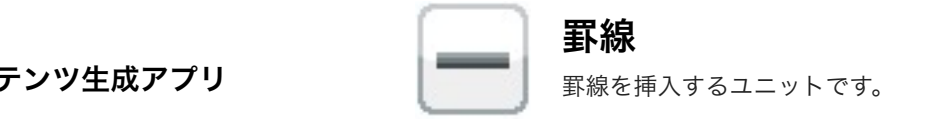

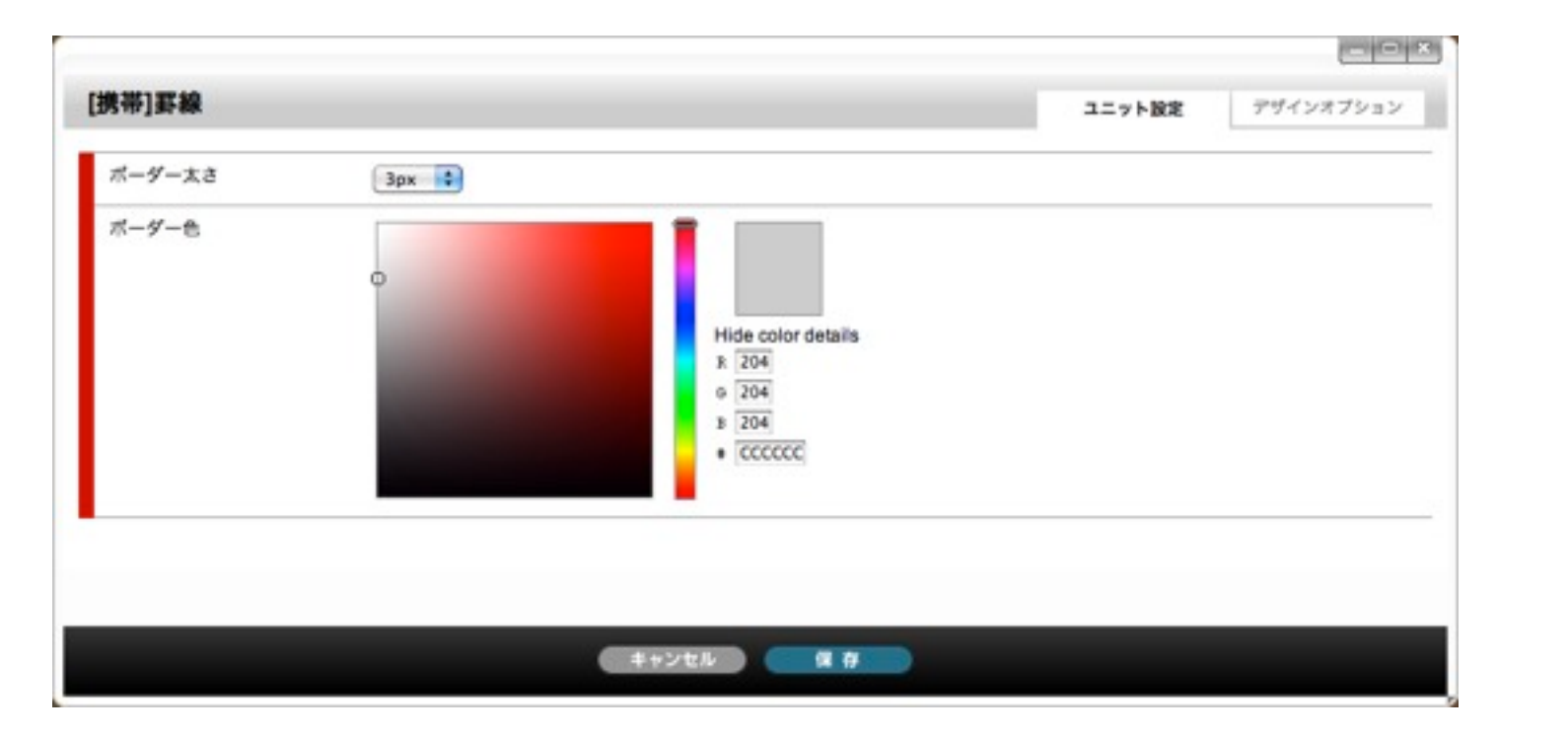

# [ユニット設定]

# [ボーダー太さ] ボーダーの太さを設定します デフォルト値:3px

[ボーダー色] ボーダー色を設定します。

| 携帯]罫線  |              | ユニット設定 | デザインオプション |
|--------|--------------|--------|-----------|
| 下方スペース | (## <b>•</b> |        |           |
|        |              |        |           |
|        |              |        |           |
|        |              |        |           |
|        |              |        |           |
|        |              |        |           |
|        | キャンセル        |        |           |

# [デザインオプション]

# [下方スペース] ユニット下方スペースの高さを設定します。 デフォルト値:標準

#### (25) ユニット解説 メニューリンク <u>.</u>..... └→ モバイルコンテンツ生成アプリ クリックすることでリンク先へジャンプするメニューを作成するユニットです。

| 示位置    | ◎左寄せ ◎中央寄せ ◎右寄せ |  |
|--------|-----------------|--|
| 示テキスト  |                 |  |
| ンク先URL |                 |  |
| クセスキー  | なし (・表示)        |  |

位置] 位置を設定します。

テキスト] テキストを入力します。

ク先URL]

セスキー] +ルト値:なし(・表示)

| 帯]メニューリ | シク               | ユニット設定 | デザインオブション |
|---------|------------------|--------|-----------|
| 背景色     | □背景色を付ける         |        |           |
| 下方スペース  | 標準               |        |           |
|         |                  |        | _         |
|         |                  |        |           |
|         |                  |        |           |
|         | (キャンセル) (二) (日本) | 7      |           |
|         | ++>=             |        |           |

[デザインオプション]

[背景色]

ユニット背景色の表示有無を選択します。 ※背景色はテンプレートにより異なります。 デフォルト値:なし

[下方スペース]

ユニット下方スペースの高さを設定します。 デフォルト値:標準

∟ークリック、あるいはアクセスキークリック時のジャンプ先を設定します。

ックすることでリンク先URLへジャンプするキーを設定します。

(25) ユニット解説

L→ モバイルコンテンツ生成アプリ

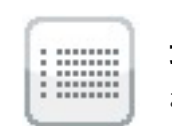

# 最新記事表示

お知らせ情報や日記等、一つのメニュー内に複数のページが作成される場合日々新規作成されるページを時系列にリスト表示するユニットです。 リスト表示できるページは、メニュー& ページ管理で「連載記事ページ管理」タブを選択し連載記事ページを作成したメニューのみです。「連載記事ページ」を作成していないメニューをリスト表示することはできません。

| (帯)最新記事表示                     |                                                | ユニット設定           | デザインオフション |
|-------------------------------|------------------------------------------------|------------------|-----------|
| ニュー管理の新規メニュー!<br>ルにより記事を抽出する場 | Sigにて「携帯向けコンテンツモジュール」専用として<br>合は「記事うべル」を選択します。 | 作成したメニューから選択できます |           |
| -==×                          | 潮沢してください                                       |                  |           |
| 記事ラベル                         | 使用しているラベルがありません                                |                  |           |
| 表示情報件数設定                      | 20                                             |                  |           |
| NEW7イコン                       | ☑表示                                            |                  |           |
| NEWアイコン表示期間                   | 7 日開表示                                         |                  |           |
| ページング                         | □表示                                            |                  |           |
| 一覧用テキスト                       | ₫表示                                            |                  |           |
| 公開日                           | ☑表示                                            |                  |           |
| 表示順                           | ○公開日の昇順 ●公開日の舞順                                |                  |           |

# [ユニット設定]

# [メニュー]

どのメニューのページをリスト表示するか選択します。ここではメニュー&ページ管理で「連載記事ページ管理」タブを選択し連載記事ページを作成したメニュー 意外も選択できますが、連載記事リスト内には表示されません。 グローバルメニューを選択するとローカルメニューが表示されるので、リスト表示するローカルメ ニューを選択します。複数のローカルメニューがある場合、選択はいくつでも可能です。この場合それぞれのローカルメニューに登録された記事をまとめて時系列 に表示します。

# [連載記事ラベル]

ラベルが適用された連載記事ページを選択します。

[表示開始件数] 何番目の記事からリスト表示するかを設定します。 デフォルト値:1

[表示情報件数設定] 表示する記事の件数を設定します。 デフォルト値:20件

[NEWアイコン] [NEWアイコン表示期間] リストにNEWアイコンを表示する場合は「表示」を選択し、公開日からいつまでアイコンを表示するか期間を入力します。 表示期間デフォルト値:7日

# [ページング]

「表示情報件数設定」で設定した件数を超える記事がある場合に、ページングナビゲーションを表示する場合は「表示」を選択します。

# [一覧用テキスト]

リストに記事タイトルの他、記事の説明を表示する場合は「表示」を選択します。ここに表示される説明は、「ページ設定」画面で設定した「ページ概要文章」で す。

#### [公開日]

記事(ページ)の公開日を表示する場合は「表示」を選択します。公開日は「ページ設定」画面で設定した「公開期間」の日付です。

#### [表示順]

「公開日の昇順」・・・公開日が古い記事から表示「公開日の降順」・・・公開日の新しい記事から表示 表示順を設定します。

| 制带]最新記事表示 |          |  | ニット設定 | デザインオプション |
|-----------|----------|--|-------|-----------|
| RRC       | □用葉色を付ける |  |       |           |
| 下方スペース    |          |  |       |           |
| 774-2     | (49.0)   |  |       |           |
|           |          |  |       |           |
|           |          |  |       |           |
|           |          |  |       |           |
|           |          |  |       |           |
|           |          |  |       |           |
|           |          |  |       |           |

[デザインオプション]

# [背景色]

ユニット背景色の表示有無を選択します。※背景色はテンプレートにより異なります。 デフォルト値:なし

[下方スペース] ユニット下方スペースの高さを設定します。 デフォルト値:標準